Nokia Customer Care

# **Service** Manual

# RM-25 (Nokia 6260) Mobile Terminal

Part No: (9235618 (Issue 2))

**Company Confidential** 

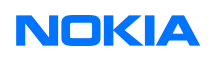

Copyright ©2005 Nokia. All Rights Reserved.

# Amendment Record Sheet

| Amendment No   | Date    | Inserted By | Comments                                                                                                    |
|----------------|---------|-------------|----------------------------------------------------------------------------------------------------|
| Original issue | 08/2004 | MHa, TSa    | MODE Service Information Pilot<br>Project                                                                                                    |
| Issue 2        | 02/2005 | J Bryman    | <b>01 General information:</b> Variants (product and modules) corrected                                                                                    |
|                |         |             | <b>02 Parts and layouts:</b> Exploded view corrected, lists and layouts updated, SWAP units added                                                          |
|                |         |             | <b>04 Service tools and concepts:</b><br>Prommers FPS-10&11 added, RJ-24<br>and ST-5 added.                                                                |
|                |         |             | <b>06 Baseband:</b> Tuning baseband updated                                                                                                    |
|                |         |             | <b>07 RF troubleshooting:</b> Baseband<br>and digital IQs, RF key components, RX<br>Calibration, Tuning TX power level,<br>Test points main board updated. |
|                |         |             | <b>10 Schematics:</b> 1fsa_11 schematics added                                                                                                    |

# **Introduction to Issue 2**

This is the updated issue of the RM-25 service manual. The parts of the manual that have been changed are presented on the Amendment record sheet. However, some major hardware updates worth mentioning are:

- Latest build is 1fsa\_11a
- UEMEK is used instead of UEME (though the name has not been updated in this manual)
- Helgo 85G is used instead of Helgo 86LB

For the latest version of the parts lists, please refer to the Service bulletins.

# Copyright

Copyright © 2005 Nokia. All rights reserved.

Reproduction, transfer, distribution or storage of part or all of the contents in this document in any form without the prior written permission of Nokia is prohibited.

Nokia, Nokia Connecting People, and Nokia X and Y are trademarks or registered trademarks of Nokia Corporation. Other product and company names mentioned herein may be trademarks or tradenames of their respective owners.

Nokia operates a policy of continuous development. Nokia reserves the right to make changes and improvements to any of the products described in this document without prior notice.

Under no circumstances shall Nokia be responsible for any loss of data or income or any special, incidental, consequential or indirect damages howsoever caused.

The contents of this document are provided "as is". Except as required by applicable law, no warranties of any kind, either express or implied, including, but not limited to, the implied warranties of merchantability and fitness for a particular purpose, are made in relation to the accuracy, reliability or contents of this document. Nokia reserves the right to revise this document or withdraw it at any time without prior notice.

The availability of particular products may vary by region.

# IMPORTANT

This document is intended for use by qualified service personnel only.

# Warnings and cautions

#### Warnings

- IF THE DEVICE CAN BE INSTALLED IN A VEHICLE, CARE MUST BE TAKEN ON INSTALLATION IN VEHICLES FITTED WITH ELECTRONIC ENGINE MANAGEMENT SYSTEMS AND ANTI-SKID BRAKING SYSTEMS. UNDER CERTAIN FAULT CONDITIONS, EMITTED RF ENERGY CAN AFFECT THEIR OPERATION. IF NECESSARY, CONSULT THE VEHICLE DEALER/ MANUFACTURER TO DETERMINE THE IMMUNITY OF VEHICLE ELECTRONIC SYSTEMS TO RF ENERGY.
- THE PRODUCT MUST NOT BE OPERATED IN AREAS LIKELY TO CONTAIN POTENTIALLY EXPLOSIVE ATMOSPHERES, FOR EXAMPLE, PETROL STATIONS (SERVICE STATIONS), BLASTING AREAS ETC.
- OPERATION OF ANY RADIO TRANSMITTING EQUIPMENT, INCLUDING CELLULAR TELEPHONES, MAY INTERFERE WITH THE FUNCTIONALITY OF INADEQUATELY PROTECTED MEDICAL DEVICES. CONSULT A PHYSICIAN OR THE MANUFACTURER OF THE MEDICAL DEVICE IF YOU HAVE ANY QUESTIONS. OTHER ELECTRONIC EQUIPMENT MAY ALSO BE SUBJECT TO INTERFERENCE.
- BEFORE MAKING ANY TEST CONNECTIONS, MAKE SURE YOU HAVE SWITCHED OFF ALL EQUIPMENT.

#### Cautions

- Servicing and alignment must be undertaken by qualified personnel only.
- Ensure all work is carried out at an anti-static workstation and that an anti-static wrist strap is worn.
- Ensure solder, wire, or foreign matter does not enter the telephone as damage may result.
- Use only approved components as specified in the parts list.
- Ensure all components, modules, screws and insulators are correctly re-fitted after servicing and alignment. Ensure all cables and wires are repositioned correctly.

Use only approved components as specified in the parts list.

- Never test a mobile phone WCDMA transmitter with full Tx power, if there is no possibility to perform the measurements in a good performance RF-shielded room. Even low power WCDMA transmitters may disturb nearby WCDMA networks and cause problems to 3G cellular phone communication in a wide area.
- During testing never activate the GSM or WCDMA transmitter without a proper antenna load, otherwise GSM or WCDMA PA may be damaged.

# For your safety

# **QUALIFIED SERVICE**

Only qualified personnel may install or repair phone equipment.

#### ACCESSORIES AND BATTERIES

Use only approved accessories and batteries. Do not connect incompatible products.

# **CONNECTING TO OTHER DEVICES**

When connecting to any other device, read its user's guide for detailed safety instructions. Do not connect incompatible products.

# Care and maintenance

This product is of superior design and craftsmanship and should be treated with care. The suggestions below will help you to fulfil any warranty obligations and to enjoy this product for many years.

- Keep the phone and all its parts and accessories out of the reach of small children.
- Keep the phone dry. Precipitation, humidity and all types of liquids or moisture can contain minerals that will corrode electronic circuits.
- Do not use or store the phone in dusty, dirty areas. Its moving parts can be damaged.
- Do not store the phone in hot areas. High temperatures can shorten the life of electronic devices, damage batteries, and warp or melt certain plastics.
- Do not store the phone in cold areas. When it warms up (to its normal temperature), moisture can form inside, which may damage electronic circuit boards.
- Do not drop, knock or shake the phone. Rough handling can break internal circuit boards.
- Do not use harsh chemicals, cleaning solvents, or strong detergents to clean the phone.
- Do not paint the phone. Paint can clog the moving parts and prevent proper operation.
- Use only the supplied or an approved replacement antenna. Unauthorised antennas, modifications or attachments could damage the phone and may violate regulations governing radio devices.

All of the above suggestions apply equally to the product, battery, charger or any accessory.

# ESD protection

Nokia requires that service points have sufficient ESD protection (against static electricity) when servicing the phone.

Any product of which the covers are removed must be handled with ESD protection. The SIM card can be replaced without ESD protection if the product is otherwise ready for use.

To replace the covers ESD protection must be applied.

All electronic parts of the product are susceptible to ESD. Resistors, too, can be damaged by static electricity discharge.

All ESD sensitive parts must be packed in metallized protective bags during shipping and handling outside any ESD Protected Area (EPA).

Every repair action involving opening the product or handling the product components must be done under ESD protection.

ESD protected spare part packages MUST NOT be opened/closed out of an ESD Protected Area.

For more information and local requirements about ESD protection and ESD Protected Area, contact your local Nokia After Market Services representative.

# **Battery information**

**Note:** A new battery's full performance is achieved only after two or three complete charge and discharge cycles!

The battery can be charged and discharged hundreds of times but it will eventually wear out. When the operating time (talk-time and standby time) is noticeably shorter than normal, it is time to buy a new battery.

Use only batteries approved by the phone manufacturer and recharge the battery only with the chargers approved by the manufacturer. Unplug the charger when not in use. Do not leave the battery connected to a charger for longer than a week, since overcharging may shorten its lifetime. If left unused a fully charged battery will discharge itself over time.

Temperature extremes can affect the ability of your battery to charge.

For good operation times with Ni-Cd/NiMh batteries, discharge the battery from time to time by leaving the product switched on until it turns itself off (or by using the battery discharge facility of any approved accessory available for the product). Do not attempt to discharge the battery by any other means.

Use the battery only for its intended purpose.

Never use any charger or battery which is damaged.

Do not short-circuit the battery. Accidental short-circuiting can occur when a metallic object (coin, clip or pen) causes direct connection of the + and - terminals of the battery (metal strips on the battery) for example when you carry a spare battery in your pocket or purse. Short-circuiting the terminals may damage the battery or the connecting object.

Leaving the battery in hot or cold places, such as in a closed car in summer or winter conditions, will reduce the capacity and lifetime of the battery. Always try to keep the battery between 15°C and 25°C (59°F and 77°F). A phone with a hot or cold battery may temporarily not work, even when the battery is fully charged. Batteries' performance is particularly limited in temperatures well below freezing.

Do not dispose of batteries in a fire!

Dispose of batteries according to local regulations (e.g. recycling). Do not dispose as household waste.

# **Company Policy**

Our policy is of continuous development; details of all technical modifications will be included with service bulletins.

While every endeavour has been made to ensure the accuracy of this document, some errors may exist. If any errors are found by the reader, NOKIA MOBILE PHONES Business Group should be notified in writing.

Please state:

- Title of the Document + Issue Number/Date of publication
- Latest Amendment Number (if applicable)
- Page(s) and/or Figure(s) in error

#### **Please send to:**

NOKIA CORPORATION Nokia Mobile Phones Business Group Nokia Customer Care PO Box 86 FIN-24101 SALO Finland

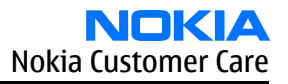

# Nokia 6260 Service Manual Structure

- **1** General information
- 2 Parts and layouts
- 3 Phoenix service software
- 4 Service tools
- 5 Disassembly and reassembly instructions
- 6 Baseband troubleshooting
- 7 RF troubleshooting
- 8 Camera module troubleshooting
- 9 System module
- **10** Schematics
- Glossary

(This page left intentionally blank.)

# Nokia Customer Care

# **1** — General information

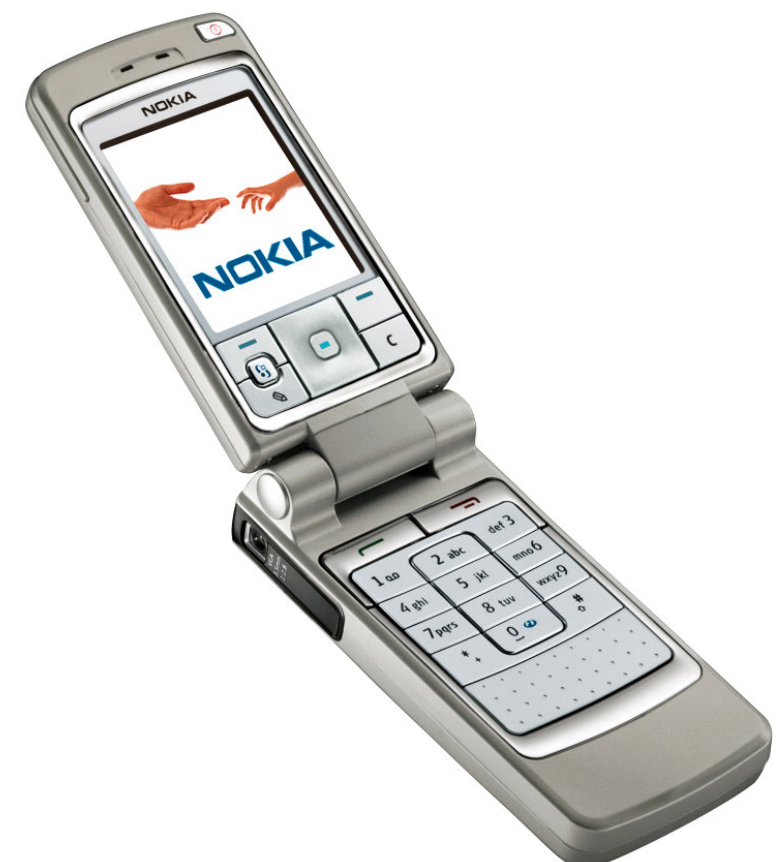

(This page left intentionally blank.)

# **Table of Contents**

| Product selection                                       | 1-5  |
|---------------------------------------------------------|------|
| Display and keypad features                             | 1-5  |
| Features                                                | 1-5  |
| Hardware features                                       | 1–5  |
| Software features                                       | 1-6  |
| UI features                                             | 1-6  |
| Variants (product and modules)                          | 1-7  |
| Mobile enhancements                                     | 1-8  |
| Technical specifications                                | 1-10 |
| General specifications                                  | 1–10 |
| Main RF characteristics for triple-band phones (Europe) | 1-10 |
| Battery endurance                                       | 1-10 |
| Environmental conditions                                |      |
|                                                         |      |

# **List of Tables**

| Table 1 Imaging                               | 1-6 |
|-----------------------------------------------|-----|
| Table 2 Messaging                             | 1-6 |
| Table 3 Personal Information Management (PIM) | 1-6 |
| Table 4 Synchronization                       | 1-7 |
| Table 5 Phone                                 | 1-7 |
| Table 6 Games                                 | 1-7 |
| Table 7 Java                                  | 1-7 |
| Table 8 Browser                               | 1-7 |
| Table 9 Personalization                       | 1-7 |
| Table 10 Location Based Services              | 1-7 |
| Table 11 M-Commerce                           | 1-7 |
|                                               |     |

# **List of Figures**

| Figure 1 RM-25 | 1-5 |  |
|----------------|-----|--|

(This page left intentionally blank.)

# Product selection

The RM-25 is a triple band transceiver unit designed for the GSM900 (including EGSM), GSM1800 and GSM1900 networks.

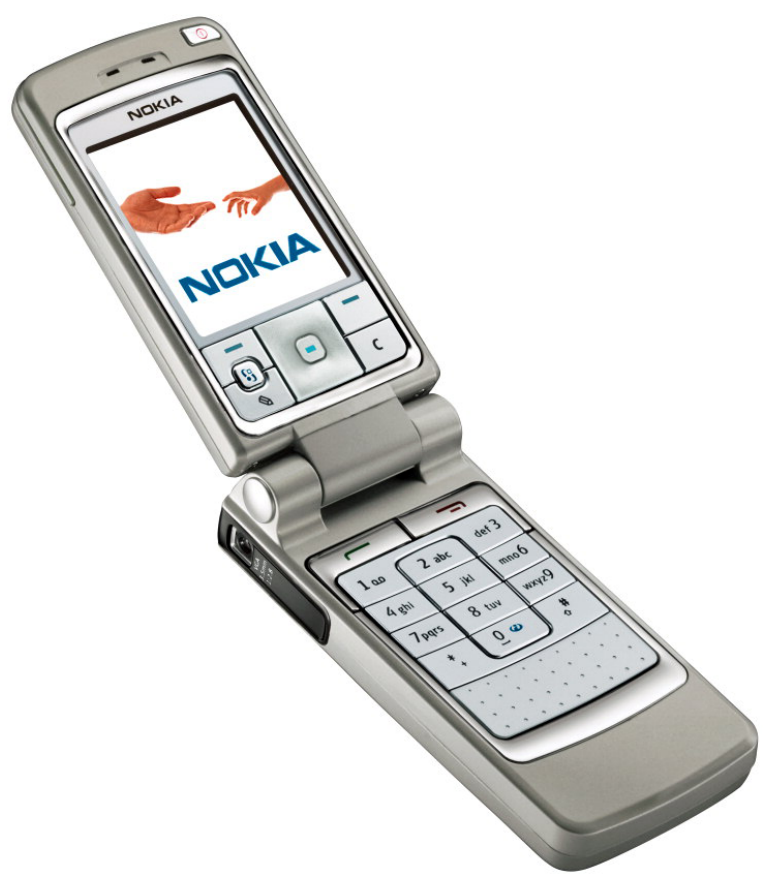

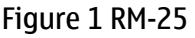

# Display and keypad features

- Large high resolution TFT color display (176x208 pixels) with 65,536 colors.
- 4-way navigation key, 3 selection keys, Application key, Edit key and Clear key.
- State-of-the-art ribless numeric keymat, ITU layout.
- Three side keys: Vol Up, Vol Down and PoC (Push To Talk).
- The PoC key is also the camera capture key

# **Features**

#### **Hardware features**

- Three side keys: Vol up, Vol down and PoC (Push To Talk)
- Tri-band GSM E900/1800/1900
- Internal antenna
- Speech codecs: HR, FR, EFR, AMR
- HSCSD: Multiclass 6.
- GPRS: Multislot Class 6, 1+1, 2+2, 2+1, 3+1, class B. Max DL=43.2kbps UL=28.8kbps
- VGA Camera
- 5 MByte internal user memory

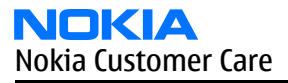

- Memory card slot for additional user memory (1.8V/3V Reduced Size MMC)
- Bluetooth and USB through PopPort<sup>TM</sup> connector
- Internal vibrator
- Integrated handsfree speaker
- Plug-in SIM (1.8 and 3.0 V)
- Real time clock
- FM Radio
- IrDA

#### **Software features**

- Symbian OS 7.0s Platform
- Nokia Series 60 UI : C++ and Java SDKs

#### **UI features**

#### **Table 1 Imaging**

| Capture  | <ul> <li>Camera with 2 modes (Standard/Night) and x2 Digital Zoom</li> <li>Video Recorder supporting QCIF(176x144) and subQCIF(128x96) sizes</li> </ul> |
|----------|----------------------------------------------------------------------------------------------------|
| Share    | <ul> <li>Sending via Bluetooth, USB, MMS, e-mail, IrDA</li> <li>Media Player</li> </ul>                                                                 |
| Organize | <ul><li>Media Gallery</li><li>Uploader</li></ul>                                                                                                    |

#### Table 2 Messaging

| Messaging | <ul> <li>Multimedia Messaging with Presentations</li> <li>Concatenated SMS (MO/MT)</li> <li>Picture Messaging</li> </ul>       |
|-----------|----------------------------------------------------------------------------------------------------|
|           | <ul> <li>E-mail (SMTP, IMAP4, POP3)</li> <li>Instant Messaging (Wireless Village)</li> <li>T9 predictive text input</li> </ul> |

#### Table 3 Personal Information Management (PIM)

#### Table 4 Synchronization

| Local (using PC Suite)      | <ul> <li>Data: Calendar, Contacts</li> <li>PC Applications: Microsoft Outlook (97, 98, 2000, 2002), Lotus Organizer (5.0, 6.0), Lotus Notes (5.0/5.02/6.0)</li> </ul> |
|-----------------------------|----------------------------------------------------------------------------------------------------|
| Remote (with SyncML server) | Data: Calendar, Contacts                                                                                                    |

#### **Table 5 Phone**

| Phone | <ul> <li>GSM phase 2+ features</li> <li>Voice dialling</li> </ul>    |
|-------|----------------------------------------------------------------------|
|       | <ul> <li>Voice commands</li> <li>CPHS spec. (version 4.2)</li> </ul> |

#### Table 6 Games

| Games | None         |
|-------|--------------|
|       | Table 7 Java |

| Midp 2.0 | <ul> <li>Mobile Media API (JSR 135)</li> <li>Bluetooth API (JSR 82)</li> </ul> |
|----------|--------------------------------------------------------------------------------|
|          | <ul> <li>Wireless Messaging API (JSR 120)</li> </ul>                           |

#### **Table 8 Browser**

| Browser | WAP 2.0 HTML and xHTML browser |
|---------|--------------------------------|

#### Table 9 Personalization

| Personalization | • Themes            |
|-----------------|---------------------|
|                 | SP-MIDI, True Tones |

#### **Table 10 Location Based Services**

| Location Based Services | Cell broadcast |
|-------------------------|----------------|
|                         |                |

#### Table 11 M-Commerce

| M-Commerce | Mobile Wallet 2.0 |
|------------|-------------------|
|            |                   |

# Variants (product and modules)

| Name                               | Material code/module type | Module code |
|------------------------------------|---------------------------|-------------|
| Basic Transceiver, EMEA, silver    | 0516711                   |             |
| Basic Transceiver, EMEA, black     | 0518060                   |             |
| Basic Transceiver, Chinese, silver | 0518059                   |             |

# NOKIA Nokia Customer Care

| Name                                    | Material code/module type | Module code |
|-----------------------------------------|---------------------------|-------------|
| Basic Transceiver, Chinese, black       | 0518061                   |             |
| UI flex assy                            | 0264017                   |             |
| A2 Cover Assembly, silver               | 0266026                   |             |
| A2 Cover Assembly, black                | 0266239                   |             |
| B1 Cover Assembly, silver               | 0266027                   |             |
| B1 Cover Assembly, black                | 0266241                   |             |
| RM-25 Mechanical sub-assembly, silver   | 0267016                   |             |
| RM-25 Mechanical sub-assembly,<br>black | 0267030                   |             |
| Assembled PWB                           | 0202282                   | 1FS-A       |
| SW Module (basic SW), English           | 8459669                   |             |
| SW Module (basic SW), Chinese           | 8459671                   |             |
| Top UI PWB                              | 0202408                   | 1fs-f       |

# Mobile enhancements

| Power                  | Туре   | Product code       |  |
|------------------------|--------|--------------------|--|
| Battery 760 mAh Li-Ion | BL-4C  | 0670386            |  |
| Retractable charger    | AC-1   | 027xxxx (variants) |  |
| Charger                | ACP-7  | 0675144            |  |
| Charger                | ACP-8  | 0675195            |  |
| Charger                | ACP-9  | 0675149            |  |
| Charger                | ACP-12 | 0675294            |  |
| Mobile charger         | LCH-8  | 0675231            |  |
| Mobile charger         | LCH-9  | 0675120            |  |
| Mobile charger         | LCH-12 | 0675328            |  |

| Car accessories    | Туре    | Product code       |  |
|--------------------|---------|--------------------|--|
| Headrest handsfree | BHF-1   | 0694102            |  |
| Headrest handsfree | BHF-3   | 0694158            |  |
| Wireless car kit   | CK-1W   | 0080774            |  |
| Wireless car kit   | CARK112 | 0085112            |  |
| Car kit            | CARK126 | 008xxxx (variants) |  |
| Universal car kit  | СК-7    | 008xxxx (variants) |  |
| Mobile charger     | LCH-12  | 0675328            |  |

| Audio                    | Туре  | Product code                    |  |
|--------------------------|-------|---------------------------------|--|
| Boom Headset             | HDB-4 | 0694094                         |  |
| Fashion stereo headset   | HS-3  | 0694156                         |  |
| Stereo headset (APAC)    | HDS-3 | 0694153 (APAC)                  |  |
| Activity headset         | HS-8  | 06941xx (variants)              |  |
| Headset                  | HS-5  | 0694121                         |  |
| Retractable headset      | HS-10 | 0694126 (EMEA) / 0694125 (APAC) |  |
| Inductive loopset        | LPS-4 | 0630443                         |  |
| Wireless headset         | HDW-2 | 0274141                         |  |
| Wireless clip-on headset | HS-3W | 0694135                         |  |
| Wireless boom headset    | HS-4W | 0694160                         |  |

| Data accessories   | Туре  | Product code |
|--------------------|-------|--------------|
| Connectivity Cable | DKU-2 | 0730238      |
| Reduced size MMC   |       | 4346053      |

| Imaging and lifestyle<br>accessories | Туре  | Product code       |  |
|--------------------------------------|-------|--------------------|--|
| Image viewer                         | SU-2  | 0263167            |  |
| Image viewer                         | SU-5  | 0710003            |  |
| Image frame                          | SU-4  | 0710001            |  |
| Image frame                          | SU-7  | 0710002            |  |
| Image Album                          | RX-15 | 00808xx (variants) |  |
| Medallion I                          | RX-3  | 0630702            |  |
| Medallion II                         | RX-4  | 0710008            |  |
| Kaleidoscope I                       | RX-11 | 0710009            |  |

| Messaging accessories | Туре  | Product code                                               |
|-----------------------|-------|------------------------------------------------------------|
| Nokia digital pen     | SU-1B | 0710000                                                    |
| Wireless keyboard     | SU-8  | 0xxxxxx (variants, codes not ready before manual deadline) |

# Technical specifications

# **General specifications**

| Unit                                                    | Dimension (mm) | Weight (g) | Volume (cc) |
|---------------------------------------------------------|----------------|------------|-------------|
| Transceiver with BL-4C<br>760mAh Li-Ion battery<br>pack | 102x493x21/23  | 125        | 109         |

# Main RF characteristics for triple-band phones (Europe)

| Parameter                 | Unit                        |
|---------------------------|-----------------------------|
| Cellular system           | GSM/EGSM900,GSM1800/1900    |
| Rx frequency band         | EGSM900: 925 - 935 MHz      |
|                           | GSM900: 935 - 960MHz        |
|                           | GSM1800: 1805 - 1880 MHz    |
|                           | GSM1900: 1930 - 1990 MHz    |
| Tx frequency band         | EGSM900: 880 - 890MHz       |
|                           | GSM900: 890 - 915MHz        |
|                           | GSM1800: 1710 - 1785 MHz    |
|                           | GSM1900: 1850 - 1910 MHz    |
| Output power              | GSM900: +5 +33dBm/3.2mW 2W  |
|                           | GSM1800: +0 +30dBm/1.0mW 1W |
|                           | GSM1900: +0 +30dBm/1.0mW 1W |
| Number of RF channels     | GSM900: 125                 |
|                           | GSM1800: 375                |
|                           | GSM1900: 300                |
| Channel spacing           | 200KHz                      |
| Number of Tx power levels | GSM900: 15                  |
|                           | GSM1800: 16                 |
|                           | GSM1900: 16                 |

#### **Battery endurance**

# Nokia measurements of operation times in GSM900/1800

| Talk time             |                 |
|-----------------------|-----------------|
| Battery: BL-4C 760mAh | Up to 2-4 hours |

| Standby time          |                     |
|-----------------------|---------------------|
| Battery: BL-4C 760mAh | Up to 100-150 hours |

**Note:** Variation in operation times will occur depending on SIM card, network settings and usage. Talk time is increased by up to 30% if half rate is active and reduced by 5% if enhanced full rate is active.

#### **Environmental conditions**

| Environmental condition      | Ambient temperature          | Notes                                                                                   |
|------------------------------|------------------------------|-----------------------------------------------------------------------------------------|
| Normal operation             | 15 °C +55 °C                 | Specifications fulfilled                                                                |
| Reduced performance          | 55 °C +70 °C                 | Operational only for short periods                                                      |
| Intermittent or no operation | -40 °C15 °C and +70 °C +85°C | Operation not guaranteed but an attempt to operate will not damage the phone            |
| No operation or storage      | <-40 °C and >+85 °C          | No storage. An attempt to operate may cause permanent damage                            |
| Charging allowed             | -15 °C +55 °C                |                                                                                         |
| Long term storage conditions | 0 °C +85 °C                  |                                                                                         |
| Humidity and water           |                              | Relative humidity range is 5 to 95%.                                                    |
| resistance                   |                              | Condensed or dripping water may cause intermittent malfunctions.                        |
|                              |                              | Protection against dripping water has<br>to be implemented in (enclosure)<br>mechanics. |
|                              |                              | Continuous dampness will cause permanent damage to the module.                          |

(This page left intentionally blank.)

Nokia Customer Care

# 2 — Parts and layouts

(This page left intentionally blank.)

# **Table of Contents**

| Exploded view     | 2–5  |
|-------------------|------|
| Mechanical parts  | 2–6  |
| Swap units.       | 2–9  |
| Component parts   | 2–10 |
| Component lavouts |      |
|                   |      |

### **List of Tables**

| Table 12 List of all mechanical parts            | 2-6  |
|--------------------------------------------------|------|
| Table 13 Mechanical spare parts list             | 2–7  |
| Table 14 SWAP units.                             | 2–9  |
| Table 15 Component parts list for build 1fsa_09a | 2–10 |
| Table 16 Component parts for 1fsa_11a            | 2–18 |

# **List of Figures**

| Figure 2 Exploded view of RM-25                | 2-5  |
|------------------------------------------------|------|
| Figure 3 Component layout for 1fsa_09a, bottom | 2-33 |
| Figure 4 Component layout for 1fsa 11a, bottom | 2-34 |
| Figure 5 Component layout for 1fsa 09a, top    | 2-34 |
| Figure 6 Component layout for 1fsa_11a, top    | 2-35 |

(This page left intentionally blank.)

# Exploded view

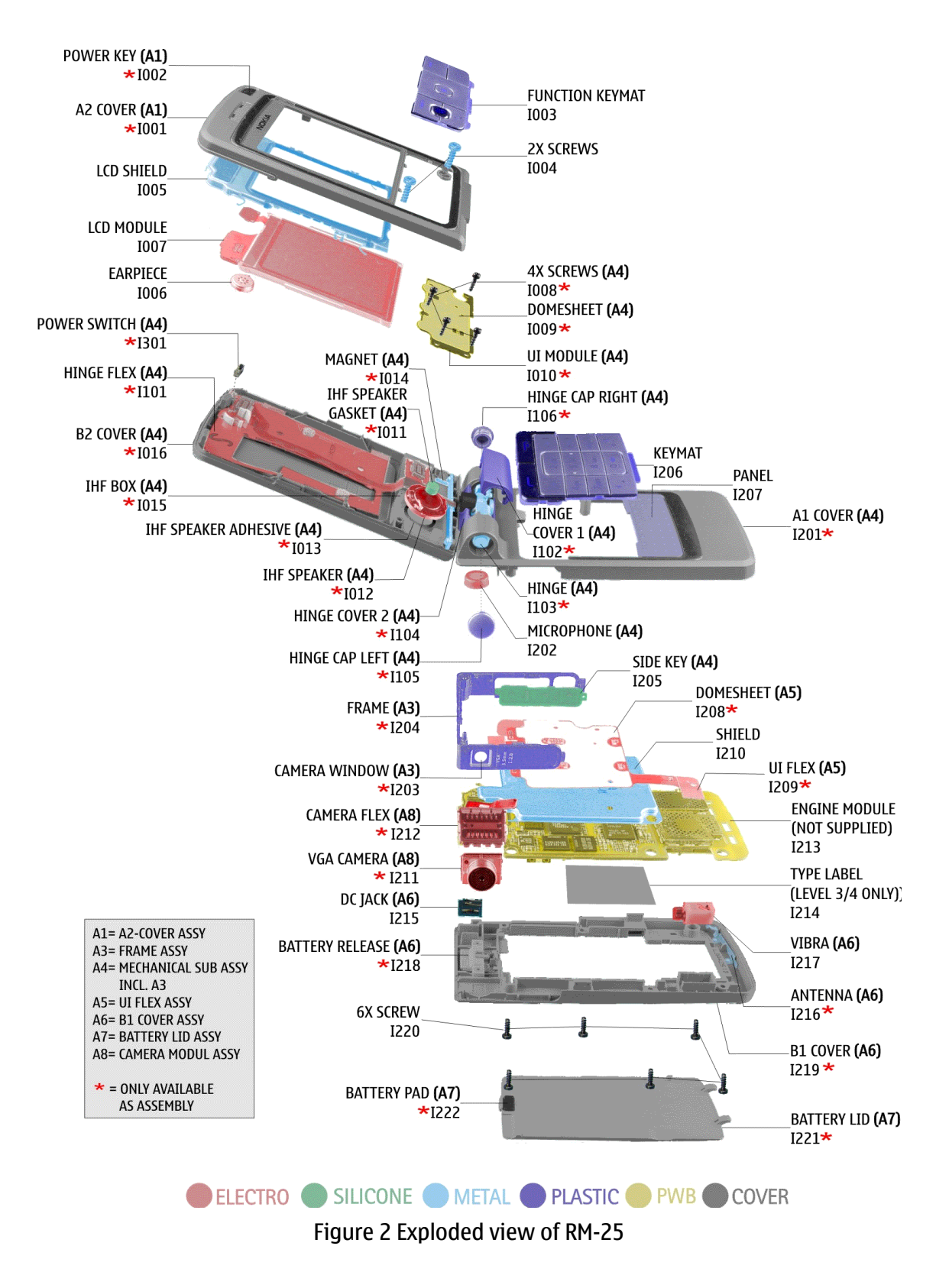

# Mechanical parts

# Table 12 List of all mechanical parts

\* = Not available as spare part

| ITEM/CIRCUIT REF. | QTY | PART NAME                 |
|-------------------|-----|---------------------------|
|                   | 1   | A2 COVER ASSY             |
| I001*             | 1   | A2 COVER                  |
| 1002*             | 1   | POWER KEY                 |
| 1003              | 1   | FUNCTION KEY MAT          |
| 1004              | 2   | SCREW 1.8X5               |
| 1005              | 1   | LCD SHIELD                |
| 1006              | 1   | EARPIECE                  |
| 1007              | 1   | LCD MODULE                |
|                   |     | MECHANICAL SUB ASSY       |
| 1008              | 4   | SCREW 1.0X4               |
| 1009*             | 1   | DOMESHEET                 |
| I010*             | 1   | UI MODULE                 |
| I011*             | 1   | IHF SPEAKER GASKET        |
| I012*             | 1   | IHF SPEAKER               |
| I013*             | 1   | IHF SPEAKER ADHESIVE      |
| I014*             | 1   | MAGNET                    |
| I015*             | 1   | IHF BOX                   |
| I016*             | 1   | B2 COVER                  |
| I101*             | 1   | HINGE FLEX                |
| I102*             | 1   | HINGE COVER 1             |
| I103*             | 1   | HINGE                     |
| I104*             | 1   | HINGE COVER 2             |
| I105*             | 1   | HINGE CAP LEFT            |
| I106*             | 1   | HINGE CAP RIGHT           |
| I201*             | 1   | A1 COVER                  |
| 1202              | 1   | MICROPHONE                |
|                   | 1   | FRAME ASSY (10203 - 1204) |
| I203*             | 1   | CAMERA WINDOW             |
| I204*             | 1   | FRAME                     |

| ITEM/CIRCUIT REF. | QTY | PART NAME          |
|-------------------|-----|--------------------|
| I205              | 1   | SIDE KEY           |
| I301*             | 1   | POWER SWITCH       |
| 1206              | 1   | КЕҮМАТ             |
| 1207              | 1   | PANEL              |
|                   | 1   | UI FLEX ASSY       |
| I208*             | 1   | DOMESHEET          |
| I209*             | 1   | UI FLEX            |
| I210              | 1   | SHIELD             |
|                   |     | CAMERA MODULE ASSY |
| I211*             | 1   | VGA CAMERA         |
| I212*             | 1   | CAMERA FLEX        |
| I213*             | 1   | ENGINE MODULE      |
| I214              | 1   | TYPE LABEL         |
|                   | 1   | B1 COVER ASSY      |
| I215              | 1   | DC JACK            |
| I216*             | 1   | ANTENNA            |
| I217              | 1   | VIBRA              |
| I218*             | 1   | BATTERY RELEASE    |
| I219*             | 1   | B1 COVER           |
| 1220              | 6   | SCREW 1.8X7        |
|                   | 1   | Battery LID ASSY   |
| I221*             | 1   | Battery LID        |
| I222*             | 1   | Battery PAD        |

# Table 13 Mechanical spare parts list

| Refs | Description                      | E<br>M<br>E<br>A | A<br>P<br>A<br>C | C<br>H<br>I<br>N<br>A | L<br>T<br>A | N<br>A<br>M |
|------|----------------------------------|------------------|------------------|-----------------------|-------------|-------------|
| A300 | HELGO SHIELD ASSY DMC06934 R1024 | х                | х                | х                     | х           |             |
| A400 | PA SHIELD ASSY DMC06935 R1024    | Х                | х                | х                     | Х           |             |
| I003 | FUNC KEYMAT HARD TOP SILVER      | х                | х                | х                     | Х           |             |
| I003 | FUNC KEYMAT HARD BLACK           | х                | х                | х                     | Х           |             |

|      |                                          | E<br>M | A<br>P | C<br>H<br>I | L      | N      |
|------|------------------------------------------|--------|--------|-------------|--------|--------|
| Refs | Description                              | E<br>A | A<br>C | A           | I<br>A | A<br>M |
| 1004 | Screw 1.8x5.0 DIN8015 FH FeZn black      | x      | х      | Х           | х      |        |
| 1005 | LCD Shield                               | x      | х      | х           | х      |        |
| 1006 | EARPIECE 105+-3DB 32R D8.1X2.25          | x      | х      | х           | х      |        |
| 1007 | LCD MOD 176X208 AM 64KCO GDAF6007 Halti2 | x      | x      | х           | х      |        |
| I202 | MIC+BOOT ASSY -42+-3DB D7.7X3MM          | х      | х      | х           | х      |        |
| I205 | Sidekey Hard Top Silver                  | x      | х      | х           | х      |        |
| I205 | Sidekey Hard Top Black P2103             | x      | х      | х           | х      |        |
| I206 | NUM KEYMAT HARD TOP LATIN SILVER         | x      | х      |             | х      |        |
| I206 | NUM KEYMAT HARD TOP LATIN BLACK          | x      | х      |             | х      |        |
| I206 | NUM KEYMAT HARD TOP ARABIC SILVER        | x      |        |             |        |        |
| I206 | NUM KEYMAT HARD TOP ARABIC BLACK         | x      |        |             |        |        |
| I206 | NUM KEYMAT HARD TOP GREEK SILVER         | х      |        |             |        |        |
| I206 | NUM KEYMAT HARD TOP GREEK BLACK          | x      |        |             |        |        |
| I206 | NUM KEYMAT HARD TOP RUSSIA SILVER        | x      |        |             |        |        |
| I206 | NUM KEYMAT HARD TOP RUSSIA BLACK         | х      |        |             |        |        |
| I206 | NUM KEYMAT HARD TOP HEBREW SILVER        | x      |        |             |        |        |
| I206 | NUM KEYMAT HARD TOP HEBREW BLACK         | x      |        |             |        |        |
| I206 | NUM KEYMAT HARD TOP BoPo SILVER          |        |        | х           |        |        |
| I206 | NUM KEYMAT HARD TOP BOPO BLACK           |        |        | х           |        |        |
| I206 | NUM KEYMAT HARD TOP STROKE SILVER        |        | х      | Х           |        |        |
| I206 | NUM KEYMAT HARD TOP STROKE BLACK         |        | х      | х           |        |        |
| 1207 | Panel painted Silver P2103               | х      | х      | х           | х      |        |
| 1207 | Panel painted Black P2103                | х      | х      | Х           | х      |        |
| I210 | BB Shield DNS09299 P2103                 | x      | х      | х           | х      |        |
| I214 | BLANK LABEL 32.5X50.5 BRADY              | х      | х      | х           | х      |        |
| I215 | DC-Jack Low Profile P2103                | х      | х      | х           | х      |        |
| I217 | VIBRA ASSY 1.0V 80MA 9000RPM             | x      | х      | х           | х      |        |
| I220 | Screw 1.8x7.0 DIN8015 FH FeZn black      | х      | х      | х           | х      |        |
|      | UI flex assy 040-000388 P2103            | х      | х      | х           | х      |        |
|      | Frame Service Assembly P2103             | х      | х      | Х           | х      |        |
|      | A2 cover assembly Silver Sand P2103      | х      | х      | х           | х      |        |
|      | B1 cover assembly Silver Sand            | х      | х      | х           | х      |        |

| Pofc | Description                              | E<br>M<br>E | A<br>P<br>A | C<br>H<br>I<br>N | L<br>T | N<br>A<br>M |
|------|------------------------------------------|-------------|-------------|------------------|--------|-------------|
| Keis | A2 source assembly Plask Coffee          | Γ<br>ν      | ر<br>۷      | <b>^</b>         |        |             |
|      |                                          | X           | X           | X                | X      |             |
|      | B1 cover assembly Black Coffee           | Х           | Х           | х                | Х      |             |
|      | RM-25 Mech sub-assembly Silver SandP2103 | х           | х           | х                | х      |             |
|      | RM-25 Mech sub-assembly Black CoffeP2103 | Х           | Х           | х                | х      |             |
|      | Camera Service Assembly                  | Х           | Х           | х                | х      |             |
|      | Battery lid assy Silver Sand P2103       | х           | х           | х                | х      |             |
|      | Battery lid assy Black Coffee P2103      | Х           | Х           | х                | х      |             |
|      | HELGO LID DMD11312 R1024                 | х           | х           | х                | х      |             |
|      | PA LID DMD11314 R1024                    | Х           | Х           | х                | х      |             |

# Swap units

#### Table 14 SWAP units

| SWAP units                              |
|-----------------------------------------|
| N6260 RM-25 SWAP ENGINE E&A BLACK       |
| N6260 RM-25 SWAP ENGINE E&A SILVER      |
| N6260 RM-25 SWAP ENGINE FRANCE BLACK    |
| N6260 RM-25 SWAP ENGINE FRANCE SILVER   |
| N6260 RM-25 SWAP ENGINE RUSSIA BLACK    |
| N6260 RM-25 SWAP ENGINE RUSSIA SILVER   |
| N6260 RM-25 SWAP ENGINE S-AFRICA BLACK  |
| N6260 RM-25 SWAP ENGINE S-AFRICA SILVER |
| N6260 RM-25 SWAP ENGINE TURKEY BLACK    |
| N6260 RM-25 SWAP ENGINE TURKEY SILVER   |
| N6260 RM-25 SWAP ENGINE UKRAINA BLACK   |
| N6260 RM-25 SWAP ENGINE UKRAINA SILVER  |
| N6260 RM-25 SWAP ENGINE E&A BLACK       |
| N6260 RM-25 SWAP ENGINE E&A SILVER      |
| N6260 RM-25 SWAP ENGINE FRANCE BLACK    |
| N6260 RM-25 SWAP ENGINE FRANCE SILVER   |
| N6260 RM-25 SWAP ENGINE RUSSIA BLACK    |
| N6260 RM-25 SWAP ENGINE RUSSIA SILVER   |

#### SWAP units

N6260 RM-25 SWAP ENGINE S-AFRICA BLACK

N6260 RM-25 SWAP ENGINE S-AFRICA SILVER

#### Component parts

**Note:** For the latest Component parts list, please refer to the Service bulletin.

| Refs                                                                | Туре                        | Object Name                                          | PWB<br>Position,<br>X/Y | Assy Side |
|---------------------------------------------------------------------|-----------------------------|------------------------------------------------------|-------------------------|-----------|
|                                                                     | Earpiece                    | EARPIECE 105+-3DB 32R D8.1X2.25                      |                         |           |
|                                                                     | Shield Assembly             | UI flex assy 040-000388 P2103                        |                         |           |
|                                                                     | Shield                      | LCD Shield 040-000237 P2103                          |                         |           |
|                                                                     | Cover Assembly              | B1 cover assembly Black Coffee P2103                 |                         |           |
| X816                                                                | Board To Board<br>Connector | SM CONN B2B 2X8 F P0.4, camera connector on main PWB |                         |           |
| R313,<br>R371,<br>R642,<br>R861                                     | Fixed Resistor              | CHIPRES 0W06 18K J 0402                              |                         |           |
| C659,<br>C662,<br>C664,<br>C671,<br>C673,<br>C673,<br>C698,<br>C862 | Ceramic Capacitor           | CHIPCAP X7R 22N K 16V 0402                           |                         |           |
|                                                                     | Cover Assembly              | A2 cover assembly Black Coffee                       |                         |           |
|                                                                     | Cover Assembly              | A2 cover assembly Silver Sand P2103                  |                         |           |
|                                                                     | Plate                       | Panel painted Silver P2103                           |                         |           |
|                                                                     | Cover                       | Battery lid assy Black Coffee P2103                  |                         |           |
|                                                                     | Label And Sticker           | BLANK LABEL 30.0X22.0 DMD07217                       |                         |           |
|                                                                     | Cover                       | Battery lid assy Silver Sand P2103                   |                         |           |
|                                                                     | Cover                       | B2 bezel printed Black 040-002071 P2103              |                         |           |
|                                                                     | Tape And Foil And<br>Film   | UI adhesive 040-000074 P2103                         |                         |           |
|                                                                     | Tape And Foil And<br>Film   | B2 bezel adhesive DMD12641 P2103                     |                         |           |

# Table 15 Component parts list for build 1fsa\_09a

| Refs | Туре                      | Object Name                              | PWB<br>Position,<br>X/Y | Assy Side |
|------|---------------------------|------------------------------------------|-------------------------|-----------|
|      | Gasket And Seal           | IHF net 040-000076 P2103                 |                         |           |
|      | Frame                     | B2 bezel printed Silver 040-002071 P2103 |                         |           |
|      | Speaker                   | SPEAKER IHF 77.3DB 7R D16X4.40           |                         |           |
|      | Tape And Foil And<br>Film | IHF speaker adhesive 040-001415 P2103    |                         |           |
|      | Gasket And Seal           | IHF gasket with net 040-000071 P2103     |                         |           |
|      | Dome Sheet                | Top UI domesheet 040-0000176 P2103       |                         |           |
|      | Vibrator                  | VIBRA ASSY 1.0V 80MA 9000RPM             |                         |           |
|      | Cover Assembly            | B1 cover assembly Silver Sand P2103      |                         |           |
|      | Service Device            | SA-38 RF COUPLER                         |                         |           |
|      | Service Device            | RJ-33 SOLDERING JIG                      |                         |           |
|      | Service Device            | MJ-30 MODULE JIG P2103                   |                         |           |
|      | Service Device            | DA-25 DOCKING ADAPTER P2103              |                         |           |
|      | Service Device            | SF-27 FLASH ADAPTER                      |                         |           |
|      | After Sales Kit           | SK-8 LGA COMPONENT REWORK KIT            |                         |           |
|      | After Sales Kit           | SK-9 PA COMPONENT REWORK KIT             |                         |           |
|      | Service Device            | SS-34 OPENING TOOL                       |                         |           |
|      | Production Device         | SK-5 LGA COMPONENT REWORK KIT            |                         |           |
|      | Service Device            | RJ-46 REWORK JIG HDJ12                   |                         |           |
|      | Service Device            | ST-15 REWORK STENCIL                     |                         |           |
|      | Cover                     | Panel painted Black P2103                |                         |           |
|      | Keymat And Key            | NUM KEYMAT HARD TOP LATIN BLACK          |                         |           |
|      | Keymat And Key            | NUM KEYMAT HARD TOP ARABIC SILVER        |                         |           |
|      | Keymat And Key            | NUM KEYMAT HARD TOP LATIN SILVER         |                         |           |
|      | Keymat And Key            | NUM KEYMAT HARD TOP ARABIC BLACK         |                         |           |
|      | Keymat And Key            | NUM KEYMAT HARD TOP GREEK SILVER         |                         |           |
|      | Keymat And Key            | NUM KEYMAT HARD TOP GREEK BLACK          |                         |           |
|      | Keymat And Key            | NUM KEYMAT HARD TOP RUSS SILVER          |                         |           |
|      | Keymat And Key            | NUM KEYMAT HARD TOP RUSSIA BLACK         |                         |           |
|      | Keymat And Key            | NUM KEYMAT HARD TOP HEBREW SILVER        |                         |           |
|      | Keymat And Key            | NUM KEYMAT HARD TOP HEBREW BLACK         |                         |           |
|      | Keymat And Key            | NUM KEYMAT HARD TOP BOPO SILVER          |                         |           |
|      | Keymat And Key            | NUM KEYMAT HARD TOP BOPO BLACK           |                         |           |
|      | Keymat And Key            | NUM KEYMAT HARD TOP STROKE SILVER        |                         |           |

| Refs                                     | Туре                        | Object Name                                          | PWB<br>Position,<br>X/Y | Assy Side |
|------------------------------------------|-----------------------------|------------------------------------------------------|-------------------------|-----------|
|                                          | Keymat And Key              | NUM KEYMAT HARD TOP STROKE BLACK                     |                         |           |
|                                          | Keymat And Key              | FUNC KEYMAT HARD TOP SILVER                          |                         |           |
|                                          | Keymat And Key              | FUNC KEYMAT HARD BLACK                               |                         |           |
|                                          | Display                     | LCD MOD 176X208 AM 64KCO GDAF6007                    |                         |           |
| D460                                     | Combo Memory                | NOR 128M + 128M 1.8/1.8V FGBA44 PBFREE               |                         |           |
|                                          | Shield                      | BB Shield DNS09299 P2103                             |                         |           |
|                                          | Other Assembly              | RM-25 Mech sub-assembly Black CoffeP2103             |                         |           |
|                                          | Other Assembly              | RM-25 Mech sub-assembly Silver SandP2103             |                         |           |
| G502                                     | Battery And<br>Battery Cell | CELL CAPACITOR 0.015MAH 3V3                          |                         |           |
|                                          | Screw                       | Screw 1.8x7.0 DIN8015 FH FeZn black, B1 cover screws |                         |           |
|                                          | Screw                       | Screw 1.8x5.0 DIN8015 FH FeZn black, A2 cover screws |                         |           |
|                                          | Screw                       | Screw 1.0x4.0, Top UI board screws                   |                         |           |
|                                          | Electronic<br>Assembly      | 1FS-F TOP-UI                                         |                         |           |
|                                          | Speaker                     | SPEAKER HF 69+-2DB 8R D16X4.36                       |                         |           |
|                                          | Gasket And Seal             | IHF speaker gasket P2103                             |                         |           |
|                                          | Fixed Resistor              | CHIPRES 0W06 22R J 0402                              |                         |           |
|                                          | Ceramic Capacitor           | CHIPCAP X5R 1U0 K 25V T 1.0 1206                     |                         |           |
| R873,<br>R402,<br>R492,<br>R864,<br>R871 | Fixed Resistor              | CHIPRES 0W06 100R J 0402                             |                         |           |
| R315                                     | Integrated<br>Discretes     | ASIP MMC-INTERFACE ESD FILT BGA11                    |                         |           |
| R644,<br>R675                            | Fixed Resistor              | CHIPRES 0W06 27K J 0402                              |                         |           |
| R513,<br>R514                            | Fixed Resistor              | CHIPRES 0W06 15K J 0402                              |                         |           |
| V402                                     | Diode                       | SCH DIODE 30V 200MA VF 0V5 SOD523                    |                         |           |
| R806                                     | Resistor Network            | RES NETWORK 0W06 2X100R J 0404                       |                         |           |
|                                          | LED                         | LED WHITE 90-345MCD 10MA 90DEG                       |                         |           |
| Refs                   | Туре                      | Object Name                        | PWB<br>Position,<br>X/Y | Assy Side |
|------------------------|---------------------------|------------------------------------|-------------------------|-----------|
| C406,<br>C407,<br>C501 | Ceramic Capacitor         | CHIPCAP NPO 3P3 C 50V 0402         |                         |           |
| A300                   | Shield Assembly           | HELGO SHIELD ASSY DMC06934 R1024   | F7                      | ТОР       |
| A400                   | Shield Assembly           | PA SHIELD ASSY DMC06935 R1024      | F3                      | ТОР       |
| B250                   | Crystal                   | CRYSTAL 32.768KHZ+-20PPM 12.5PF    | I8                      | ТОР       |
| B440                   | Crystal                   | CER.RESON 6MHZ+0.11%-0.09% 4.5X2.0 | Q8                      | ТОР       |
| C132                   | Ceramic Capacitor         | CHIPCAP X5R 1U K 6V3 0603          | P2                      | BOTTOM    |
| C133                   | Electrolytic<br>Capacitor | CHIPTCAP 100U M 10V 6.0X3.2X1.5    | L3                      | ТОР       |
| C134                   | Ceramic Capacitor         | CHIPCAP X7R 10N K 50V 0603         | S5                      | BOTTOM    |
| C135                   | Ceramic Capacitor         | CHIPCAP NP0 27P J 50V 0402         | T5                      | BOTTOM    |
| C138                   | Ceramic Capacitor         | CHIPCAP X7R 10N K 16V 0402         | L7                      | ТОР       |
| C190                   | Ceramic Capacitor         | CHIPCAP NP0 15P J 50V 0402         | H4                      | ТОР       |
| C191                   | Ceramic Capacitor         | CHIPCAP NP0 2P2 C 50V 0402         | I3                      | ТОР       |
| C193                   | Ceramic Capacitor         | CHIPCAP NP0 100P J 50V 0402        | K2                      | ТОР       |
| C199                   | Ceramic Capacitor         | CHIPCAP X5R 2U2 K 6V3 0603         |                         | ТОР       |
| C200                   | Ceramic Capacitor         | CHIPCAP X7R 330P J 50V 0402        | I3                      | ТОР       |
| C222                   | Ceramic Capacitor         | CHIPCAP X5R 10U M 6V3 0805         | I5                      | ТОР       |
| C231                   | Ceramic Capacitor         | CHIPCAP NPO 47P J 50V 0402         | P5                      | ТОР       |
| C241                   | Ceramic Capacitor         | CHIPCAP X5R 100N K 10V 0402        | L9                      | ТОР       |
| C253                   | Ceramic Capacitor         | CHIPCAP NP0 10P J 50V 0402         | 17                      | ТОР       |
| C260                   | Ceramic Capacitor         | CHIPCAP NPO 22P J 50V 0402         | J8                      | ТОР       |
| C270                   | Ceramic Capacitor         | CHIPCAP NP0 270P J 50V 0402        | L8                      | ТОР       |
| C315                   | Ceramic Capacitor         | CHIPCAP X5R 2U2 K 10V 0805         | D3                      | BOTTOM    |
| C405                   | Ceramic Capacitor         | CHIPCAP X5R 4U7 K 6V3 0805         | P3                      | ТОР       |
| C444                   | Ceramic Capacitor         | CHIPCAP X5R 1U K 16V 0603          | R8                      | ТОР       |
| C460                   | Ceramic Capacitor         | CHIPCAP X7R 100N K 16V 0603        | Q9                      | ТОР       |
| C463                   | Ceramic Capacitor         | CHIPCAP X5R 470N K 10V 0603        | P7                      | ТОР       |
| C502                   | Ceramic Capacitor         | CHIPCAP NPO 180P J 25V 0402        | D7                      | ТОР       |
| C503                   | Ceramic Capacitor         | CHIPCAP NPO 2N7 J 25V 0805         | D7                      | ТОР       |
| C505                   | Ceramic Capacitor         | CHIPCAP NPO 2N2 J 16V 0603         | G8                      | ТОР       |
| C510                   | Ceramic Capacitor         | CHIPCAP NP0 56P J 50V 0402         | F8                      | ТОР       |
| C511                   | Ceramic Capacitor         | CHIPCAP NP0 1P2 C 50V 0402         | F7                      | ТОР       |

| Refs | Туре                   | Object Name                         | PWB<br>Position,<br>X/Y | Assy Side |
|------|------------------------|-------------------------------------|-------------------------|-----------|
| C512 | Ceramic Capacitor      | CHIPCAP NP0 18P J 50V 0402          | F8                      | ТОР       |
| C523 | Ceramic Capacitor      | CHIP ARRAY NPO 4X470P J 16V 0612    | E5                      | ТОР       |
| C528 | Ceramic Capacitor      | CHIPCAP NP0 82P J 50V 0402          | G6                      | ТОР       |
| C617 | Ceramic Capacitor      | CHIPCAP X7R 3N3 J 50V 0402          | T7                      | BOTTOM    |
| C620 | Ceramic Capacitor      | CHIPCAP X7R 560P J 50V 0402         | Q2                      | ТОР       |
| C621 | Ceramic Capacitor      | CHIPCAP NP0 68P J 50V 0402          | Q3                      | ТОР       |
| C657 | Ceramic Capacitor      | CHIPCAP X7R 10N J 16V 0402          | M4                      | ТОР       |
| C658 | Ceramic Capacitor      | CHIPCAP X7R 47N K 10V 0402          | M4                      | ТОР       |
| C663 | Other Capacitor        | CHIP ARRAY X5R 2X47N K 10V 0405     | 04                      | ТОР       |
| C665 | Other Capacitor        | CHIP ARRAY X5R 2X33N M 10V 0405     | 03                      | ТОР       |
| C670 | Ceramic Capacitor      | CHIPCAP X7R 4N7 K 25V 0402          | M4                      | ТОР       |
| C701 | Ceramic Capacitor      | CHIPCAP X7R 1N0 J 50V 0402          | G3                      | ТОР       |
| C937 | Fixed Resistor         | CHIPRES 0W06 33K J 0402             |                         | ТОР       |
| D190 | Mixed Signal ASIC      | TJA4 BLUETOOTH DEVICE               | J4                      | ТОР       |
| D191 | Logic IC               | 1XINV 1.8-5.5V SC70-5               | J3                      | ТОР       |
| D400 | Power<br>Management IC | DC/DC CONV 350MA(TK11851)SOP8       | P3                      | ТОР       |
| D440 | Interface IC           | KAEDE V1.0 ISP1182 HVQFN32          | Q9                      | ТОР       |
| D461 | DRAM Memory            | SDRAM 8MX16 1.8V/1.8V WBGA60 PBFREE | P6                      | ТОР       |
| D462 | FLASH Memory           | FLASH 4MX16 1.8/1.8V FBGA44 PBFREE  | M9                      | ТОР       |
| F130 | Fuse And<br>Protector  | SM FUSE F 1.5A 32V ROHS-FREE 0603   | T4                      | BOTTOM    |
| G500 | VCO                    | VC0 3296-3980MHZ 4-BAND Matsushita  | D6                      | ТОР       |
| G501 | VCTCX0                 | VCTCXO 26MHZ+-3PPM 2.7V 1.3MA GSM   | E8                      | ТОР       |
| L131 | EMC Component          | FERR.BEAD 240R/100M 0.4A 0R3 0402   | S5                      | воттом    |
| L190 | Fixed Inductor         | CHIP COIL 22N J Q28/800MHZ 0402     | I4                      | ТОР       |
| L191 | Fixed Inductor         | CHIP COIL 2N7 +-0N3 Q29/800M 0402   | I4                      | ТОР       |
| L222 | EMC Component          | FERRITE BEAD 0R5 600R/100MHZ 0603   | I5                      | ТОР       |
| L230 | Fixed Inductor         | CHOKE 10uH M 0.53A 0R48 4.8x4.8x1.2 | Q5                      | ТОР       |
| L401 | Fixed Inductor         | CHOKE 22U M 0.33A 1R5 3.3X3.3X1.3   | P4                      | ТОР       |
| L441 | Fixed Inductor         | CHIP COIL 56N J Q21/800MHZ 0402     | T6                      | BOTTOM    |
| L500 | Fixed Inductor         | CHIP COIL 5N6 +-0N3 Q7/100M 0402    | F8                      | ТОР       |
| L502 | Fixed Inductor         | CHIP COIL 3N3 +-0N1 Q30/1GHZ 0402   | F8                      | ТОР       |
| L504 | Fixed Inductor         | CHIP COIL 3N9 +-0N1 Q28/1GHZ 0402   | F7                      | ТОР       |

| Refs | Туре                    | Object Name                       | PWB<br>Position,<br>X/Y | Assy Side |
|------|-------------------------|-----------------------------------|-------------------------|-----------|
| L622 | Fixed Inductor          | CHIP COIL 68NH J Q12/100MHZ 0603  | S7                      | BOTTOM    |
| L656 | Fixed Inductor          | CHIP COIL 33N G Q40/250MHZ 0603   | M3                      | ТОР       |
| L658 | Fixed Inductor          | CHIP COIL 120N G Q32/150MHZ 0603  | N4                      | ТОР       |
| L677 | EMC Component           | CHIP BEAD ARRAY 2X1000R 0405      | T6                      | BOTTOM    |
| L700 | EMC Component           | FERR.BEAD 0R03 42R/100MHZ 3A 0805 | G4                      | ТОР       |
| L702 | Fixed Inductor          | CHIP COIL 33N J Q23/800MHZ 0402   | G7                      | ТОР       |
| L800 | Fixed Inductor          | CHIP COIL 3N3 +-0N3 Q28/800M 0402 | D3                      | ТОР       |
| L802 | Fixed Inductor          | CHIP COIL 4N7 +-0N1 Q29/1GHZ 0402 | F6                      | ТОР       |
| L804 | Fixed Inductor          | CHIP COIL 18N J Q29/800MHZ 0402   | F6                      | ТОР       |
| L807 | Fixed Inductor          | CHIP COIL 8N2 J Q28/800MHZ 0402   | G6                      | ТОР       |
| N130 | Power<br>Management IC  | CURRNT SENS LM3820 USMD10 PB-FREE | P2                      | BOTTOM    |
| N230 | Power<br>Management IC  | DC/DC 1.8V/1.5V(LM2608-1.8)USMD10 | P4                      | ТОР       |
| N233 | Power<br>Management IC  | REG+MAS9161B2GB06 2.8V 80MA TSOT5 | 04                      | ТОР       |
| N500 | RF ASIC                 | HELGO85G PBFREE TFBGA88           | F7                      | ТОР       |
| N656 | Other IC                | FM RECEIVER(TEA5767HN) LQFP40     | N3                      | ТОР       |
| N661 | Other IC                | VREG & LEVELSHIFT(LP3928)USMD16   | L5                      | ТОР       |
| N662 | Analog IC               | AF AMP 0.4W LM4890/NCP2890 PBFREE | Q3                      | ТОР       |
| N700 | Power Amplifier         | PW AMP RF9250E4.1 Micro GSM/EDGE  | F3                      | ТОР       |
| N750 | Infrared                | IRDA CIM-50M5A **** RESERVED **** | P10                     | воттом    |
| R130 | Fixed Resistor          | CHIPRES 0W06 2K2 J 0402           | Q2                      | BOTTOM    |
| R132 | Variable Resistor       | NTC RES 0W1 47K J B 4050+-3% 0402 | K10                     | BOTTOM    |
| R133 | Fixed Resistor          | CHIPRES 0W06 100K J 0402          | L7                      | ТОР       |
| R192 | Fixed Resistor          | CHIPRES 0W06 2K7 J 0402           | I3                      | ТОР       |
| R193 | Fixed Resistor          | CHIPRES 0W06 10K J 0402           | J3                      | ТОР       |
| R194 | Fixed Resistor          | CHIPRES 0W06 2R2 J 0402           | I3                      | ТОР       |
| R253 | Fixed Resistor          | CHIPRES 0W06 100K F 200PPM 0402   | L8                      | ТОР       |
| R257 | Fixed Resistor          | CHIPRES 0W06 220R J 0402          | L7                      | ТОР       |
| R259 | Fixed Resistor          | CHIPRES 0W25 0R22 J 0805          | I6                      | ТОР       |
| R260 | Fixed Resistor          | CHIPRES 0W06 27K F 0402           | K6                      | ТОР       |
| R261 | Integrated<br>Discretes | ASIP 4XESD *** PB-FREE *** BGA5   | L10                     | BOTTOM    |

| Refs | Туре                    | Object Name                      | PWB<br>Position,<br>X/Y | Assy Side |
|------|-------------------------|----------------------------------|-------------------------|-----------|
| R265 | Fixed Resistor          | CHIPRES JUMPER ORO 0603          | K8                      | ТОР       |
| R270 | Fixed Resistor          | CHIPRES 0W06 4K7 J 0402          | I8                      | ТОР       |
| R310 | Integrated<br>Discretes | ASIP SIM INTERFACE ** PB-FREE ** | E4                      | BOTTOM    |
| R315 | Integrated<br>Discretes | ASIP MMC FILTER *** PB-FREE ***  | E5                      | BOTTOM    |
| R403 | Variable Resistor       | CHIP VARISTOR VWM15V VC50V 0402  | S2                      | ТОР       |
| R420 | Fixed Resistor          | CHIPRES 0W06 3K9 J 0402          | M5                      | ТОР       |
| R422 | Fixed Resistor          | CHIPRES 0W06 100R F 200PPM 0402  | M8                      | ТОР       |
| R446 | Fixed Resistor          | CHIPRES 0W06 33R J 0402          | T5                      | BOTTOM    |
| R448 | Fixed Resistor          | CHIPRES 0W06 68R J 0402          | R8                      | ТОР       |
| R451 | Integrated<br>Discretes | ASIP USB2 FILTER BGA10 PBFREE    | S5                      | BOTTOM    |
| R452 | Fixed Resistor          | CHIPRES 0W06 220K J 0402         | R9                      | ТОР       |
| R491 | Fixed Resistor          | CHIPRES 0W06 680R J 0402         | 05                      | ТОР       |
| R501 | Fixed Resistor          | CHIPRES 0W06 5K6 J 0402          | D7                      | ТОР       |
| R502 | Fixed Resistor          | CHIPRES 0W06 6K8 F 0402          | D7                      | ТОР       |
| R503 | Resistor Network        | RES NETWORK 0W04 2DB ATT 0404    | D7                      | ТОР       |
| R506 | Fixed Resistor          | CHIPRES 0W06 22K J 0402          | G8                      | ТОР       |
| R512 | Fixed Resistor          | CHIPRES 0W06 5K6 F 0402          | E6                      | ТОР       |
| R515 | Resistor Network        | RES NETWORK 0W06 4X5K6 J 0804    | E7                      | ТОР       |
| R516 | Fixed Resistor          | CHIPRES OW06 10R J 0402          | F8                      | ТОР       |
| R602 | Fixed Resistor          | CHIPRES OW06 1K0 J 0402          | К9                      | ТОР       |
| R604 | Fixed Resistor          | CHIPRES OW06 470R J 0402         | J9                      | ТОР       |
| R634 | Resistor Network        | RES NETWORK 0W06 2X10R J 0404    | S7                      | BOTTOM    |
| R635 | Integrated<br>Discretes | ASIP MIC W/ESD RES+CAP+ZDI BGA11 | S6                      | BOTTOM    |
| R645 | Variable Resistor       | VAR.ARRAY 2X16V 824-915MHZ 0405  | T4                      | ТОР       |
| R650 | Resistor Network        | RES NETWORK 0W06 2X220R J 0404   | T4                      | ТОР       |
| R651 | Resistor Network        | RES NETWORK 0W03 4X22R J 0804    | L10                     | BOTTOM    |
| R656 | Fixed Resistor          | CHIPRES 0W06 12R J 0402          | M2                      | ТОР       |
| R658 | Fixed Resistor          | CHIPRES 0W06 47R J 0402          | M3                      | ТОР       |
| R662 | Fixed Resistor          | CHIPRES OWO6 5R6 J 0402          | N4                      | ТОР       |
| R667 | Fixed Resistor          | CHIPRES 0W06 18K F 100PPM 0603   | N4                      | ТОР       |

| Refs | Туре                          | Object Name                       | PWB<br>Position,<br>X/Y | Assy Side |
|------|-------------------------------|-----------------------------------|-------------------------|-----------|
| R693 | Fixed Resistor                | CHIPRES OW06 1M0 J 0402           | J3                      | ТОР       |
| R717 | Resistor Network              | RES NETWORK 0W04 1DB ATT 0404     | G3                      | ТОР       |
| R750 | Fixed Resistor                | CHIPRES 0W5 4R7 J 200PPM 1210     | 010                     | BOTTOM    |
| R800 | Fixed Resistor                | CHIPRES 0W06 3K3 J 0402           | D4                      | ТОР       |
| R802 | Fixed Resistor                | CHIPRES 0W06 560R J 0402          | E4                      | ТОР       |
| R862 | Ceramic Capacitor             | CHIPCAP X7R 33N K 10V 0402        |                         | ТОР       |
| S001 | Switch And Knob               | MMC Switch                        | E2                      | BOTTOM    |
| T500 | Balun                         | TRANSF BALUN 3290-3980MHZ         | D7                      | ТОР       |
| T700 | Balun                         | TRANSF BALUN 1800+-100MHZ 2X1.25  | G7                      | ТОР       |
| Т800 | Transformer                   | TRANSF BALUN 1.9GHZ+-100MHZ2X1.25 | G5                      | ТОР       |
| V130 | Diode                         | TVS DI 1PMT16AT3 16V 175W PWRMITE | T4                      | BOTTOM    |
| V400 | Integrated<br>Discretes       | ASIP EMI/ESD FILTER BGA6          | T2                      | ТОР       |
| V800 | Bipolar Transistor<br>BJT     | TR BGA428 LNA1.8GHZ 19.5DB SOT363 | D4                      | ТОР       |
| V801 | Bipolar Transistor<br>BJT     | TR 2SC5658QRS N 50V 0A1 0W15 VMT3 | Q4                      | ТОР       |
| X131 | Battery Connector             | SM BATTERY CONN 3POLE SPR         | S4                      | BOTTOM    |
| X132 | System Connector              | SM SYSTEM CONNECTOR 14POL         | U6                      | BOTTOM    |
| X400 | Board To Board<br>Connector   | SM CONN 2X11 SPR 50V 0.5A PCB/PCB | S5                      | ТОР       |
| X816 | Fixed Resistor                | CHIPRES JUMPER ORO 0201           | S7                      | ТОР       |
| X817 | Board To Board<br>Connector   | SM CONN B2B 2X25 M P0.4           | ТЗ                      | ТОР       |
| X820 | Other Customized<br>Connector | SIM/MMC combo reader P2103        | F6                      | BOTTOM    |
| X822 | Coaxial Connector             | SM CONN RF JACK 50R 2W 6GHZ       | E2                      | ТОР       |
| X823 | Other Customized<br>Connector | SM CONN VIBRA SPACER PAD 2.8X1.8  | C2                      | BOTTOM    |
| X825 | Spring                        | UI SPRING                         | T2                      | ТОР       |
| Z191 | Ceramic Filter                | CER FILT 2441+-41.75MHZ 2.7X2.2   | I3                      | ТОР       |
| Z192 | Balun                         | TRANSF BALUN 2400+/-100MHZ        | I4                      | ТОР       |
| Z401 | Integrated<br>Discretes       | ASIP 10-CH ESD EMI FILTER BGA25   | Q3                      | ТОР       |
| Z700 | SAW Filter                    | SAW FILT 897.5+-17.5MHZ/3DB 2X1.6 | G7                      | ТОР       |
| Z800 | Antenna Switch                | DIPL+3SW824-960/1710-1990MHZ5.4*4 | E3                      | ТОР       |

| Refs | Туре       | Object Name                       | PWB<br>Position,<br>X/Y | Assy Side |
|------|------------|-----------------------------------|-------------------------|-----------|
| Z801 | SAW Filter | SAW FILT 1960+-30MHZ/3.5DB 2X1.6  | D3                      | ТОР       |
| Z802 | SAW Filter | SAW FILT 1842.5+-37.5MHZ 2X1.6    | F5                      | ТОР       |
| Z803 | SAW Filter | SAW FILT 942.5+-17.5MHZ/3DB 2X1.6 | F5                      | ТОР       |

# Table 16 Component parts for 1fsa\_11a

| Ref  | Туре                   | Name                               | Side | XY | E<br>M | A | (<br>b | L | N<br>A |
|------|------------------------|------------------------------------|------|----|--------|---|--------|---|--------|
|      |                        |                                    |      |    | E      | A | i      | A | M      |
|      |                        |                                    |      |    | Α      | C | n<br>a |   |        |
| A300 | Shield Assembly        | HELGO SHIELD ASSY DMC06934 R1024   | Т    | F7 | Х      | х | Х      | х |        |
| A400 | Shield Assembly        | PA SHIELD ASSY DMC06935 R1024      | Т    | F3 | х      | х | х      | х |        |
| B250 | Crystal                | CRYSTAL 32.768KHZ+-20PPM 12.5PF    | Т    | I8 | х      | х | х      | х |        |
| B440 | Crystal                | CER.RESON 6MHZ+0.11%-0.09% 4.5X2.0 | Т    | Q8 | х      | х | х      | х |        |
| C1   | Ceramic Capacitor      | CHIPCAP X7R 10N K 16V 0402         |      |    | х      | х | х      | х |        |
| C100 | Ceramic Capacitor      | CHIPCAP X7R 33N K 10V 0402         |      |    | х      | х | х      | х |        |
| C101 | Ceramic Capacitor      | CHIPCAP X7R 33N K 10V 0402         |      |    | х      | х | х      | х |        |
| C102 | Ceramic Capacitor      | CHIPCAP X7R 33N K 10V 0402         |      |    | х      | х | х      | х |        |
| C103 | Ceramic Capacitor      | CHIPCAP X7R 33N K 10V 0402         |      |    | х      | х | х      | х |        |
| C132 | Ceramic Capacitor      | CHIPCAP X5R 1U K 6V3 0603          | В    | P2 | х      | х | х      | х |        |
| C133 | Electrolytic Capacitor | CHIPTCAP 100U M 10V 6.0X3.2X1.5    | Т    | L3 | х      | х | х      | х |        |
| C134 | Ceramic Capacitor      | CHIPCAP X7R 10N K 50V 0603         | В    | S5 | х      | х | х      | х |        |
| C135 | Ceramic Capacitor      | CHIPCAP NP0 27P J 50V 0402         | В    | T5 | х      | х | х      | х |        |
| C190 | Ceramic Capacitor      | CHIPCAP NP0 15P J 50V 0402         | Т    | H4 | х      | х | х      | х |        |
| C191 | Ceramic Capacitor      | CHIPCAP NP0 2P2 C 50V 0402         | Т    | I3 | х      | х | х      | х |        |
| C192 | Ceramic Capacitor      | CHIPCAP NP0 2P2 C 50V 0402         | Т    | I4 | х      | х | х      | х |        |
| C193 | Ceramic Capacitor      | CHIPCAP NP0 100P J 50V 0402        | Т    | K2 | х      | х | х      | х |        |
| C194 | Ceramic Capacitor      | CHIPCAP NP0 2P2 C 50V 0402         | Т    | J3 | х      | х | х      | х |        |
| C197 | Ceramic Capacitor      | CHIPCAP NP0 15P J 50V 0402         | Т    | I4 | х      | х | х      | х |        |
| C199 | Ceramic Capacitor      | CHIPCAP X5R 2U2 K 6V3 0603         | Т    | K4 | х      | х | х      | х |        |
| C200 | Ceramic Capacitor      | CHIPCAP X7R 330P J 50V 0402        | Т    | I3 | х      | х | х      | х |        |
| C203 | Ceramic Capacitor      | CHIPCAP X5R 1U K 6V3 0603          | Т    | КЗ | х      | х | х      | х |        |
| C220 | Ceramic Capacitor      | CHIPCAP X5R 1U K 6V3 0603          | Т    | I5 | х      | х | х      | х |        |
| C221 | Ceramic Capacitor      | CHIPCAP X5R 1U K 6V3 0603          | Т    | I5 | х      | х | х      | х |        |
| C222 | Ceramic Capacitor      | CHIPCAP X5R 10U M 6V3 0805         | Т    | I5 | х      | х | х      | х |        |

| Ref  | Туре              | Name                        | Side | XY | Ем | A | C      | Ļ | N<br>A |
|------|-------------------|-----------------------------|------|----|----|---|--------|---|--------|
|      |                   |                             |      |    | E  | A | i      | A | M      |
|      |                   |                             |      |    | A  | C | n<br>a |   |        |
| C230 | Ceramic Capacitor | CHIPCAP X5R 10U M 6V3 0805  | Т    | P4 | x  | Х | Х      | Х |        |
| (231 | Ceramic Capacitor | CHIPCAP NP0 47P J 50V 0402  | Т    | P5 | х  | х | х      | х |        |
| (232 | Ceramic Capacitor | CHIPCAP X5R 10U M 6V3 0805  | Т    | P5 | х  | х | х      | х |        |
| C233 | Ceramic Capacitor | CHIPCAP X5R 10U M 6V3 0805  | Т    | P5 | х  | х | х      | х |        |
| C239 | Ceramic Capacitor | CHIPCAP X5R 1U K 6V3 0603   | Т    | 05 | х  | х | х      | х |        |
| C240 | Ceramic Capacitor | CHIPCAP X5R 1U K 6V3 0603   | Т    | 04 | х  | х | х      | х |        |
| C250 | Ceramic Capacitor | CHIPCAP X5R 1U K 6V3 0603   | Т    | I6 | х  | х | х      | х |        |
| (251 | Ceramic Capacitor | CHIPCAP X5R 1U K 6V3 0603   | Т    | J6 | х  | х | х      | х |        |
| C252 | Ceramic Capacitor | CHIPCAP X5R 1U K 6V3 0603   | Т    | L8 | х  | х | х      | х |        |
| C253 | Ceramic Capacitor | CHIPCAP NP0 10P J 50V 0402  | Т    | I7 | х  | х | х      | х |        |
| C254 | Ceramic Capacitor | CHIPCAP NP0 10P J 50V 0402  | Т    | I8 | х  | х | х      | х |        |
| C255 | Ceramic Capacitor | CHIPCAP X5R 1U K 6V3 0603   | Т    | H8 | х  | х | х      | х |        |
| C256 | Ceramic Capacitor | CHIPCAP X5R 1U K 6V3 0603   | Т    | I7 | х  | х | х      | х |        |
| C257 | Ceramic Capacitor | CHIPCAP X5R 1U K 6V3 0603   | Т    | I8 | х  | х | х      | х |        |
| C259 | Ceramic Capacitor | CHIPCAP X5R 1U K 6V3 0603   | Т    | J9 | х  | х | х      | х |        |
| C260 | Ceramic Capacitor | CHIPCAP NP0 22P J 50V 0402  | Т    | J8 | х  | х | х      | х |        |
| C261 | Ceramic Capacitor | CHIPCAP NP0 22P J 50V 0402  | Т    | К9 | х  | х | х      | х |        |
| C262 | Ceramic Capacitor | CHIPCAP NP0 22P J 50V 0402  | Т    | К9 | х  | х | х      | х |        |
| C263 | Ceramic Capacitor | CHIPCAP NP0 22P J 50V 0402  | Т    | I8 | х  | х | х      | х |        |
| C264 | Ceramic Capacitor | CHIPCAP NP0 22P J 50V 0402  | Т    | J9 | х  | х | х      | х |        |
| C265 | Ceramic Capacitor | CHIPCAP NP0 22P J 50V 0402  | Т    | J9 | х  | х | х      | х |        |
| C270 | Ceramic Capacitor | CHIPCAP NP0 270P J 50V 0402 | Т    | L8 | х  | х | х      | х |        |
| (272 | Ceramic Capacitor | CHIPCAP X7R 1N0 K 50V 0402  | Т    | H8 | х  | х | х      | х |        |
| C273 | Ceramic Capacitor | CHIPCAP X7R 1N0 K 50V 0402  | Т    | H8 | х  | х | х      | х |        |
| C274 | Ceramic Capacitor | CHIPCAP X5R 1U K 6V3 0603   | Т    | I6 | х  | х | х      | х |        |
| C276 | Ceramic Capacitor | CHIPCAP X7R 1N0 K 50V 0402  | Т    | I6 | x  | х | х      | х |        |
| C278 | Ceramic Capacitor | CHIPCAP X5R 1U K 6V3 0603   | Т    | I7 | х  | х | х      | х |        |
| C279 | Ceramic Capacitor | CHIPCAP X5R 1U K 6V3 0603   | Т    | I6 | х  | х | х      | х |        |
| C280 | Ceramic Capacitor | CHIPCAP X5R 1U K 6V3 0603   | Т    | H6 | x  | х | х      | х |        |
| C281 | Ceramic Capacitor | CHIPCAP X5R 1U K 6V3 0603   | Т    | J5 | x  | х | х      | х |        |
| C282 | Ceramic Capacitor | CHIPCAP X5R 1U K 6V3 0603   | Т    | K8 | x  | х | х      | Х |        |
| C284 | Ceramic Capacitor | CHIPCAP X5R 1U K 6V3 0603   | Т    | L8 | x  | х | х      | Х |        |

| Ref  | Туре              | Name                             | Side | ХҮ | E | A      | C      | Ļ | N      |
|------|-------------------|----------------------------------|------|----|---|--------|--------|---|--------|
|      |                   |                                  |      |    | E | P<br>A | i      | A | A<br>M |
|      |                   |                                  |      |    | Α | C      | n<br>a |   |        |
| C287 | Ceramic Capacitor | CHIPCAP X5R 1U K 6V3 0603        | Т    | K5 | x | Х      | Х      | Х |        |
| C288 | Ceramic Capacitor | CHIPCAP X5R 1U K 6V3 0603        | Т    | K5 | x | х      | х      | х |        |
| C289 | Ceramic Capacitor | CHIPCAP X5R 1U K 6V3 0603        | Т    | K6 | х | х      | х      | х |        |
| C290 | Ceramic Capacitor | CHIPCAP X5R 1U K 6V3 0603        | Т    | K5 | х | х      | х      | х |        |
| C291 | Ceramic Capacitor | CHIPCAP X5R 1U K 6V3 0603        | Т    | L5 | Х | х      | х      | х |        |
| C294 | Ceramic Capacitor | CHIPCAP X5R 1U K 6V3 0603        | Т    | J5 | Х | х      | х      | х |        |
| C295 | Ceramic Capacitor | CHIPCAP X5R 1U K 6V3 0603        | Т    | J6 | х | х      | х      | х |        |
| C296 | Ceramic Capacitor | CHIPCAP X5R 1U K 6V3 0603        | Т    | J6 | х | х      | х      | х |        |
| C297 | Ceramic Capacitor | CHIPCAP X5R 1U K 6V3 0603        | Т    | K6 | х | х      | х      | х |        |
| C298 | Ceramic Capacitor | CHIPCAP X5R 1U K 6V3 0603        | Т    | K5 | x | х      | х      | х |        |
| C299 | Ceramic Capacitor | CHIPCAP X5R 1U K 6V3 0603        | Т    | K5 | Х | х      | х      | х |        |
| C3   | Ceramic Capacitor | CHIPCAP X5R 100N K 10V 0402      |      |    | х | х      | х      | х |        |
| C300 | Ceramic Capacitor | CHIPCAP X5R 1U K 6V3 0603        | Т    | J5 | x | х      | х      | х |        |
| C301 | Ceramic Capacitor | CHIPCAP X5R 1U K 6V3 0603        | Т    | K6 | Х | х      | х      | х |        |
| C302 | Ceramic Capacitor | CHIPCAP X5R 1U K 6V3 0603        | Т    | K5 | Х | х      | х      | х |        |
| C314 | Ceramic Capacitor | CHIPCAP X5R 1U K 6V3 0603        | В    | E3 | Х | х      | х      | х |        |
| C315 | Ceramic Capacitor | CHIPCAP X5R 2U2 K 10V 0805       | В    | D3 | х | х      | х      | х |        |
| C340 | Ceramic Capacitor | CHIPCAP NP0 22P J 50V 0402       | Т    | Q2 | х | х      | х      | х |        |
| C341 | Ceramic Capacitor | CHIPCAP NP0 100P J 50V 0402      | Т    | Q2 | х | х      | х      | х |        |
| C354 | Ceramic Capacitor | CHIPCAP NP0 22P J 50V 0402       | Т    | T2 | х | х      | х      | х |        |
| C355 | Ceramic Capacitor | CHIPCAP NP0 22P J 50V 0402       | Т    | S2 | х | х      | х      | х |        |
| C356 | Ceramic Capacitor | CHIPCAP NP0 22P J 50V 0402       | Т    | T2 | х | х      | х      | х |        |
| (4   | Ceramic Capacitor | CHIPCAP X5R 100N K 10V 0402      |      |    | х | х      | х      | х |        |
| C404 | Ceramic Capacitor | CHIPCAP NP0 47P J 50V 0402       | Т    | P2 | х | х      | х      | х |        |
| C405 | Ceramic Capacitor | CHIPCAP X5R 4U7 K 6V3 0805       | Т    | Р3 | Х | х      | х      | х |        |
| C406 | Ceramic Capacitor | CHIPCAP X5R 1U0 K 25V T 1.0 1206 | Т    | 03 | х | х      | х      | х |        |
| C407 | Ceramic Capacitor | CHIPCAP X5R 1U0 K 25V T 1.0 1206 | Т    | 02 | х | х      | х      | х |        |
| (444 | Ceramic Capacitor | CHIPCAP X5R 1U K 16V 0603        | Т    | R8 | х | х      | х      | х |        |
| C445 | Ceramic Capacitor | CHIPCAP NP0 22P J 50V 0402       | В    | T5 | Х | х      | х      | х |        |
| C446 | Ceramic Capacitor | CHIPCAP NP0 22P J 50V 0402       | В    | T5 | x | х      | х      | х |        |
| C447 | Ceramic Capacitor | CHIPCAP NP0 22P J 50V 0402       | В    | T5 | x | х      | х      | х |        |
| C450 |                   | CHIPCAP NP0 12P J 50V 0402       | Т    | Q7 | X | Х      | х      | х |        |

| Ref  | Туре              | Name                             | Side | XY | E | A | C      | Ļ | N |
|------|-------------------|----------------------------------|------|----|---|---|--------|---|---|
|      |                   |                                  |      |    | E | A | i      | A | M |
|      |                   |                                  |      |    | Α | C | n<br>a |   |   |
| C451 | Ceramic Capacitor | CHIPCAP NP0 22P J 50V 0402       | Т    | U2 | x | х | Х      | Х |   |
| C460 | Ceramic Capacitor | CHIPCAP X7R 100N K 16V 0603      | Т    | Q9 | x | х | х      | х |   |
| C463 | Ceramic Capacitor | CHIPCAP X5R 470N K 10V 0603      | Т    | Р7 | х | х | х      | х |   |
| C464 | Ceramic Capacitor | CHIPCAP X7R 10N K 50V 0603       | Т    | Р7 | x | х | х      | х |   |
| C465 | Ceramic Capacitor | CHIPCAP X5R 470N K 10V 0603      | Т    | Q7 | x | х | х      | х |   |
| C466 | Ceramic Capacitor | CHIPCAP X7R 10N K 50V 0603       | Т    | Q7 | x | х | х      | х |   |
| C470 | Ceramic Capacitor | CHIPCAP X7R 100N K 16V 0603      | Т    | Q9 | x | х | х      | х |   |
| C490 | Ceramic Capacitor | CHIPCAP NP0 100P J 50V 0402      | Т    | L6 | х | х | х      | х |   |
| (491 | Ceramic Capacitor | CHIPCAP NP0 10P J 50V 0402       | Т    | 05 | х | х | х      | х |   |
| C500 | Ceramic Capacitor | CHIPCAP X5R 1U K 6V3 0603        | Т    | D6 | x | х | х      | х |   |
| C501 | Ceramic Capacitor | CHIPCAP NP0 3P3 C 50V 0402       | Т    | D6 | х | х | х      | х |   |
| C502 | Ceramic Capacitor | CHIPCAP NP0 180P J 25V 0402      | Т    | D7 | х | х | х      | х |   |
| C503 | Ceramic Capacitor | CHIPCAP NP0 2N7 J 25V 0805       | Т    | D7 | x | х | х      | х |   |
| C504 | Ceramic Capacitor | CHIPCAP NP0 270P J 50V 0402      | Т    | D7 | х | х | х      | х |   |
| C505 | Ceramic Capacitor | CHIPCAP NP0 2N2 J 16V 0603       | Т    | G8 | х | х | х      | х |   |
| C506 | Ceramic Capacitor | CHIPCAP NP0 100P J 50V 0402      | Т    | G8 | x | х | х      | х |   |
| C510 | Ceramic Capacitor | CHIPCAP NP0 56P J 50V 0402       | Т    | F8 | х | х | х      | х |   |
| C511 | Ceramic Capacitor | CHIPCAP NP0 1P2 C 50V 0402       | Т    | F7 | х | х | х      | х |   |
| C512 | Ceramic Capacitor | CHIPCAP NP0 18P J 50V 0402       | Т    | F8 | х | х | х      | х |   |
| C516 | Ceramic Capacitor | CHIPCAP NP0 27P J 50V 0402       | Т    | F8 | х | Х | х      | х |   |
| C518 | Ceramic Capacitor | CHIPCAP NP0 10P J 50V 0402       | Т    | E6 | х | х | х      | х |   |
| C520 | Ceramic Capacitor | CHIPCAP NP0 56P J 50V 0402       | Т    | G6 | х | х | х      | х |   |
| C523 | Ceramic Capacitor | CHIP ARRAY NPO 4X470P J 16V 0612 | Т    | E5 | х | х | х      | х |   |
| C525 | Ceramic Capacitor | CHIPCAP NP0 100P J 50V 0402      | Т    | E7 | х | х | х      | х |   |
| C528 | Ceramic Capacitor | CHIPCAP NP0 82P J 50V 0402       | Т    | G6 | x | х | х      | х |   |
| C529 | Ceramic Capacitor | CHIPCAP NP0 47P J 50V 0402       | Т    | E7 | x | х | х      | х |   |
| C530 | Ceramic Capacitor | CHIPCAP NP0 47P J 50V 0402       | Т    | E7 | x | х | х      | х |   |
| C531 | Ceramic Capacitor | CHIPCAP NP0 18P J 50V 0402       | Т    | G6 | x | х | х      | х |   |
| C532 | Ceramic Capacitor | CHIPCAP NP0 27P J 50V 0402       | Т    | G6 | x | х | х      | х |   |
| C600 | Ceramic Capacitor | CHIPCAP X5R 1U K 6V3 0603        | Т    | L9 | x | х | х      | х |   |
| C605 | Ceramic Capacitor | CHIPCAP X5R 10U M 6V3 0805       | Т    | J9 | x | х | х      | х |   |
| C608 | Ceramic Capacitor | CHIPCAP X7R 1N0 K 50V 0402       | Т    | К9 | x | х | х      | Х |   |

| Ref  | Туре              | Name                            | Side | XY | E      | A      | C      | L      | Ν      |
|------|-------------------|---------------------------------|------|----|--------|--------|--------|--------|--------|
|      |                   |                                 |      |    | M<br>F | P<br>A | h<br>i | T<br>A | A<br>M |
|      |                   |                                 |      |    | A      | C      | n      | ^      |        |
| C609 | Ceramic Capacitor | CHIPCAP X7R 1N0 K 50V 0402      | Т    | К9 | x      | х      | d<br>X | х      |        |
| (611 | Ceramic Capacitor | CHIPCAP NP0 10P I 50V 0402      | B    | T7 | x      | x      | x      | x      |        |
| (612 | Ceramic Capacitor | CHIPCAP NP0 10P I 50V 0402      | B    | T7 | x      | x      | x      | x      | _      |
| (613 | Ceramic Capacitor | CHIPCAP NP0 10P I 50V 0402      | B    | T7 | x      | x      | x      | x      | _      |
| C614 | Ceramic Capacitor | CHIPCAP NP0 10P I 50V 0402      | В    | T7 | x      | х      | х      | x      |        |
| C617 | Ceramic Capacitor | CHIPCAP X7R 3N3 [ 50V 0402      | В    | T7 | x      | х      | х      | х      | _      |
| C620 | Ceramic Capacitor | CHIPCAP X7R 560P J 50V 0402     | T    | Q2 | x      | х      | х      | x      | _      |
| (621 | Ceramic Capacitor | CHIPCAP NP0 68P J 50V 0402      | Т    | Q3 | x      | х      | х      | х      |        |
| C622 | Ceramic Capacitor | CHIPCAP X5R 470N K 10V 0603     | Т    | Q2 | x      | х      | х      | х      |        |
| C625 | Ceramic Capacitor | CHIPCAP X7R 560P J 50V 0402     | Т    | Q3 | x      | х      | х      | х      | $\neg$ |
| C629 | Ceramic Capacitor | CHIPCAP X7R 3N3 J 50V 0402      | В    | S6 | x      | х      | х      | х      |        |
| C630 | Ceramic Capacitor | CHIPCAP X7R 3N3 J 50V 0402      | В    | T6 | x      | х      | х      | х      |        |
| C632 | Ceramic Capacitor | CHIPCAP X5R 10U M 6V3 0805      | Т    | J9 | x      | х      | х      | х      |        |
| C638 | Ceramic Capacitor | CHIPCAP X7R 3N3 J 50V 0402      | В    | T6 | x      | х      | х      | х      |        |
| C639 | Ceramic Capacitor | CHIPCAP X7R 3N3 J 50V 0402      | В    | T6 | x      | х      | х      | х      |        |
| C657 | Ceramic Capacitor | CHIPCAP X7R 10N J 16V 0402      | Т    | M4 | x      | х      | х      | х      |        |
| C658 | Ceramic Capacitor | CHIPCAP X7R 47N K 10V 0402      | Т    | M4 | x      | х      | х      | х      |        |
| C659 | Ceramic Capacitor | CHIPCAP X7R 22N K 16V 0402      | Т    | M2 | x      | х      | х      | х      |        |
| C661 | Ceramic Capacitor | CHIPCAP X7R 1N0 K 50V 0402      | Т    | 02 | Х      | х      | х      | х      |        |
| C662 | Ceramic Capacitor | CHIPCAP X7R 22N K 16V 0402      | Т    | M3 | х      | х      | х      | х      |        |
| C663 | Other Capacitor   | CHIP ARRAY X5R 2X47N K 10V 0405 | Т    | 04 | х      | х      | х      | х      |        |
| C664 | Ceramic Capacitor | CHIPCAP X7R 22N K 16V 0402      | Т    | N2 | х      | х      | х      | х      |        |
| C665 | Other Capacitor   | CHIP ARRAY X5R 2X33N M 10V 0405 | Т    | 03 | х      | х      | х      | х      |        |
| C666 | Ceramic Capacitor | CHIPCAP X7R 47N K 10V 0402      | Т    | 04 | х      | х      | х      | х      |        |
| C667 | Ceramic Capacitor | CHIPCAP NP0 100P J 50V 0402     | Т    | N4 | х      | х      | х      | х      |        |
| C670 | Ceramic Capacitor | CHIPCAP X7R 4N7 K 25V 0402      | Т    | M4 | х      | х      | х      | х      |        |
| C671 | Ceramic Capacitor | CHIPCAP X7R 22N K 16V 0402      | Т    | N4 | х      | х      | х      | х      |        |
| C672 | Ceramic Capacitor | CHIPCAP X5R 1U K 6V3 0603       | Т    | N4 | Х      | х      | х      | х      |        |
| C673 | Ceramic Capacitor | CHIPCAP X7R 22N K 16V 0402      | Т    | 02 | х      | х      | х      | х      |        |
| C674 | Ceramic Capacitor | CHIPCAP NP0 100P J 50V 0402     | Т    | N2 | Х      | х      | х      | Х      |        |
| C678 | Ceramic Capacitor | CHIPCAP NP0 27P J 50V 0402      | Т    | N4 | х      | х      | х      | Х      |        |
| C679 | Ceramic Capacitor | CHIPCAP NP0 47P J 50V 0402      | Т    | M4 | x      | х      | Х      | Х      |        |

| Ref  | Туре              | Name                          | Side | ХҮ     | E<br>M | A<br>P | C<br>h | L<br>T   | N<br>A |
|------|-------------------|-------------------------------|------|--------|--------|--------|--------|----------|--------|
|      |                   |                               |      |        | E<br>A | A<br>C | i<br>n | A        | Μ      |
| (602 | Coramic Canacitor |                               | Б    | T7     |        | v      | a      | ~        |        |
| (093 |                   |                               | D    |        | X      | X      | X      | X        |        |
| (696 |                   |                               | В    | E5     | X      | X      | X      | X        |        |
| (698 |                   | CHIPCAP X7R 22N K 16V 0402    |      | Q3     | X      | X      | X      | <u>х</u> |        |
| C/01 |                   |                               |      | 63     | X      | X      | X      | X        |        |
| C702 | Ceramic Capacitor | CHIPCAP X7R 1N0 J 50V 0402    | T    | F3     | X      | Х      | Х      | Х        |        |
| C705 | Ceramic Capacitor | CHIPCAP X5R 4U7 K 6V3 0805    | T    | G3     | X      | Х      | Х      | Х        |        |
| C706 | Ceramic Capacitor | CHIPCAP NP0 27P J 50V 0402    | T    | G4     | X      | Х      | Х      | Х        |        |
| C707 | Ceramic Capacitor | CHIPCAP NP0 1P2 C 50V 0402    | Т    | G3     | Х      | Х      | Х      | Х        |        |
| C709 | Ceramic Capacitor | CHIPCAP X7R 1N0 J 50V 0402    | Т    | G4     | Х      | Х      | Х      | Х        |        |
| C710 | Ceramic Capacitor | CHIPCAP X7R 1N0 J 50V 0402    | Т    | F4     | x      | х      | х      | х        |        |
| C713 | Ceramic Capacitor | CHIPCAP NP0 15P J 50V 0402    | Т    | G7     | x      | х      | х      | Х        |        |
| C714 | Ceramic Capacitor | CHIPCAP NP0 15P J 50V 0402    | Т    | G7     | x      | х      | х      | х        |        |
| C750 | Ceramic Capacitor | CHIPCAP X5R 4U7 K 6V3 0805    | В    | 010    | x      | х      | х      | х        |        |
| C751 | Ceramic Capacitor | CHIPCAP NP0 22P J 50V 0402    | В    | Q10    | x      | х      | х      | х        |        |
| C800 | Ceramic Capacitor | CHIPCAP NP0 100P J 50V 0402   | Т    | D4     | x      | х      | х      | х        |        |
| C801 | Ceramic Capacitor | CHIPCAP NP0 2P2 C 50V 0402    | Т    | D3     | x      | х      | х      | х        |        |
| C803 | Ceramic Capacitor | CHIPCAP NP0 15P J 50V 0402    | Т    | D4     | x      | х      | х      | х        |        |
| C804 | Ceramic Capacitor | CHIPCAP NP0 1P2 C 50V 0402    | Т    | E4     | x      | х      | х      | х        |        |
| C805 | Ceramic Capacitor | CHIPCAP NP0 15P J 50V 0402    | Т    | G6     | x      | х      | х      | х        |        |
| C806 | Ceramic Capacitor | CHIPCAP NP0 15P J 50V 0402    | Т    | G6     | x      | х      | х      | х        |        |
| C862 | Ceramic Capacitor | CHIPCAP X7R 22N K 16V 0402    |      |        | x      | х      | х      | х        |        |
| C863 | Ceramic Capacitor | CHIPCAP NP0 100P J 50V 0402   | Т    | Q2     | x      | х      | х      | х        |        |
| C905 | Ceramic Capacitor | CHIPCAP NP0 10P J 50V 0402    | Т    | M7     | x      | х      | х      | х        |        |
| C933 | Ceramic Capacitor | CHIPCAP NP0 22P J 50V 0402    | Т    | T4     | x      | х      | х      | х        |        |
| C934 | Ceramic Capacitor | CHIPCAP NP0 22P J 50V 0402    | Т    | U4     | x      | х      | х      | х        |        |
| C935 | Ceramic Capacitor | CHIPCAP NP0 22P J 50V 0402    | Т    | Q9     | x      | x      | х      | х        |        |
| C936 | Ceramic Capacitor | CHIPCAP NP0 270P J 50V 0402   | В    | S5     | x      | х      | х      | х        |        |
| C940 | Ceramic Capacitor | CHIPCAP X5R 1U K 6V3 0603     | Т    | L7     | x      | х      | х      | х        |        |
| D190 | Mixed Signal ASIC | TIA4 BLUETOOTH DEVICE         | T    | I4     | x      | x      | x      | x        |        |
| D191 | Logic IC          | 1XINV 1.8-5.5V SC70-5         | T    | 13     | x      | X      | X      | X        |        |
|      | Power Management  |                               | -    | ,-<br> |        |        |        |          |        |
| D400 | IC                | DC/DC CONV 350MA(TK11851)SOP8 | Т    | P3     | x      | х      | х      | х        |        |

| Ref  | Туре                        | Name                                        | Side | XY | Ε      | A      | C      | L      | Ν      |
|------|-----------------------------|---------------------------------------------|------|----|--------|--------|--------|--------|--------|
|      |                             |                                             |      |    | M<br>F | Р<br>Л | h<br>i | T<br>A | A<br>M |
|      |                             |                                             |      |    | A      | C      | n      | ~      |        |
|      |                             |                                             |      |    |        |        | a      |        |        |
| D440 | Interface IC                | KAEDE V1.0 ISP1182 HVQFN32                  | Т    | Q9 | X      | Х      | Х      | Х      |        |
| D460 | Combo Memory                | NOR 128M + 128M 1.8/1.8V FGBA44 PBFREE      | Т    | 09 | X      | Х      | х      | Х      |        |
| D460 |                             | NOR 128M + 128M 1.8/1.8V FGBA44 PBFREE      | Т    | 09 | X      | х      | х      | х      |        |
| D461 | DRAM Memory                 | SDRAM 8MX16 1.8V/1.8V FBGA60 PBFREE         | Т    | P6 | х      | х      | х      | х      |        |
| D462 | FLASH Memory                | FLASH 4MX16 1.8/1.8V FBGA44 PBFREE          | Т    | M9 | x      | х      | х      | х      |        |
| D462 |                             | FLASH 4MX16 1.8/1.8V VFBGA44 PBFREE         | Т    | M9 | Х      | х      | х      | х      |        |
| F130 | Fuse And Protector          | SM FUSE F 1.5A 32V ROHS-FREE 0603           | В    | T4 | Х      | х      | х      | х      |        |
| G500 | VCO                         | VCO 3296-3980MHZ 4-BAND Matsushita          | Т    | D6 | x      | х      | х      | х      |        |
| G501 | VCTCXO                      | VCTCXO 26MHZ+-3PPM 2.7V 1.3MA GSM           | Т    | E8 | х      | х      | х      | х      |        |
| G502 | Battery And Battery<br>Cell | CELL CAPACITOR 0.015MAH 3V3                 | В    | Т8 | x      | x      | x      | x      |        |
| I003 | Keymat And Key              | FUNC KEYMAT HARD BLACK                      |      |    | x      | х      | x      | х      |        |
| I003 | Keymat And Key              | FUNC KEYMAT HARD TOP SILVER                 |      |    | x      | х      | x      | x      |        |
| I004 | Screw                       | Screw 1.8x5.0 DIN8015 FH FeZn black         |      |    | x      | х      | x      | х      |        |
| I005 | Shield                      | LCD Shield                                  |      |    | x      | х      | х      | Х      |        |
| I006 | Earpiece                    | EARPIECE 105+-3DB 32R D8.1X2.25             |      |    | x      | х      | х      | х      |        |
| 1007 | Display                     | LCD MOD 176X208 AM 64KCO GDAF6007<br>Halti2 |      |    | x      | x      | x      | x      |        |
| I202 | Microphone Assembly         | MIC+BOOT ASSY -42+-3DB D7.7X3MM             |      |    | x      | х      | х      | х      |        |
| I205 | Keymat And Key              | Sidekey Hard Top Black P2103                |      |    | x      | х      | х      | х      |        |
| I205 | Keymat And Key              | Sidekey Hard Top Silver                     |      |    | x      | х      | х      | х      |        |
| I206 | Keymat And Key              | NUM KEYMAT HARD TOP LATIN BLACK             |      |    | x      | х      |        | х      |        |
| I206 | Keymat And Key              | NUM KEYMAT HARD TOP STROKE BLACK            |      |    |        | х      | х      |        |        |
| I206 | Keymat And Key              | NUM KEYMAT HARD TOP STROKE SILVER           |      |    |        | х      | х      |        |        |
| I206 | Keymat And Key              | NUM KEYMAT HARD TOP BOPO BLACK              |      |    |        |        | х      |        |        |
| I206 | Keymat And Key              | NUM KEYMAT HARD TOP BOPO SILVER             |      |    |        |        | х      |        |        |
| I206 | Keymat And Key              | NUM KEYMAT HARD TOP HEBREW BLACK            |      |    | x      |        |        |        |        |
| I206 | Keymat And Key              | NUM KEYMAT HARD TOP HEBREW SILVER           |      |    | x      |        |        |        |        |
| I206 | Keymat And Key              | NUM KEYMAT HARD TOP RUSSIA BLACK            |      |    | x      |        |        |        |        |
| I206 | Keymat And Key              | NUM KEYMAT HARD TOP RUSSIA SILVER           |      |    | x      |        |        |        |        |
| I206 | Keymat And Key              | NUM KEYMAT HARD TOP GREEK BLACK             |      |    | x      |        |        |        |        |
| I206 | Keymat And Key              | NUM KEYMAT HARD TOP GREEK SILVER            |      |    | x      |        |        |        |        |

| Ref  | Туре              | Name                                | Side | ХҮ | E<br>M<br>E<br>A | A<br>P<br>A<br>C | C<br>h<br>i<br>n<br>a | L<br>T<br>A | N<br>A<br>M |
|------|-------------------|-------------------------------------|------|----|------------------|------------------|-----------------------|-------------|-------------|
| I206 | Keymat And Key    | NUM KEYMAT HARD TOP ARABIC SILVER   |      |    | x                |                  |                       |             |             |
| I206 | Keymat And Key    | NUM KEYMAT HARD TOP ARABIC BLACK    |      |    | x                |                  |                       |             |             |
| I206 | Keymat And Key    | NUM KEYMAT HARD TOP LATIN SILVER    |      |    | x                | х                |                       | х           |             |
| I207 | Plate             | Panel painted Black P2103           |      |    | x                | х                | х                     | х           |             |
| I207 | Plate             | Panel painted Silver P2103          |      |    | x                | х                | х                     | х           |             |
| I210 | Shield            | BB Shield DNS09299 P2103            |      |    | x                | х                | х                     | х           |             |
| I214 | Label And Sticker | BLANK LABEL 32.5X50.5 BRADY         |      |    | x                | х                | х                     | х           |             |
| I215 | Charger Connector | DC-Jack Low Profile P2103           |      |    | x                | х                | х                     | х           |             |
| I217 | Vibrator          | VIBRA ASSY 1.0V 80MA 9000RPM        |      |    | х                | х                | х                     | х           |             |
| I220 | Screw             | Screw 1.8x7.0 DIN8015 FH FeZn black |      |    | x                | х                | х                     | х           |             |
| L130 | EMC Component     | FERR.BEAD 0R03 42R/100MHZ 3A 0805   | В    | T4 | х                | х                | х                     | х           |             |
| L131 | EMC Component     | FERR.BEAD 240R/100M 0.4A 0R3 0402   | В    | S5 | х                | х                | х                     | х           |             |
| L133 | EMC Component     | FERR.BEAD 240R/100M 0.4A 0R3 0402   | В    | S5 | х                | х                | х                     | х           |             |
| L190 | Fixed Inductor    | CHIP COIL 22N J Q28/800MHZ 0402     | Т    | I4 | x                | х                | х                     | х           |             |
| L191 | Fixed Inductor    | CHIP COIL 2N7 +-0N3 Q29/800M 0402   | Т    | I4 | x                | х                | х                     | х           |             |
| L192 | Fixed Inductor    | CHIP COIL 2N7 +-0N3 Q29/800M 0402   | Т    | I4 | x                | х                | х                     | х           |             |
| L193 | Fixed Inductor    | CHIP COIL 22N J Q28/800MHZ 0402     | Т    | I3 | х                | х                | х                     | х           |             |
| L194 | Fixed Inductor    | CHIP COIL 22N J Q28/800MHZ 0402     | Т    | I3 | x                | х                | х                     | х           |             |
| L222 | EMC Component     | FERRITE BEAD 0R5 600R/100MHZ 0603   | Т    | I5 | x                | х                | х                     | х           |             |
| L230 | Fixed Inductor    | CHOKE 10uH M 0.53A 0R48 4.8x4.8x1.2 | Т    | Q5 | х                | х                | х                     | х           |             |
| L400 | EMC Component     | FERRITE BEAD OR5 600R/100MHZ 0603   | Т    | P3 | х                | х                | х                     | х           |             |
| L401 | Fixed Inductor    | CHOKE 22U M 0.33A 1R5 3.3X3.3X1.3   | Т    | P4 | x                | х                | х                     | х           |             |
| L440 | EMC Component     | FERR.BEAD 240R/100M 0.4A 0R3 0402   | В    | T5 | X                | х                | х                     | х           |             |
| L441 | Fixed Inductor    | CHIP COIL 56N J Q21/800MHZ 0402     | В    | T6 | х                | х                | х                     | х           |             |
| L442 | Fixed Inductor    | CHIP COIL 56N J Q21/800MHZ 0402     | В    | T5 | x                | х                | х                     | х           |             |
| L500 | Fixed Inductor    | CHIP COIL 5N6 +-0N3 Q7/100M 0402    | Т    | F8 | x                | х                | х                     | х           |             |
| L501 | Fixed Inductor    | CHIP COIL 5N6 +-0N3 Q7/100M 0402    | Т    | F8 | х                | х                | х                     | х           |             |
| L502 | Fixed Inductor    | CHIP COIL 3N3 +-0N1 Q30/1GHZ 0402   | Т    | F8 | х                | Х                | Х                     | х           |             |
| L503 | Fixed Inductor    | CHIP COIL 3N3 +-0N1 Q30/1GHZ 0402   | Т    | F8 | x                | х                | х                     | х           |             |
| L504 | Fixed Inductor    | CHIP COIL 3N9 +-0N1 Q28/1GHZ 0402   | Т    | F7 | x                | Х                | Х                     | х           |             |
| L622 | Fixed Inductor    | CHIP COIL 68NH J Q12/100MHZ 0603    | В    | S7 | x                | Х                | х                     | х           |             |
| L656 | Fixed Inductor    | CHIP COIL 33N G Q40/250MHZ 0603     | Т    | M3 | x                | Х                | Х                     | Х           |             |

| Ref  | Туре                   | Name                              | Side | XY  | Ε      | Α      | C      | L      | Ν      |
|------|------------------------|-----------------------------------|------|-----|--------|--------|--------|--------|--------|
|      |                        |                                   |      |     | M<br>F | P<br>A | h<br>i | T<br>A | A<br>M |
|      |                        |                                   |      |     | Ā      | C      | n      |        |        |
| L657 | Fixed Inductor         | CHIP COIL 33N G Q40/250MHZ 0603   | Т    | M3  | x      | x      | a<br>X | х      |        |
| L658 | Fixed Inductor         | CHIP COIL 120N J Q16/100MHZ 0603  | Т    | N4  | x      | x      | x      | х      |        |
| L677 | EMC Component          | CHIP BEAD ARRAY 2X1000R 0405      | В    | T6  | x      | x      | x      | х      |        |
| L678 | EMC Component          | CHIP BEAD ARRAY 2X1000R 0405      | В    | T7  | x      | x      | x      | х      |        |
| L679 | EMC Component          | CHIP BEAD ARRAY 2X1000R 0405      | В    | T6  | x      | х      | х      | х      |        |
| L700 | EMC Component          | FERR.BEAD 0R03 42R/100MHZ 3A 0805 | Т    | G4  | x      | х      | х      | х      |        |
| L702 | Fixed Inductor         | CHIP COIL 33N J Q23/800MHZ 0402   | Т    | G7  | x      | х      | х      | Х      |        |
| L800 | Fixed Inductor         | CHIP COIL 3N3 +-0N3 Q28/800M 0402 | Т    | D3  | х      | х      | х      | Х      |        |
| L801 | Fixed Inductor         | CHIP COIL 3N3 +-0N3 Q28/800M 0402 | Т    | E4  | х      | х      | х      | Х      |        |
| L802 | Fixed Inductor         | CHIP COIL 4N7 +-0N1 Q29/1GHZ 0402 | Т    | F6  | x      | х      | х      | х      |        |
| L803 | Fixed Inductor         | CHIP COIL 4N7 +-0N1 Q29/1GHZ 0402 | Т    | F6  | х      | х      | х      | х      |        |
| L804 | Fixed Inductor         | CHIP COIL 18N J Q29/800MHZ 0402   | Т    | F6  | х      | х      | х      | Х      |        |
| L805 | Fixed Inductor         | CHIP COIL 18N J Q29/800MHZ 0402   | Т    | F6  | x      | х      | х      | Х      |        |
| L807 | Fixed Inductor         | CHIP COIL 8N2 J Q28/800MHZ 0402   | Т    | G6  | х      | х      | х      | х      |        |
| L825 | Fixed Inductor         | CHIP COIL 33N G Q40/250MHZ 0603   | Т    | S2  | х      | х      | х      | х      |        |
| L836 | EMC Component          | CHIP BEAD ARRAY 2X1000R 0405      | Т    | T2  | х      | х      | х      | х      |        |
| N100 | Magnetic Sensor        | HALL IC SWITCH SH248CSP VCC       |      |     | х      | х      | х      | х      |        |
| N101 | Magnetic Sensor        | HALL IC SWITCH SH248CSP VCC       |      |     | х      | х      | х      | Х      |        |
| N130 | Power Management<br>IC | CURRNT SENS LM3820 USMD10 PB-FREE | В    | P2  | x      | x      | x      | х      |        |
| N230 | Power Management<br>IC | DC/DC 1.8V/1.5V(LM2608-1.8)USMD10 | Т    | P4  | x      | x      | x      | х      |        |
| N233 | Power Management<br>IC | REG+MAS9161B2GB06 2.8V 80MA TSOT5 | Т    | 04  | x      | x      | x      | х      |        |
| N310 | Other IC               | VREG & LEVELSHIFT(LP3928)USMD16   | В    | D3  | x      | х      | х      | х      |        |
| N500 | RF ASIC                | HELGO86 LB                        | Т    | F7  | x      | х      | х      | Х      |        |
| N656 | Other IC               | FM RECEIVER(TEA5767HN) LQFP40     | Т    | N3  | х      | х      | х      | х      |        |
| N661 | Other IC               | VREG & LEVELSHIFT(LP3928)USMD16   | Т    | L5  | Х      | х      | х      | х      |        |
| N662 | Analog IC              | AF AMP 0.4W LM4890/NCP2890 PBFREE | Т    | Q3  | x      | х      | х      | Х      |        |
| N700 | Power Amplifier        | PW AMP RF9250E4.1 Micro GSM/EDGE  | Т    | F3  | х      | х      | х      | х      |        |
| N750 | Infrared               | IRDA CIM-50M5A **** RESERVED **** | В    | P10 | х      | х      | х      | Х      |        |
| R1   | Fixed Resistor         | CHIPRES 0W06 10K J 0402           |      |     | Х      | х      | х      | х      |        |
| R105 | Variable Resistor      | CHIP VARISTOR VWM15V VC50V 0402   |      |     | Х      | х      | х      | х      |        |

| Ref  | Туре                 | Name                              | Side | XY  | E<br>M | A<br>D | (<br>h | Ļ | N<br>< |
|------|----------------------|-----------------------------------|------|-----|--------|--------|--------|---|--------|
|      |                      |                                   |      |     | E      | A      | i      | A | M      |
|      |                      |                                   |      |     | Α      | C      | n<br>a |   |        |
| R106 | Variable Resistor    | CHIP VARISTOR VWM15V VC50V 0402   |      |     | x      | Х      | Х      | Х |        |
| R130 | Fixed Resistor       | CHIPRES 0W06 2K2 J 0402           | В    | Q2  | х      | х      | х      | Х |        |
| R131 | Fixed Resistor       | CHIPRES 0W06 2K2 J 0402           | В    | Q2  | x      | х      | х      | Х |        |
| R132 | Variable Resistor    | NTC RES 0W1 47K J B 4050+-3% 0402 | В    | K10 | х      | х      | х      | Х |        |
| R133 | Fixed Resistor       | CHIPRES 0W06 100K J 0402          | Т    | L7  | х      | х      | х      | х |        |
| R134 | Fixed Resistor       | CHIPRES 0W06 100K J 0402          | В    | S5  | x      | х      | х      | х |        |
| R192 | Fixed Resistor       | CHIPRES 0W06 2K7 J 0402           | Т    | I3  | x      | х      | х      | х |        |
| R194 | Fixed Resistor       | CHIPRES OWO6 2R2 J 0402           | Т    | I3  | x      | х      | х      | х |        |
| R200 | Fixed Resistor       | CHIPRES JUMPER ORO 0402           | Т    | K3  | х      | х      | х      | х |        |
| R252 | Fixed Resistor       | CHIPRES 0W06 100K J 0402          | Т    | L8  | х      | х      | х      | х |        |
| R253 | Fixed Resistor       | CHIPRES 0W06 100K F 200PPM 0402   | Т    | L8  | х      | х      | х      | х |        |
| R254 | Fixed Resistor       | CHIPRES 0W06 100K F 200PPM 0402   | Т    | I8  | х      | х      | х      | х |        |
| R255 | Variable Resistor    | NTC RES 0W1 47K J B 4050+-3% 0402 | Т    | H8  | x      | х      | х      | х |        |
| R257 | Fixed Resistor       | CHIPRES 0W06 220R J 0402          | Т    | L7  | х      | х      | х      | х |        |
| R259 | Fixed Resistor       | CHIPRES 0W25 0R22 J 0805          | Т    | I6  | х      | х      | х      | х |        |
| R260 | Fixed Resistor       | CHIPRES 0W06 27K F 0402           | Т    | К6  | х      | х      | х      | х |        |
| R261 | Integrated Discretes | ASIP 4XESD *** PB-FREE *** BGA5   | В    | L10 | x      | х      | х      | х |        |
| R265 | Fixed Resistor       | CHIPRES JUMPER ORO 0603           | Т    | K8  | x      | х      | х      | х |        |
| R270 | Fixed Resistor       | CHIPRES 0W06 4K7 J 0402           | Т    | I8  | х      | х      | х      | х |        |
| R310 | Integrated Discretes | ASIP SIM INTERFACE ** PB-FREE **  | В    | E4  | х      | х      | х      | х |        |
| R313 | Fixed Resistor       | CHIPRES 0W06 18K J 0402           | В    | E4  | x      | х      | х      | х |        |
| R315 | Integrated Discretes | ASIP MMC FILTER *** PB-FREE ***   | В    | E5  | x      | х      | х      | х |        |
| R371 | Fixed Resistor       | CHIPRES 0W06 18K J 0402           | Т    | M7  | x      | х      | х      | х |        |
| R402 | Fixed Resistor       | CHIPRES 0W06 100R J 0402          | Т    | T2  | x      | х      | х      | х |        |
| R419 | Fixed Resistor       | CHIPRES 0W06 100K J 0402          | Т    | Q3  | x      | х      | х      | х |        |
| R420 | Fixed Resistor       | CHIPRES 0W06 3K9 J 0402           | Т    | M5  | x      | х      | х      | х |        |
| R421 | Fixed Resistor       | CHIPRES 0W06 3K9 J 0402           | Т    | M5  | x      | х      | х      | х |        |
| R422 | Fixed Resistor       | CHIPRES 0W06 100R F 200PPM 0402   | Т    | M8  | x      | х      | х      | х |        |
| R423 | Fixed Resistor       | CHIPRES 0W06 100R F 200PPM 0402   | Т    | M8  | x      | х      | х      | Х |        |
| R426 | Fixed Resistor       | CHIPRES 0W06 2K7 J 0402           | Т    | M7  | x      | х      | х      | Х |        |
| R436 | Fixed Resistor       | CHIPRES JUMPER ORO 0402           | Т    | R7  | x      | х      | х      | Х |        |
| R440 | Fixed Resistor       | CHIPRES JUMPER ORO 0402           | Т    | R8  | x      | х      | х      | Х |        |

| Ref  | Туре                 | Name                              | Side | XY | E      | A      | C      | L      | Ν      |
|------|----------------------|-----------------------------------|------|----|--------|--------|--------|--------|--------|
|      |                      |                                   |      |    | M<br>E | P<br>A | n<br>i | T<br>A | A<br>M |
|      |                      |                                   |      |    | A      | C      | n<br>a |        |        |
| R442 | Fixed Resistor       | CHIPRES JUMPER ORO 0402           | Т    | P9 | x      | Х      | X      | Х      |        |
| R446 | Fixed Resistor       | CHIPRES 0W06 33R J 0402           | В    | T5 | x      | х      | х      | х      |        |
| R447 | Fixed Resistor       | CHIPRES 0W06 68R J 0402           | Т    | R8 | x      | х      | х      | х      |        |
| R448 | Fixed Resistor       | CHIPRES 0W06 68R J 0402           | Т    | R8 | x      | х      | х      | х      |        |
| R451 | Integrated Discretes | ASIP USB2 FILTER BGA10 PBFREE     | В    | S5 | x      | х      | х      | х      |        |
| R452 | Fixed Resistor       | CHIPRES 0W06 220K J 0402          | Т    | R9 | x      | х      | х      | х      |        |
| R465 | Fixed Resistor       | CHIPRES 0W06 4K7 J 0402           | Т    | N5 | x      | х      | х      | х      |        |
| R470 | Fixed Resistor       | CHIPRES JUMPER ORO 0402           | Т    | L8 | x      | х      | х      | х      |        |
| R471 | Fixed Resistor       | CHIPRES JUMPER ORO 0402           | Т    | P9 | x      | х      | х      | х      |        |
| R491 | Fixed Resistor       | CHIPRES 0W06 680R J 0402          | Т    | 05 | x      | х      | х      | х      |        |
| R492 | Fixed Resistor       | CHIPRES 0W06 100R J 0402          | Т    | 05 | x      | х      | х      | х      |        |
| R500 | Fixed Inductor       | CHIP COIL 3N3 +-0N1 Q30/1GHZ 0402 | Т    | D6 | x      | х      | х      | х      |        |
| R501 | Fixed Resistor       | CHIPRES 0W06 5K6 J 0402           | Т    | D7 | x      | х      | х      | х      |        |
| R502 | Fixed Resistor       | CHIPRES 0W06 6K8 F 0402           | Т    | D7 | x      | х      | х      | х      |        |
| R503 | Resistor Network     | RES NETWORK 0W04 2DB ATT 0404     | Т    | D7 | x      | х      | х      | х      |        |
| R504 | Fixed Resistor       | CHIPRES 0W06 4K7 J 0402           | Т    | G8 | x      | х      | х      | х      |        |
| R505 | Fixed Resistor       | CHIPRES 0W06 4K7 J 0402           | Т    | G8 | x      | х      | х      | х      |        |
| R506 | Fixed Resistor       | CHIPRES 0W06 22K J 0402           | Т    | G8 | x      | х      | х      | х      |        |
| R511 | Fixed Resistor       | CHIPRES 0W06 4K7 J 0402           | Т    | E5 | x      | х      | х      | х      |        |
| R512 | Fixed Resistor       | CHIPRES 0W06 5K6 F 0402           | Т    | E6 | x      | х      | х      | х      |        |
| R513 | Fixed Resistor       | CHIPRES 0W06 15K J 0402           | Т    | D8 | x      | х      | х      | х      |        |
| R514 | Fixed Resistor       | CHIPRES 0W06 15K J 0402           | Т    | G6 | x      | х      | х      | х      |        |
| R515 | Resistor Network     | RES NETWORK 0W06 4X5K6 J 0804     | Т    | E7 | x      | х      | х      | х      |        |
| R516 | Fixed Resistor       | CHIPRES OW06 10R J 0402           | Т    | F8 | x      | х      | х      | х      |        |
| R519 | Fixed Resistor       | CHIPRES JUMPER ORO 0402           | Т    | F8 | x      | х      | х      | х      |        |
| R600 | Fixed Resistor       | CHIPRES JUMPER ORO 0402           | Т    | L9 | x      | х      | х      | х      |        |
| R601 | Fixed Resistor       | CHIPRES JUMPER ORO 0402           | Т    | L9 | x      | х      | х      | х      |        |
| R602 | Fixed Resistor       | CHIPRES 0W06 1K0 J 0402           | Т    | K9 | x      | х      | х      | х      |        |
| R603 | Fixed Resistor       | CHIPRES 0W06 1K0 J 0402           | Т    | K9 | x      | х      | х      | х      |        |
| R604 | Fixed Resistor       | CHIPRES 0W06 470R J 0402          | Т    | J9 | x      | х      | х      | х      |        |
| R605 | Fixed Resistor       | CHIPRES 0W06 2K2 J 0402           | Т    | K9 | x      | х      | х      | х      |        |
| R606 | Fixed Resistor       | CHIPRES 0W06 2K2 J 0402           | Т    | К9 | x      | х      | х      | х      |        |

| Ref  | Туре                 | Name                             | Side | ХҮ  | E<br>M | A<br>P | C<br>h      | L<br>T | N<br>A |
|------|----------------------|----------------------------------|------|-----|--------|--------|-------------|--------|--------|
|      |                      |                                  |      |     | E<br>A | A<br>C | i<br>n<br>a | Α      | M      |
| R607 | Fixed Resistor       | CHIPRES OW06 1K0 J 0402          | Т    | К9  | x      | х      | х           | х      |        |
| R608 | Fixed Resistor       | CHIPRES OWO6 1K0 J 0402          | Т    | J9  | x      | х      | х           | х      |        |
| R627 | Fixed Resistor       | CHIPRES JUMPER ORO 0402          | В    | S6  | х      | х      | х           | х      |        |
| R628 | Fixed Resistor       | CHIPRES 0W06 470R J 0402         | Т    | I8  | x      | х      | х           | х      |        |
| R629 | Fixed Resistor       | CHIPRES OWO6 1K0 J 0402          | Т    | J9  | х      | х      | х           | х      |        |
| R630 | Fixed Resistor       | CHIPRES OWO6 1K0 J 0402          | Т    | J9  | х      | х      | х           | х      |        |
| R631 | Fixed Resistor       | CHIPRES 0W06 100K J 0402         | Т    | 19  | x      | х      | х           | х      |        |
| R634 | Resistor Network     | RES NETWORK 0W06 2X10R J 0404    | В    | S7  | х      | х      | х           | х      |        |
| R635 | Integrated Discretes | ASIP MIC W/ESD RES+CAP+ZDI BGA11 | В    | S6  | х      | х      | х           | х      |        |
| R640 | Fixed Resistor       | CHIPRES OWO6 1K0 J 0402          | Т    | K3  | x      | х      | х           | х      |        |
| R642 | Fixed Resistor       | CHIPRES 0W06 18K J 0402          | Т    | Q3  | х      | х      | х           | х      |        |
| R644 | Fixed Resistor       | CHIPRES 0W06 27K J 0402          | Т    | R3  | х      | х      | х           | х      |        |
| R645 | Variable Resistor    | VAR.ARRAY 2X16V 824-915MHZ 0405  | Т    | T4  | х      | х      | х           | х      |        |
| R646 | Variable Resistor    | VAR.ARRAY 2X16V 824-915MHZ 0405  | Т    | T2  | х      | х      | х           | х      |        |
| R648 | Variable Resistor    | VAR.ARRAY 2X16V 824-915MHZ 0405  | В    | S7  | х      | х      | х           | х      |        |
| R649 | Variable Resistor    | VAR.ARRAY 2X16V 824-915MHZ 0405  | В    | S6  | x      | х      | х           | х      |        |
| R650 | Resistor Network     | RES NETWORK 0W06 2X220R J 0404   | Т    | T4  | x      | х      | х           | х      |        |
| R651 | Resistor Network     | RES NETWORK 0W03 4X22R J 0804    | В    | L10 | х      | х      | х           | х      |        |
| R652 | Fixed Resistor       | CHIPRES 0W06 220R J 0402         | В    | K10 | х      | х      | х           | х      |        |
| R653 | Resistor Network     | RES NETWORK 0W06 2X10R J 0404    | В    | S6  | x      | х      | х           | х      |        |
| R654 | Variable Resistor    | VAR.ARRAY 2X16V 824-915MHZ 0405  | Т    | S2  | x      | х      | х           | х      |        |
| R655 | Variable Resistor    | VAR.ARRAY 2X16V 824-915MHZ 0405  | Т    | T5  | х      | х      | х           | х      |        |
| R656 | Fixed Resistor       | CHIPRES 0W06 12R J 0402          | Т    | M2  | x      | х      | х           | х      |        |
| R657 | Fixed Resistor       | CHIPRES 0W06 33K J 0402          | Т    | M3  | х      | х      | х           | х      |        |
| R658 | Fixed Resistor       | CHIPRES 0W06 47R J 0402          | Т    | M3  | x      | х      | х           | х      |        |
| R660 | Fixed Resistor       | CHIPRES 0W06 100K J 0402         | Т    | M4  | x      | х      | х           | х      |        |
| R662 | Fixed Resistor       | CHIPRES OW06 5R6 J 0402          | Т    | N4  | x      | х      | х           | х      |        |
| R664 | Fixed Resistor       | CHIPRES 0W06 220K J 0402         | Т    | N2  | x      | х      | х           | х      |        |
| R665 | Fixed Resistor       | CHIPRES 0W06 100K J 0402         | Т    | N2  | x      | х      | х           | х      |        |
| R667 | Fixed Resistor       | CHIPRES 0W06 18K F 100PPM 0603   | Т    | N4  | x      | х      | х           | х      |        |
| R669 | Fixed Resistor       | CHIPRES 0W06 33K J 0402          | Т    | N2  | x      | х      | х           | х      |        |
| R671 | Fixed Resistor       | CHIPRES 0W06 100K J 0402         | Т    | 05  | x      | х      | Х           | Х      |        |

| Ref  | Туре              | Name                            | Side | ХҮ  | E<br>M | A<br>P | C<br>h | L<br>T | N<br>A<br>M |
|------|-------------------|---------------------------------|------|-----|--------|--------|--------|--------|-------------|
|      |                   |                                 |      |     | A      | A<br>C | n<br>a | A      | Μ           |
| R672 | Fixed Resistor    | CHIPRES 0W06 100K J 0402        | Т    | 04  | Х      | х      | х      | х      |             |
| R673 | Fixed Resistor    | CHIPRES 0W06 100K J 0402        | Т    | N5  | Х      | х      | х      | х      |             |
| R675 | Fixed Resistor    | CHIPRES 0W06 27K J 0402         | Т    | Q3  | х      | х      | х      | х      |             |
| R676 | Fixed Resistor    | CHIPRES 0W06 100K J 0402        | Т    | N5  | X      | х      | х      | х      |             |
| R677 | Fixed Resistor    | CHIPRES 0W06 100K J 0402        | Т    | 05  | Х      | х      | х      | х      |             |
| R689 | Fixed Resistor    | CHIPRES JUMPER ORO 0402         | Т    | L4  | х      | х      | х      | х      |             |
| R690 | Fixed Resistor    | CHIPRES JUMPER ORO 0402         | Т    | L4  | X      | х      | х      | х      |             |
| R691 | Fixed Resistor    | CHIPRES JUMPER ORO 0402         | Т    | L4  | х      | х      | х      | х      |             |
| R692 | Fixed Resistor    | CHIPRES JUMPER ORO 0402         | Т    | L4  | х      | х      | х      | х      |             |
| R693 | Fixed Resistor    | CHIPRES 0W06 1M0 J 0402         | Т    | J3  | х      | х      | х      | х      |             |
| R695 | Fixed Resistor    | CHIPRES JUMPER ORO 0402         | Т    | K5  | х      | х      | х      | х      |             |
| R697 | Resistor Network  | RES NETWORK 0W06 2X10R J 0404   | Т    | S2  | х      | х      | х      | х      |             |
| R701 | Fixed Resistor    | CHIPRES 0W06 1K0 J 0402         | Т    | F3  | х      | х      | х      | х      |             |
| R702 | Fixed Resistor    | CHIPRES 0W06 4K7 J 0402         | Т    | F4  | х      | х      | х      | х      |             |
| R703 | Fixed Resistor    | CHIPRES JUMPER ORO 0402         | Т    | F4  | х      | х      | х      | х      |             |
| R711 | Fixed Resistor    | CHIPRES JUMPER ORO 0402         | Т    | G7  | х      | х      | х      | х      |             |
| R712 | Fixed Resistor    | CHIPRES JUMPER ORO 0402         | Т    | G7  | х      | х      | х      | х      |             |
| R713 | Fixed Resistor    | CHIPRES 0W06 33R J 0402         | Т    | G3  | х      | х      | х      | х      |             |
| R715 | Fixed Resistor    | CHIPRES 0W06 33R J 0402         | Т    | G3  | х      | х      | х      | х      |             |
| R717 | Resistor Network  | RES NETWORK 0W04 1DB ATT 0404   | Т    | G3  | x      | х      | х      | х      |             |
| R718 | Resistor Network  | RES NETWORK 0W04 1DB ATT 0404   | Т    | G4  | х      | х      | х      | х      |             |
| R750 | Fixed Resistor    | CHIPRES 0W5 4R7 J 200PPM 1210   | В    | 010 | х      | х      | х      | х      |             |
| R800 | Fixed Resistor    | CHIPRES 0W06 3K3 J 0402         | Т    | D4  | х      | х      | х      | х      |             |
| R801 | Fixed Resistor    | CHIPRES OWO6 10R J 0402         | Т    | E4  | х      | х      | х      | х      |             |
| R802 | Fixed Resistor    | CHIPRES 0W06 560R J 0402        | Т    | E4  | х      | х      | х      | х      |             |
| R803 | Fixed Resistor    | CHIPRES JUMPER ORO 0402         | Т    | R7  | х      | х      | х      | х      |             |
| R804 | Fixed Resistor    | CHIPRES OWO6 1K0 J 0402         | Т    | P4  | х      | х      | х      | х      |             |
| R806 | Resistor Network  | RES NETWORK 0W06 2X100R J 0404  | Т    | T5  | Х      | х      | х      | х      |             |
| R807 | Fixed Resistor    | CHIPRES 0W06 1M0 J 0402         | Т    | Q6  | x      | х      | х      | х      |             |
| R808 | Fixed Resistor    | CHIPRES 0W06 100K J 0402        | Т    | Q6  | x      | х      | х      | х      |             |
| R809 | Variable Resistor | VAR.ARRAY 2X16V 824-915MHZ 0405 | Т    | U5  | x      | х      | х      | х      |             |
| R859 | Fixed Resistor    | CHIPRES 0W06 33K J 0402         | Т    | J9  | x      | х      | х      | х      |             |

| Ref  | Туре                          | Name                              | Side | ХҮ         | E<br>M | A<br>P | C<br>h      | L<br>T | N<br>A |
|------|-------------------------------|-----------------------------------|------|------------|--------|--------|-------------|--------|--------|
|      |                               |                                   |      |            | E<br>A | A<br>C | i<br>n<br>a | A      | M      |
| R861 | Fixed Resistor                | CHIPRES 0W06 18K J 0402           | Т    | Q3         | x      | х      | Х           | Х      |        |
| R864 | Fixed Resistor                | CHIPRES 0W06 47R J 0402           | Т    | Q4         | х      | х      | х           | х      |        |
| R865 | Fixed Resistor                | CHIPRES 0W06 220R J 0402          | Т    | Q4         | x      | х      | х           | х      |        |
| R866 | Fixed Resistor                | CHIPRES 0W06 100K J 0402          | В    | E3         | х      | х      | х           | х      |        |
| R867 | Fixed Resistor                | CHIPRES JUMPER ORO 0603           | Т    | I6         | x      | х      | х           | х      |        |
| R870 | Fixed Resistor                | CHIPRES 0W06 220R J 0402          | В    | K10        | х      | х      | х           | х      |        |
| R871 | Fixed Resistor                | CHIPRES OW06 100R J 0402          | В    | S5         | х      | х      | х           | х      |        |
| R872 | Fixed Resistor                | CHIPRES OW06 470R J 0402          | Т    | J9         | х      | х      | х           | х      |        |
| R873 | Fixed Resistor                | CHIPRES 0W06 22R J 0402           | Т    | T5         | x      | х      | х           | х      |        |
| R937 | Fixed Resistor                | CHIPRES 0W06 33K J 0402           | Т    | К9         | х      | х      | х           | х      |        |
| S001 | Switch And Knob               | MMC Switch                        | В    | E2         | x      | х      | х           | х      |        |
| T500 | Balun                         | TRANSF BALUN 3290-3980MHZ         | Т    | D7         | x      | х      | х           | х      |        |
| T700 | Balun                         | TRANSF BALUN 1800+-100MHZ 2X1.25  | Т    | G7         | х      | х      | х           | х      |        |
| T800 | Transformer                   | TRANSF BALUN 1.9GHZ+-100MHZ2X1.25 | Т    | G5         | x      | х      | х           | х      |        |
| V100 | LED                           | LED WHITE 90-345MCD 10MA 90DEG    | ?    | ?          |        | х      | х           | х      |        |
| V101 | LED                           | LED WHITE 90-345MCD 10MA 90DEG    | ?    | ?          |        | х      | х           | х      |        |
| V130 | Diode                         | TVS DI 1PMT16AT3 16V 175W PWRMITE | В    | T4         | х      | х      | х           | х      |        |
| V400 | Integrated Discretes          | ASIP EMI/ESD FILTER BGA6          | Т    | T2         | х      | х      | х           | х      |        |
| V402 | Diode                         | SCH DIODE 30V 200MA VF 0V5 SOD523 | Т    | Р3         | x      | х      | х           | х      |        |
| V656 | Diode                         | CAP.DI BB202 CT 2.5 FM 0R8 SOD523 | Т    | M4         | x      | х      | х           | х      |        |
| V657 | Diode                         | CAP.DI BB202 CT 2.5 FM 0R8 SOD523 | Т    | M4         | х      | х      | х           | х      |        |
| V800 | Bipolar Transistor BJT        | TR BGA428 LNA1.8GHZ 19.5DB SOT363 | Т    | D4         | x      | х      | х           | х      |        |
| V801 | Bipolar Transistor BJT        | TR 2SC5658QRS N 50V 0A1 0W15 VMT3 | Т    | Q4         | х      | х      | х           | х      |        |
| X131 | Battery Connector             | SM BATTERY CONN 3POLE SPR         | В    | S4         | x      | х      | х           | х      |        |
| X132 | System Connector              | SM SYSTEM CONNECTOR 14POL         | В    | U6         | x      | х      | х           | х      |        |
| X400 | Board To Board<br>Connector   | SM CONN 2X11 SPR 50V 0.5A PCB/PCB | т    | S5         | x      | x      | x           | x      |        |
| X816 | Board To Board<br>Connector   | SM CONN B2B 2X8 F P0.4            | Т    | <b>S</b> 7 | x      | x      | x           | х      |        |
| X817 | Board To Board<br>Connector   | SM CONN B2B 2X25 M P0.4           | Т    | Т3         | x      | x      | х           | х      |        |
| X820 | Other Customized<br>Connector | SIM/MMC combo reader P2103        | В    | F6         | x      | x      | x           | x      |        |

| Ref  | Туре                          | Name                                        | Side | XY | Ε      | A      | C      | L | N |
|------|-------------------------------|---------------------------------------------|------|----|--------|--------|--------|---|---|
|      |                               |                                             |      |    | M      | P      | h<br>÷ | T | A |
|      |                               |                                             |      |    | E<br>A | A<br>C | n      | A | M |
|      |                               |                                             |      |    |        |        | а      |   |   |
| X822 | Coaxial Connector             | SM CONN RF JACK 50R 2W 6GHZ                 | Т    | E2 | х      | х      | х      | х |   |
| X823 | Other Customized<br>Connector | SM CONN VIBRA SPACER PAD 2.8X1.8            | В    | C2 | x      | x      | x      | x |   |
| X825 | Spring                        | UI SPRING                                   | Т    | T2 | x      | х      | х      | х |   |
| Z191 | Ceramic Filter                | CER FILT 2441+-41.75MHZ 2.7X2.2             | Т    | I3 | х      | х      | х      | х |   |
| Z192 | Balun                         | TRANSF BALUN 2400+/-100MHZ                  | Т    | I4 | x      | х      | х      | х |   |
| Z200 | EMC Component                 | FERRITE BEAD 0R5 600R/100MHZ 0603           | Т    | I5 | x      | х      | х      | х |   |
| Z221 | EMC Component                 | FERRITE BEAD 0R5 600R/100MHZ 0603           | Т    | I5 | x      | х      | х      | х |   |
| Z401 | Integrated Discretes          | ASIP 10-CH ESD EMI FILTER BGA25             | Т    | Q3 | x      | х      | х      | х |   |
| Z402 | Integrated Discretes          | ASIP 10-CH ESD EMI FILTER BGA25             | Т    | Q4 | x      | х      | х      | х |   |
| Z700 | SAW Filter                    | SAW FILT 897.5+-17.5MHZ/3DB 2X1.6           | Т    | G7 | x      | х      | х      | х |   |
| Z800 | Antenna Switch                | DIPL+3SW824-960/1710-1990MHZ5.4*4           | Т    | E3 | x      | х      | х      | х |   |
| Z801 | SAW Filter                    | SAW FILT 1960+-30MHZ/3.5DB 2X1.6            | Т    | D3 | x      | х      | х      | х |   |
| Z802 | SAW Filter                    | SAW FILT 1842.5+-37.5MHZ 2X1.6              | Т    | F5 | x      | х      | х      | х |   |
| Z803 | SAW Filter                    | SAW FILT 942.5+-17.5MHZ/3DB 2X1.6           | Т    | F5 | x      | х      | х      | х |   |
| Z814 | Integrated Discretes          | ASIP 10-CH ESD EMI FILTER BGA25             | Т    | Q6 | x      | х      | х      | х |   |
|      | After Sales Kit               | N6260 RM-25 SWAP ENGINE E&A BLACK           |      |    | x      |        |        |   |   |
|      | Shield                        | PA LID DMD11314 R1024                       |      |    | x      | х      | х      | х |   |
|      | Shield                        | HELGO LID DMD11312 R1024                    |      |    | x      | х      | х      | х |   |
|      | Other Assembly                | Camera Service Assembly                     |      |    | x      | х      | х      | х |   |
|      | Other Assembly                | RM-25 Mech sub-assembly Black<br>CoffeP2103 |      |    | x      | x      | x      | x |   |
|      | Cover Assembly                | B1 cover assembly Black Coffee              |      |    | x      | х      | х      | х |   |
|      | Cover Assembly                | B1 cover assembly Silver Sand               |      |    | x      | х      | х      | х |   |
|      | Cover                         | Battery lid assy Black Coffee P2103         |      |    | x      | х      | х      | х |   |
|      | Cover                         | Battery lid assy Silver Sand P2103          |      |    | x      | х      | х      | х |   |
|      | Shield Assembly               | UI flex assy 040-000388 P2103               |      |    | x      | х      | х      | х |   |
|      | Frame And Chassis<br>Assembly | Frame Service Assembly P2103                |      |    | x      | x      | x      | x |   |
|      | Cover Assembly                | A2 cover assembly Silver Sand P2103         |      |    | x      | х      | х      | х |   |
|      | Cover Assembly                | A2 cover assembly Black Coffee              |      |    | x      | х      | х      | х |   |
|      | Other Assembly                | RM-25 Mech sub-assembly Silver<br>SandP2103 |      |    | x      | x      | x      | x |   |

| Ref | Туре | Name                        | Side | ХҮ | E<br>M<br>E<br>A | A<br>P<br>A<br>C | C<br>h<br>i<br>n<br>a | L<br>T<br>A | N A M |
|-----|------|-----------------------------|------|----|------------------|------------------|-----------------------|-------------|-------|
|     |      | 32MB DV-RS-Multi Media Card |      |    | Х                |                  |                       |             |       |

## Component layouts

**Note:** See also A3 size layouts in Schematics chapter.

## **Component layout, bottom**

1fsa\_09a\_AsmDrw\_B.pdf, AUTOSCALE

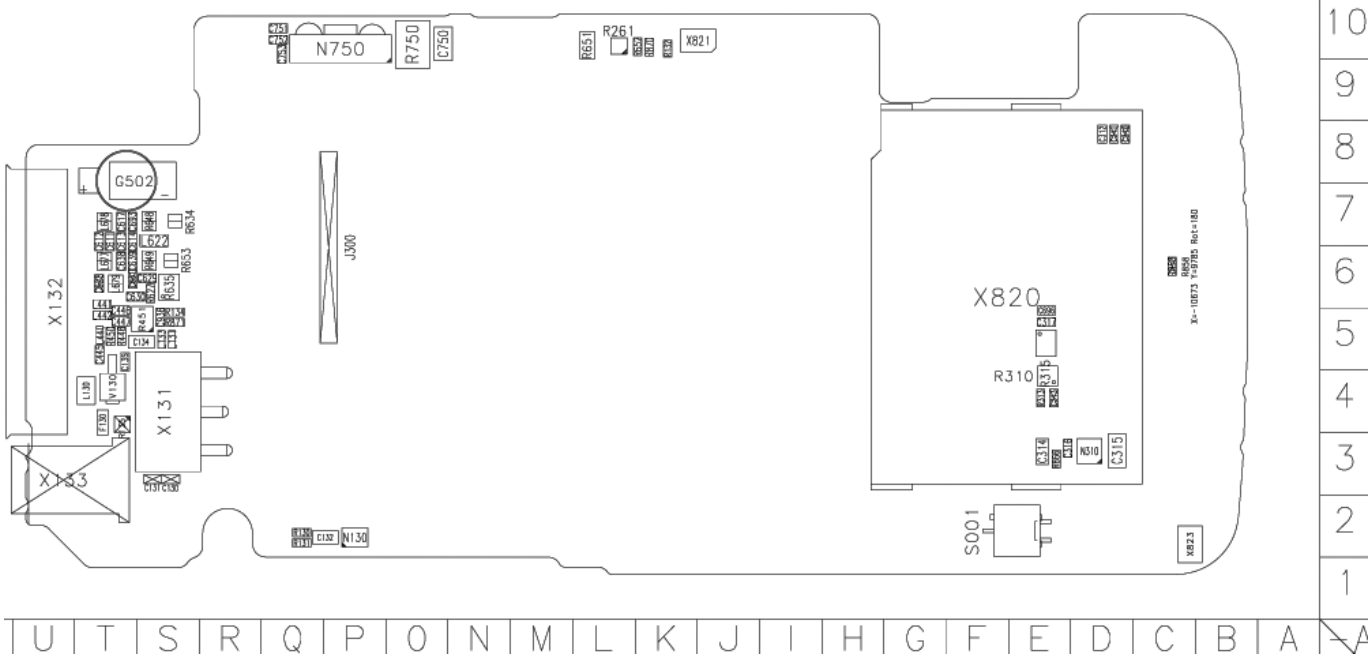

Figure 3 Component layout for 1fsa\_09a, bottom

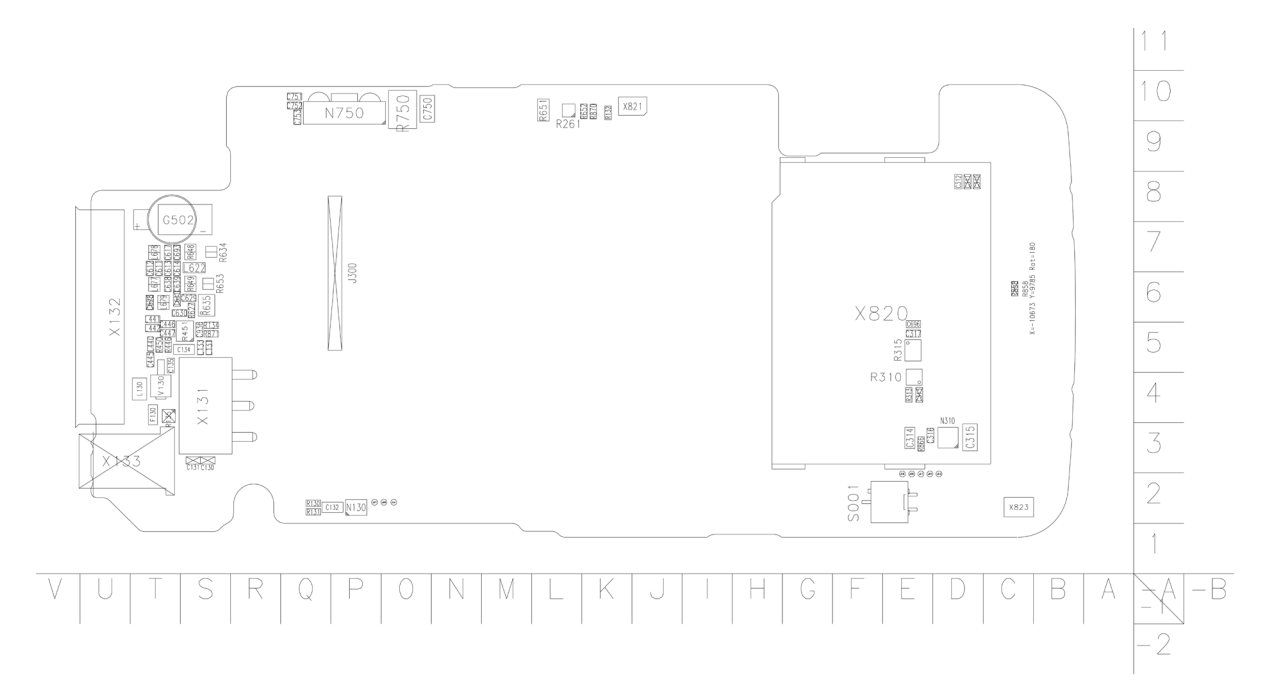

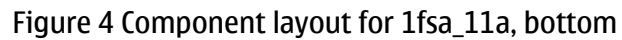

## **Component layout, top**

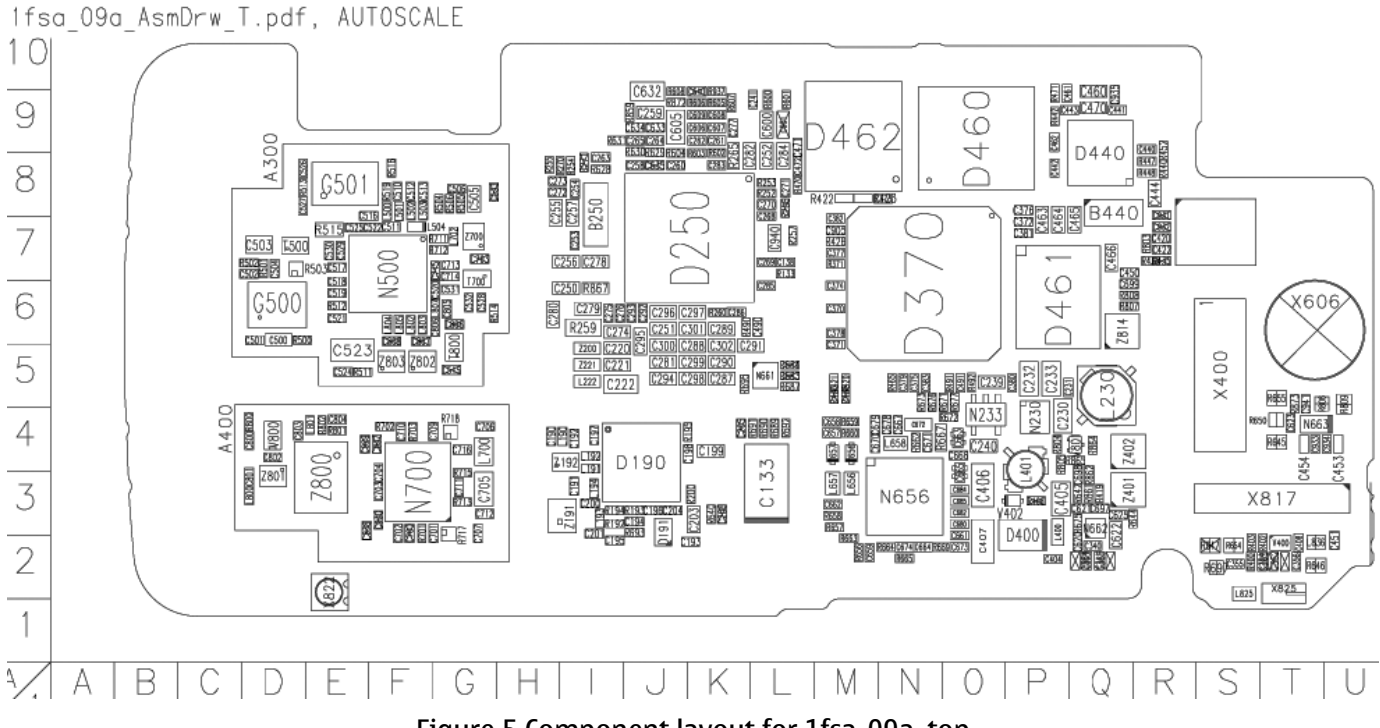

Figure 5 Component layout for 1fsa\_09a, top

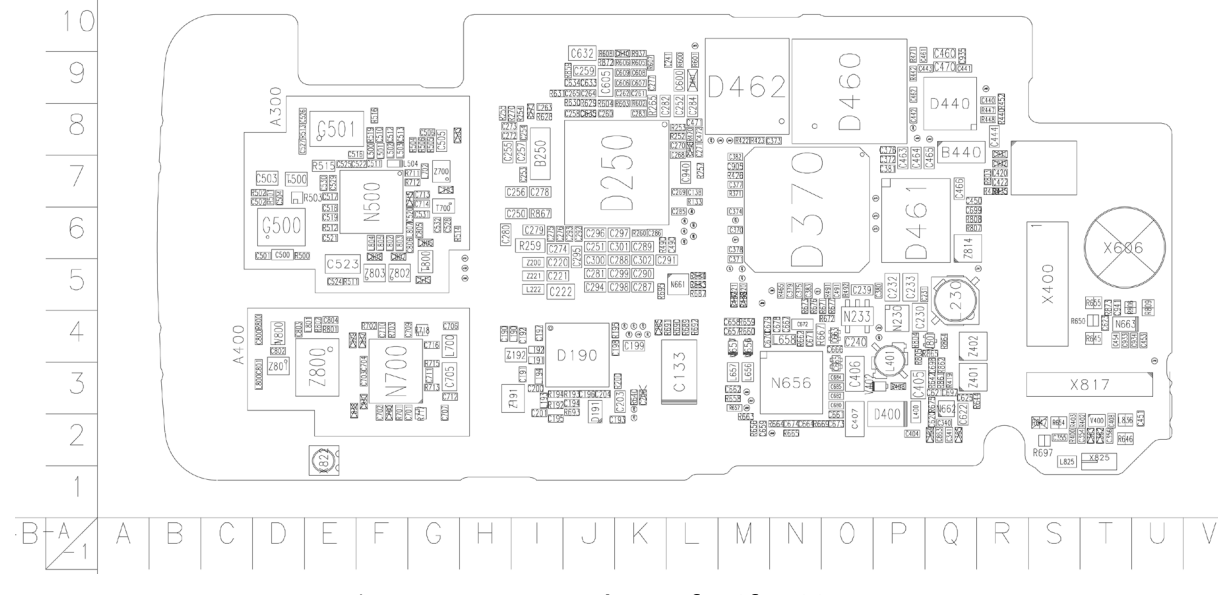

Figure 6 Component layout for 1fsa\_11a, top

(This page left intentionally blank.)

Nokia Customer Care

# 3 — Phoenix service software

(This page left intentionally blank.)

# **Table of Contents**

| Service software installation                        | 3–5  |
|------------------------------------------------------|------|
| Phoenix installation steps in brief                  | 3–5  |
| Installing Phoenix                                   | 3–5  |
| Phoenix update installation                          | 3–11 |
| Uninstalling Phoenix                                 | 3–12 |
| Repairing Phoenix installation                       | 3-13 |
| Phoenix service software data package overview       | 3–14 |
| Installing Phoenix data package                      | 3–14 |
| Uninstalling Phoenix data package                    | 3–18 |
| Service software instructions.                       | 3–19 |
| Configuring users in Phoenix                         | 3–19 |
| Managing connections in Phoenix                      | 3-20 |
| Installing Flash support files for FPS-8* and FLS-4* | 3–23 |
| Updating FPS-8 Flash prommer software                | 3-26 |
| Activating FPS-8                                     | 3–28 |
| Deactivating FPS-8                                   | 3–29 |
| Updating JBV-1 docking station software              | 3–30 |
| Service software concepts                            | 3–35 |
| Flash concept                                        | 3–35 |
| POS flash concept                                    | 3–36 |
| IBV-1 flash concept                                  | 3–36 |
| Module jig flash concept                             | 3–37 |
| Module jig service concept                           | 3–38 |
| JBV-1 service concept                                | 3–39 |

## **List of Figures**

| Figure 7 Dongle not found                    | 3-6  |
|----------------------------------------------|------|
| Figure 8 Preparing setup                     | 3-6  |
| Figure 9 Welcome dialogue                    | 3–7  |
| Figure 10 Disclaimer text                    | 3–7  |
| Figure 11 Destination folder                 | 3-8  |
| Figure 12 Installation status 1              | 3-8  |
| Figure 13 Installation status 2              | 3–9  |
| Figure 14 Registering components 1           | 3–9  |
| Figure 15 Restart computer                   | 3–10 |
| Figure 16 Registering components 2           | 3–10 |
| Figure 17 Finish installation                |      |
| Figure 18 Installation interrupted           | 3–12 |
| Figure 19 Remove program                     |      |
| Figure 20 Finish uninstallation              |      |
| Figure 21 Repair program                     | 3–14 |
| Figure 22 Extracting files                   | 3–15 |
| Figure 23 Continue data package installation |      |
| Figure 24 Data package setup information     | 3–16 |
| Figure 25 Data package destination folder    | 3–16 |
| Figure 26 Start copying files                |      |
| Figure 27 Data package installation status   |      |
| Figure 28 Finish data package installation   |      |
| Figure 29 Uninstalling Phoenix data package  | 3–18 |
| · · · · · · · · · · · · · · · · · · ·        |      |

| Figure 20 Einiching data package uninstallation    | 2 10 |
|----------------------------------------------------|------|
| Figure 21 Login                                    |      |
| Figure 22 Login user configured                    |      |
| Figure 22 Decenix icon                             |      |
| Figure 24 Manage connections                       |      |
| Figure 25 Connections list                         |      |
| Figure 35 Confidentials list                       |      |
| Figure 30 Select IIIoue: Malludi                   |      |
| Figure 37 FLS VIItual port Icon                    |      |
| Figure 38 Connection information                   |      |
| Figure 40 Coop product                             |      |
| Figure 40 Stall product support module information |      |
| Figure 41 Ploudet support module information       |      |
| Figure 42 Flash update welcome alding              |      |
| Figure 43 Uninstall Hash update package            |      |
| Figure 44 Flash Installation Interrupted           |      |
| Figure 45 Continue flash update                    |      |
| Figure 46 Flash destination folder                 |      |
| Figure 47 Flash installation status                |      |
| Figure 48 Finish flash update                      |      |
| Figure 49 Phoenix icon                             | 3-26 |
| Figure 50 FPS-8 maintenance                        | 3-26 |
| Figure 51 Prommer SW update                        | 3-27 |
| Figure 52 Prommer SW update done                   | 3-27 |
| Figure 53 FPS-8 info window                        | 3–28 |
| Figure 54 Flash directory window                   | 3–28 |
| Figure 55 Prommer maintenance                      | 3–29 |
| Figure 56 Box activation                           | 3–29 |
| Figure 57 Deactivation warning                     | 3–30 |
| Figure 58 Extracting JBV-1 update files            | 3–31 |
| Figure 59 JBV-1 update information                 | 3–31 |
| Figure 60 JBV-1 update destination folder          | 3–31 |
| Figure 61 Select installation: Full                | 3–32 |
| Figure 62 Select program folder                    | 3–32 |
| Figure 63 Finish JBV-1 update installation         | 3–33 |
| Figure 64 Checking JBV-1 SW version                | 3–33 |
| Figure 65 JBV-1 update directory window            | 3–34 |
| Figure 66 JBV-1 SW update done                     | 3–34 |
| Figure 67 JBV-1 SW status                          | 3–34 |
| Figure 68 Flash concept                            | 3–35 |
| Figure 69 POS flash concept                        | 3–36 |
| Figure 70 JBV-1 flash concept                      | 3–36 |
| Figure 71 Module jig flash concept                 | 3–37 |
| Figure 72 Module jig service concept               | 3–38 |
| Figure 73 JBV-1 service concept                    | 3–39 |

# Service software installation

## Phoenix installation steps in brief

Phoenix is the DCT-4 generation service software for reprogramming, testing and tuning the phone.

To install Phoenix, you need to:

- Connect a DK2 Dongle or FLS-4S POS Flash Device
- Install the Phoenix Service SW
- Install the Data Package for Phoenix
- Configure users
- Manage connection settings (depends on the tools you are using)

Phoenix is now ready for FLS-4S Point Of Sales Flash Device use.

If you use FPS-8:

- Update FPS-8 SW
- Activate FPS-8
- Update JBV-1 Docking Station SW (only when needed)

Phoenix is now ready to be used with FPS-8 flash prommer and other tools as well.

The Phoenix Service Software installation contains:

- Service software support for all phone models included in the package
- Flash update package files for FPS-8\* and FLS-4S programming devices
- All needed drivers for:
  - DK2 dongle
  - FLS-4S point of sales flash device
  - USB devices

**Note:** Separate installation packages for flash update files and drivers are also available, but it is not necessary to use them unless updates appear between Phoenix Service SW releases. If separate update packages are used, they should be used after Phoenix and data packages have been installed.

#### Supported operating systems

• Windows 2000 and XP.

## Hardware requirements for using Phoenix

- Minimum: Processor 300 MHz, RAM memory 64 MB, disk space 100 MB.
- Recommended for Windows 2000: Processor 700 MHz, RAM memory 256 MB, disk space 150 MB.

## **Installing Phoenix**

#### Before you begin

- Check that a Dongle is attached to the parallel port of your computer.
- Download the installation package (for example, *phoenix\_service\_sw\_a15\_2004\_24\_7\_55.exe*) to your computer (in *C*:\*TEMP*, for instance).
- Close all other programs.
- Run the application file (for example, *phoenix\_service\_sw\_a15\_2004\_24\_7\_55.exe*) and follow the instructions on the screen.
- Administrator rights may be required to be able to install Phoenix depending on the operating system.
- If uninstalling or rebooting is needed at any point, you will be prompted by the Install Shield program.

## Context

If at any point during installation you get this message, Dongle is not found and installation cannot continue:

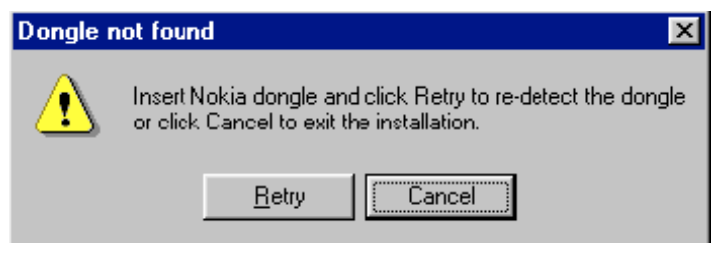

Figure 7 Dongle not found

Possible reasons may be defective or too old PKD-1 Dongle (five digit serial number Dongle when used with FPS-8 Prommer) or that the FLS-4S POS Flash Dongle is defective or power to it is not supplied by external charger.

Check the COM/parallel ports used first! After correcting the problem Installation can be restarted.

For more detailed information, please refer to Phoenix Help files. Each feature in Phoenix has its own Help function, which can be activated while running the program. Press the *F1* key or the feature's *Help* button to activate a Help file.

# Steps

1. Run the *phoenix\_service\_sw\_a15\_2004\_24\_7\_55.exe* to start installation.

| TSS Release - InstallShield Wiz     | ard                                                                                                    |
|-------------------------------------|----------------------------------------------------------------------------------------------------|
| Preparing Setup                     |                                                                                                    |
| Please wait while the InstallShield | Wizard prepares the setup.                                                                                                    |
|                                     | TSS Release Setup is preparing the InstallShield Wizard, which will guide you through the rest<br>of the setup process. Please wait. |
| InstallShield                       | Cancel                                                                                                    |

Figure 8 Preparing setup

Install Shield will prepare.

2. Click *Next* in Welcome dialog to continue.

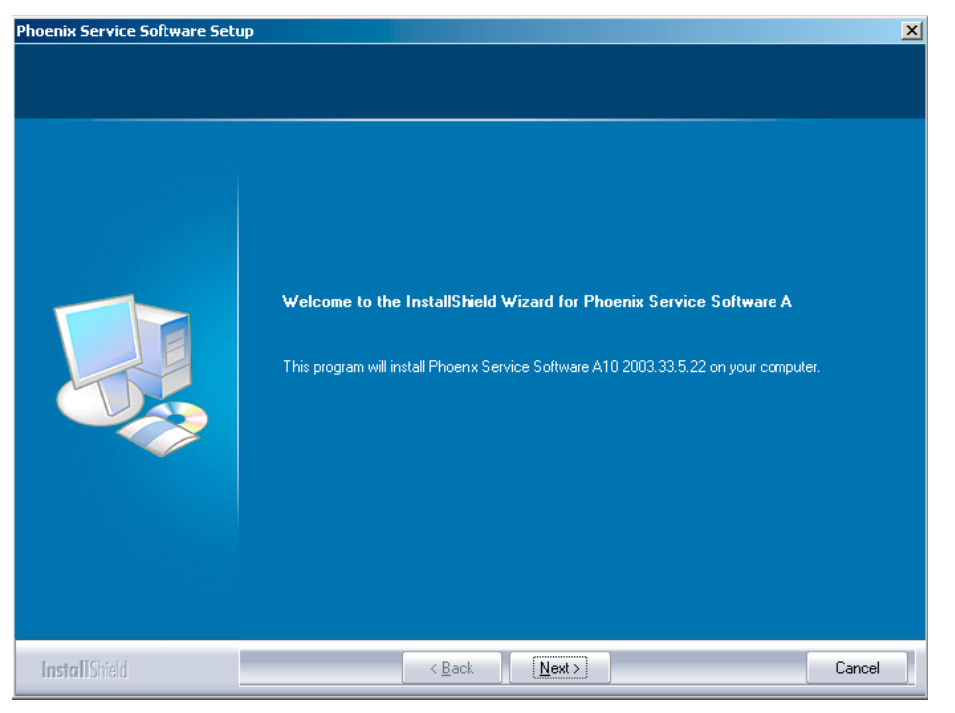

Figure 9 Welcome dialogue

3. Read the disclaimer carefully.

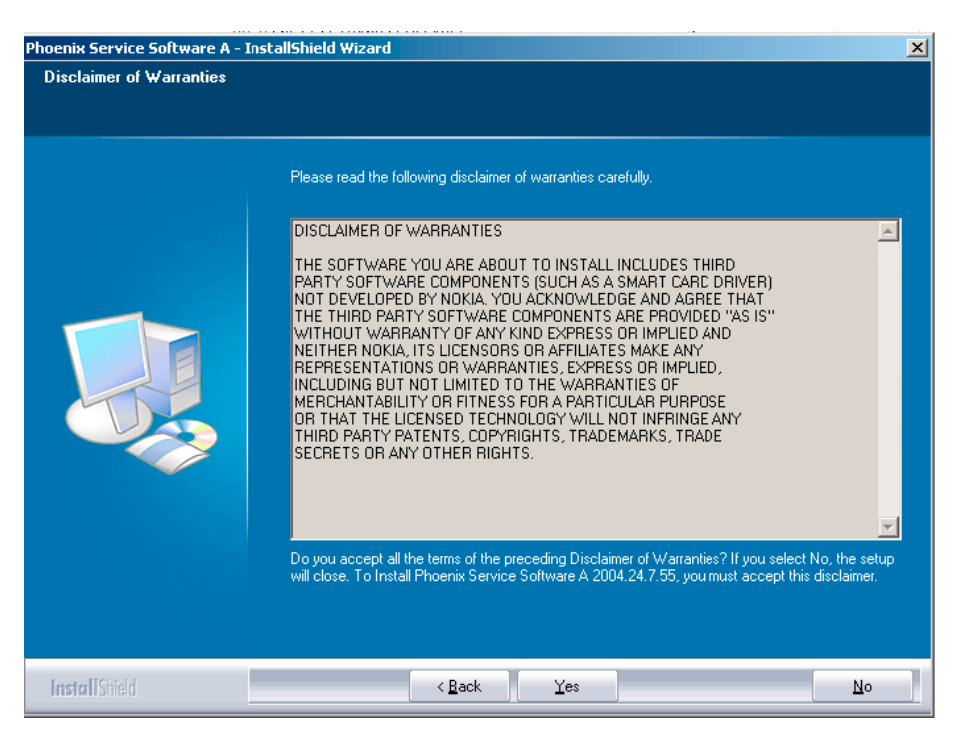

Figure 10 Disclaimer text

4. Choose destination folder. The default folder *C*:\*ProgramFiles*\*Nokia*\*Phoenix* is recommended.

| Phoenix Service Software Setup         |                                                                                                    | × |
|----------------------------------------|----------------------------------------------------------------------------------------------------|---|
| Choose Destination Location            |                                                                                                    |   |
| Select folder where setup will install | files.                                                                                                    |   |
|                                        | Setup will install Phoenix Service Software A in the following folder.<br>To install to this folder, click Next. To install to a different folder, click Browse and select another<br>folder.<br>Destination Folder-<br>C:\Program Files\Nokia\Phoenix | ] |
| InstallShield                          | Cancel                                                                                                    |   |

Figure 11 Destination folder

Click *Next* to continue. You may choose another location by selecting *Browse* (not recommended). 5. Wait for the components to be copied.

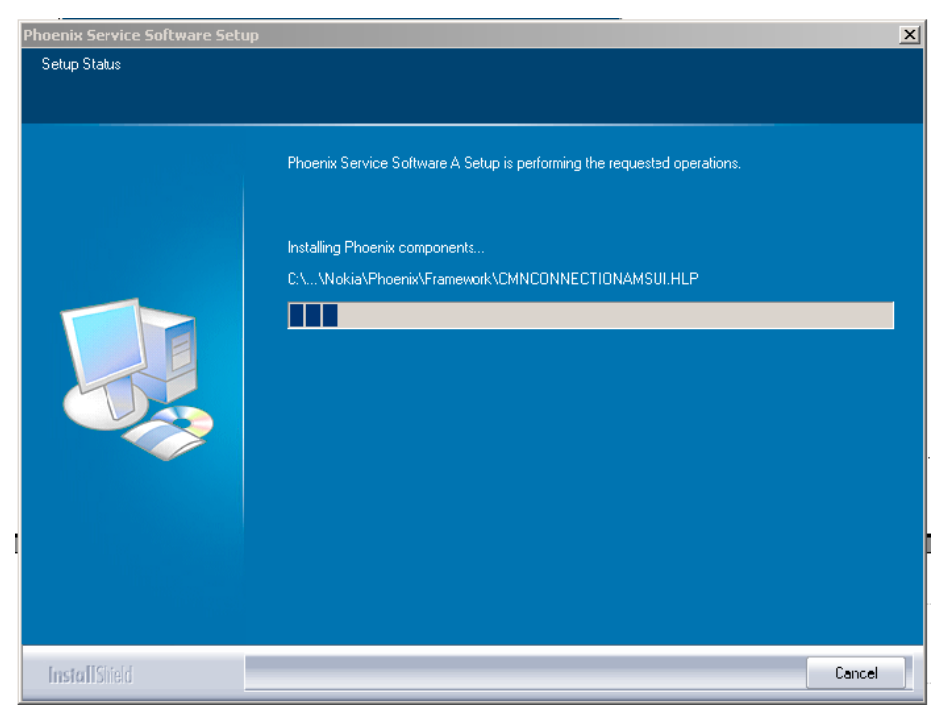

Figure 12 Installation status 1

Progress of the setup is shown in the *Setup Status* window.

6. Wait for the drivers to be installed and updated.

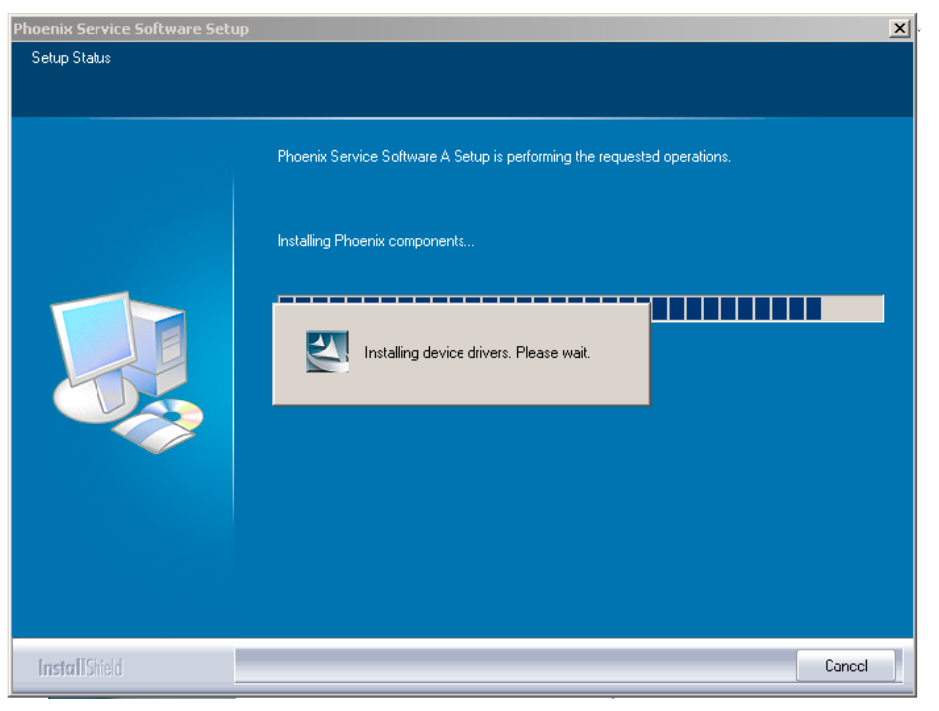

Figure 13 Installation status 2

The process may take several minutes to complete.

If the operating system does not require rebooting (Windows 2000, XP) the PC components are registered right away.

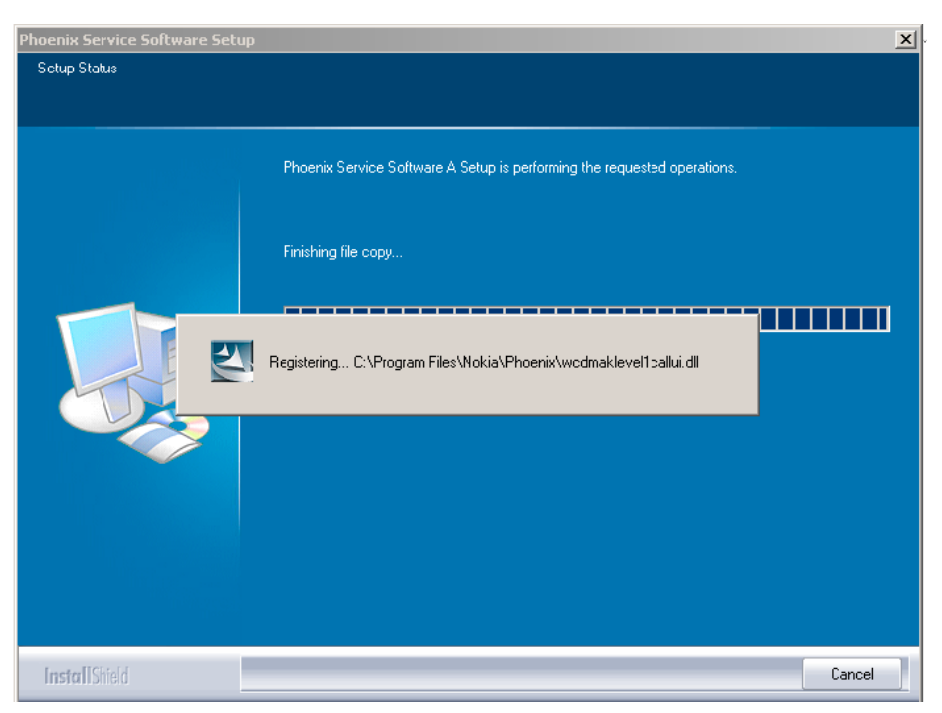

Figure 14 Registering components 1

If the operating system used requires restarting your computer (Windows 98, SE, ME) the Install Shield Wizard will tell you about it. Select *Yes...* to reboot the PC immediately and *No...* to reboot the PC manually afterwards.

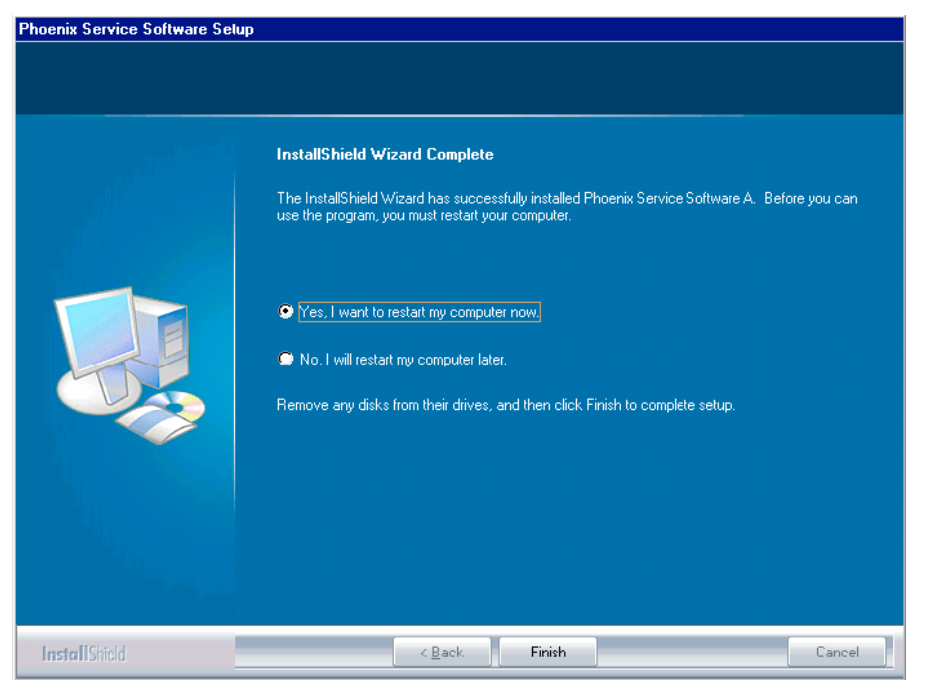

Figure 15 Restart computer

After the reboot, components are registered and Phoenix is ready for use. **Note:** Phoenix does not work, if components have not been registered.

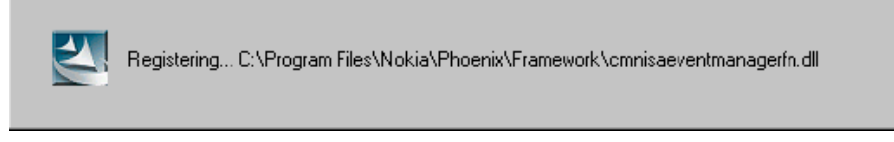

Figure 16 Registering components 2

7. Click *Finish* to end installation.

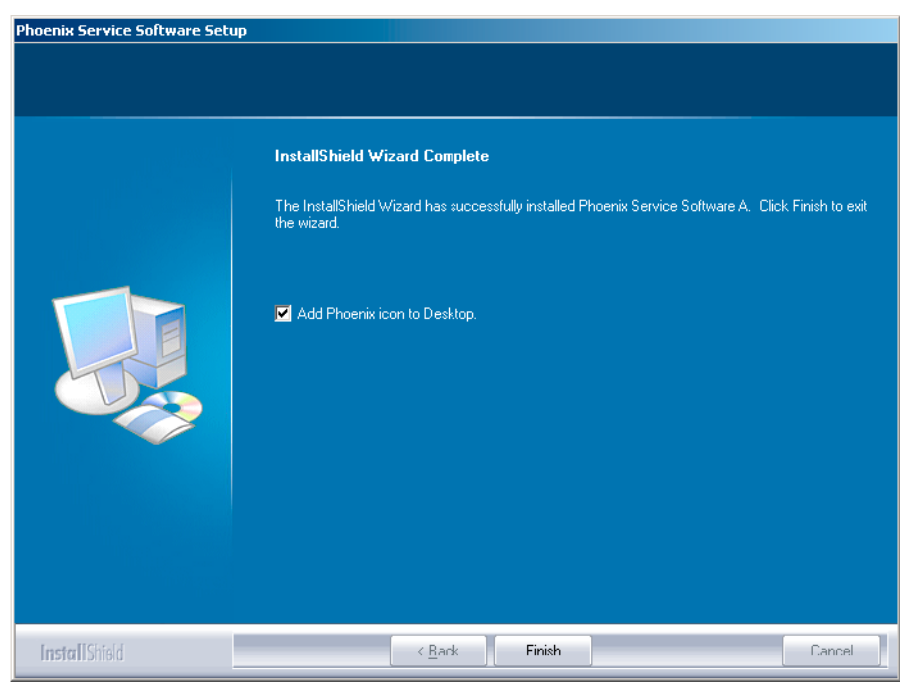

Figure 17 Finish installation

Phoenix is now ready for use.

## Next action

After the installation, Phoenix service software can be used after:

- installing phone model specific data package for Phoenix, and
- configuring users and connections.

FLS-4S can be used right away.

FPS-8\* can be used after updating its Flash Update Package files.

## Phoenix update installation

If you already have the Phoenix Service SW installed on your computer, sooner or later there will be need to update it when new versions are released.

Always use the latest available versions of both the Phoenix Service SW and the phone-specific Data Package. Instructions can be found in phone model specific Technical Bulletins and Phone Data Package readme.txt files (shown during installation).

To update the Phoenix you need to take exactly the same steps as when installing it for the first time:

- Download the installation package to your computer hard disk.
- Close all other programs.
- Run the application file (for example, phoenix\_service\_sw\_a15\_2004\_24\_7\_55.exe).
- New version of Phoenix will be installed.
- Driver versions will be checked and updated.

When you update the Phoenix from old to new version (for example, a14\_2004\_16\_4\_47 to a15\_2004\_24\_7\_55), the update will take place automatically without uninstallation.

If you try to update the Phoenix with the same version that you already have (for example, a15\_2004\_24\_7\_55 to a15\_2004\_24\_7\_55) you are asked if you want to uninstall the version of Phoenix you have on your PC. In this case you can choose between total uninstallation and repair just like when you choose to uninstall Phoenix service software from the Windows Control panel.

If you try to install an older version (for example, downgrade from a15\_2004\_24\_7\_55 to a14\_2004\_16\_4\_47), installation will be interrupted.

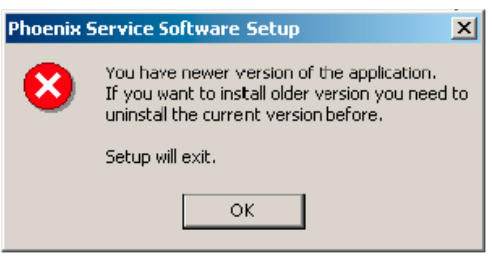

Figure 18 Installation interrupted

Always follow the instructions on the screen.

#### **Uninstalling Phoenix**

#### Context

You can uninstall Phoenix service software manually from the Windows Control Panel.

#### Steps

- 1. Open the Windows Control Panel and choose Add/Remove Programs.
- 2. To uninstall Phoenix, choose *Phoenix Service Software -> Change/Remove -> Remove*.

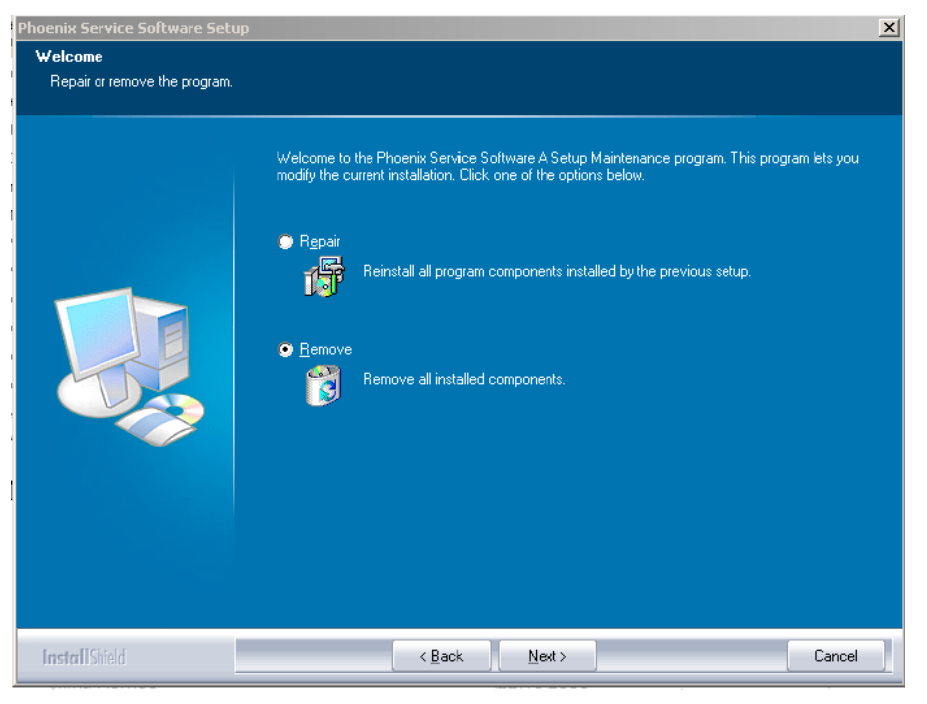

Figure 19 Remove program

The progress of the uninstallation is shown.
3. If the operating system does not require rebooting, click *Finish* to complete.

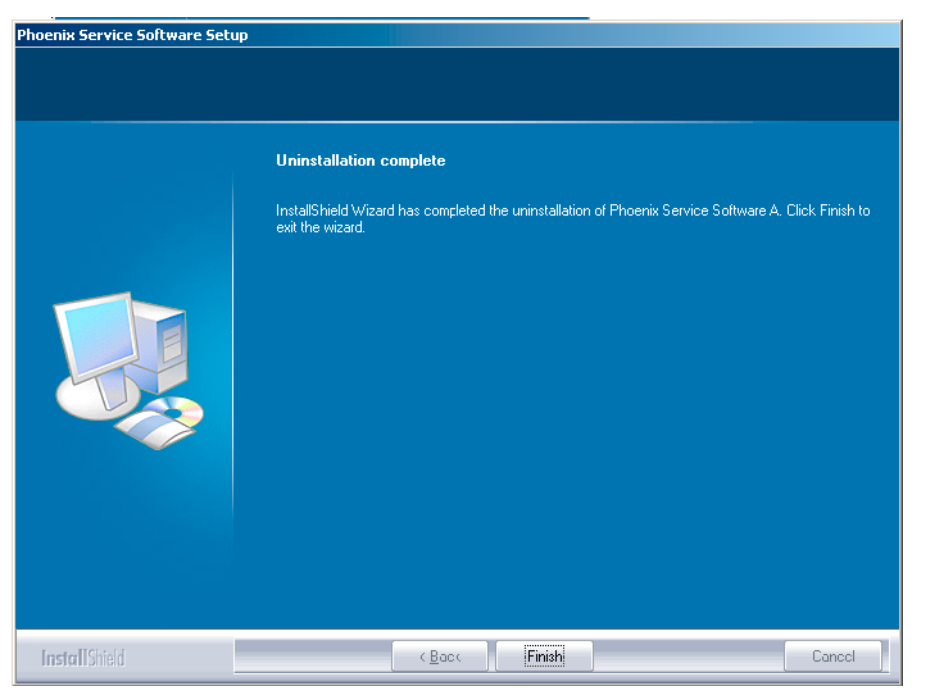

Figure 20 Finish uninstallation

If the operating system requires rebooting, InstallShield Wizard will notify you. Select *Yes...* to reboot the PC immediately and *No...* to reboot the PC manually afterwards.

#### **Repairing Phoenix installation**

#### Context

If you experience any problems with the service software or suspect that files have been lost, you can use the repair function before completely reinstalling Phoenix.

**Note:** The original installation package (for example, *phoenix\_service\_sw\_a15\_2004\_24\_7\_55.exe*) must be found on your PC when you run the repair setup.

#### Steps

- 1. Open Windows Control Panel -> Add/Remove Programs.
- 2. Select Phoenix Service Software -> Change/Remove.

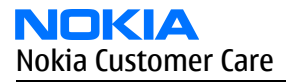

3. In the following view, select *Repair*.

| Phoenix Service Software Setup           |                                                                                                    | × |
|------------------------------------------|----------------------------------------------------------------------------------------------------|---|
| Welcome<br>Repair or remove the program. |                                                                                                    |   |
|                                          | Welcome to the Phoenix Service Software A Setup Maintenance program. This program lets you<br>modify the current installation. Click one of the options below. |   |
|                                          | <ul> <li>Repair</li> <li>Reinstall all program components installed by the previous setup.</li> </ul>                                                          |   |
|                                          | Remove     Remove all installed components.                                                                                                    |   |
|                                          |                                                                                                    |   |
| InstallChield                            | Z Back Nexts Cancel                                                                                                    |   |

Figure 21 Repair program

Phoenix will now reinstall components and register them.

The procedure is the same as when updating Phoenix.

4. To complete the repair, click *Finish*.

# Phoenix service software data package overview

Each product has its own data package (DP). The product data package contains all product-specific data files to make the Phoenix service software and tools usable with a certain phone model.

The data package contains the following:

- Product software Binary files
- Files for type label printing
- Validation file for the Faultlog repair data reporting system
- All product-specific configuration files for Phoenix software components

Data files are stored under C:\Program Files\Nokia\Phoenix (default).

#### **Installing Phoenix data package**

#### Before you begin

- Product data package contains all product-specific data to make the Phoenix Service Software and tools usable with a certain phone model.
- Check that the dongle is attached to the parallel port of your computer.
- Install Phoenix Service SW.
- Download the installation package (for example, *RM-25\_dp\_EA\_v\_1\_0.exe*) to your computer (for example, in *C*:\*TEMP*).
- Close all other programs.
- Run the application file (for example, *RM-25\_dp\_EA\_ v\_1\_0.exe*) and follow the instructions on the screen.

If you already have the Phoenix Service SW installed on your computer, you will need to update it when a new version is released.

**Note:** Very often the Phoenix Service SW and the phone-specific data package for Phoenix come in pairs, meaning that a certain version of Phoenix can only be used with a certain version of the data package. Always use the latest available versions of both. Instructions can be found in phone model specific Technical Bulletins and *readme.txt* files of the data packages.

#### Steps

- 1. To start installation, run the application file (for example, *RM-25\_dp\_EA\_v\_1\_0.exe*).
- 2. Click Next, and wait for the installation files to be extracted.

| 🚰 RM-4 Phone Data Package - InstallShield Wizard                                                                                                    | × |
|----------------------------------------------------------------------------------------------------|---|
| Extracting Files<br>The contents of this package are being extracted.                                                                                     |   |
| Please wait while the InstallShield Wizard extracts the files needed to install RM-4<br>Phone Data Package on your computer. This may take a few moments. |   |
| Checking packace integrity                                                                                                    |   |
| InstallShield                                                                                                    |   |

Figure 22 Extracting files

3. Click Next to continue.

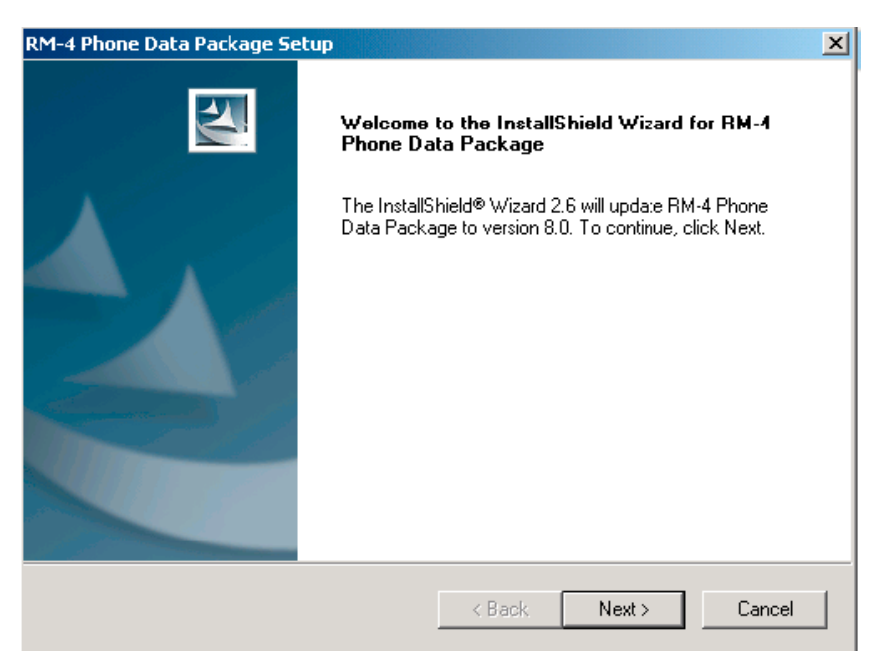

Figure 23 Continue data package installation

In this view you can see the contents of the data package. Read the text carefully. There should be information about the Phoenix version required with this data package.

### Click Next to continue.

| RM-4 Phone Data Package Setup                                                                                      |                                                |
|----------------------------------------------------------------------------------------------------|------------------------------------------------|
| Information<br>Please read the following text.                                                                     |                                                |
| To start installing the files, click Next.                                                                         |                                                |
| RM-4 Phone Data Fackage 8.00 Installation (r                                                                       | ncusw 3.42 Customer Care/Production)           |
| Note !! VERY IMPORTANT:                                                                                            |                                                |
| You need to uninstall the previous v<br>before ins:alling this version.<br>It will NOT work correctly if this step | ersion of the RM-4 data package<br>is skipped. |
| Close Phoenix before starting installation of the                                                                  | Data Package.                                  |
| Note! Phoenix release A 2003.33.5.22 or news<br>▲                                                                  | er is required! earlier versions may work      |
| nstallShield                                                                                                    | < Back Next > Cancel                           |

Figure 24 Data package setup information

4. Confirm location and click *Next* to continue.

| RM-4 Phone Data Package Setup                                                |                                | ×          |
|------------------------------------------------------------------------------|--------------------------------|------------|
| Choose Destination Location<br>Select folder where setup will install files. |                                |            |
| Setup will install RM-4 Phone Data Package in I                              | the following folder.          |            |
| To install to this folder, click Next. To install to a another folder.       | different folder, click Browse | and select |
| Destination Folder<br>C:\Program Files\Nokia\Phoenix                         |                                | Browse     |
| InstallShield                                                                |                                |            |
|                                                                              | < Back Next >                  | Cancel     |

Figure 25 Data package destination folder

The install shield checks where the Phoenix application is installed and the directory is shown. Click *Next* to continue. 5. Click *Next* to start copying the files.

| RM-4 Phone Data Package Setup                  |        |       | ×            |
|------------------------------------------------|--------|-------|--------------|
| Start Copying Files                            |        |       | X            |
| To star: installing the files, click Next.     |        |       |              |
| Current Settings:                              |        |       |              |
| Installation path: C:\Program Files\Nokia\Phoe | nix    |       | Ă            |
| 1                                              |        |       | $\mathbf{F}$ |
| InstallShield                                  |        |       |              |
|                                                | < Back | Next> | Cancel       |

Figure 26 Start copying files

Phone model specific files will be installed. Please wait.

| RM-4 Phone Data Package Setup                                         | ×      |
|-----------------------------------------------------------------------|--------|
| Setup Status                                                          | 24     |
| RM-4 Phone Data Package Setup is performing the requested operations. |        |
| Installing                                                            |        |
|                                                                       |        |
|                                                                       |        |
| Installohield -                                                       | Cancel |

Figure 27 Data package installation status

6. Click *Finish* to complete the installation.

| RM-4 Phone Data Package Setup            |                                                                                                    |
|------------------------------------------|----------------------------------------------------------------------------------------------------|
| InstallShi<br>The InstallS<br>Phone Data | ield Wizard Complete<br>Shield Wizard has successfully installed RM-4<br>.a Package. Click Finish to exit the wizard. |
|                                          | K Back Finish Canocl                                                                                                  |

Figure 28 Finish data package installation

You now have all phone model specific files installed in your Phoenix Service SW.

# Next action

Phoenix can be used, for example, for flashing phones and printing type labels after:

- configuring users, and
- managing connections.
- FLS-4S can be used right away.

FPS-8\* can be used after updating Flash Update Package files.

#### Uninstalling Phoenix data package

#### Context

If you try to install the same version of the Phoenix data package that you already have, you are asked if you want to uninstall the existing version.

There is no need to uninstall the older version of a data package, unless instructions to do so are given in the *readme.txt* file of the data package and bulletins related to the release.

Please read all related documents carefully.

#### Steps

1. To uninstall the data package, click OK Cancel to interrupt the uninstallation.

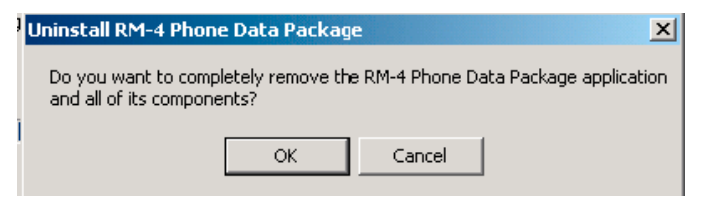

Figure 29 Uninstalling Phoenix data package

2. Once the previously installed data package is uninstalled, click *Finish*.

| RM-4 Phone Data Package Se | tup                                                                                                    |
|----------------------------|----------------------------------------------------------------------------------------------------|
|                            | Uninstallation complete<br>InstallShield Wizard has completed the uninstallation of RM-4<br>Phone Data Package. Click Finish to exit the wizard. |
|                            |                                                                                                    |
|                            | < Back Finish Canad                                                                                                    |

Figure 30 Finishing data package uninstallation

#### Alternative steps

• You can also uninstall the data package manually from *Windows Control Panel -> Add/Remove Programs -> xx-xx \* Phone Data Package*. (\*= type designator of the phone)

#### Next action

Run the installation package again to continue installation from the beginning.

Service software instructions

#### **Configuring users in Phoenix**

#### Steps

1. Start Phoenix Service SW and log in.

| Login      |      |    |        | ? ×      |
|------------|------|----|--------|----------|
| User       |      |    |        | <br>     |
| User name: |      |    |        |          |
| TU (Test U | ser) |    |        | •        |
|            |      |    |        | Maintain |
|            |      | Ok | Cancel | Help     |

Figure 31 Login

If the user ID is already configured, choose it from the dropdown list and click OK.

- To add a new user or edit existing ones, click *Maintain*.
- 2. To add information for a new user, click *New*.

- 3. Type in the name and initials of the user and click *OK*. A new user is now created.
- 4. Click OK.

You are now able to login with the user name created.

5. Click *OK*.

| Login      |             |        | <u>? ×</u> |
|------------|-------------|--------|------------|
| User       |             | <br>   |            |
| User name: |             |        |            |
| RT (Repair | Technician) |        | •          |
|            |             |        | Maintain   |
|            | Ok          | Cancel | Help       |

Figure 32 Login, user configured

# **Managing connections in Phoenix**

#### Steps

1. Start Phoenix Service SW and log in.

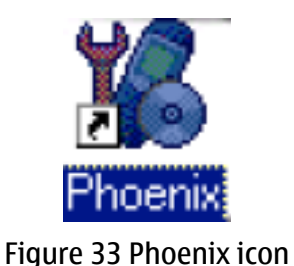

2. Choose File -> Manage Connections.

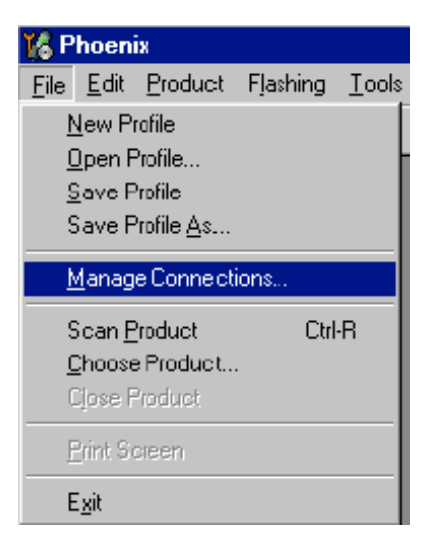

Figure 34 Manage connections

Existing connections can be selected, edited, deleted, and new ones created by using this dialog.

| Manage Connection           |          |      |
|-----------------------------|----------|------|
| Priority list               |          |      |
| FBUS COM3<br>NO CONNECTION  | 4        |      |
| Add Delete Edit Apply Close | <b>.</b> | Help |

Figure 35 Connections list

3. Click *Add* to add a new connection, and select if you want to create it manually or by using the Connection Wizard.

In the following dialogs you will be asked to select settings for the connection. If you use the Wizard, connect the tools and a phone to your PC and the wizard will automatically try to configure the correct connection.

4. Select *Manual* mode, and click *Next* to continue.

| 18 Manage Connections                                                                                   |           |
|----------------------------------------------------------------------------------------------------|-----------|
| Priority list:                                                                                          | Apply     |
|                                                                                                    | Revert    |
|                                                                                                    |           |
|                                                                                                    | Add       |
|                                                                                                    | Delete    |
| Select mode                                                                                             | ×         |
| Mode                                                                                                    |           |
| C Wizard                                                                                                |           |
| ) (* <u>Manual</u>                                                                                      |           |
| Select mode to use. If your system has a connection<br>wizard installed you can use it to add or modify |           |
| connection, else you must use manual mode.                                                              |           |
|                                                                                                    |           |
|                                                                                                    |           |
| <u> </u>                                                                                                | ncel Help |

Figure 36 Select mode: Manual

- i For FLS-4S POS Flash Device, choose the following connection settings:
  - Media: FBUS
  - COM Port: Virtual COM Port used by FLS-4
     Note: ALWAYS check this. Go to Windows -> Control Panel -> FLS Virtual Port -> Configuration.

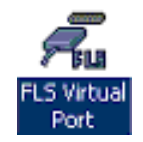

#### Figure 37 FLS virtual port icon

- ii For FPS-8 Flash Prommer, choose the following connection settings:
  - Media: FPS-8
  - Port Num: COM Port where FPS-8 is connected
  - COMBOX\_DEF\_MEDIA: FBUS
- 5. Click *Finish* to complete the configuration.
- 6. Activate the connection you want to use by clicking it, use up/down arrows to move it on top of the list, and click *Apply*.

| Manage Connection                                                        |              |
|--------------------------------------------------------------------------|--------------|
| Fpullig isc.<br>FPS8 COM <sup>2</sup> FBUS<br>FBUS COM3<br>NO CONNECTION | ▲<br>▼       |
| Add Delete Edit Apply Close                                              | <u>H</u> elp |

Figure 38 Connections list

The connection is now selected and can be used after closing the *Manage Connections* window. Selected connection will be shown on the right hand bottom corner of the screen.

| FPS8 COM1 FBUS |
|----------------|

Figure 39 Connection information

7. To use the selected connection, connect the phone to Phoenix with correct service tools, make sure that it is switched on and select *Scan Product*.

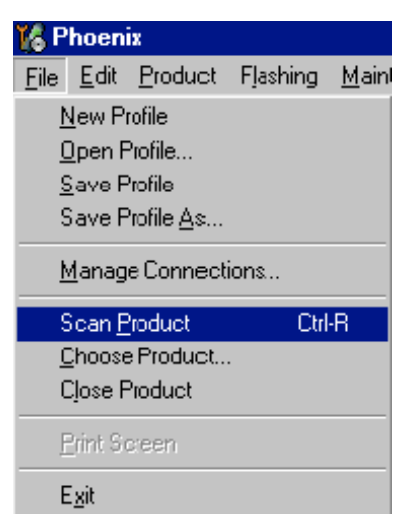

Figure 40 Scan product

When a product is found, Phoenix will load product support. Name of the loaded product support module and its version information will be shown on the bottom of the screen.

#### V 05.57 , 15-08-02 , NHM-7 , (c) NMP.

Figure 41 Product support module information

#### Installing Flash support files for FPS-8\* and FLS-4\*

#### Before you begin

**Note:** Only separate installation package.

- Install Phoenix Service SW.
- Install phone model specific data package for Phoenix.
- The flash support files are delivered in the same installation package with Phoenix data packages or newer Phoenix packages beginning from September 2003.
- Normally it is enough to install Phoenix and the phone-specific data package because the Phoenix installation always includes the latest flash update package files for FLS-4S/FPS-8\*.
- A separate installation package for flash support files is available, and the files can be updated according to this instruction if updates appear between Phoenix/data package releases.

#### Context

If you are not using a separate installation package, you can skip this section and continue with FPS-8 Flash prommer SW update (Page 3–26) after installing a new phone data package.

#### Steps

1. Start by double clicking *flash\_update\_03\_13\_001.exe* to begin installation.

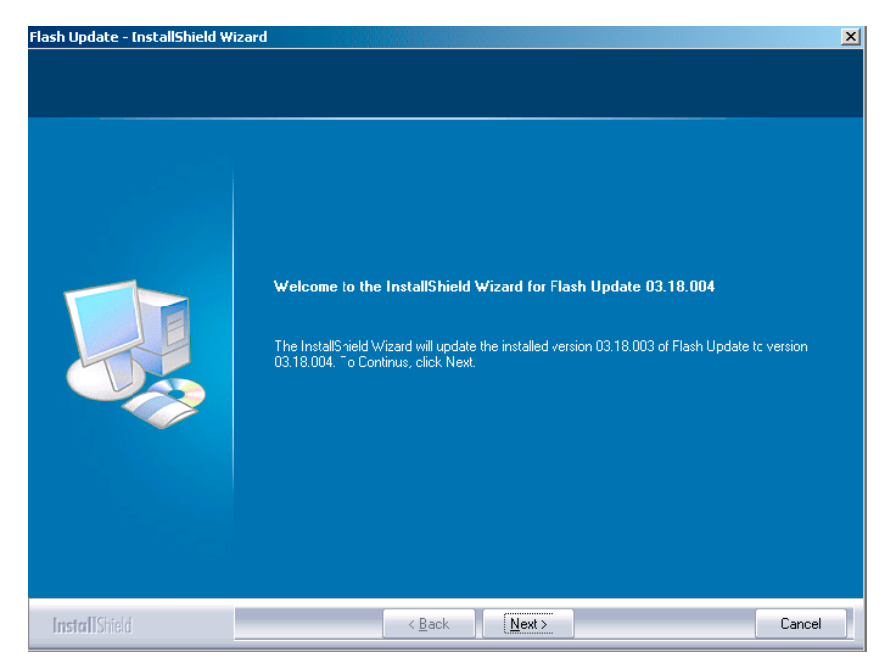

Figure 42 Flash update welcome dialog

2. If the same version of Flash Update package already exists, and you want to reinstall it, the previous package is first uninstalled. Restart installation again after that.

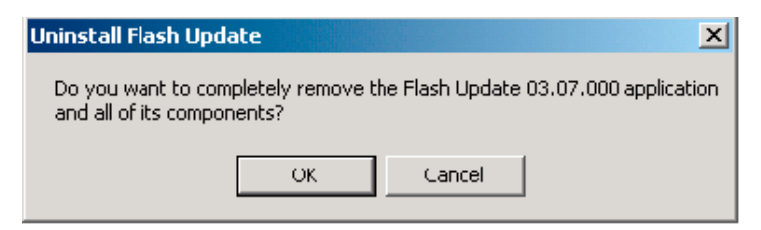

Figure 43 Uninstall flash update package

If you try to downgrade the existing version to older ones, the setup will be aborted. If you really want to downgrade, uninstall newer files manually from *Control Panel* and then rerun the installation again.

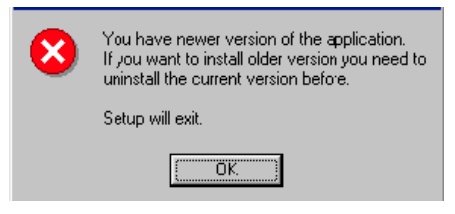

Figure 44 Flash installation interrupted

If an older version exists on your PC and it needs to be updated, click *Next* to continue installation.

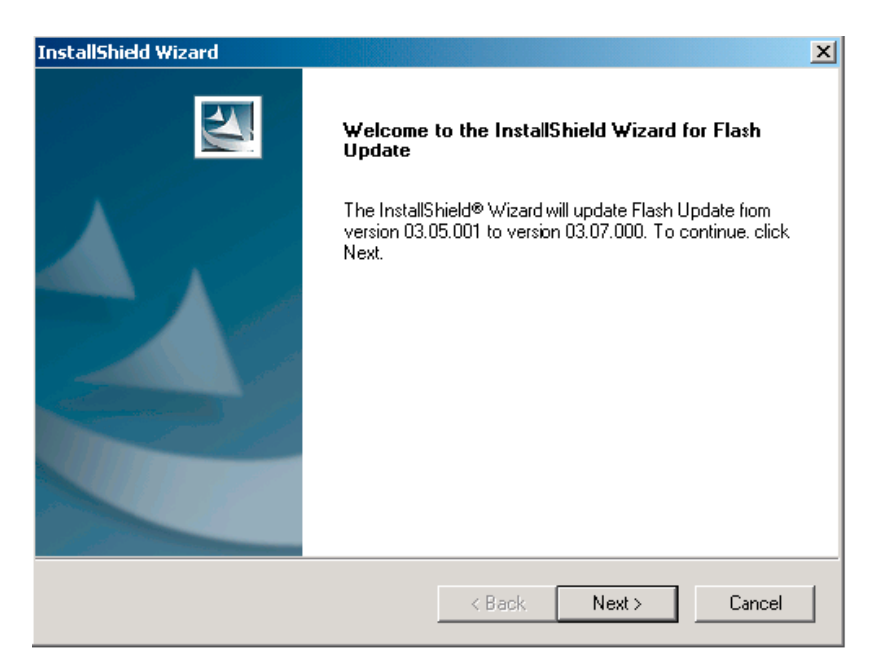

#### Figure 45 Continue flash update

3. It is highly recommended to install the files to the default destination folder *C*:\*Program Files*\*Nokia* \*Phoenix*. Click *Next* to continue.

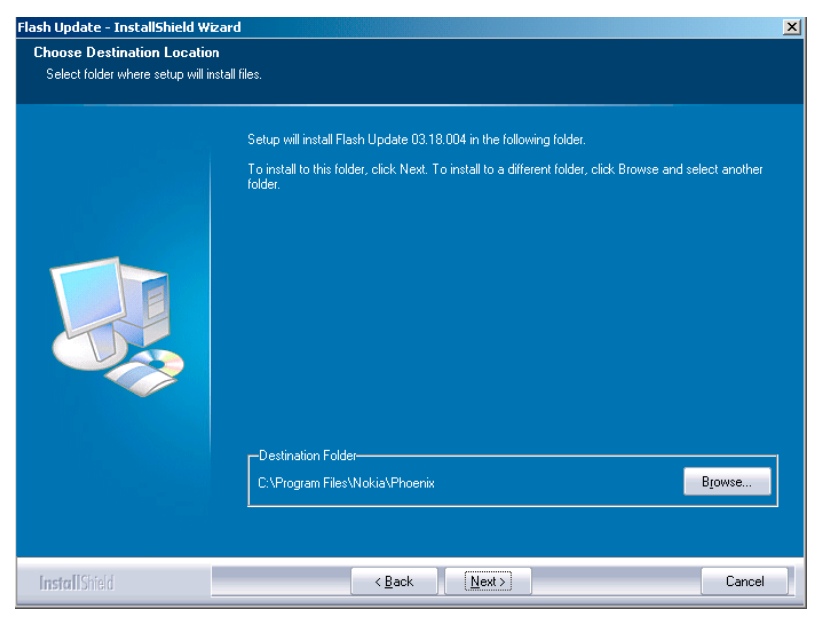

Figure 46 Flash destination folder

When installing the flash update files for the first time you may choose another location by selecting *Browse*. However, this is not recommended.

Installation will continue.

| 1       | InstallShield Wizard                                       | ×      |
|---------|------------------------------------------------------------|--------|
| 1       | Setup Status                                               |        |
| - F<br> | Flash Update Setup is performing the requested operations. |        |
| 1       | Installing: Flash Update files                             |        |
|         | C:\Program Files\Nokia\Phoenix\Flash\te_amd.fia            |        |
| ]       | 73%                                                        |        |
| (       |                                                            |        |
| (       |                                                            |        |
| ł       |                                                            |        |
| F       |                                                            |        |
| 1       | InstallShield                                              |        |
| 1       |                                                            | Cancel |

Figure 47 Flash installation status

4. Choose *Finish* to complete the installation procedure.

| Flash Update - InstallShield W | izard                                                                                                    |
|--------------------------------|----------------------------------------------------------------------------------------------------|
|                                |                                                                                                    |
|                                | InstallShield Wizard Complete                                                                                  |
|                                | The InstallShield Wizard has successfully installed Flash Update 0318.004. Click Finish to exit the<br>wizard. |
|                                |                                                                                                    |
|                                |                                                                                                    |
| InstallShield                  | < <u>B</u> ack Finish Cancel                                                                                   |

Figure 48 Finish flash update

# Next action

FLS-4 can be used right after the Flash Update Package is installed. FPS-8\* flash prommer must be updated using Phoenix!

# **Updating FPS-8 Flash prommer software**

#### Steps

1. Start *Phoenix Service Software* and log in, manage connection correctly for the FPS-8\* flash prommer.

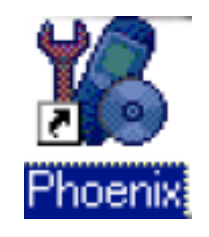

Figure 49 Phoenix icon

2. Choose Flashing -> FPS-8 maintenance.

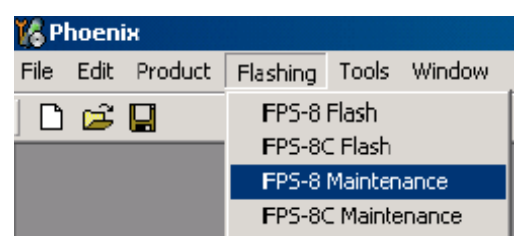

Figure 50 FPS-8 maintenance

3. When the new FPS-8 flash update package is installed to computer you will be asked to update the files to your FPS-8 Prommer. Select *Yes* to update files.

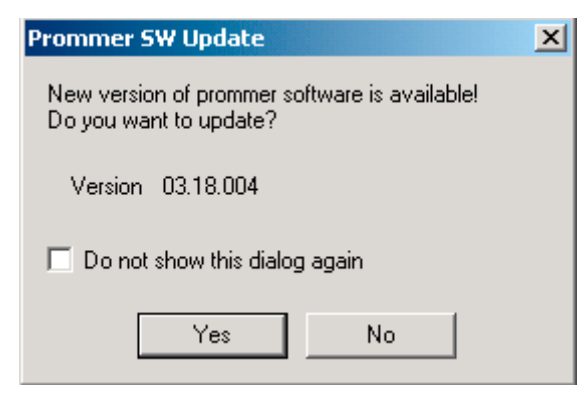

#### Figure 51 Prommer SW update

4. Wait until you are notified that update has been successful; the procedure will take a couple of minutes. Click *OK* to close the *FPS-8 Maintenance* window.

| 📲 Upda | te Done                         | × |
|--------|---------------------------------|---|
| •      | Piommer SW updated succesfully. |   |
|        | СК                              |   |

Figure 52 Prommer SW update done

View after successful prommer software update:

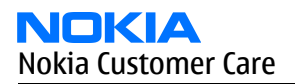

| K | Prommer Mair                     | ntenance            |            |                                   |              |                   |             |      |               | _ 🗆 ×    |
|---|----------------------------------|---------------------|------------|-----------------------------------|--------------|-------------------|-------------|------|---------------|----------|
|   | FPS-8 Info                       |                     | ר <b>ה</b> | lash Box Files                    |              |                   |             |      |               |          |
|   | S/N                              | 70939               |            | File name                         | Туре         | File ID           | Version     | Size |               | <b>▲</b> |
|   | нw                               | SE11_09             |            | h3_sam_nand_gbbm.fg               | Algo         | 1                 | 001.008.000 |      |               |          |
|   | 1100                             |                     |            | rapogvz_samsung_no…<br>t2 amd.fia | Algo<br>Algo | 2                 | 001.000.021 |      |               |          |
|   | Flash Size                       | Јзомв               |            | t2_amd_b.fia                      | Algo         | 4                 | 004.034.000 |      |               |          |
|   | Free Flash (b)                   | 33886080            |            | te_amd.fia                        | Algo         | 5                 | 004.034.000 |      |               |          |
|   |                                  | -<br>Dour           |            | te_amd_b.na                       | Algo<br>Algo | ь<br>7            | 004.034.000 |      |               |          |
|   | SRAM Size                        | јзамв               |            | s3 amd b.fia                      | Algo         | 8                 | 004.034.000 |      |               |          |
|   | Free SRAM (b)                    | 33554432            |            | w2_amd.fia                        | Algo         | 9                 | 004.034.000 |      |               |          |
|   |                                  | 20.09               |            | s2_amd_b.fia                      | Algo         | 10                | 004.034.000 |      |               |          |
|   | Boot SW                          | 150.09              |            | ws_amo_b.na<br>w2 amd b.fia       | Algo<br>Algo | 12                | 004.034.000 |      |               |          |
|   | FPGA                             | v0313               |            | t2_intel.fia                      | Algo         | 13                | 004.034.000 |      |               |          |
|   | Annella - Maria Chud             | 4210                |            | t2_int_b.fia                      | Algo         | 14                | 004.034.000 |      |               |          |
|   | Application 5 W                  | JAJ. 10             |            | te_intel.ha                       | Algo         | 15<br>16          | 004.034.000 |      |               |          |
|   | Selftest Status                  | TEST OK             |            | t2 st i fia                       | Algo         | 17                | 004.034.000 |      |               | -        |
|   | IP                               |                     |            | Log File Write                    |              |                   |             |      |               |          |
|   |                                  |                     |            |                                   |              |                   |             |      |               |          |
|   | Progress Info                    |                     |            |                                   |              |                   |             |      |               |          |
|   | FLASH size:80                    | MB,                 |            |                                   |              |                   |             |      |               |          |
|   | SRAM size:32N<br>Serial pbr:7093 | 4E,<br>9            |            |                                   |              |                   |             |      |               |          |
|   | SRAM memory                      | used 0 of 33554432. | 33554      | 1432 bytes left                   |              |                   |             |      |               |          |
|   | FLASH memory                     | used 0 of 83886080  | 8388       | 6080 bytes left.                  |              |                   |             |      |               |          |
|   |                                  |                     |            |                                   |              |                   |             |      |               |          |
|   | Update D                         | eete <u>R</u> eport | 1          | Re <u>s</u> et <u>A</u> ctivate   | Deactiva     | te D <u>e</u> tai | Is EPS10 Co | onf  | <u>C</u> lose | Help     |
|   |                                  |                     | _          |                                   |              |                   |             |      |               |          |

Figure 53 FPS-8 info window

# **Alternative steps**

• FPS-8 SW can also be updated by pressing *Update* button and selecting appropriate *fps8upd.ini* file in *C*: \*Program Files*\*Nokia*\*Phoenix*\*Flash*.

| Open                                              |                                                          |                   |   |          | ? ×    |
|---------------------------------------------------|----------------------------------------------------------|-------------------|---|----------|--------|
| Look in:                                          | 🔄 Flash                                                  |                   | • | († 🗈 🖶 🖽 | -      |
| History<br>Desktop<br>My Computer<br>My Network P | 103.09.002<br>3.09.002<br>5 fps8upd.ini<br>5 fpsxupd.ini |                   |   |          |        |
|                                                   | File name:                                               | fps8upd.ini       |   | •        | Open   |
|                                                   | Files of type:                                           | Ini files (*.ini) |   | •        | Cancel |

Figure 54 Flash directory window

• All files can be loaded separately to FPS-8. To do this, just press the right mouse button in the *Flash box files* window and select the file type to be loaded.

More information can be found in Phoenix *Help*.

#### **Activating FPS-8**

#### Context

Before FPS-8 can be successfully used for phone programming, it must first be activated. First fill in the *FPS-8 activation request* sheet in the FPS-8 sales package and follow the instructions given. When activation file is received (for example, 00000.in), copy it to the C:\ProgramFiles\Nokia\Phoenix \BoxActivation directory on your computer (this directory is created when Phoenix is installed).

#### Steps

- 1. Start Phoenix Service Software.
- 2. Choose *Maintenance -> Prommer Maintenance*.

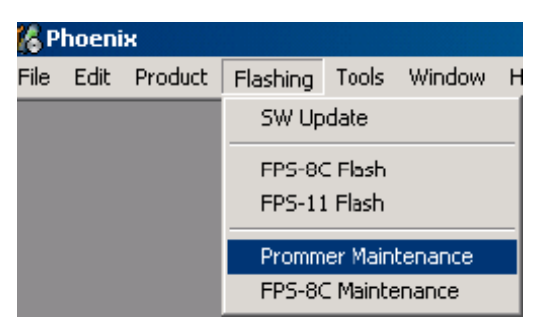

Figure 55 Prommer maintenance

- 3. In the *Prommer Maintenance* window, click *Activate*.
- 4. To find the activation file if you saved it to some other directory on your PC, click *Browse*.
- 5. To activate the prommer, select the activation file and click *Open*.

| Open                   |                       |       |     | ? ×          |
|------------------------|-----------------------|-------|-----|--------------|
| Look in: 🔂             | BoxActivation         | 💌 🗈 🧕 | 1 🖻 |              |
|                        |                       |       |     | _            |
|                        |                       |       |     |              |
|                        |                       |       |     |              |
|                        |                       |       |     |              |
|                        |                       |       |     |              |
| J<br>Filo nomo:        | [                     |       | -   | 0            |
| File <u>n</u> ame:     | J                     |       |     | <u>U</u> pen |
| Files of <u>t</u> ype: | Supported files (.in) | •     | ]   | Cancel       |

Figure 56 Box activation

6. To complete the activation, restart FPS-8.

# **Deactivating FPS-8**

#### Context

If there is, for example, a need to send the FPS-8 box for repair, it must be deactivated first.

#### Steps

- 1. Start Phoenix Service Software.
- 2. Choose Maintenance -> Prommer Maintenance.
- 3. In the *Prommer Maintenance* window, click *Deactivate*.

4. To confirm the deactivation, click *Yes*.

| #ARNIN | G WARNING                                                                                                    | × |
|--------|----------------------------------------------------------------------------------------------------|---|
| ?      | Do you really want to deactivate selected card?<br>Card can not be used before activated<br>with a proper activation file again!<br>Deactivate? |   |
|        | Yes <u>N</u> o                                                                                                    |   |

Figure 57 Deactivation warning

The box is deactivated.

5. To complete the deactivation, restart FPS-8.

# Updating JBV-1 docking station software

#### Before you begin

The JBV-1 docking station contains software (firmware) which can be updated. You need the following equipment to update the software:

- PC with USB connection
- operating system supporting USB (Not Win 95 or NT)
- USB Cable (can be purchased from shops or suppliers providing PC hardware and accessories)
- JBV-1 docking station
- external power supply (11-16V)

Before installation:

- Download *Jbv1\_18\_update.zip* file to your computer (in *C:\TEMP* for example) from your download web site.
- Close all other programs.
- Follow instructions on the screen.

#### Context

The JBV-1 docking station is a common tool for all DCT-4 generation products. In order to make the JBV-1 usable with different phone models, a phone-specific docking station adapter is used.

# Steps

1. Run *Jbv1\_18\_update.zip* file and start software installation by double clicking *Setup.exe*. **Note:** D0 NOT CONNECT THE USB CABLE/JBV-1 TO YOUR COMPUTER YET!

| Install                                                                           | ? ×          |
|-----------------------------------------------------------------------------------|--------------|
| WinZip will extract all files to a temporary folder and run the SETUP.EXE program | OK<br>Cancel |
|                                                                                   | <u>H</u> elp |
|                                                                                   |              |

Figure 58 Extracting JBV-1 update files

Files needed for JBV-1 package setup program will be extracted.

2. Read the instructions in the dialog box and click *Next* to continue.

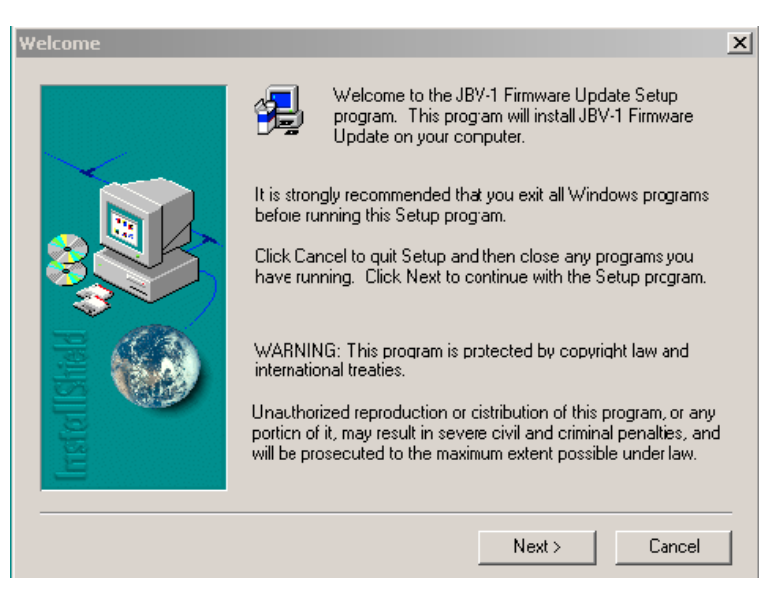

#### Figure 59 JBV-1 update information

3. Accept the suggested destination folder for installing the JBV-1 SW Package, and click Next to continue.

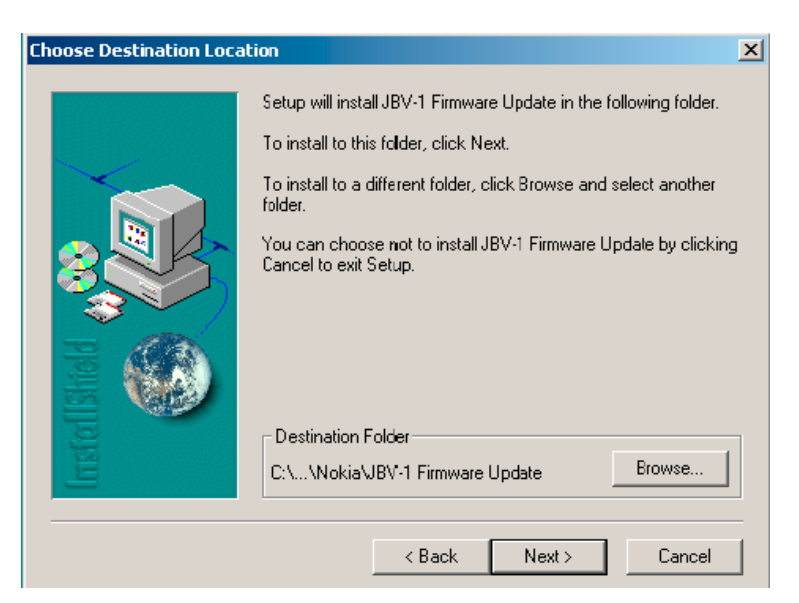

Figure 60 JBV-1 update destination folder

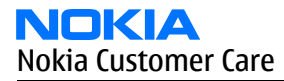

4. Select *Full installation* and click *Next* to continue.

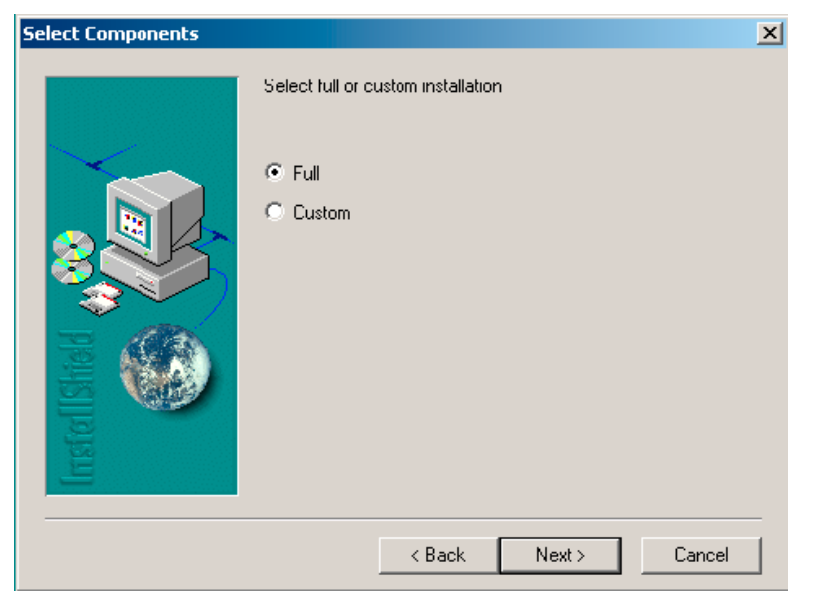

#### Figure 61 Select installation: Full

5. A program folder is created and the software files are installed there. Click *Next* to continue.

| Select Program Folder |                                                                                                    | × |
|-----------------------|----------------------------------------------------------------------------------------------------|---|
|                       | Setup will add program icons to the Program Folder listed below.<br>You may type a new folder name, or select one from the existing<br>Folders list. Click Next to continue. |   |
|                       | Program Folders:<br>JBV-1 Firmware Update                                                                                                    |   |
|                       | Existing Folders:                                                                                                    | _ |
|                       | Adobe                                                                                                    |   |
| 9                     | JBV-1 Firmware Update                                                                                                    |   |
|                       |                                                                                                    | _ |
|                       | < Back Next > Cancel                                                                                                    |   |

Figure 62 Select program folder

6. Click *Finish* to complete the installation.

| Setup Complete |                                                                                                    |
|----------------|----------------------------------------------------------------------------------------------------|
|                | Setup has finished installing JBV-1 Firmware Update Utility. To<br>load the device driver for JBV-1 just plug-in a JBV-1 into USB<br>port. Dialog should appear asking for driver files. Drivers are<br>found at the installation disk and at C:\Program<br>Files\Nokia\JBV-1 Firmware Update\JBV-1 USB Driver |
| InstellShield  | To finish installation click Finish.                                                                                                    |
|                | < Back Finish                                                                                                    |

#### Figure 63 Finish JBV-1 update installation

- 7. Connect the USB cable/JBV-1 to your computer. Connect power to JBV-1 (11-16V DC) from an external power supply, then connect the USB Cable between the JBV-1 USB connector and the PC.
- 8. Install or update the JBV-1 USB drivers which are delivered with the JBV-1 SW installation package. The drivers can be found in C:\Program Files\Nokia\JBV-1 Firmware Update\JBV-1USB driver
  - If there is no previously installed JBV-1 Firmware update package installed on your computer, Windows will detect connected USB cable and detect drivers for new HW. You will be prompted about this, please follow the instructions and allow Windows to search and install the best drivers available.
  - If there is a previously installed JBV-1 Firmware update package (v.17 or older) on your computer, please update the JBV-1 USB driver. Please see the *readme.txt* file in C:\*Program Files\Nokia\JBV-1 Firmware Update\JBV-1USB driver* folder for instructions on how to update the JBV-1 USB Driver.

After you have installed or updated the JBV-1 USB driver, the actual JBV-1 SW update can begin.

9. Go to folder C:\*Program Files\Nokia\JBV-1 Firmware Update\JBV-1 Firmware Update* and start JBV-1 Update SW by double clicking *fwup.exe*.

JBV-1 Firmware update starts and shows current status of the connected JBV-1. If firmware version read from your JBV-1 is not the latest one available (v.17 or older), it needs to be updated to version 18 by clicking *Update Firmware*.

10. Choose *Refresh Status* to check the SW version.

| BV-1 Firmware Update           | _ 🗆 🗙           |
|--------------------------------|-----------------|
| Device Status                  |                 |
| JBV-1 Connected                |                 |
| External powersupply connected |                 |
| Firmware version 17            |                 |
| Serial number 0PKC02390011     |                 |
|                                | Update Firmware |

Figure 64 Checking JBV-1 SW version

11. Choose file *JBV1v18.CDE* and click *Open* to update your JBV-1 to a new version (v.18).

| Select Firmw   | are File              |       | ? ×    |
|----------------|-----------------------|-------|--------|
| Look in: 🔁     | JBV-1 Firmware Update | 🛨 🖿 I |        |
| JBV1V17.C      | IDE                   |       |        |
| JBV1V18.0      | IDE .                 |       |        |
| resi2357.c     | de                    |       |        |
|                |                       |       |        |
|                |                       |       |        |
|                |                       |       |        |
|                |                       |       |        |
| File name:     |                       |       | Open   |
| Files of type: | JBV-1 Firmware File   | -     | Cancel |
|                | 1                     |       |        |

Figure 65 JBV-1 update directory window

Wait until you hear a "click" from the JBV-1.

The older SW file *JBV1v17.CDE* is visible in this view only if the previous JBV-1 SW package has been installed on your computer.

12. Click OK to see the current JBV-1 status (after a successful update).

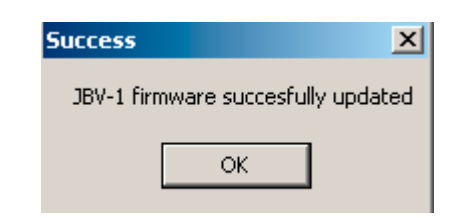

Figure 66 JBV-1 SW update done

| DBY-1 F    | irmware Update       |                        |
|------------|----------------------|------------------------|
| Device Sta | tus                  |                        |
| JBV-1 Co   | rnected              |                        |
| External p | owersupply connected |                        |
| Firmware   | version 18           |                        |
| Serial nur | iber 0PKC02390011    |                        |
|            |                      | [·····                 |
|            | letresh Status       | <u>Update Firmware</u> |

Figure 67 JBV-1 SW status

You have now updated the software of your JBV-1 docking station and it is ready for use.

#### Next action

If you have several docking stations you need to update, disconnect the power and USB cables from the previous one and connect them to the next docking station. First, click *Refresh Status* to see the current SW version and then *Update Firmware* to update the software.

After you have updated all docking stations, close the *JBV-1 Firmware Update* dialog box.

# Service software concepts

### **Flash concept**

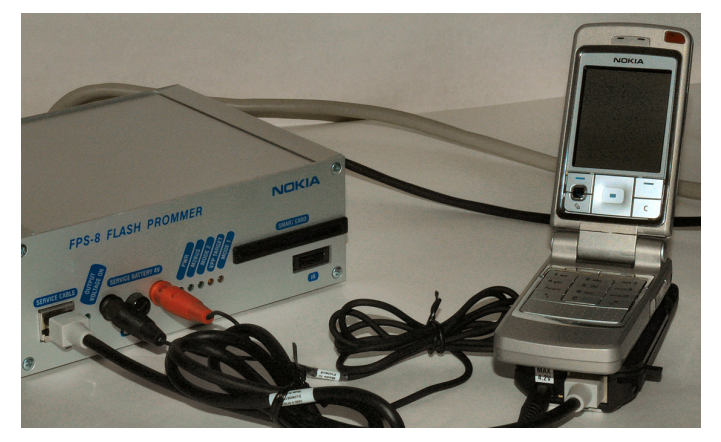

Figure 68 Flash concept

| Item | Description                             | Туре                                | Code                                    |
|------|-----------------------------------------|-------------------------------------|-----------------------------------------|
| 1    | Point of Sales flash<br>loading adapter | SF-27                               | 0780375                                 |
| 2    | Power cable                             | FLC-2                               | 0730185                                 |
| 3    | Modular cable                           | XCS-4                               | 0730178                                 |
| 4    | Flash prommer box sales pack            | FPS-8                               | 0080321                                 |
| 5    | Printer cable                           | AXP-8, included in FPS-8 sales pack | Not available as spare<br>part          |
| 6    | D9 – D9 cable                           | AXS-4, included in FPS-8 sales pack | 0730090                                 |
| 7    | Software protection key                 | PKD-1                               | 0750018                                 |
| 8    | AC Charger                              | ACF-8, included in FPS-8 sales pack | 0680032                                 |
| 9    | SRAM Module (3 pcs needed inside FPS-8) | SF12                                | 0080346 (Code includes one SRAM module) |

**Note:** More than 32MB SRAM required in FPS-8.

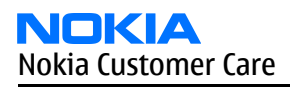

# POS flash concept

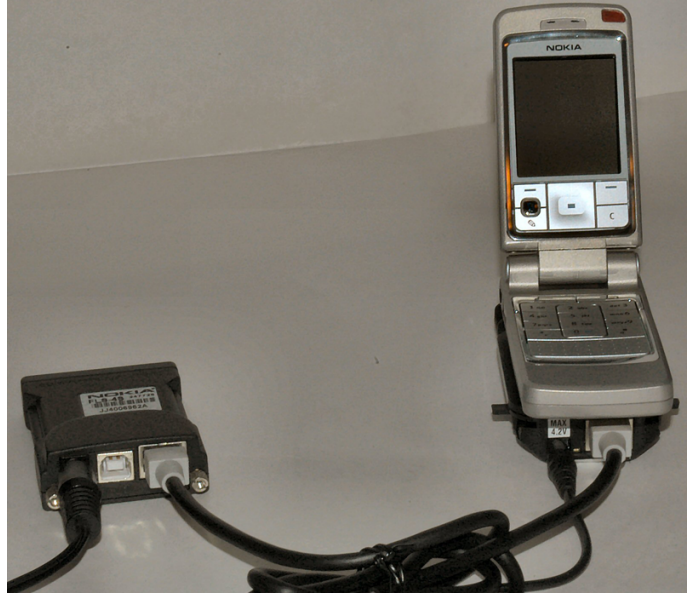

Figure 69 POS flash concept

| Item | Description                             | Туре   | Code    |
|------|-----------------------------------------|--------|---------|
| 1    | Point of Sales flash<br>loading adapter | SF-27  | 0780375 |
| 2    | Service cable                           | XCS-1  | 0730218 |
| За   | FLS-4S sales pack for<br>EMEA           | FLS-4S | 0080541 |
| 3b   | FLS-4S sales pack for<br>APAC           | FLS-4S | 0080542 |

# JBV-1 flash concept

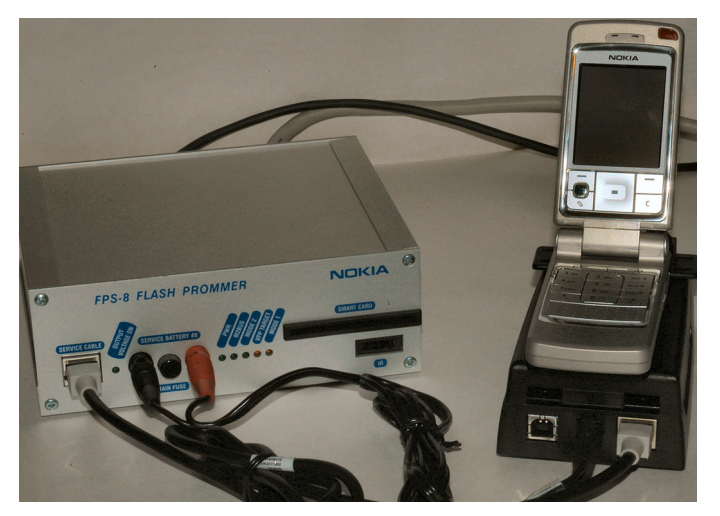

Figure 70 JBV-1 flash concept

| Item | Description                                | Туре                                | Code                                       |
|------|--------------------------------------------|-------------------------------------|--------------------------------------------|
| 1    | Docking station adapter                    | DA-25                               | 0780373                                    |
| 2    | Docking station                            | JBV-1                               | 0770298                                    |
| 3    | Power cable                                | PCS-1                               | 0730012                                    |
| 4    | Modular cable                              | XCS-4                               | 0730178                                    |
| 5    | Flash prommer box sales<br>pack            | FPS-8                               | 0080321                                    |
| 6    | Printer cable                              | AXP-8, included in FPS-8 sales pack | Not available as spare<br>part             |
| 7    | D9 – D9 cable                              | AXS-4, included in FPS-8 sales pack | 0730090                                    |
| 8    | Software protection key                    | PKD-1                               | 0750018                                    |
| 9    | AC Charger                                 | ACF-8, included in FPS-8 sales pack | 0680032                                    |
| 10   | SRAM Module (3 pcs<br>needed inside FPS-8) | SF12                                | 0080346 (Code includes<br>one SRAM module) |

Note: More than 32MB SRAM required in FPS-8.

# Module jig flash concept

Flashing with MJ-30 is recommended in local mode.

The following equipment is required for RM-25 AMS SW update when the system module is placed in the module jig MJ-30 and connected through an FPS-8 set-up:

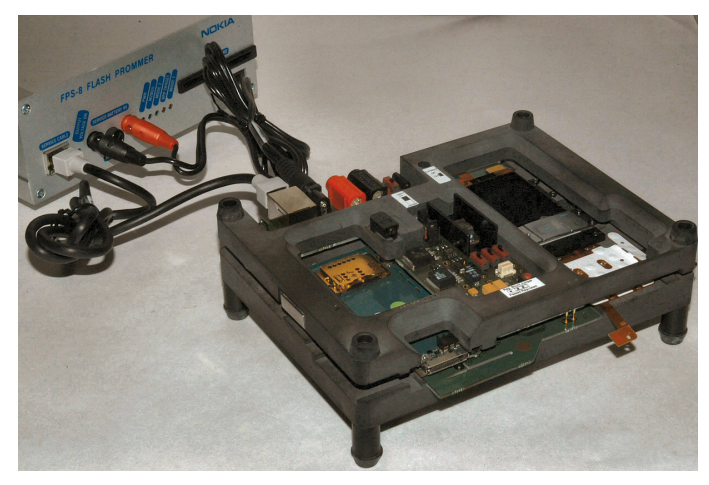

Figure 71 Module jig flash concept

| Item | Description   | Туре  | Code    |
|------|---------------|-------|---------|
| 1    | Module jig    | MJ-30 | 0780376 |
| 2    | Power cable   | PCS-1 | 0730012 |
| 3    | Modular cable | XCS-4 | 0730178 |

| Item | Description                                | Туре                                | Code                                       |
|------|--------------------------------------------|-------------------------------------|--------------------------------------------|
| 4    | Flash prommer box sales<br>pack            | FPS-8                               | 0080321                                    |
| 5    | Printer cable                              | AXP-8, included in FPS-8 sales pack | Not available as spare<br>part             |
| 6    | D9 – D9 cable                              | AXS-4, included in FPS-8 sales pack | 0730090                                    |
| 7    | Software protection key                    | PKD-1                               | 0750018                                    |
| 8    | AC Charger                                 | ACF-8, included in FPS-8 sales pack | 0680032                                    |
| 9    | SRAM Module (3 pcs<br>needed inside FPS-8) | SF12                                | 0080346 (Code includes<br>one SRAM module) |

**Note:** More than 32MB SRAM required in FPS-8.

# Module jig service concept

This concept is for troubleshooting and RF calibration.

MJ-30 is intended for use with an external power supply.

MJ-30 input voltage: normal +6V, maximum +12V.

Ensure that the jumper is set open for voltage regulation before the external power supply is connected.

When FPS-8 is used as the power supply (4V), the jumper should be set close to bypass regulator.

EM calibrations including Zocus are only done with JBV-1. Module jig MJ-30 does not support Zocus calibration in RM-25.

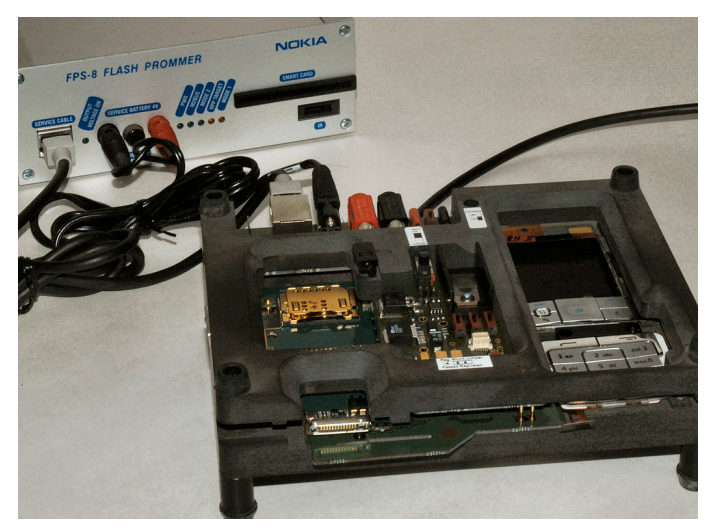

#### Figure 72 Module jig service concept

| Item | Description | Туре  | Code    |
|------|-------------|-------|---------|
| 1    | Module jig  | MJ-30 | 0780376 |
| 2    | RF cable    | XRF-1 | 0730085 |
| 3    | Power cable | PCS-1 | 0730012 |

| Item | Description              | Туре   | Code    |
|------|--------------------------|--------|---------|
| 4    | MBUS cable               | DAU-9S | 0730108 |
| 5    | Software protection key  | PKD-1  | 0750018 |
| 6    | External DC power supply |        |         |

#### JBV-1 service concept

This concept is for BB and RF calibration.

EM calibration including Zocus should be carried out in JBV-1 and DA-25.

Power to JBV-1 should be supplied from an external DC power supply, NOT FPS-8.

JBV-1 input voltage: normal +12V, maximum +16V.

A-cover and RF antenna module need to be removed from the phone when SA-38 is attached.

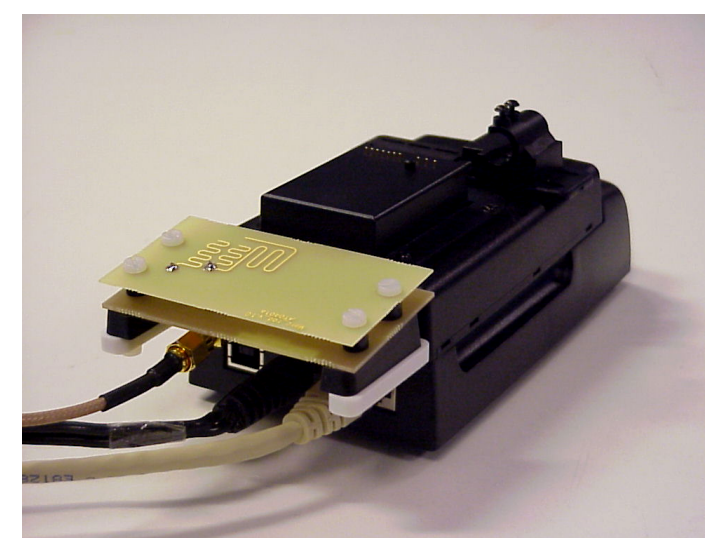

#### Figure 73 JBV-1 service concept

| Item | Description                       | Туре   | Code    |
|------|-----------------------------------|--------|---------|
| 1    | Docking station adapter           | DA-25  | 0780373 |
| 2    | Docking station                   | JBV-1  | 0770298 |
| 3    | RF coupler                        | SA-38  | 0780405 |
| 4    | RF cable                          | XRF-1  | 0730085 |
| 5    | Power cable                       | PCS-1  | 0730012 |
| 6    | DC cable                          | SCB-3  | 0730114 |
| 7    | MBUS cable                        | DAU-9S | 0730108 |
| 8    | Software protection key           | PKD-1  | 0750018 |
| 9    | External DC power supply          |        |         |
| 10   | Soldering jig for uBGA components | RJ-33  | 0780406 |
| 11   | LGA rework kit for Kaede          | SK-8   | 0274550 |

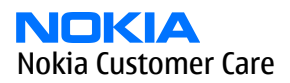

| Item | Description                   | Туре  | Code    |
|------|-------------------------------|-------|---------|
| 12   | LGA rework kit for<br>microPA | SK-9  | 0274819 |
| 13   | Flex opening tool             | SS-34 | 0780396 |

Nokia Customer Care

# 4 — Service tools

(This page left intentionally blank.)

# **Table of Contents**

| ACF-8                                           | 4–5  |
|-------------------------------------------------|------|
| AXP-8                                           | 4–5  |
| AXS-4                                           | 4–5  |
| CA-5S                                           | 4-6  |
| DA-25                                           | 4–6  |
| DAU-9S                                          | 4–6  |
| FLC-2                                           | 4-6  |
| FLS-4S                                          | 4-7  |
| FPS-10                                          | 4-7  |
| FPS-11                                          | 4-7  |
| FPS-8                                           | 4-8  |
| Fuse and protector                              | 4-8  |
| JBT-9                                           | 4-8  |
| JBV-1                                           | 4-8  |
| MJ-30                                           | 4–9  |
| PCS-1                                           | 4–10 |
| PKD-1                                           | 4–10 |
| RJ-24                                           | 4–10 |
| RJ-33                                           | 4–10 |
| RJ-46                                           | 4–10 |
| SA-38                                           | 4–11 |
| SF-12                                           | 4–12 |
| SF-27                                           | 4–12 |
| SK-8                                            | 4–13 |
| SK-9                                            | 4–14 |
| Spare part for SF-27                            | 4–14 |
| Spare part module (LCD-UIB PWB)                 | 4–14 |
| Spare part for SF-27                            | 4–14 |
| Spare part module (KeyPad-UIB PWB)              | 4–14 |
| SPS-1                                           | 4–15 |
| SRT-6                                           | 4–15 |
| SS-34                                           | 4–15 |
| ST-15                                           | 4–15 |
| ST-5                                            | 4–16 |
| Test pins                                       | 4–16 |
| Test pins (RF pogo)                             | 4–16 |
| Test pins (SC-0-J-3.2-DG) for DA-25 (10pcs/bag) | 4–16 |
| XCS-1                                           | 4–16 |
| XCS-4                                           | 4–16 |
| XRF-1                                           | 4–17 |
|                                                 |      |

#### List of Tables

| Table 17 Display test pin list | 4–9  |
|--------------------------------|------|
| Table 18 Upper keypad signals  | 4-9  |
| Table 19 Lower keypad signals  | 4–9  |
| Table 20 TX (db)               | 4–11 |
| Table 21 RX (db)               | 4–11 |

(This page left intentionally blank.)

# List of Service Tools

The table below gives a short overview of service tools that can be used for testing, error analysis and repair of product, refer to various concepts.

| ACF-8                                                                                                    | Universal power<br>supply             | 0680032 |
|----------------------------------------------------------------------------------------------------|---------------------------------------|---------|
| ACF-8 universal power supply is used to power FPS-8. ACF-8 has 6V DC and 2.1A output.                    |                                       |         |
| AXP-8                                                                                                    | Parallel bi-directional printer cable | 0730298 |
| This cable is used to co                                                                                 | nnect the PC to a flash pr            | ommer.  |
| The cable is part of the                                                                                 | FPS-8 sales package.                  |         |
| AXS-4                                                                                                    | Service cable                         | 0730090 |
| The AXS-4 D9-D9 service cable is used to connect two 9 pin D connector for example between PC and FPS-8. |                                       |         |
| The cable length is 2 m                                                                                  | eters.                                |         |
|                                                                                                    |                                       |         |

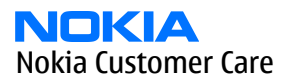

| CA-5S                                                                                                    | DC cable                                                          | 0730283                                           |
|----------------------------------------------------------------------------------------------------|-------------------------------------------------------------------|---------------------------------------------------|
| The DC cable CA-5S is us<br>for ADC/VCHAR/ICHAR ca<br><b>Note:</b> Old SCB                                     | ed to connect JBV-1 to th<br>libration<br>-3 can be used as well. | he phone charger jack                             |
| DA-25                                                                                                    | Docking station<br>adapter                                        | 0780373                                           |
| The DA-25 docking station adapter makes signal connections to the phone. JBV-1 and DA-25 are used as one unit. |                                                                   |                                                   |
| DAU-9S                                                                                                    | MBUS cable                                                        | 0730108                                           |
| The MBUS cable DAU-9S<br>example, between the F<br>docking station adapte                                      | has a modular connecto<br>PC's serial port and modu<br>rs.        | or and is used, for<br>le jigs, flash adapters or |
| FLC-2                                                                                                    | DC cable                                                          | 0730185                                           |
| FLC-2 is used with a flas<br>voltage.                                                                          | h adapter to supply a co                                          | ntrolled operating                                |

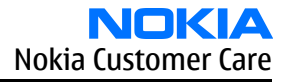

| FLS-4S<br>FLS-4S is a dongle and t<br>developed specifically f                                                                                                    | Flash device<br>lash device incorporated<br>or POS use. | FLS-4S sales pack –<br>Europe/<br>Africa:0080541,<br>APAC:0080542,<br>Americas:0080543<br>into one package, |
|----------------------------------------------------------------------------------------------------|---------------------------------------------------------|----------------------------------------------------------------------------------------------------|
| EDS_10                                                                                                    | Elash prommer                                           | 0086180                                                                                                    |
| FPS-10Flash prommer0086189FPS-10 interfaces with:••PC•Control unit•Flash adapter•Smart cardFPS-10 flash prommer features:•Provides flash functionality for BB5 terminals•Smart Card reader for SX-2 or SX-4•Forwards USB traffic through it•Provides USB to FBUS/Flashbus conversion•Provides LAN to FBUS/Flashbus and USB conversion•Vusb output switchable by PC commandFPS-10 sales package includes:•FPS-10 prommer (0770503)•Power Supply with 5 country specific cords (0675525)•UISB cable (0730322)                                                                                                    |                                                         |                                                                                                    |
| FPS-11Parallel flash<br>prommer0770758FPS-11 interfaces with:<br>• PC<br>• Control unit<br>• Flash adapter<br>• Smart card••FPS-11 flash prommer features:<br>• Can flash up to 8 phones at a time, controlled by one PC<br>• Communication method between PC and FPS-11 is single USB2.0<br>• No need for external power for powering up phones<br>• Smart Card reader for SX-2 and SX-4<br>• Updates software<br>• Future feature: will support all DCT-4 protocols and models<br>FPS-11 sales package includes:<br>• FPS-11<br>• Power Supply for FPS-11<br>• EUR, UK, USA Power cords<br>• USB2.0 cable0770758 |                                                         |                                                                                                    |

NOKIA Nokia Customer Care

|                                | FPS-8                                                                                                    | FLASH prommer                                       | 0080321 |
|--------------------------------|----------------------------------------------------------------------------------------------------|-----------------------------------------------------|---------|
| FPS-8 FLASH PROMMER NICKIA (*) | The flash prommer FPS-8 is used for example with flash adapters,<br>docking station adapters and flash/docking stations. Power is supplied<br>to FPS-8 from the universal power supply, ACF-8.<br>The sales pack includes:<br>FPS-8 flash prommer (0750123)<br>FPS-8 activation sheet (9359289)<br>ACF-8 universal power supply (0680032)<br>AXS-4 service cable (D9-D9) (0730090)<br>Printer cable (0730029)                                                                                                    |                                                     |         |
|                                |                                                                                                    | Fuse and protector                                  | 0770622 |
|                                | JBT-9                                                                                                    | Bluetooth test and<br>interface box (sales<br>pack) | 0081490 |
| Concercia Co                   | <ul> <li>The JBT-9 testbox is a generic device to perform Bluetooth bit entesting and doing cordless FBUS connection via Bluetooth. An A charger is needed for BER testing and AXS-4 cable in case of contesting interface usage.</li> <li>JBT-9 testbox (0770336)</li> <li>Installation and warranty information (9360613)</li> </ul>                                                                                                    |                                                     |         |
|                                | JBV-1                                                                                                    | Docking station                                     | 0770298 |
|                                | <ul> <li>The JBV-1 docking station has been designed for calibration and software update use.</li> <li>The docking station is used together with the DA-25 docking station adapter.</li> <li>JBV-1 main electric functions are: <ul> <li>adjustable VBAT calibration voltage, current measurement limit voltage "VCHAR", current measurement calibration current "ICHAR"</li> <li>adjustable ADC calibration voltage via BSI signal</li> <li>BSI calibration resistor</li> <li>signals from FBUS to the phone via parallel jig</li> <li>control via FBUS or USB</li> <li>Flash OK/FAIL indication</li> </ul> </li> <li>In calibration mode JBV-1 is powered by external power supply 11-16V DC. In flashing, power for the phone can be taken from FPS-8 or external power supply 11-16V DC</li> </ul> |                                                     |         |
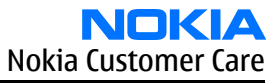

|                                                                 |                                | î              |             |                | i                        |                     |  |
|-----------------------------------------------------------------|--------------------------------|----------------|-------------|----------------|--------------------------|---------------------|--|
| MJ                                                              | ·30                            |                | Module jig  | 9              | 0780376                  | 5                   |  |
| The MJ-30 module jig is used for testing the following modules: |                                |                |             |                |                          |                     |  |
| User interface     Passhand and PE on system module             |                                |                |             |                |                          |                     |  |
| •                                                               | Baseband                       |                | ystem mo    | iuuie          |                          |                     |  |
|                                                                 | SUI                            | oply voltage r | must not (  | exceed +12.0   | Mj-25 IS +<br>V (min. 5. | 0.0 V. The<br>0 V). |  |
|                                                                 | Su                             | pply the pow   | er to jig o | nly when the   | jumper is                | s open =            |  |
|                                                                 | reg                            | gulated.       |             | -              |                          |                     |  |
| •                                                               | Table 17 Display test pin list |                |             |                |                          |                     |  |
|                                                                 | Pin                            | Signal<br>name | Pin         | Signal<br>name | Pin                      | Signal<br>name      |  |
|                                                                 | 1                              | GND            | 9           | VDDI           | 17                       |                     |  |
|                                                                 | 2                              | WRX            | 10          | VDD            | 18                       | D7                  |  |
|                                                                 | 3                              |                | 11          |                | 19                       | D6                  |  |
|                                                                 | 4                              | DO             | 12          | LED IN         | 20                       | D5                  |  |
|                                                                 | 5                              | D1             | 13          | LED OUT        | 21                       | D4                  |  |
|                                                                 | 6                              | D2             | 14          |                | 22                       |                     |  |
|                                                                 | 7                              | D3             | 15          | CSX            | 23                       | RDX                 |  |
|                                                                 | 8                              |                | 16          | D/CX           | 24                       | RESX                |  |
| •                                                               |                                | Tal            | ble 18 Up   | per keypad     | signals                  |                     |  |
|                                                                 | Pin                            | Signal         | Pin         | Signal         | Pin                      | Signal              |  |
|                                                                 | 7                              | name           | 47          | name           |                          | name                |  |
|                                                                 | 1                              | RUW2           | 1/          | Key LED -      | 22                       | ROCKER3             |  |
|                                                                 | 8                              | ROWO           | 18          | ROWI           | 23                       | ROCKEr2             |  |
|                                                                 | 9                              |                | 19          |                | 24                       | Rocker1             |  |
|                                                                 | 11                             | GND            | 20          | Rocker5        |                          |                     |  |
|                                                                 | 15                             | Key LED +      | 21          | Rocker4        |                          |                     |  |
| •                                                               |                                | Tat            | ole 19 Lo   | wer keypad     | signals                  |                     |  |
|                                                                 | Pin                            | Signal         | Pin         | Signal         | Pin                      | Signal              |  |
|                                                                 | E                              |                |             |                | 17                       |                     |  |
|                                                                 | С<br>С                         |                | ש<br>1 ס    |                | 10                       |                     |  |
|                                                                 | 0                              |                | 15          |                | 10                       |                     |  |
|                                                                 | 1                              | SUPPLY         | 14          |                | 19                       | KUW4                |  |
|                                                                 | 8                              | LED<br>SUPPLY  | 15          | ROW5           | 20                       | GND                 |  |

| N   |       | K    |      |      |
|-----|-------|------|------|------|
| Nol | kia ( | Cust | omer | Care |

| PCS-1                                                                                                    | Power cable                                                                                                    | 0730012                                                                                       |
|----------------------------------------------------------------------------------------------------|----------------------------------------------------------------------------------------------------|-----------------------------------------------------------------------------------------------|
| The PCS-1 power cable<br>or a control unit to sup                                                                         | (DC) is used with a docki<br>ply a controlled operatin                                                             | ng station, a module jig<br>ıg voltage.                                                       |
| PKD-1                                                                                                    | SW security device                                                                                                 | 0750018                                                                                       |
| SW security device is a p<br>software when connect<br>Without the device, it is<br>Printer or any such devi<br>if needed. | Diece of hardware enablin<br>ted to the parallel (LPT) p<br>s not possible to use the<br>ce can be connected to th | ng the use of the service<br>port of the PC.<br>service software.<br>he PC through the device |
| RJ-24                                                                                                    | Rework jig                                                                                                    | 0770688                                                                                       |
| RJ-24 is a soldering jig<br>engine module.                                                                                | used for soldering and a                                                                                           | s a rework jig for the                                                                        |
| RJ-33                                                                                                    | Soldering jig                                                                                                    | 0780406                                                                                       |
| The soldering jig RJ-33 is module. It is made of le                                                                       | s used for soldering and a<br>ad-free rework compati                                                               | s a rework jig for system<br>ble material.                                                    |
| RJ-46                                                                                                    | Antenna switch<br>rework jig                                                                                       | 0780374                                                                                       |
|                                                                                                    |                                                                                                    | <u></u>                                                                                       |

|  | SA-38                                                                                                    | RF Coupler  | 0780405         |  |  |  |
|--|----------------------------------------------------------------------------------------------------|-------------|-----------------|--|--|--|
|  | SA-38 RF Coupler is used for Go/No-Go test after changing compone<br>in the RF part of the phone.                       |             |                 |  |  |  |
|  | The SA-38 is mounted on the docking station adapter, after which th phone can be placed in the docking station adapter. |             |                 |  |  |  |
|  | RF attenuations:                                                                                                    |             |                 |  |  |  |
|  | • Table 20 TX (db)                                                                                                    |             |                 |  |  |  |
|  | Band                                                                                                    | Channel     | New coupler     |  |  |  |
|  | 900                                                                                                    | 955         | (-8.5 +/- 0.5)  |  |  |  |
|  |                                                                                                    | 39          | (-8,9 +/- 0,5)  |  |  |  |
|  |                                                                                                    | 124         | (-10,0 +/- 0,5) |  |  |  |
|  | 1800                                                                                                    | 512         | (-8,3 +/- 1,1)  |  |  |  |
|  |                                                                                                    | 690         | (7,3 +/- 1,3)   |  |  |  |
|  |                                                                                                    | 885         | (-7,5 +/- 0,8)  |  |  |  |
|  | 1900                                                                                                    | 535*        | (-8,1 +/- 1,3)  |  |  |  |
|  |                                                                                                    | 711*        | (-8,2 +/- 1,2)  |  |  |  |
|  |                                                                                                    | 810*        | (-8,4 +/- 1,3)  |  |  |  |
|  |                                                                                                    | Table 21 RX | (db)            |  |  |  |
|  | Band                                                                                                    | Channel     | New coupler     |  |  |  |
|  | 900                                                                                                    | 955         | (-13,2 +/- 0,2) |  |  |  |
|  |                                                                                                    | 39          | (-11,7 +/- 0,7) |  |  |  |
|  |                                                                                                    | 124         | (-13,0 +/- 0,8) |  |  |  |
|  | 1800                                                                                                    | 512         | (-12,1 +/- 0,6) |  |  |  |
|  |                                                                                                    | 690         | (-12,3 +/- 0,3) |  |  |  |
|  |                                                                                                    | 885         | (-12,5 +/- 0,5) |  |  |  |
|  | 1900                                                                                                    | 535*        | (-15,4 +/- 2,3) |  |  |  |
|  |                                                                                                    | 711*        | (-16,3 +/- 1,8) |  |  |  |
|  |                                                                                                    | 810*        | (-17,5 +/- 1,2) |  |  |  |

| SF-12                                                                                                    | SRAM Module for FPS-8                 | 0080346               |  |  |  |
|----------------------------------------------------------------------------------------------------|---------------------------------------|-----------------------|--|--|--|
|                                                                                                    |                                       |                       |  |  |  |
| SF-27                                                                                                    | POS (point of sales)<br>flash adapter | 0780375               |  |  |  |
| The POS flash adapter SF-27 is used in the place of phone's normal battery during service to supply a controlled operating voltage and connect to flash pads. |                                       |                       |  |  |  |
| 1 Open the locking cliv                                                                                                    | 40                                    |                       |  |  |  |
| 1 Open the locking slide.                                                                                                    |                                       |                       |  |  |  |
| anner                                                                                                    |                                       |                       |  |  |  |
| 2 Insert the adapter to                                                                                                    | o the phone from the bat              | ttery connector side. |  |  |  |
|                                                                                                    |                                       |                       |  |  |  |
| 3 Lock the adapter with DC jack.                                                                                                    |                                       |                       |  |  |  |
|                                                                                                    |                                       |                       |  |  |  |

|   | SK-8                                                                                                    | LGA rework kit for<br>Kaede                                                                                                    | 0274550                                                                                             |
|---|----------------------------------------------------------------------------------------------------|----------------------------------------------------------------------------------------------------|----------------------------------------------------------------------------------------------------|
|   | SK-8 is used to print sol 4342163) when the cor                                                                             | der paste on Kaede USB<br>nponent is reworked.                                                                                 | component (NMP code:                                                                                |
| * | SK-8 consists of ST-9 (N<br>0770728) rework jig.                                                                            | MP code: 0770727) Stene                                                                                                    | cil and RJ-29 (NMP code:                                                                            |
|   | Due to the large mecha<br>procedure is necessary:                                                                           | nical tolerance of the co                                                                                                    | mponent, the following                                                                              |
|   | Instructions                                                                                                    |                                                                                                    |                                                                                                    |
|   | 1 Put the component i<br>placed in the best fit<br>component in the la<br>position it to the ney<br>best fit location is fo | into the rework jig. The o<br>c location which is deterr<br>rgest location first, and i<br>xt location. This should b<br>ound. | component should be<br>nined by placing the<br>f this is too large, re-<br>ie carried out until the |
|   |                                                                                                    | 4                                                                                                    |                                                                                                    |
|   | 2 Once the best fit loca and put the stencil o                                                                              | ition has been found, lead<br>on top of the jig and the d                                                                      | ve the component there component.                                                                   |
|   | 3 Put soldering paste                                                                                                    | on the component prope                                                                                                    | erly.                                                                                               |
|   | 4 Remove the stencil a                                                                                                    | and the component from                                                                                                    | the jig.                                                                                            |
|   | 5 Start the soldering p                                                                                                    | rocess.                                                                                                    |                                                                                                    |

| · = . | SK-9                                                                                                    | LGA rework kit for<br>MicroPA                                                                                                 | 0274819                                                                                              |  |  |  |
|-------|----------------------------------------------------------------------------------------------------|----------------------------------------------------------------------------------------------------|----------------------------------------------------------------------------------------------------|--|--|--|
|       | SK-9 is used to print solder paste on MicroPA component (NMP code: 4355641) when the component is reworked.                        |                                                                                                    |                                                                                                    |  |  |  |
|       | SK-9 consists of ST-13 (NMP code: 0770848) stencil and RJ-21 (NM 0770849) rework jig.                                              |                                                                                                    |                                                                                                    |  |  |  |
|       | Due to the large mechanical tolerance of the component, the following procedure is necessary:                                      |                                                                                                    |                                                                                                    |  |  |  |
|       | Instructions                                                                                                    | Instructions                                                                                                    |                                                                                                    |  |  |  |
|       | 1 Put the component in<br>placed in the best fit<br>component in the la<br>position it to the new<br>best fit location is fo       | into the rework jig. The o<br>clocation which is deterr<br>rgest location first, and i<br>xt location. This should b<br>ound. | component should be<br>mined by placing the<br>if this is too large, re-<br>be carried out until the |  |  |  |
|       | <ul> <li>2 Once the best fit loca<br/>and put the stencil of<br/>3 Put soldering paster</li> <li>4 Remove the stencil a</li> </ul> | tion has been found, lead<br>on the component proper                                                                          | ve the component there component.<br>erly.                                                           |  |  |  |
|       | 5 Start the soldering p                                                                                                    | rocess.                                                                                                    |                                                                                                    |  |  |  |
|       | Spare part for SF-27                                                                                                    | Test pin module                                                                                                    | 0780357                                                                                              |  |  |  |
|       |                                                                                                    | Spare part module<br>(LCD-UIB PWB)                                                                                            | 0780356                                                                                              |  |  |  |
|       | Spare part for SF-27                                                                                                    | Test pins                                                                                                    | 0770754                                                                                              |  |  |  |
|       | Soldering required                                                                                                    |                                                                                                    |                                                                                                    |  |  |  |
|       |                                                                                                    | Spare part module<br>(KeyPad-UIB PWB)                                                                                         | 0780355                                                                                              |  |  |  |

| And a second second sec | SPS-1 | Soldering Paste<br>Spreader      | 0770381 |
|----------------------------------------------------------------------------------------------------|-------|----------------------------------|---------|
| NICKLA                                                                                                    |       |                                  |         |
| Brotonia Hundran<br>HUCE H HUNDRAN                                                                                                    |       |                                  |         |
|                                                                                                    |       |                                  |         |
|                                                                                                    |       |                                  |         |
|                                                                                                    | SRT-6 | Opening tool                     | 0770431 |
|                                                                                                    |       |                                  |         |
|                                                                                                    |       |                                  |         |
|                                                                                                    |       |                                  |         |
|                                                                                                    |       |                                  |         |
|                                                                                                    |       |                                  |         |
|                                                                                                    | SS-34 | Flex opening tool                | 0780396 |
|                                                                                                    |       |                                  |         |
|                                                                                                    |       |                                  |         |
|                                                                                                    |       |                                  |         |
|                                                                                                    |       |                                  |         |
|                                                                                                    |       |                                  |         |
| ✓                                                                                                    |       |                                  |         |
| ·                                                                                                    | ST-15 | Antenna switch<br>rework stencil | 0780412 |
| 0 0                                                                                                    |       |                                  |         |
| 0 0                                                                                                    |       |                                  |         |
| 0                                                                                                    |       |                                  |         |
|                                                                                                    |       |                                  |         |

| ST-5                                                  | Antenna switch rework stencil                           | 0770691                                        |
|-------------------------------------------------------|---------------------------------------------------------|------------------------------------------------|
|                                                       |                                                         |                                                |
|                                                       | Test pins                                               | 0770879                                        |
|                                                       | Test pins (RF pogo)                                     | 077876                                         |
|                                                       | Test pins (SC-0-J-3.2-<br>DG) for DA-25 (10pcs/<br>bag) | 0770617                                        |
| XCS-1                                                 | Service cable                                           | 0730218                                        |
| The XCS-1 service cable i<br>for supplying a controll | s used to connect FLS-4S<br>ed operating voltage and    | to the POS flash adapter<br>d data connection. |
| XCS-4                                                 | Modular cable                                           | 0730178                                        |
| XCS-4 is a shielded (one<br>flashing and service pu   | specially shielded condurposes.                         | ictor) modular cable for                       |

| in Gernary | XRF-1                                                                                              | RF cable | 0730085 |  |  |
|------------|----------------------------------------------------------------------------------------------------|----------|---------|--|--|
|            | The RF cable is used to connect, for example, a module repair jig to the RF measurement equipment. |          |         |  |  |
|            | SMA to N-Connector ca. 610mm.                                                                      |          |         |  |  |
|            | <ul> <li>GSM850/900: 0.3+-0.</li> </ul>                                                            | 1 dB     |         |  |  |
|            | <ul> <li>GSM1800/1900: 0.5+</li> <li>WLAN: 0.6+-0.1dB</li> </ul>                                   | -0.1 dB  |         |  |  |
|            |                                                                                                    |          |         |  |  |

Nokia Customer Care

# 5 — Disassembly and reassembly instructions

# Table of Contents

| Disassembly instructions lower block (see the video clips on care point also) | <mark>5</mark> - | -5 |   |
|-------------------------------------------------------------------------------|------------------|----|---|
| Disassembly instructions upper block (see the video clips on care point also) | <mark>5</mark> - | -8 | 5 |

# Disassembly instructions lower block (see the video clips on care point also)

#### Steps

1. Protect the window with a film to avoid dust and scratches.

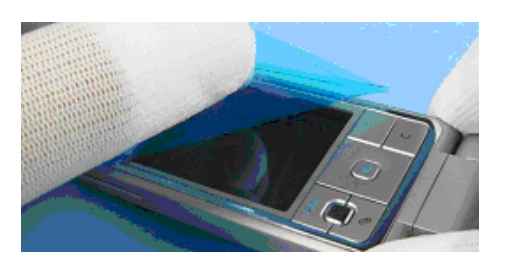

2. Remove the battery cover.

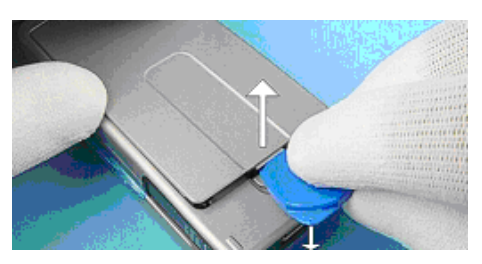

3. Always remove the battery before continuing disassembly.

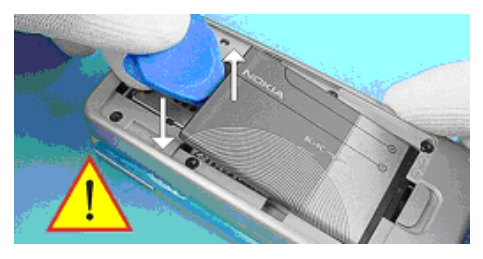

4. Unscrew the six Torx Plus® size 6 screws. **Note:** For assembly, the reverse order and a Torx Plus® driver with a torque of 20 Ncm has to be used.

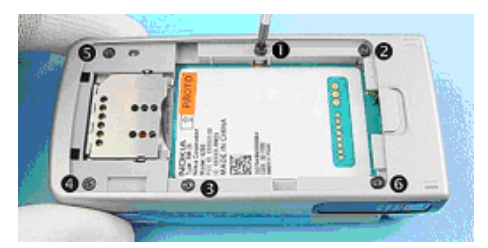

5. Remove the B1 cover and place it upside down on the table like shown in the picture.

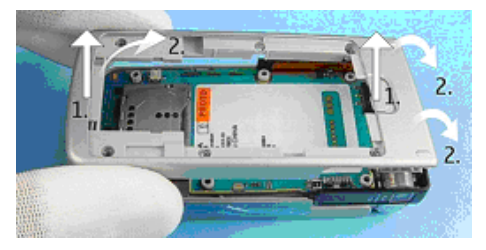

6. Remove the vibra motor with tweezers.

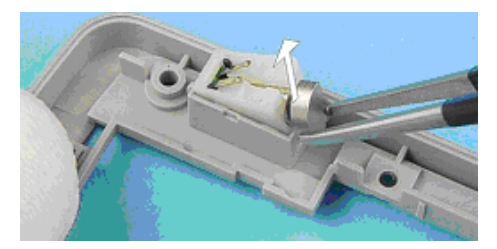

7. Remove the DC jack with a charger plug.

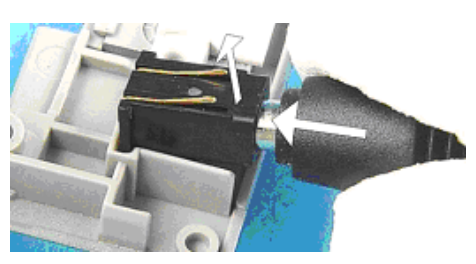

8. For disassembling the frame, move the right side slightly up and to the right.

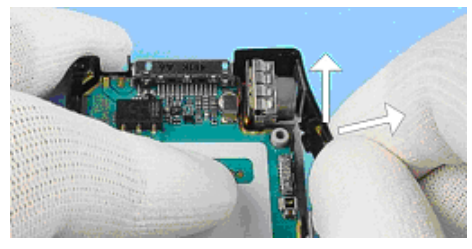

9. Move the left side of the frame up and to the left.

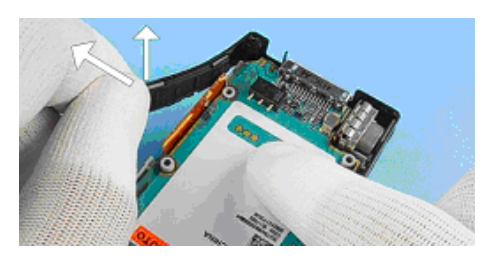

10. Now remove the frame.

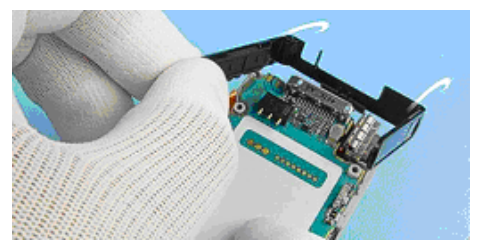

11. Disassemble the side key with, for example, SRT-6 tool.

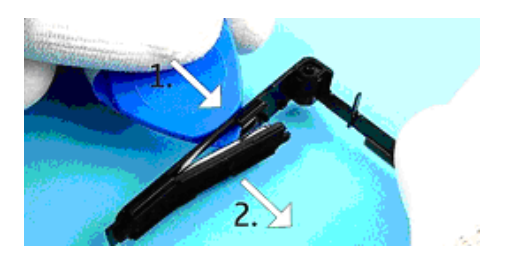

12. Use the B1 cover as a support for engine module to avoid damaging the hinge flex.

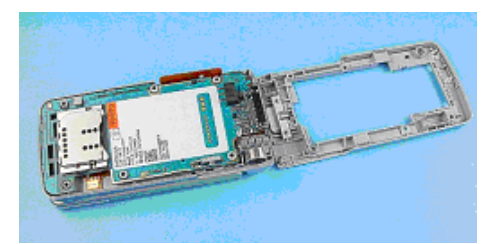

13. Now remove the engine module. First lift up the left side (near SIM, MMC connector) with SRT-6 and then...

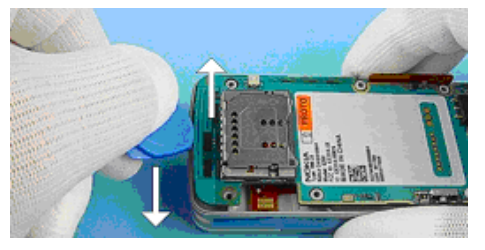

14. ...the right side nearby the camera module. Be careful with the camera module.

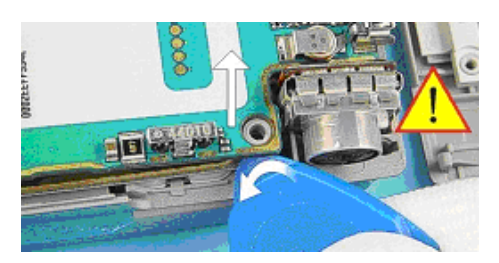

15. The engine module is connected to the lower block via hinge flex connector. Be careful when placing the engine module on the B1 cover.

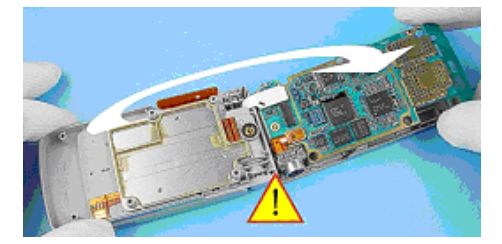

16. Open the camera connector by using the SS-34 tool and remove the camera module.

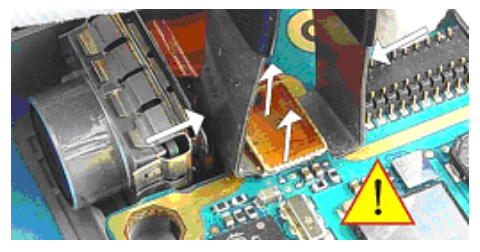

17. Open the hinge flex connector by using the SS-34 and take away the B1 cover with engine module.

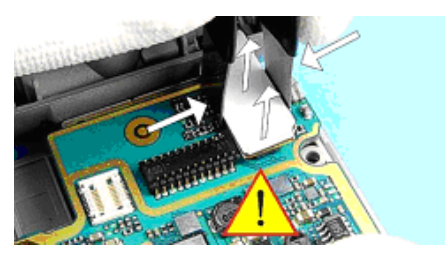

18. Remove the microphone with tweezers. Be careful not to damage the spring contacts.

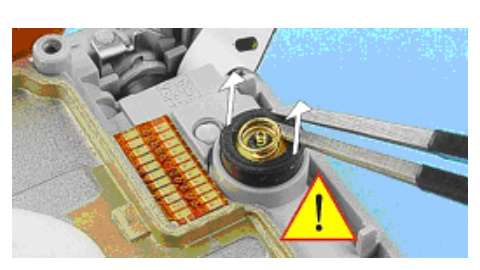

19. Remove the UI flex assy by using tweezers like shown in the picture.

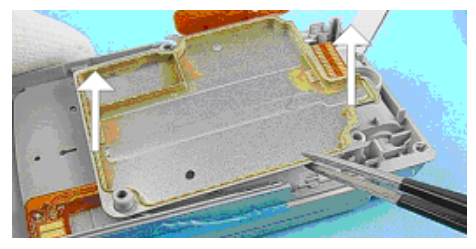

20. Finally, disassemble the keymat by pressing it slightly from the inside to the outside.

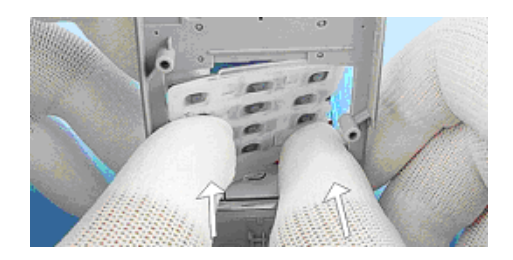

# Disassembly instructions upper block (see the video clips on care point also)

#### Steps

1. Remove the battery before disassembling the upper block.

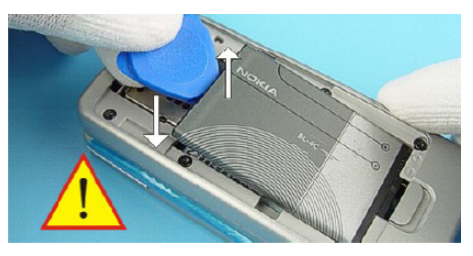

2. Open the phone and turn around the upper block 180 degrees.

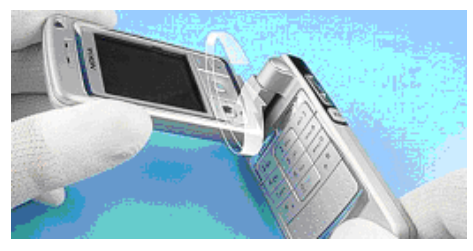

3. Protect the window with a film to avoid dust and scratches.

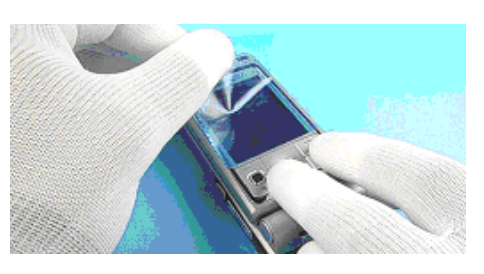

4. Remove the function keymat.

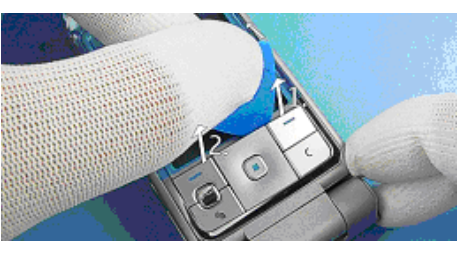

5. Unscrew the two Torx Plus® size 6 screws. For assembly, a Torx Plus® driver with a torque of 15Ncm has to be used.

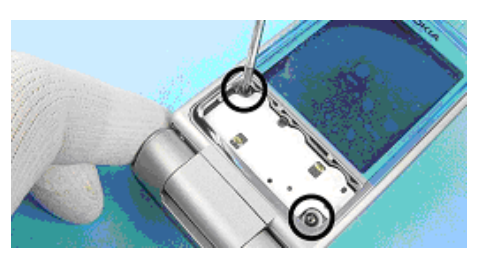

6. Open the A2 cover at one side first and then...

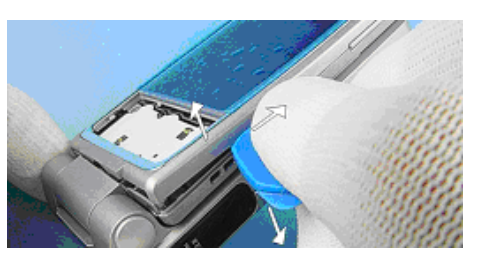

7. ...at the other side. Remove the A2 cover.

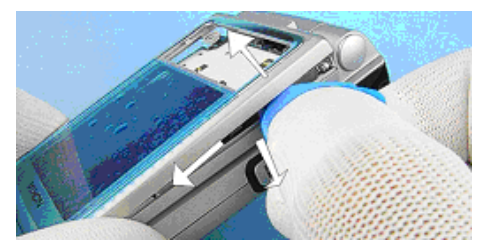

8. Use tweezers to remove the LCD shield. Start at one side and then...

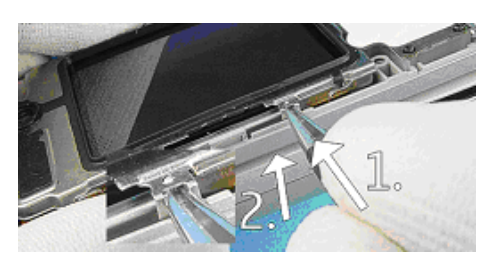

9. ...on the other side.

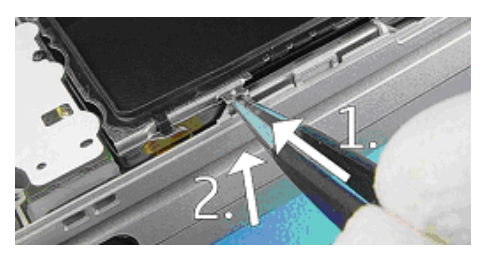

10. Now remove the LCD shield with the SRT-6 tool.

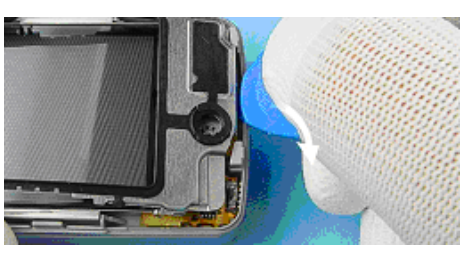

11. Protect the LCD with a film to avoid dust and scratches.

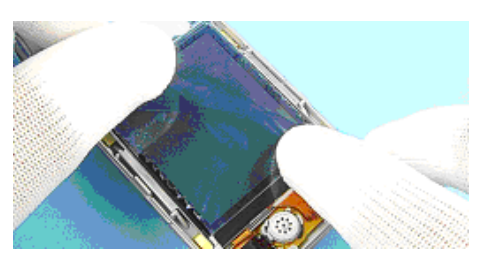

12. Remove the earpiece with tweezers.

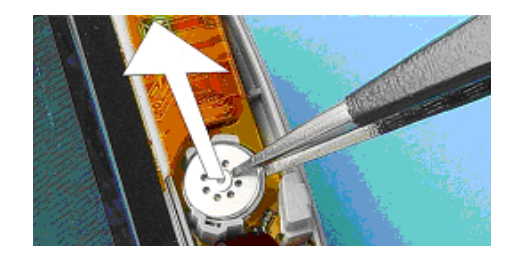

13. To open the LCD connector, hold the flex foil down with the Torx driver and lever up the LCD connector with a slotted screwdriver carefully. Be careful not to damage the flex foil, connector or surrounding components.

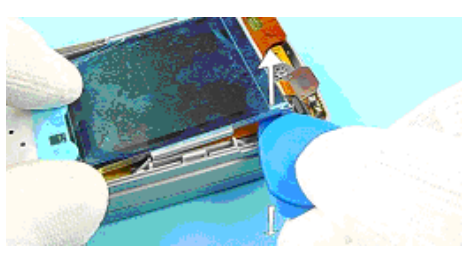

14. Lever up the right corner of the LCD with SRT-6.

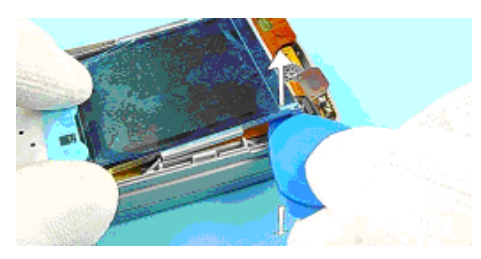

15. Remove the LCD like shown in the picture.

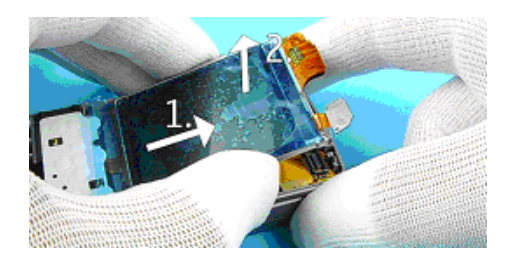

Nokia Customer Care

# 6 — Baseband troubleshooting

# **Table of Contents**

| Troubleshooting baseband                                      | 6–5                |
|---------------------------------------------------------------|--------------------|
| Troubleshooting dead or jammed phone                          | <mark>6–6</mark>   |
| BB self test tools                                            | <mark>6–7</mark>   |
| Troubleshooting flash programming                             | <mark>6–7</mark>   |
| General power troubleshooting                                 | 6–10               |
| Baseband serial interface troubleshooting                     | 6–11               |
| CBUS interface                                                | <mark>6–11</mark>  |
| FBUS interface                                                | <mark>6–13</mark>  |
| MBUS interface                                                | 6–14               |
| Troubleshooting charger interface                             | 6–15               |
| Energy management calibration                                 | <mark>6–17</mark>  |
| Baseband troubleshooting tips                                 | <mark>6–17</mark>  |
| Backup battery troubleshooting                                | 6–18               |
| Troubleshooting USB interface                                 | 6–19               |
| SIM card fault                                                | 6– <mark>20</mark> |
| "Insert SIM Card" in device display although card is inserted | 6–22               |
| Troubleshooting keypad interface                              | 6–24               |
| Troubleshooting the display                                   | 6–25               |
| Troubleshooting display and keyboard backlight                | 6–26               |
| Troubleshooting MMC interface                                 | 6–27               |
| Audio troubleshooting                                         | 6–29               |
| Troubleshooting internal microphone                           | 6–29               |
| Troubleshooting external microphone                           | 6–30               |
| Troubleshooting internal earpiece                             | 6–31               |
| Troubleshooting external earpiece                             | <mark>6–32</mark>  |
| Troubleshooting IHF                                           | 6–33               |
| Troubleshooting accessory detection                           | 6–35               |
| Troubleshooting IrDA                                          | 6–37               |
| Troubleshooting FM radio                                      | 6–38               |
| Tuning baseband                                               | 6–39               |
| Testing and tuning BB after component replacement             | 6–41               |

#### List of Tables

| Table 22 Maximum tolerances       | 6-18 |
|-----------------------------------|------|
| Table 23 Calibration value limits | 6-41 |

#### **List of Figures**

| Figure 74 Main troubleshooting diagram                        | 6-5         |
|---------------------------------------------------------------|-------------|
| Figure 75 Dead or jammed phone troubleshooting                | 6-6         |
| Figure 76 BB self tests                                       | 6–7         |
| Figure 77 Flash programming troubleshooting, part 1           | 6-8         |
| Figure 78 Flash programming troubleshooting, part 2           | 6–9         |
| Figure 79 General power troubleshooting                       | 6–10        |
| Figure 80 CBusClk test point                                  | 6-11        |
| Figure 81 CBUS test points                                    | 6-12        |
| Figure 82 CBUS waveform                                       | 6–13        |
| Figure 83 Flash interface layout (FBUS/MBUS test pads layout) | <u>6–14</u> |
| Figure 84 "Not charging" on display                           | 6–15        |
|                                                               |             |

| Figure 85 No charging                                                   | 6–16 |
|-------------------------------------------------------------------------|------|
| Figure 86 ADC reading window in Phoenix                                 |      |
| Figure 87 USB interface troubleshooting                                 |      |
| Figure 88 UPP WD2 and UEME SIM connections (simplified)                 | 6-20 |
| Figure 89 SIM power up waveform                                         | 6-21 |
| Figure 90 SIM answer to reset waveform                                  | 6–22 |
| Figure 91 "Insert SIM Card" in device display although card is inserted | 6–23 |
| Figure 92 Troubleshooting keypad interface                              | 6–24 |
| Figure 93 Display troubleshooting                                       | 6–25 |
| Figure 94 Troubleshooting display and keyboard backlight                | 6–26 |
| Figure 95 Troubleshooting MMC interface                                 | 6–28 |
| Figure 96 Troubleshooting internal microphone                           | 6–29 |
| Figure 97 Troubleshooting external microphone                           | 6–30 |
| Figure 98 Troubleshooting internal earpiece                             | 6–31 |
| Figure 99 Troubleshooting external earpiece                             | 6–32 |
| Figure 100 Troubleshooting IHF                                          | 6–33 |
| Figure 101 Troubleshooting IHF (continued)                              | 6–34 |
| Figure 102 Troubleshooting accessory detection                          | 6–35 |
| Figure 103 Troubleshooting accessory detection (continued)              | 6–36 |
| Figure 104 Troubleshooting IrDA.                                        | 6–37 |
| Figure 105 Troubleshooting FM radio                                     | 6–39 |
| Figure 106 EM calibration window                                        | 6–40 |

# Troubleshooting baseband

#### Context

This section is intended to be a guide for localising and repairing electrical faults.

The fault repairing is divided into troubleshooting paths. The following diagram describes the different baseband troubleshooting paths to be followed in fault situations.

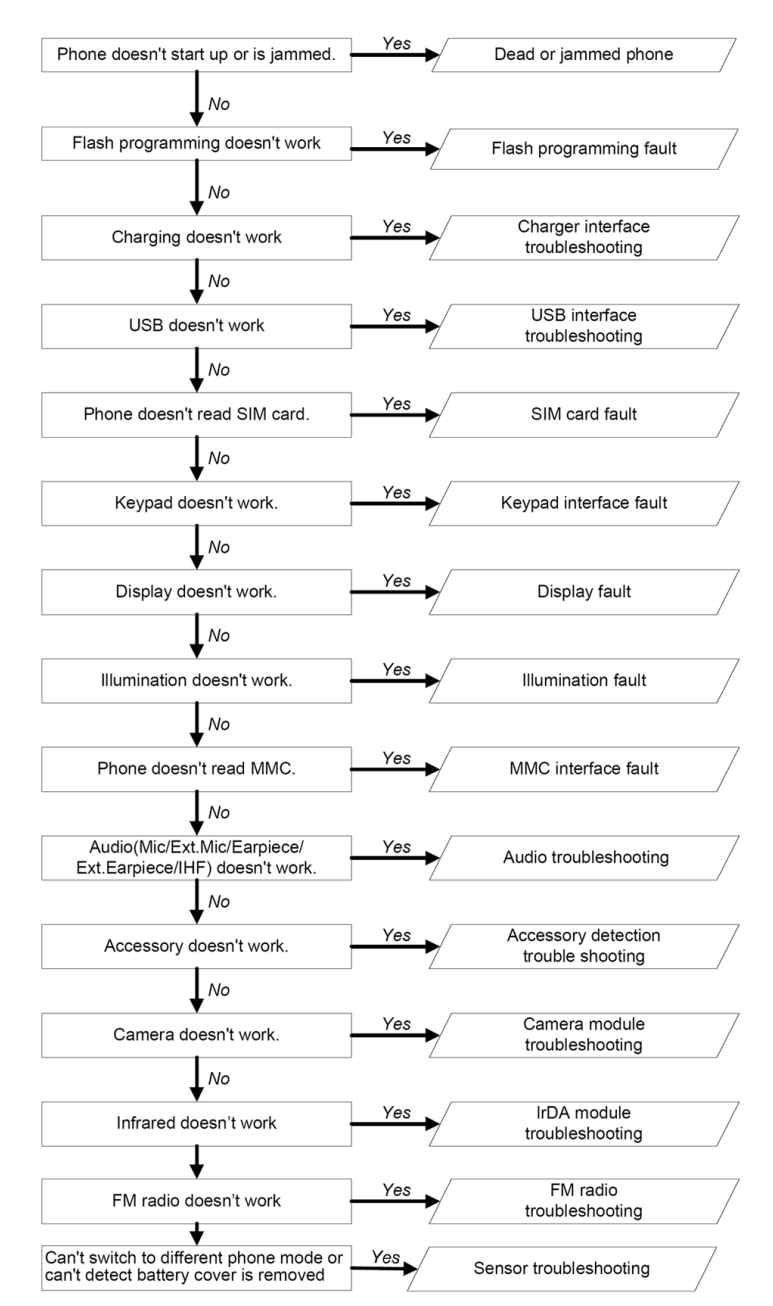

Figure 74 Main troubleshooting diagram

# Troubleshooting dead or jammed phone

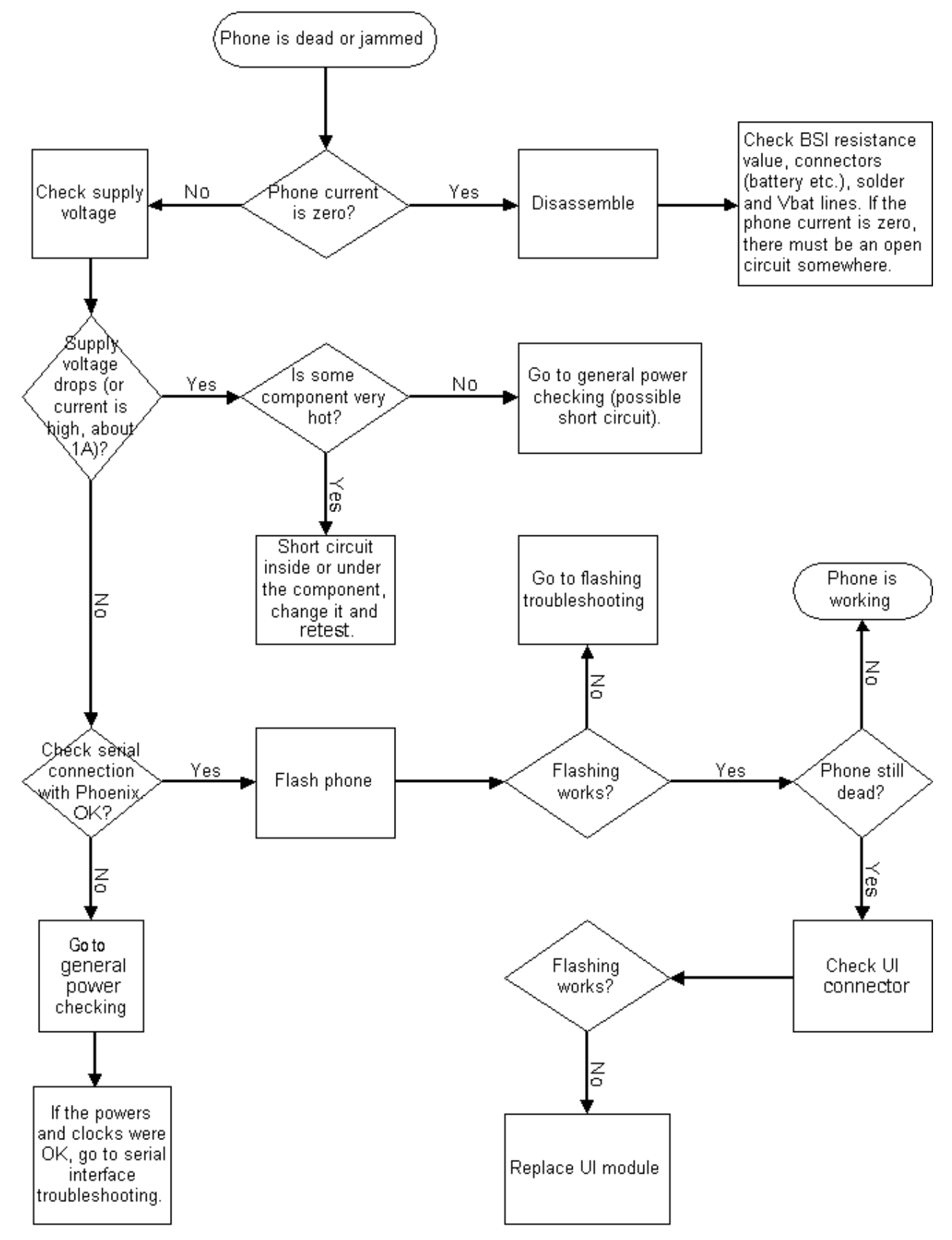

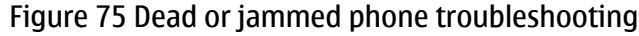

# BB self test tools

Self test functions are executed when the phone is powered on, and if one or more self test functions fail, the message "Self test failed. Contact Service." is displayed. However, in this kind of situation the software is able to run and thus the watchdog of UEME can be served.

The MCU selftest case can be split into two categories: the ones that are executed during power up and the ones that are executed only with a PC connected.

These tests and the items included are as follows:

| Fest Name                | Startu | Result         | Detailed |
|--------------------------|--------|----------------|----------|
| ST_AUX_DA_LOOP_TEST      | No     | Passed [0]     |          |
| ST_EAR_DATA_LOOP_TEST    | Yes    | Passed [0]     |          |
| ST_KEYBOARD_STUCK_TEST   | No     | Passed [0]     |          |
| ST_MBUS_RX_TX_LOOP_TEST  | Yes    | Passed [0]     |          |
| ST_SIM_CLK_LOOP_TEST     | Yes    | Passed [0]     |          |
| ST_SIM_IO_CTRL_LOOP_TEST | Yes    | Passed [0]     |          |
| ST_SLEEP_X_LOOP_TEST     | No     | Passed [0]     |          |
| ST_TX_IDP_LOOP_TEST      | Yes    | Passed [0]     |          |
| ST_TX_IQ_DP_LOOP_TEST    | No     | Passed [0]     |          |
| ST_UPP_REGISTER_VER_TEST | Yes    | Passed [0]     |          |
| ST_BACKUP_BATT_TEST      | Yes    | Passed [0]     |          |
| ST_LPRF_IF_TEST          | No     | Passed [0]     |          |
| ST_CAMERA_IF_TEST        | No     | Passed [0]     |          |
| ST_EXTERNAL_RAM_TEST     | No     | Not executed [ |          |
| ST_RF_CHIP_ID_TEST       | No     | Failed [1]     |          |
| ST_LCD_TEST              | No     | Passed [0]     |          |
| ST_LPRF_AUDIO_LINES_TEST | No     | Passed [0]     |          |
| ST_UEM_CBUS_IF_TEST      | Yes    | Passed [0]     |          |
| ST_VIBRA_TEST            | No     | Passed [0]     |          |
| ST_KEYB_INE_TEST         | No     | Passed [0]     |          |
| ST_ZOCUS_CBUS_IF_TEST    | Yes    | Passed [0]     |          |
|                          |        |                |          |

Figure 76 BB self tests

#### Troubleshooting flash programming

#### Context

**Note:** The Phoenix error message *C101 Boot timeout* in the flowchart refers to a message that is shown when there are problems in the phone flash programming when using FPS-8.

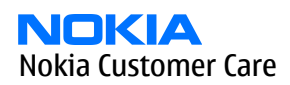

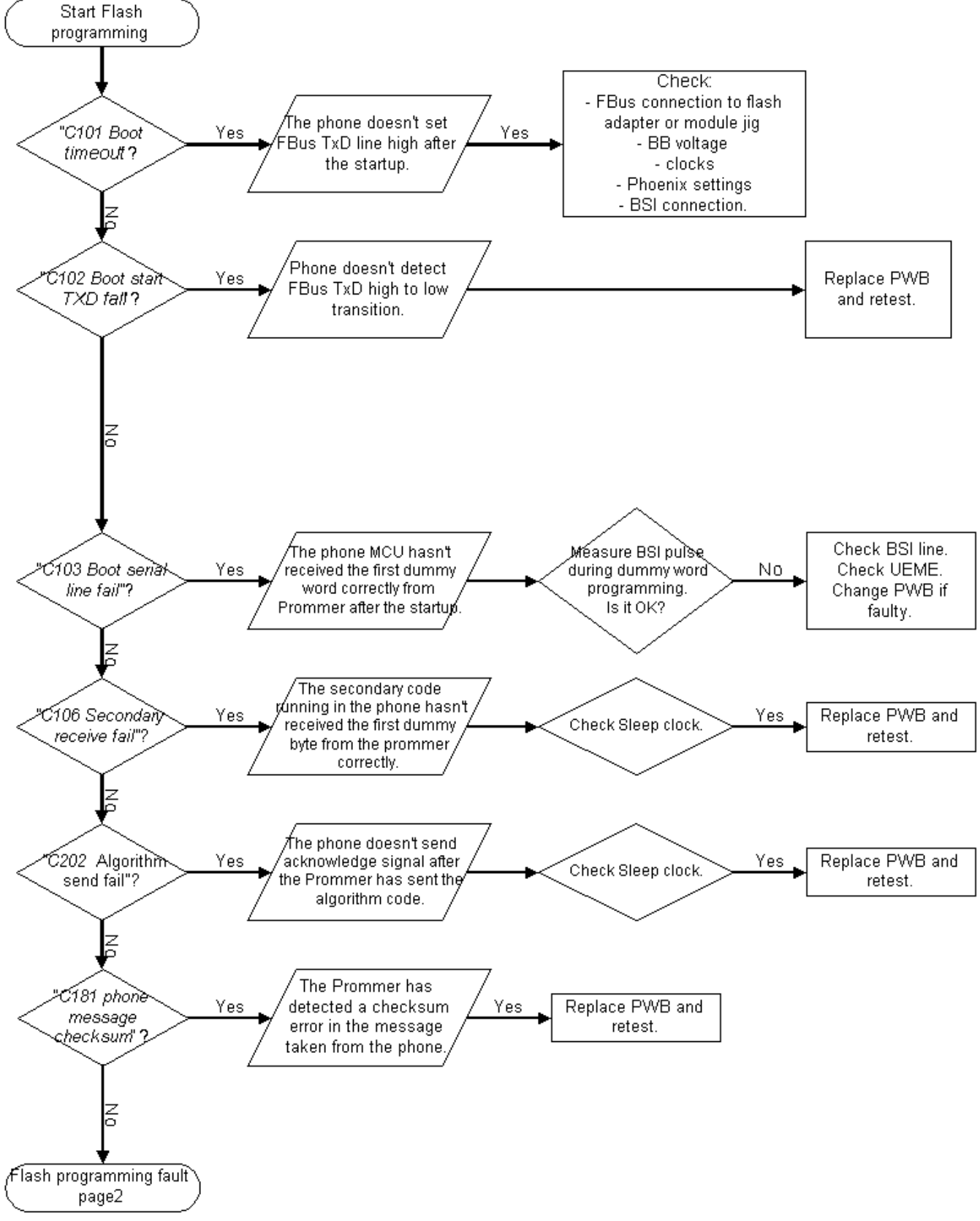

Figure 77 Flash programming troubleshooting, part 1

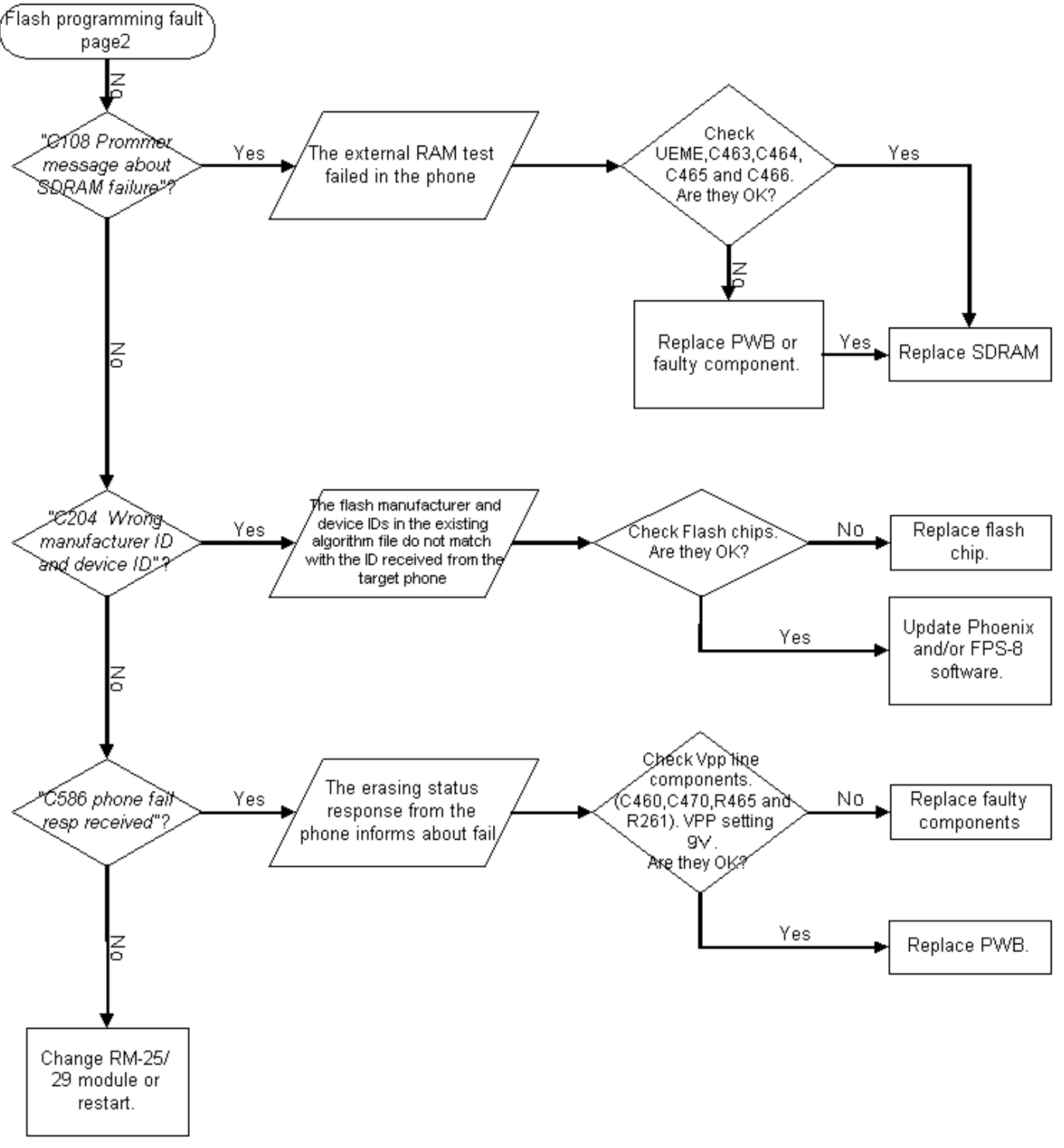

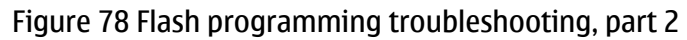

# General power troubleshooting

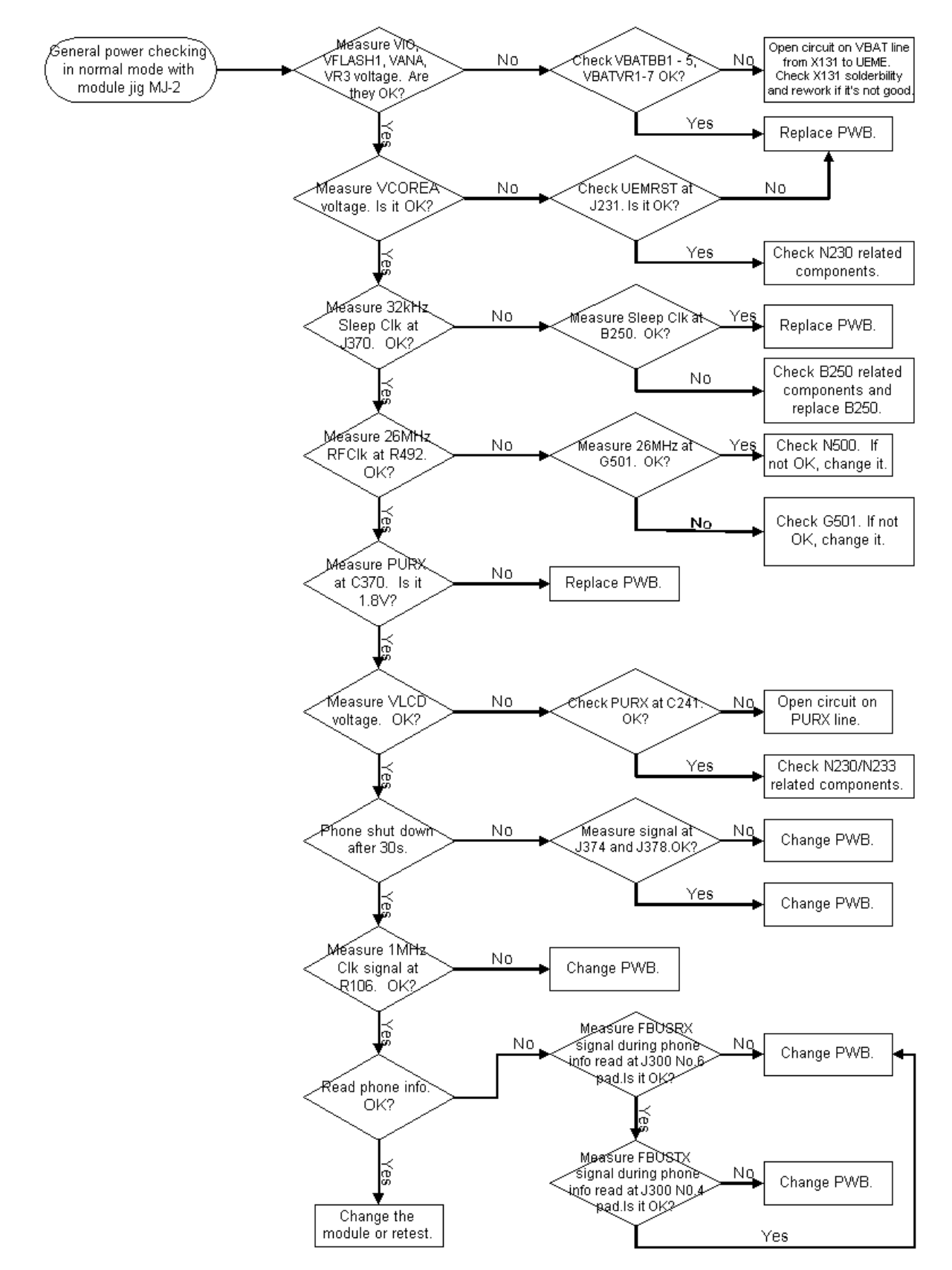

Figure 79 General power troubleshooting

# Baseband serial interface troubleshooting

#### **CBUS interface**

CBUS is a three-wire serial interface between the main baseband components.

The bus consists of data, clock and bus\_enable signals. The bus is connected between UPP\_WD2, UEME and ZOCUS. UPP\_WD2 takes care of controlling the traffic on the bus.

If the interface is faulty from the UPP\_WD2's end, the phone does not boot properly as powering configurations do not work.

Traffic on the bus can be monitored at the following test point and pins.

- R640 (test point J193 side)
- CBusEN1X J378 Pad
- CBusDA J377 Pad

The pads and pins are shown in the figures below.

#### **CBUS test points**

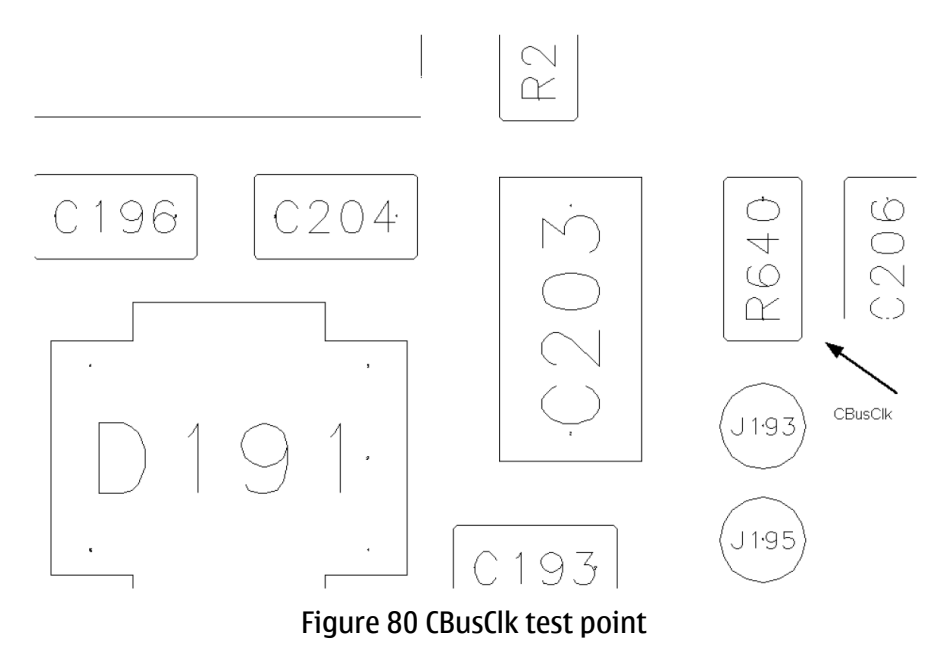

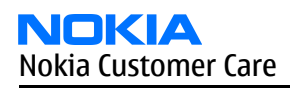

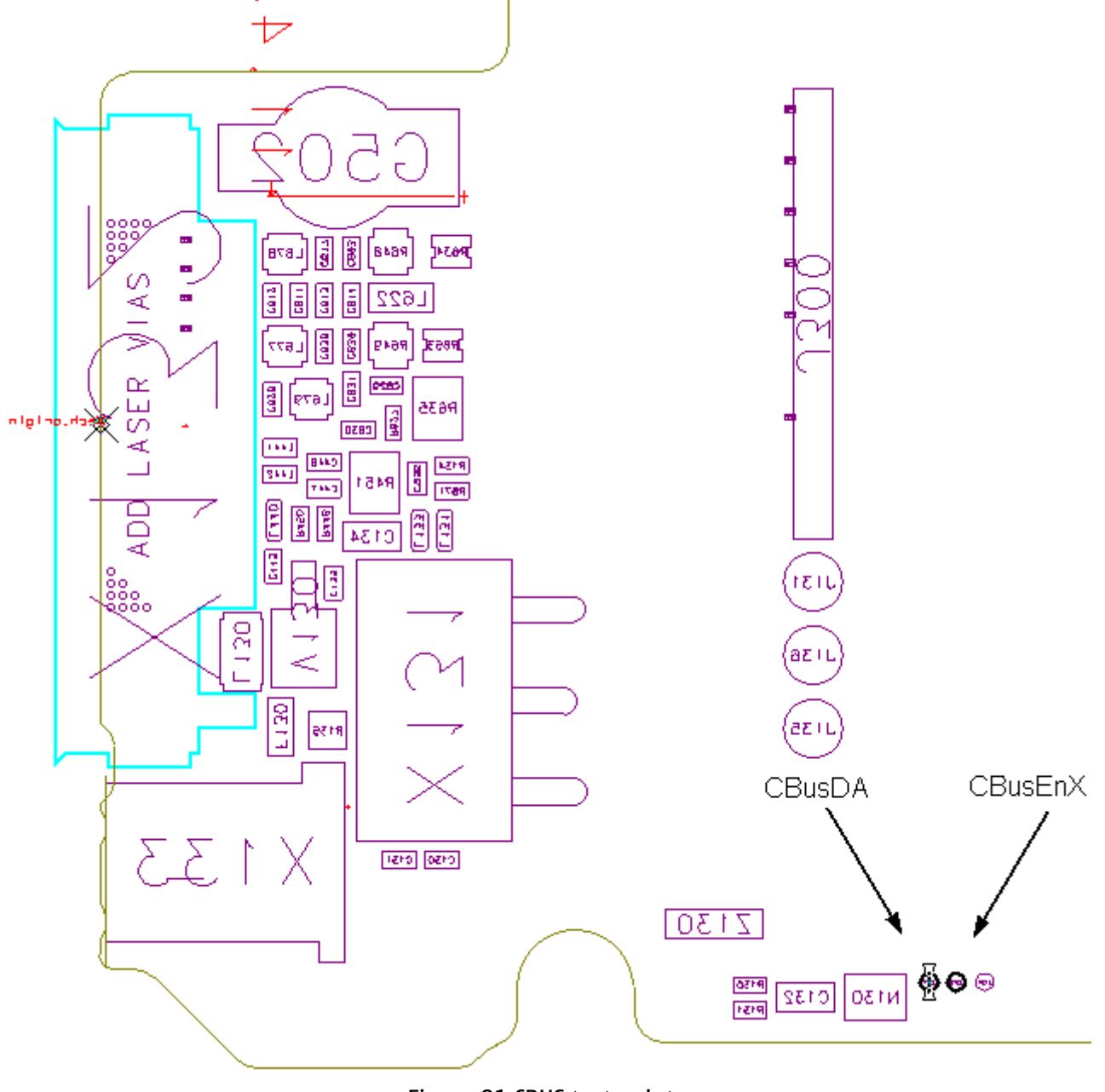

Figure 81 CBUS test points

The CBUS traffic is shown in the figure below (read command to ZOCUS, LM3820, N130).

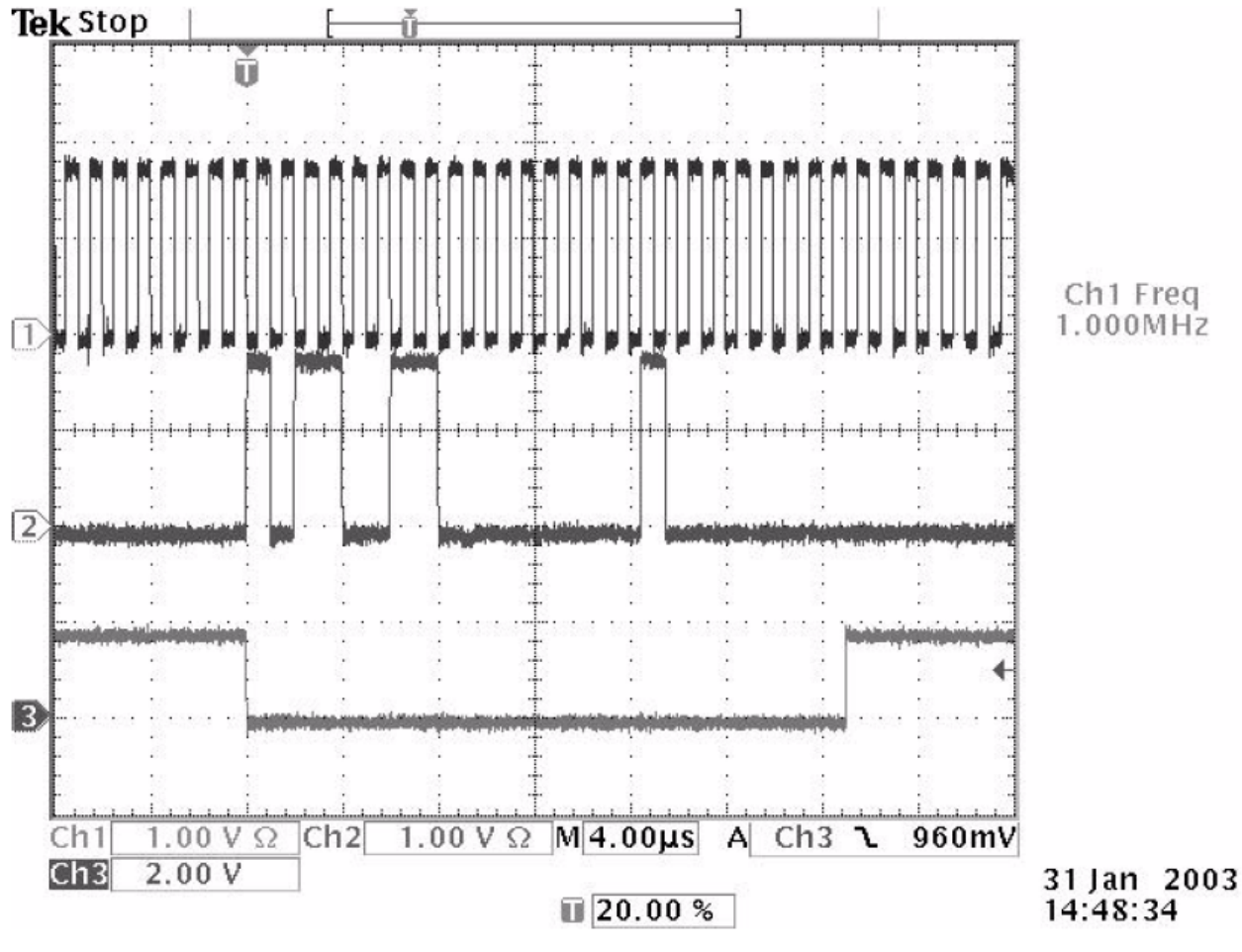

Figure 82 CBUS waveform

CBusCLk is connected to Ch1, CBusDa to CH2 and CBusEnx to Ch3.

If you are able to get the phone to boot up and can reach Phoenix BB self test feature, it is possible to test the functionality of each component attached to CBus. Use:

- ST\_UEM\_CBUS\_IF\_TEST to test the UEME CBus interface
- ST\_ZOCUS\_CBUS\_IF\_TEST to test the ZOCUS CBus interface.

If an error is found in testing any of the above components, you should replace or re-solder the failed component.

# **FBUS interface**

FBUS is a two-wire Rx and Tx interface between UPP\_WD2 and flash/test interface. The bus goes through UEME, which adjusts the voltage levels to suit UPP\_WD2.

The interface voltage level on the phone flash/test pad pattern is 2.7V and on the UPP\_WD2 end it is 1.8V.

The functionality of this interface should not affect the device boot into NORMAL, LOCAL or TEST modes.

Phoenix tests can be performed through the MBUS interface in the case of a failure in the FBUS interface. Flashing is not possible if there is a problem in the FBUS interface. Fbus signals located in the flashing test pads and the pad layout is shown in the figure below.

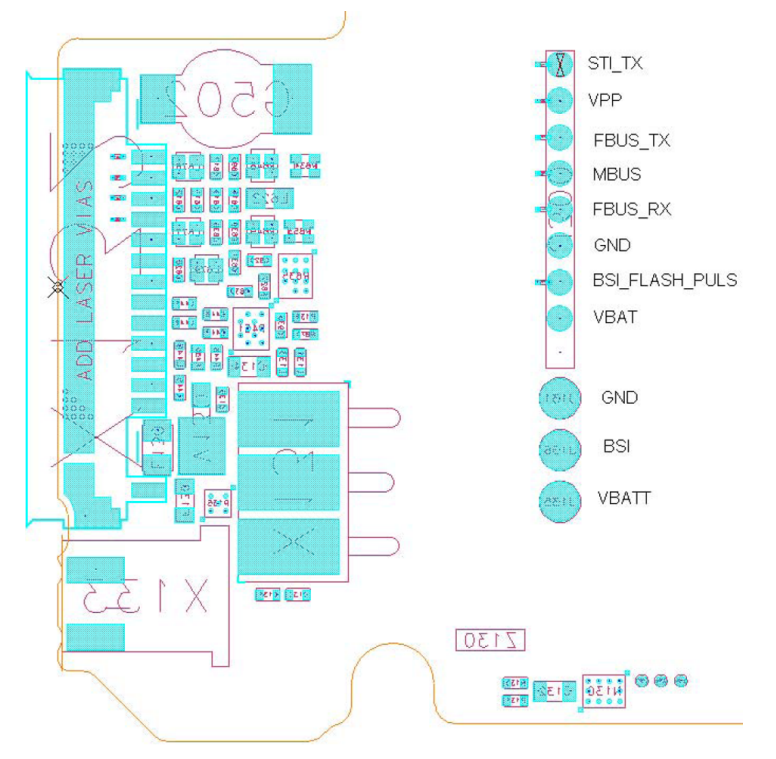

Figure 83 Flash interface layout (FBUS/MBUS test pads layout)

# **MBUS interface**

MBUS is a two-wire RX and TX interface between UPP\_WD2 and UEME. From UEME the interface continues to flash/test interface as one-wire interface. UEME adjusts the voltage levels.

The interface voltage level on the phone flash/test pad pattern is 2.78V and on the UPP\_WD2 end it is 1.8V. MBUS traffic between UPP\_WD2 and UEME can be tested with Phoenix (**ST\_MBUS\_RX\_TX\_LOOP\_TEST**). Flashing is not possible if there is a problem in MBUS. For the location of the MBUS signal in the test pads and

the pad layout, see figure Flash interface layout (Page 6–14).
## Troubleshooting charger interface

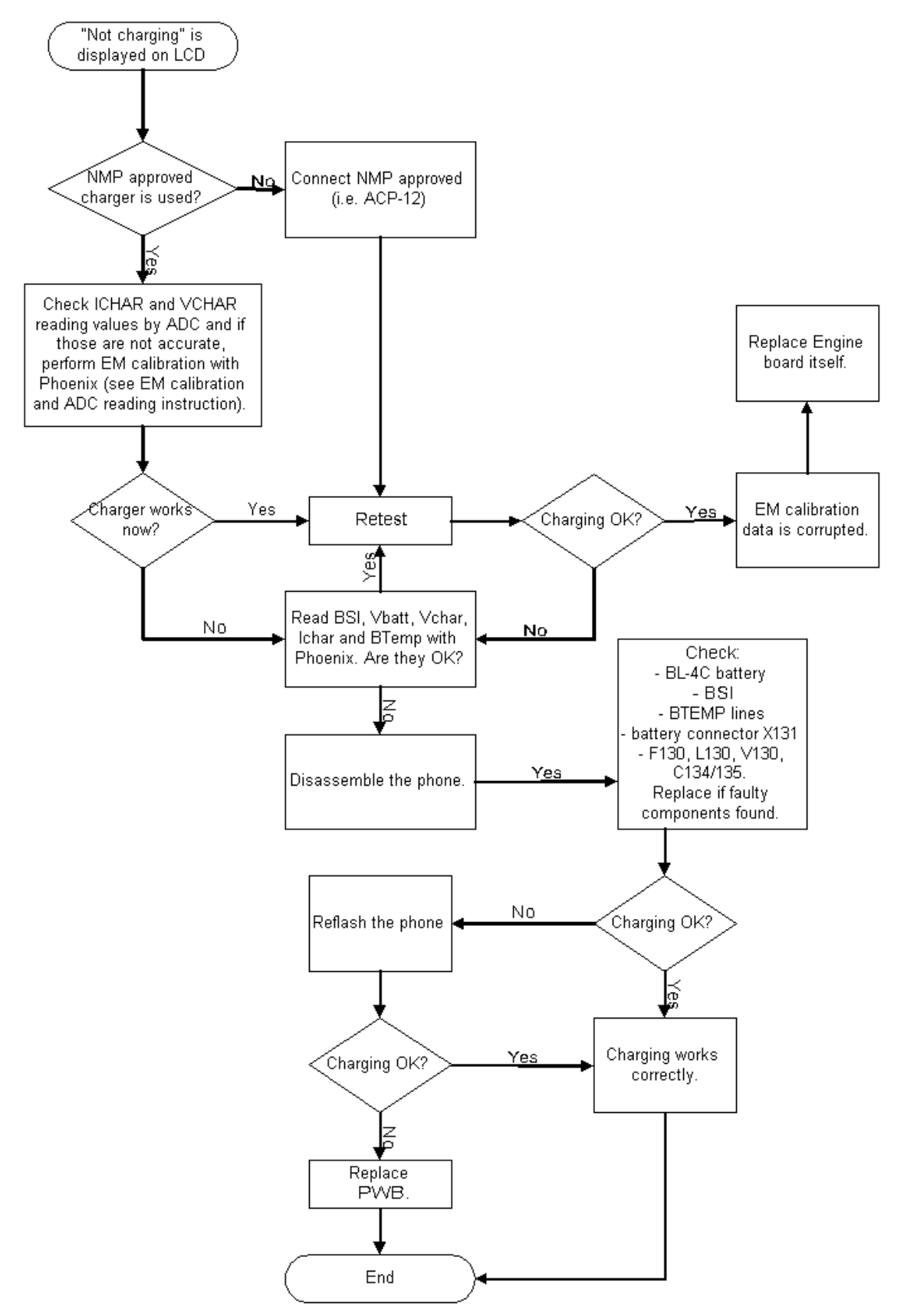

Figure 84 "Not charging" on display

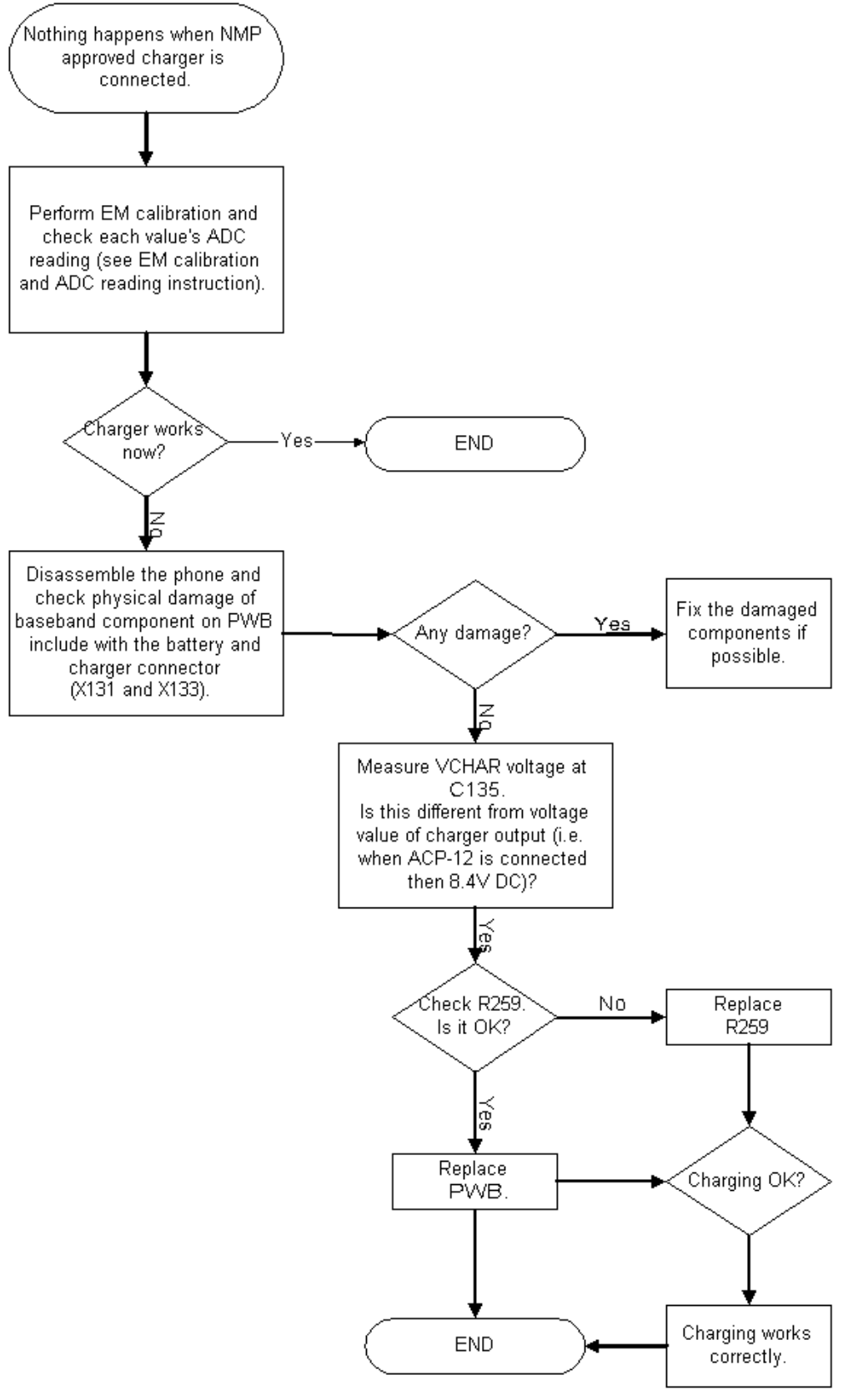

Figure 85 No charging

## Energy management calibration

EM calibrations should be carried out with a JBV-1 docking station attached to a DA-25 docking station adapter.

Power to JBV-1 should be supplied from an external DC power supply. JBV-1 input voltages: nominal + 12 VDC, maximum +16VDC.

On the JBV-1, A/D converter, BSI, BTEMP, battery voltage (VBAT), charger voltage (VCHAR), charger current (ICHAR) and battery current (IBAT) are calibrated.

For detailed information and instructions, see energy management calibration instructions (Page 6–39).

#### Baseband troubleshooting tips

#### **ADC-offset over limits**

Inspect the BSI line and its components. Note that the BSI resistance line of the battery is connected to the AD input of the UEME labelled LS (not the BSI input). If these are OK, change PWB.

#### BSI gain over limits

Inspect the BSI line and its components. Note that the BSI resistance line of the battery is connected to the AD input of the UEME labelled LS (not the BSI input). If these are OK, change PWB.

#### Vbatt offset and gain

Inspect Vbatt lines and its components.

#### VCHAR over limits

Inspect components that are connected to VCHAR line: filtering capacitors C134, C135, TVS V130, L130 and fuse F130. If those are OK, change PWB.

#### **ICHAR over limits**

Inspect components that are connected to VCHAR line: filtering capacitors C134, C135, TVS V130, L130 and fuse F130. If those are OK, change the current sense resistor R259 first. If calibration is still not successful, change PWB.

Calibration can be checked using the ADC reading. Known voltages, currents and resistances are fed to and read by the ADC reading. The read values can then be compared with the known values.

## ADC reading

Divided and scaled battery voltage, battery current, charger voltage, charger current and BSI values can be read by this tool. Read values a few times until you can be sure that results are accurate.

| Converter names                     | Raw results | Unit results | Unit  |                  |
|-------------------------------------|-------------|--------------|-------|------------------|
| 🗹 Battery Voltage, Divided          | 0483        | 3901.00      | mV    | <u>R</u> ead     |
| 🗹 Battery Voltage, Scaled           | 0483        | 3901.00      | mV    | Descel           |
| 🗹 Charger Voltage                   | 0000        | 59.00        | mV    | Hepeat           |
| 🗹 Charger Current                   | 0012        | 76.00        | mΑ    | Read target:     |
| 🗹 Battery Size Indicator            | 0029        | 3.30         | KOhms | Den e Haite -    |
| 🗹 Battery Temperature               | 0310        | 24.00        | C     |                  |
| Headset Interconnection             | 1014        | 2801.00      | mV    | Samples amoun    |
| Hook Interconnection                | 0086        | 246.00       | mV    | 1                |
| ☑ VCX0 Temperature                  | 0308        | 26.00        | C     |                  |
| 🗹 Resistive Keyboard 1 / Headint2 🛛 | 0311        | 670.00       | mV    | Repeat interval: |
| 🗹 Resistive Keyboard 1 / Auxdet     | 1023        | 2823.00      | mV    | 5                |
| 🗹 Initial Battery Voltage           | •           | 3907.00      | mV    |                  |
| Battery Current                     |             | 51.00        | mA    | Help             |
|                                     |             |              |       |                  |
|                                     |             |              |       |                  |
|                                     |             |              |       |                  |

Figure 86 ADC reading window in Phoenix

#### **Table 22 Maximum tolerances**

| Reading    | Check point | Tolerance |
|------------|-------------|-----------|
| Vbatt SCAL | 4.2V        | ±25mV     |
| Vchar      | 8.4V        | ±40mV     |
| lchar      | 500mA       | ±20mV     |
| BSI        | 75k (BL-4C) | ±1.3kohm  |
| Btemp      | 273K (47k)  | +5K       |

## Backup battery troubleshooting

A symptom of a backup battery fault is that Real Time Clock loses the correct time during short battery removal. The same symptom can also be seen when the backup battery is empty. About 30 minutes is needed to fully charge the backup battery in the device.

**Note:** The backup battery is only charged at the same time as the main battery or when the device is in the LOCAL or TEST mode.

Always check the backup battery visually for any leakage or any other visual defect.

Check that the backup battery is correctly mounted in the device before closing the cover.

Check with Phoenix that the backup battery is OK.

Measure the voltage of the backup battery.

- Normal operation when the voltage is > 2.0V.
- Fully charged when the voltage is about 3.2V.

Enable the backup battery charging (start to charge the main battery or boot the device to LOCAL or TEST mode). Measure the voltage of the backup battery during charging, it should rise if it is not 3.2V yet.

When the voltage is over 2.0V for certain, check the backup battery with Phoenix.

## Troubleshooting USB interface

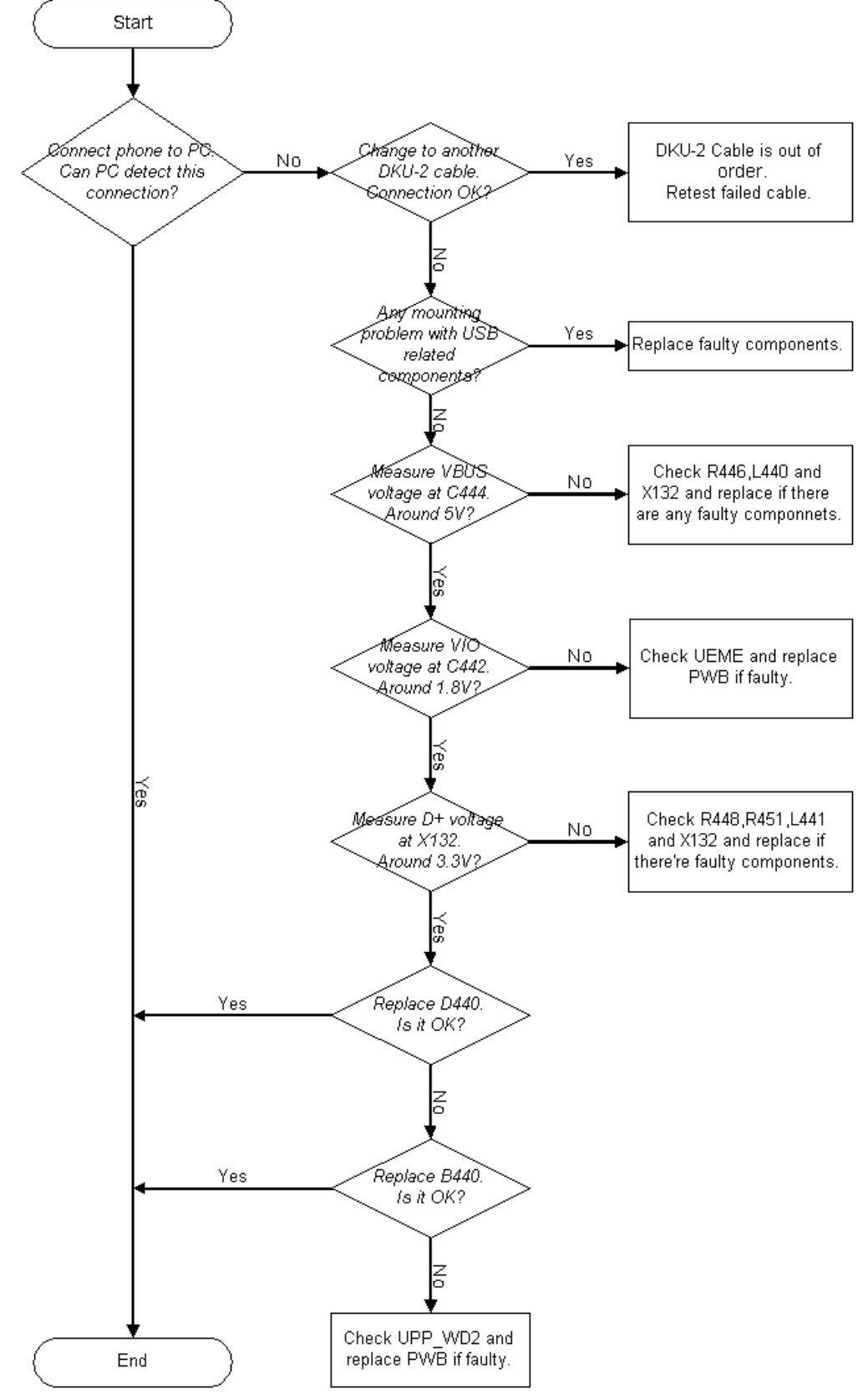

## Figure 87 USB interface troubleshooting

# SIM card fault

The whole SIM interface is located in two chips: UPP\_WD2 and UEME. UEME contains the SIM interface logic level shifting. UPP\_WD2 provides SIMClk through UEME to the SIM. The SIM interface supports both 3V and 1.8V SIMs. There is an EMIF component (3 lines EMI filter) between the SIM card and the UEME which isn't shown in the figure below.

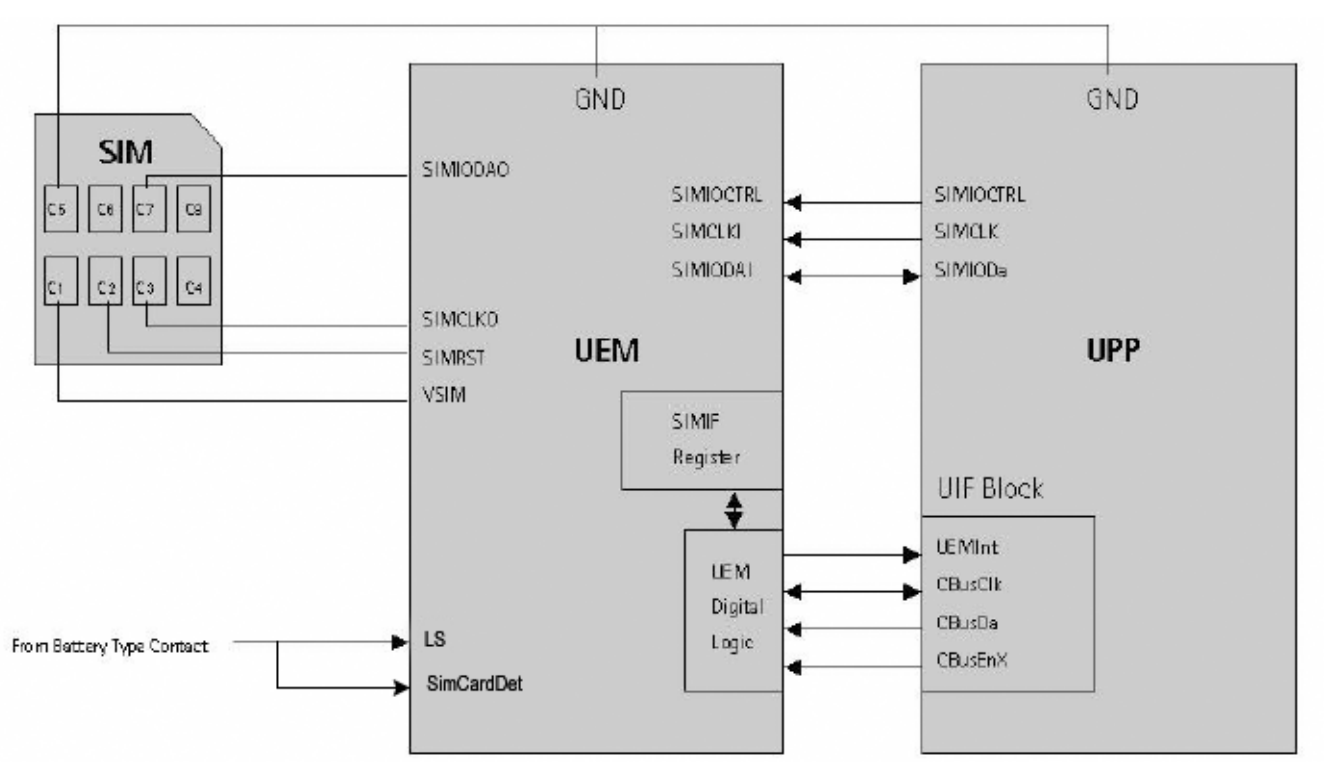

Figure 88 UPP\_WD2 and UEME SIM connections (simplified)

The SIM power up/down sequence is generated in the UEME. This means that the UEME generates the RST signal to the SIM. The card detection is taken from the BSI signal, which detects the removal of the battery. A comparator inside the UEME monitors the BSI signal from the SimCardDet input. The threshold voltage is calculated from the battery size specifications.

First, the SW attempts to power up the SIM with 1.8V. If this does not succeed, power up is repeated with VSIM switched to 3V.

The data communication between the card and the phone is asynchronous half duplex. The clock supplied to the card is in GSM system 1.083MHz or 3.25MHz. The data baud rate is SIM card clock frequency divided by 372 (by default), 64, 32, or 16.

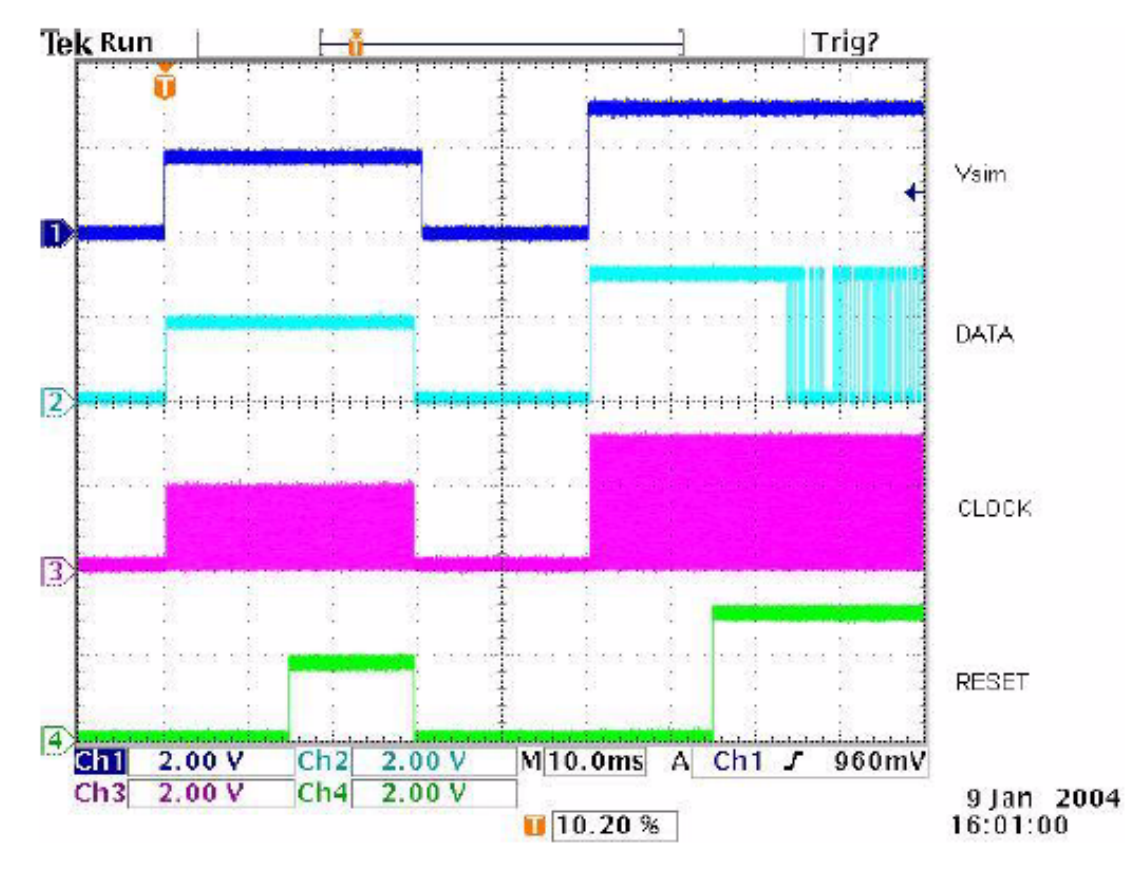

Figure 89 SIM power up waveform

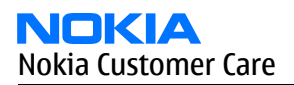

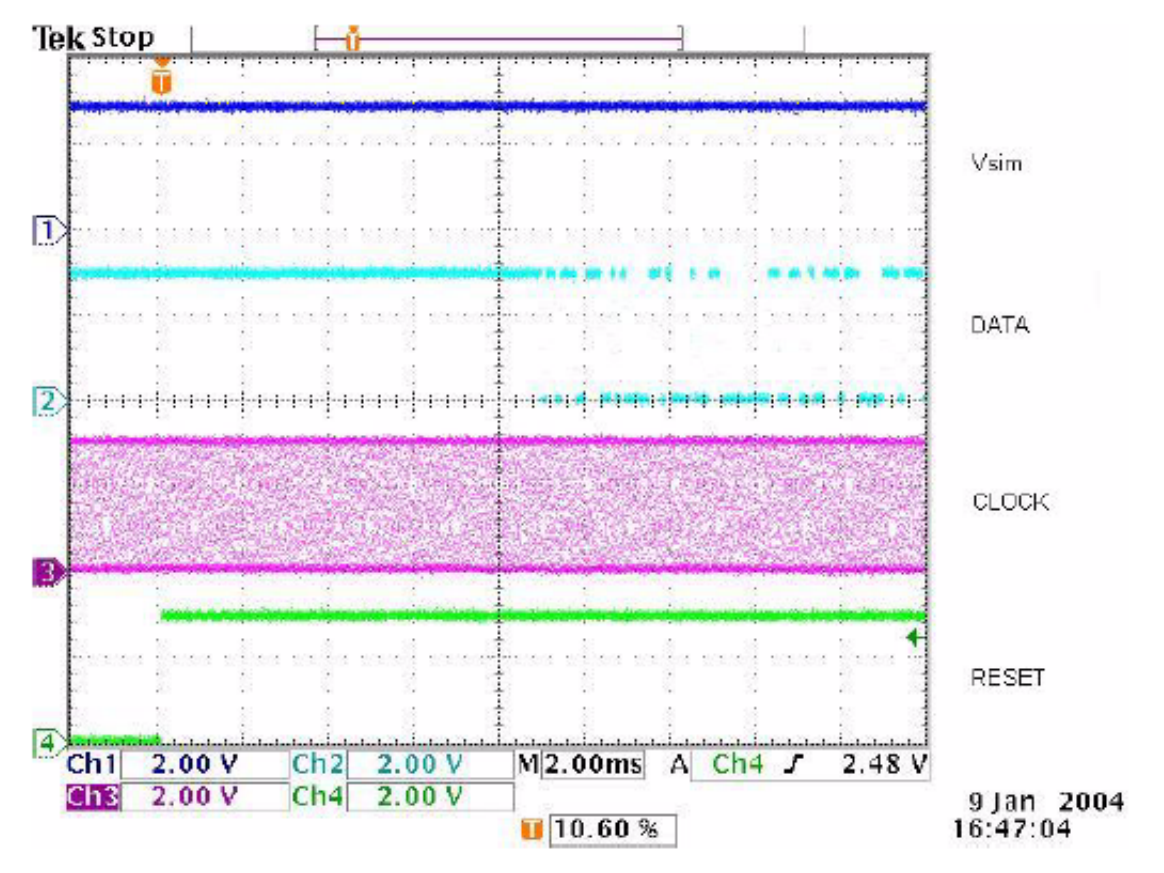

Figure 90 SIM answer to reset waveform

"Insert SIM Card" in device display although card is inserted

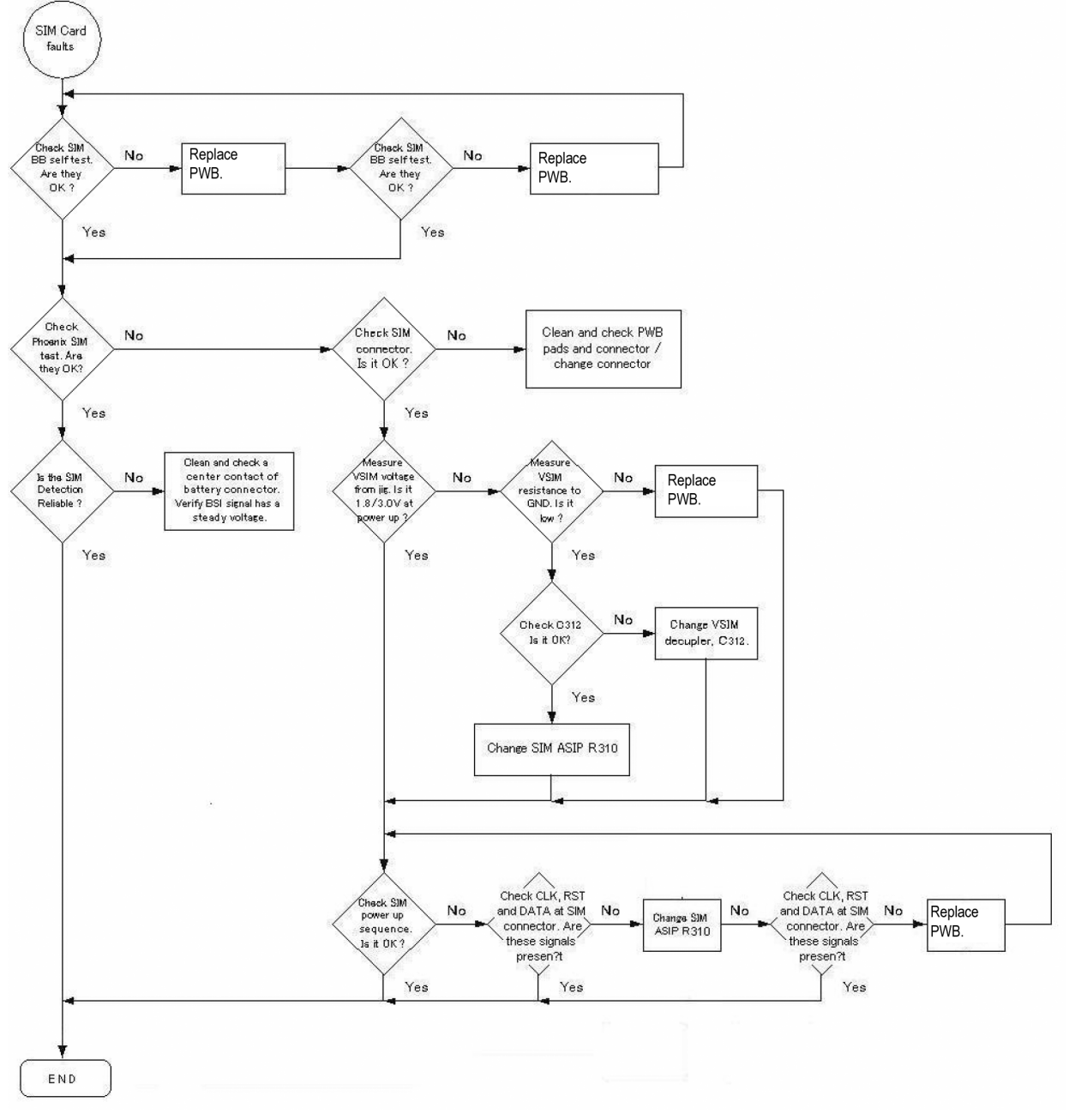

Figure 91 "Insert SIM Card" in device display although card is inserted

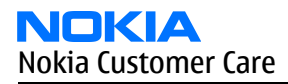

## Troubleshooting keypad interface

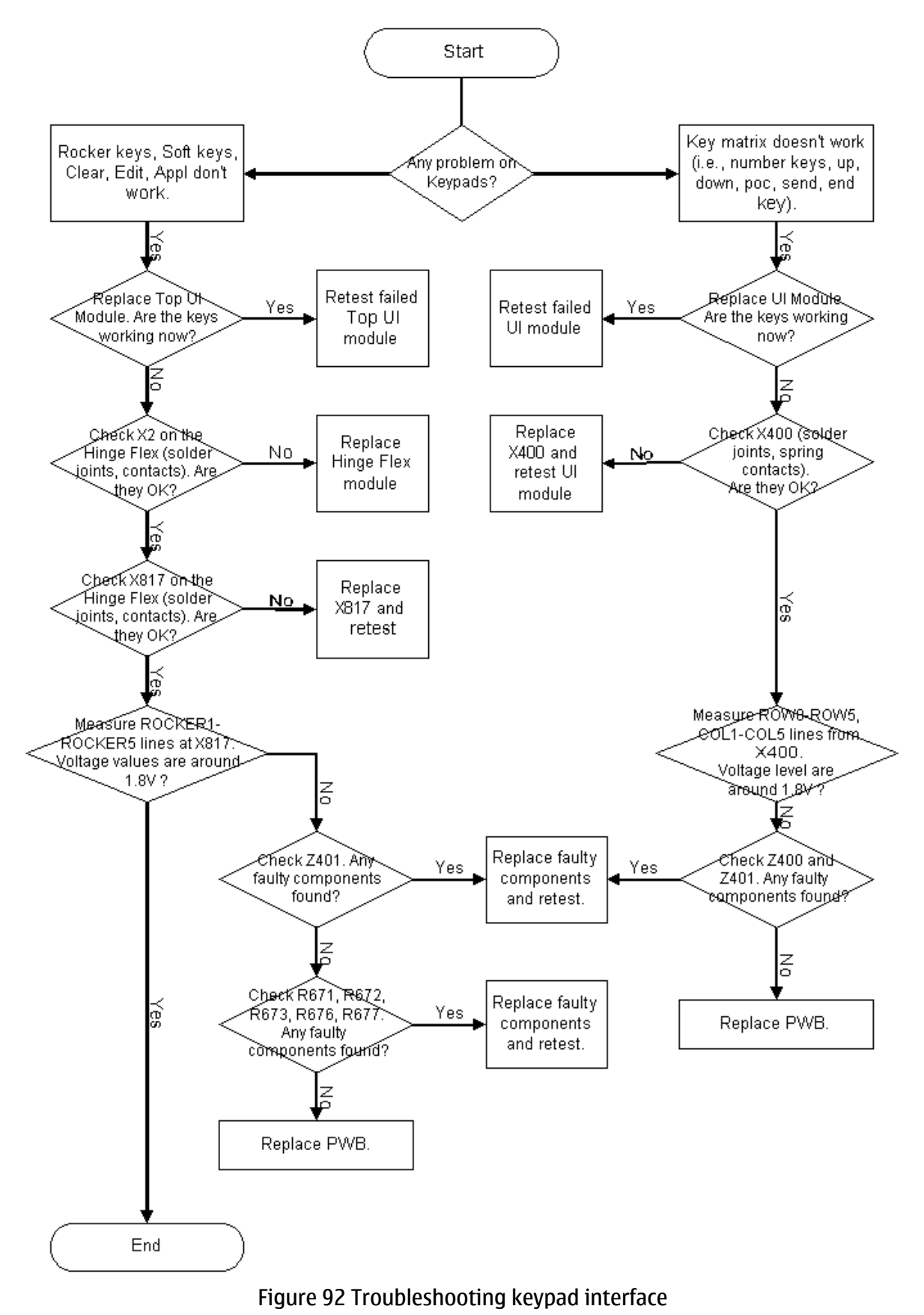

## Troubleshooting the display

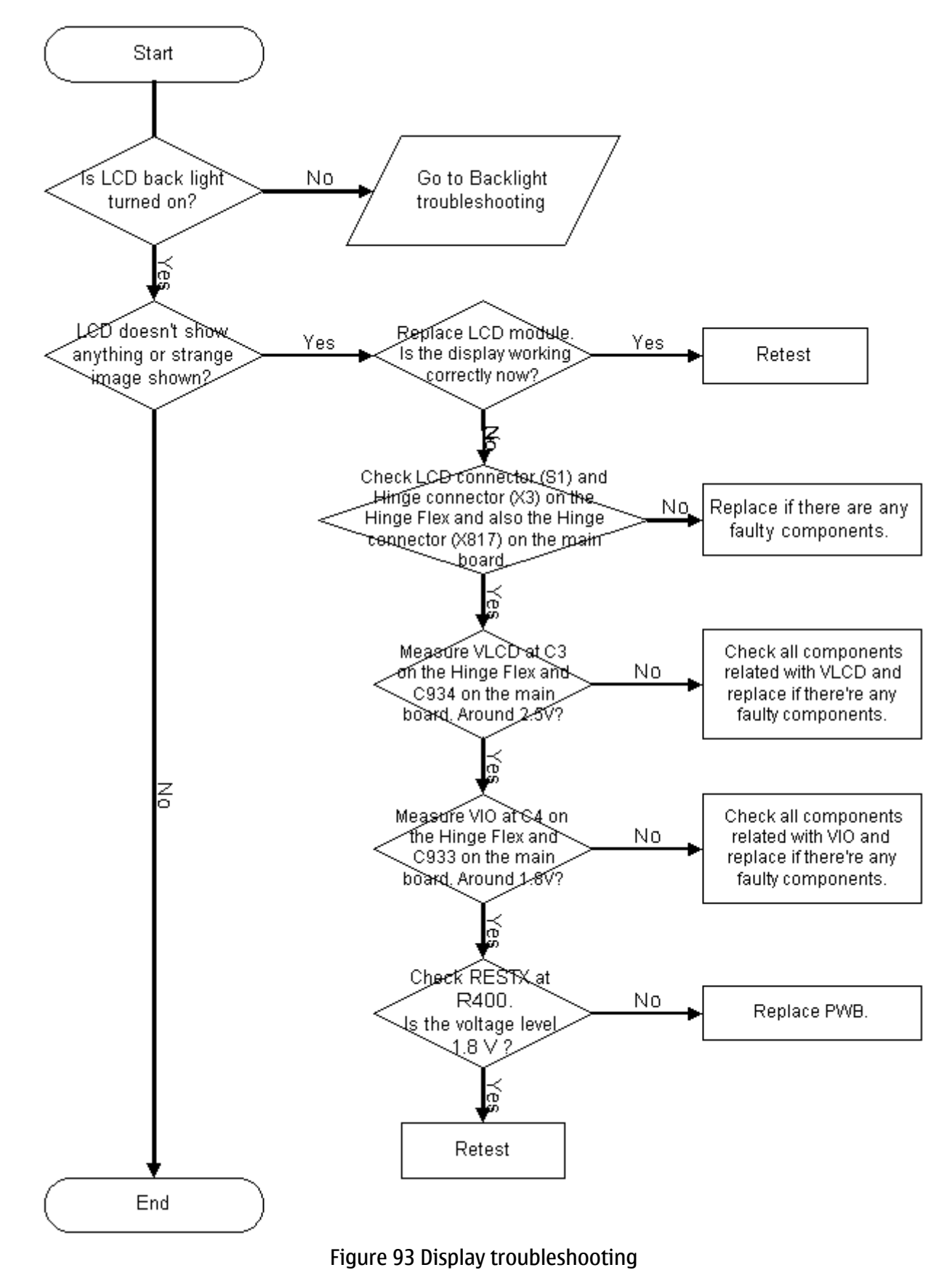

# Troubleshooting display and keyboard backlight

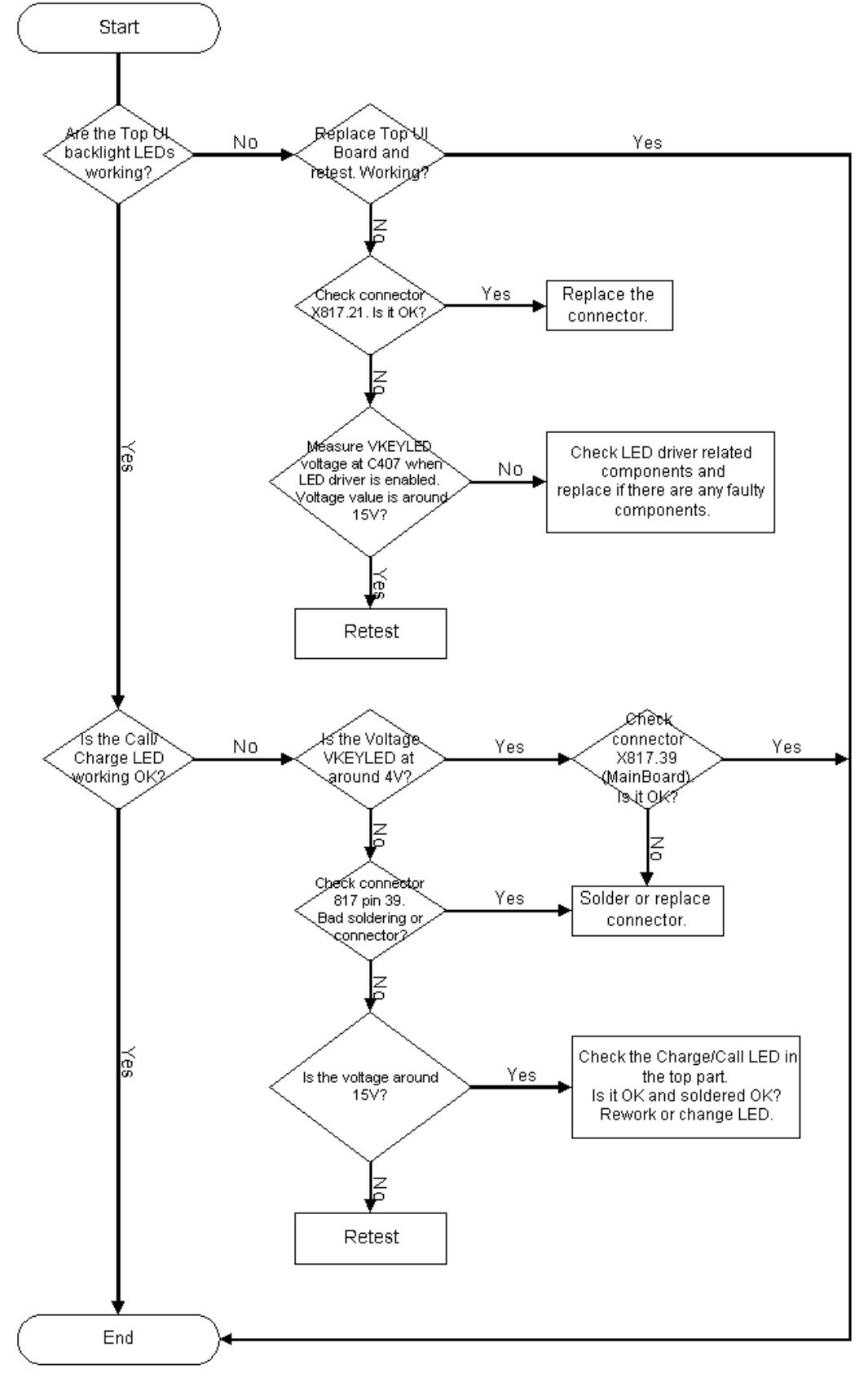

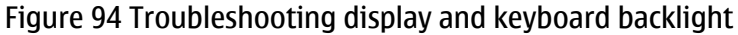

## **Troubleshooting MMC interface**

## Context

Use a known working MMC to save the photo test. Target devices to replace are N310 Lester, R315 ASIP and X820 MMC connector. The MMC card itself might be broken, and it should be checked as well.

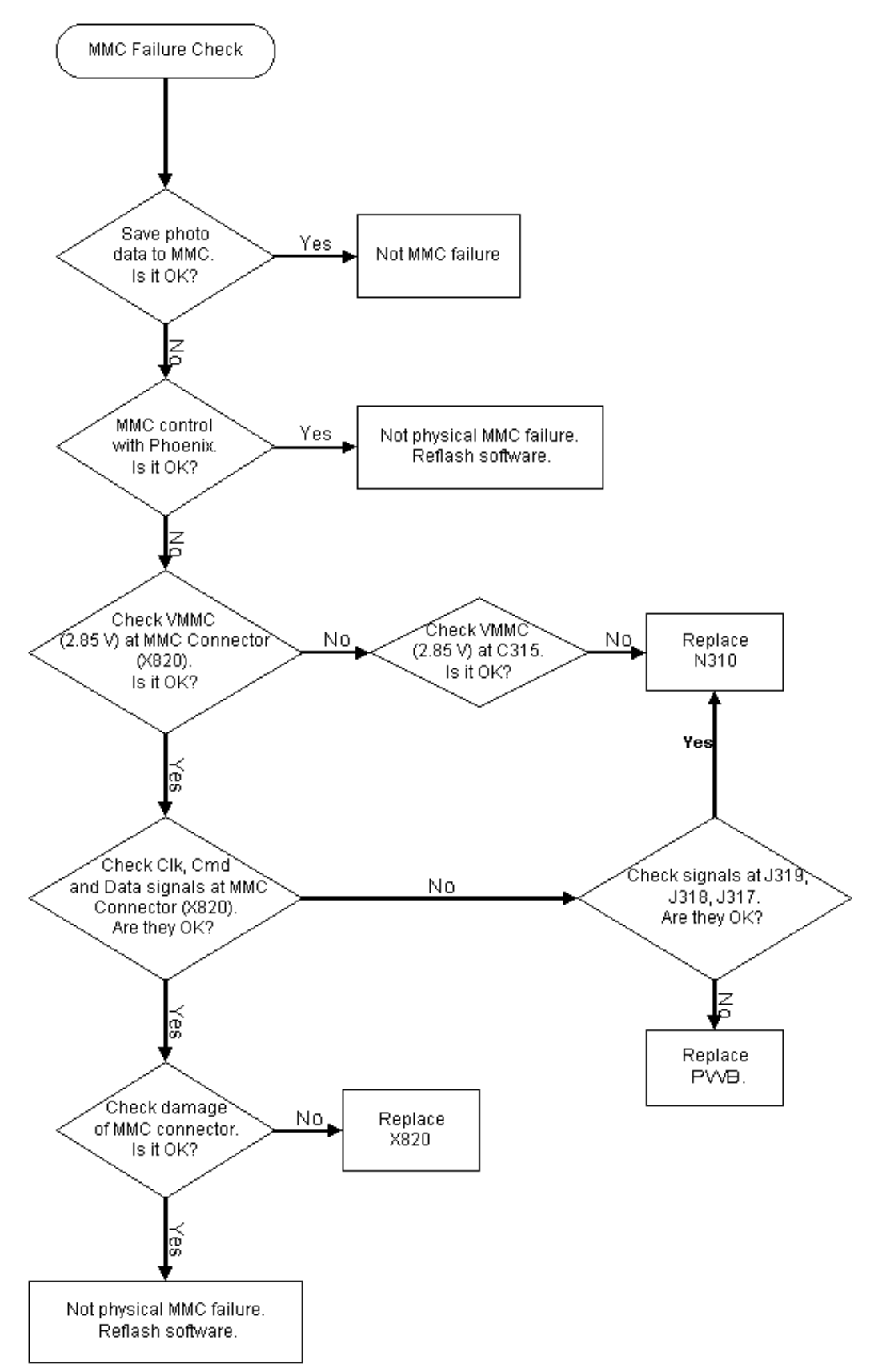

Figure 95 Troubleshooting MMC interface

# Audio troubleshooting

# Troubleshooting internal microphone

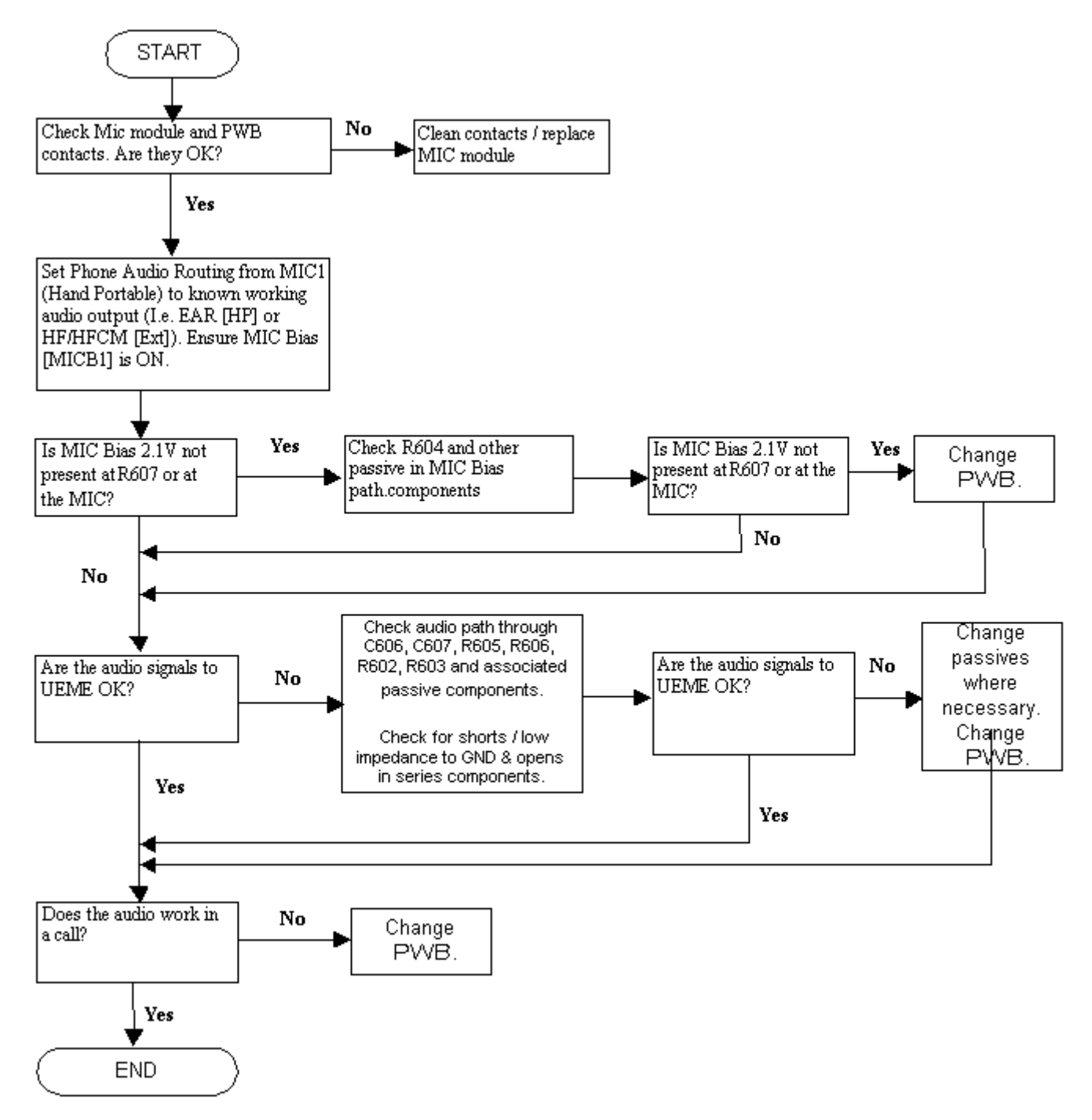

Figure 96 Troubleshooting internal microphone

# Troubleshooting external microphone

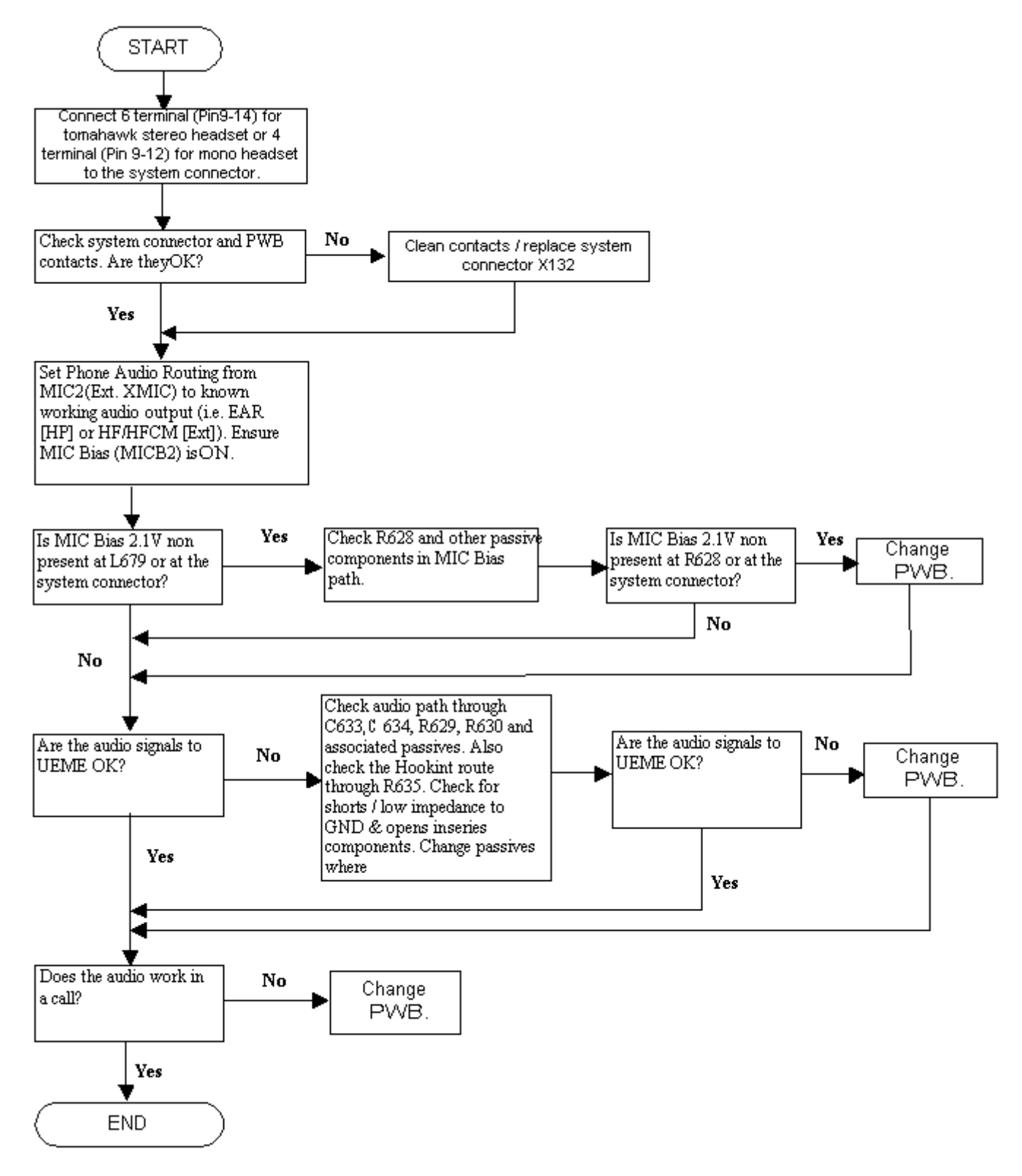

Figure 97 Troubleshooting external microphone

# Troubleshooting internal earpiece

## Before you begin

Check that holes in earpiece are not coated or covered.

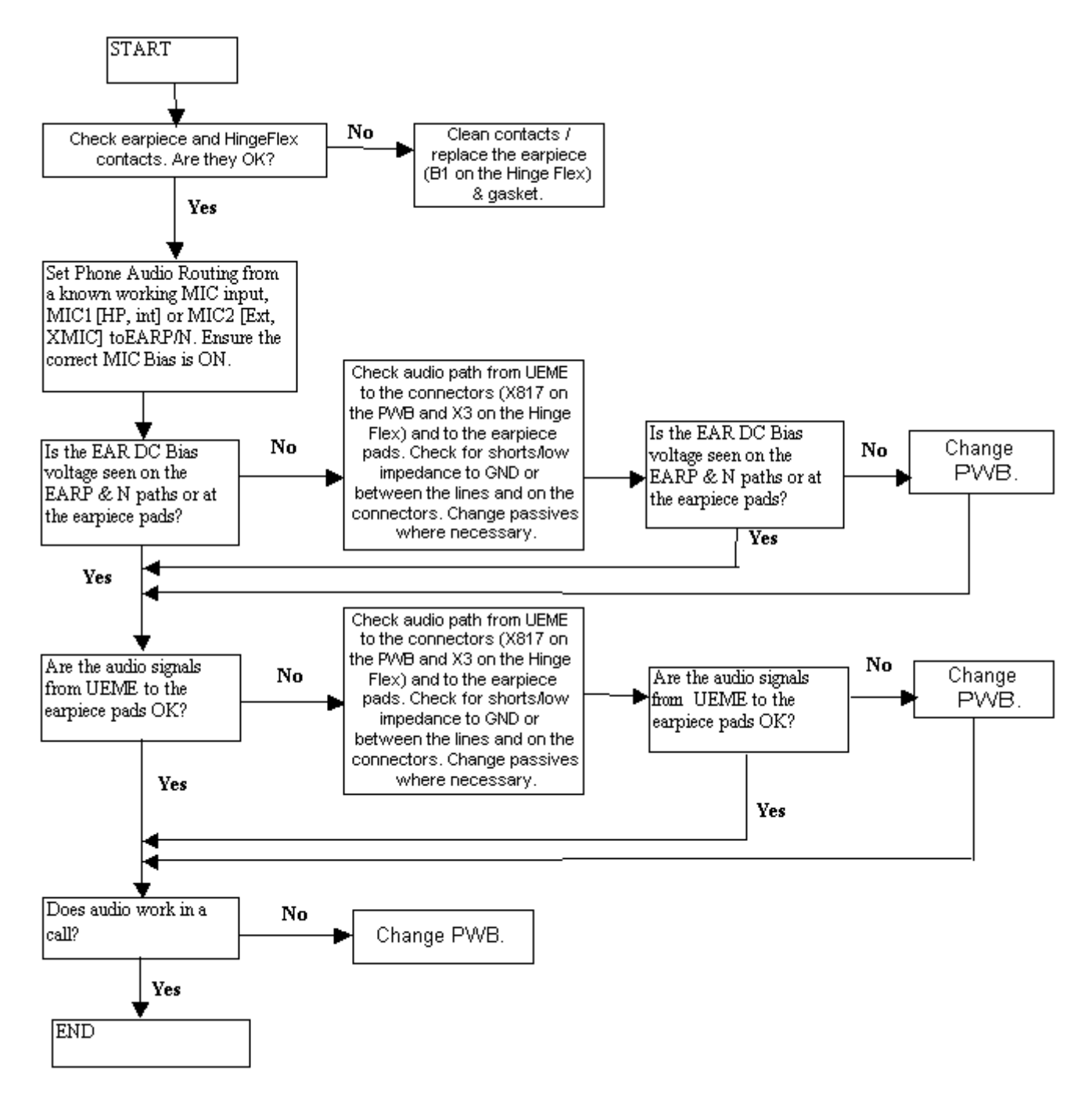

Figure 98 Troubleshooting internal earpiece

# **Troubleshooting external earpiece**

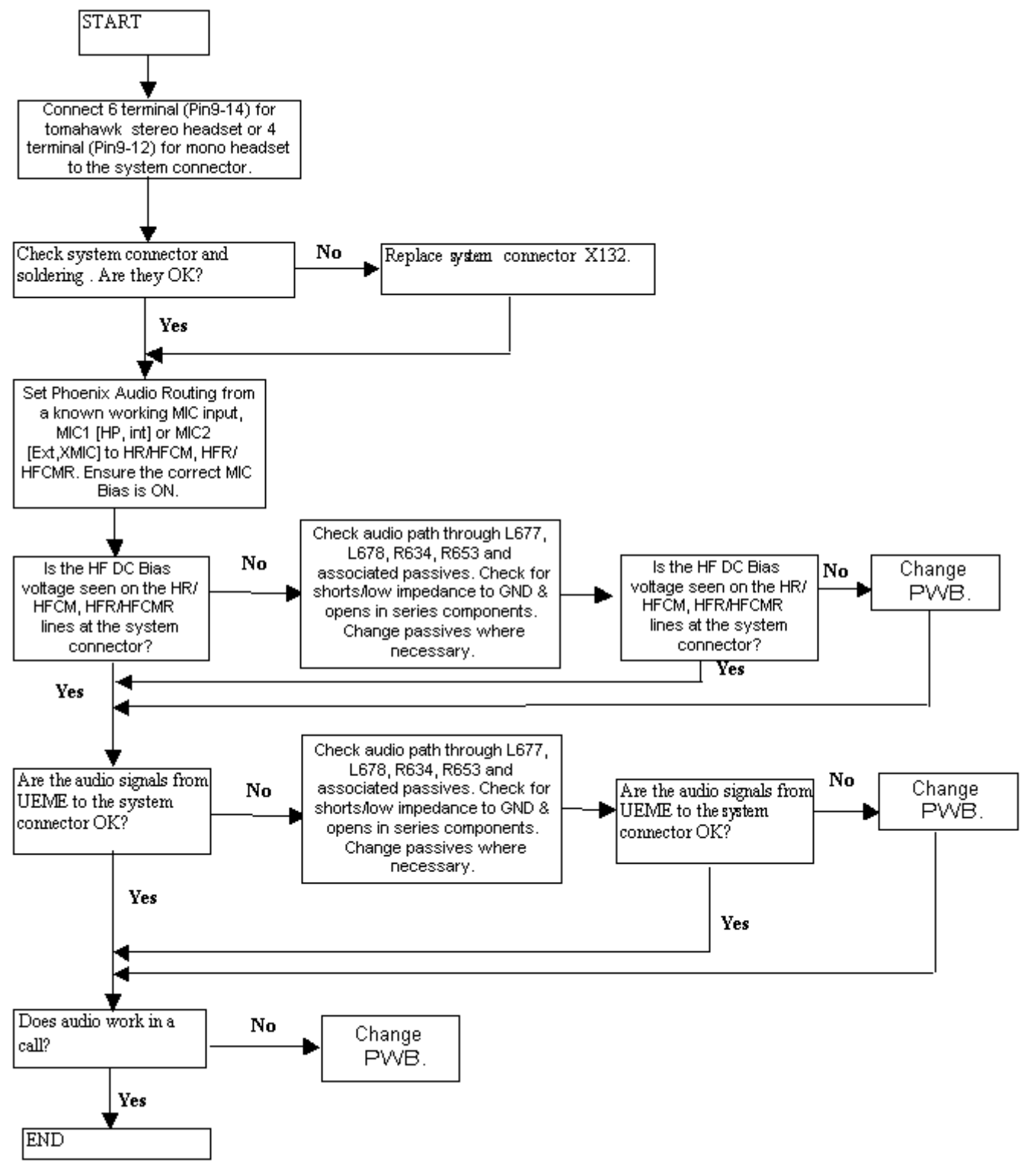

Figure 99 Troubleshooting external earpiece

# Troubleshooting IHF

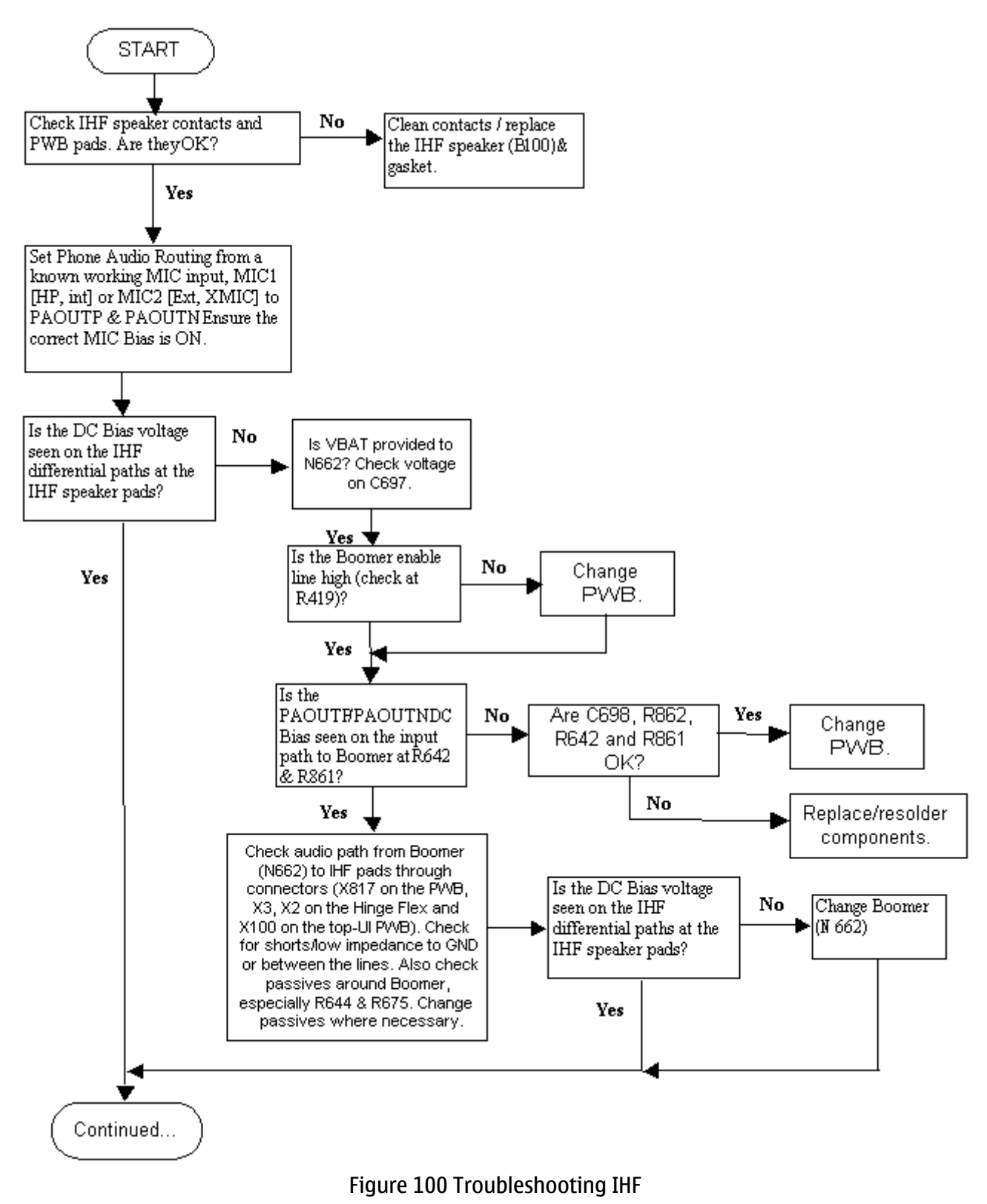

See also the following chart.

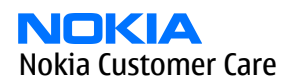

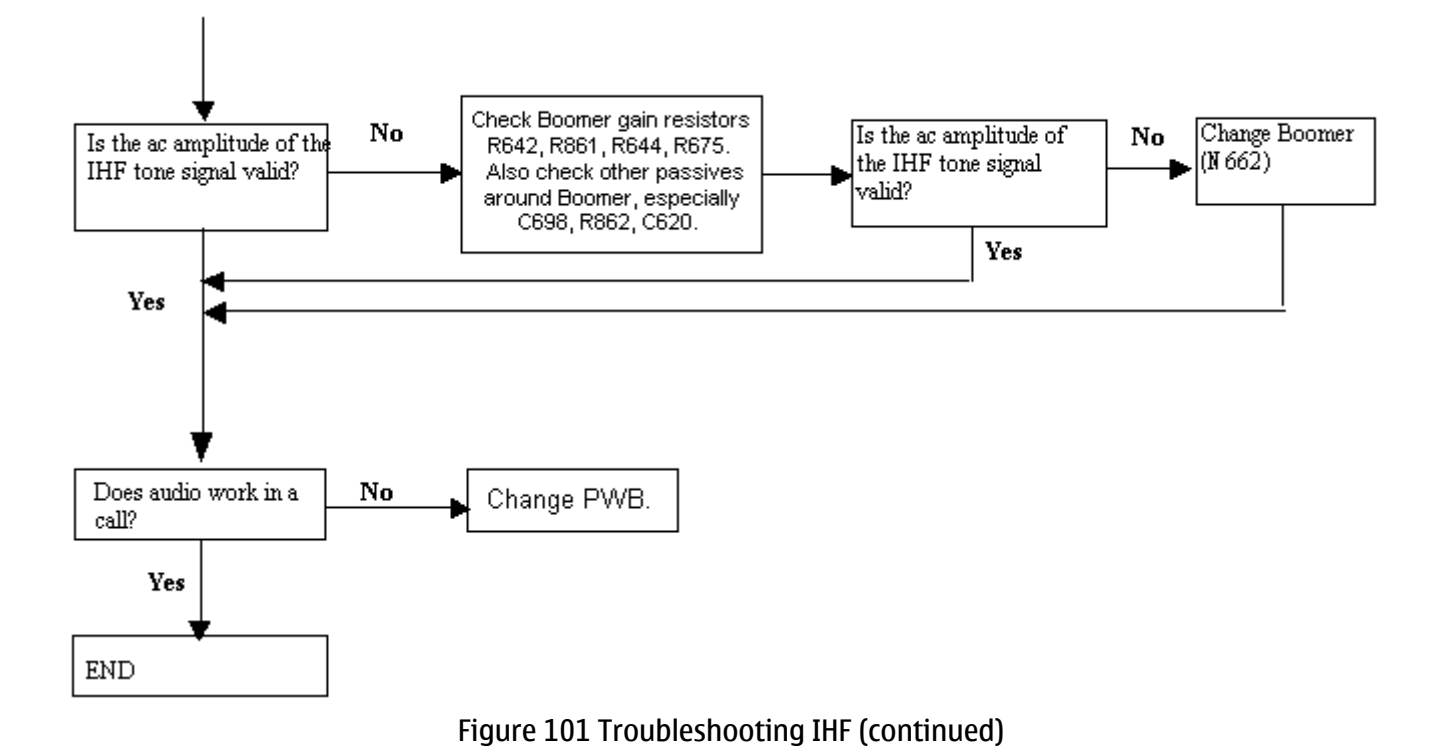

## Troubleshooting accessory detection

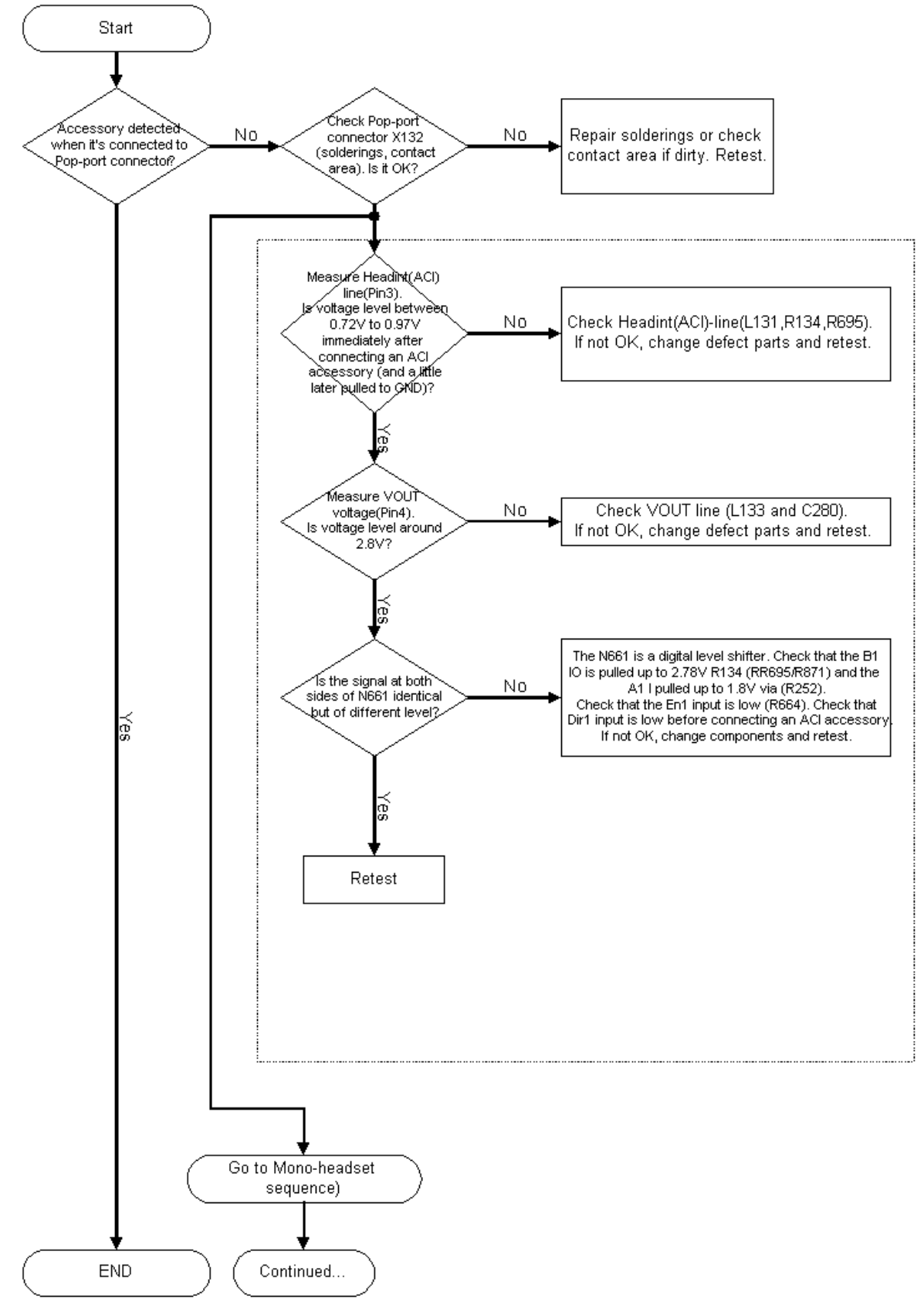

#### Figure 102 Troubleshooting accessory detection

## See also the following flow chart.

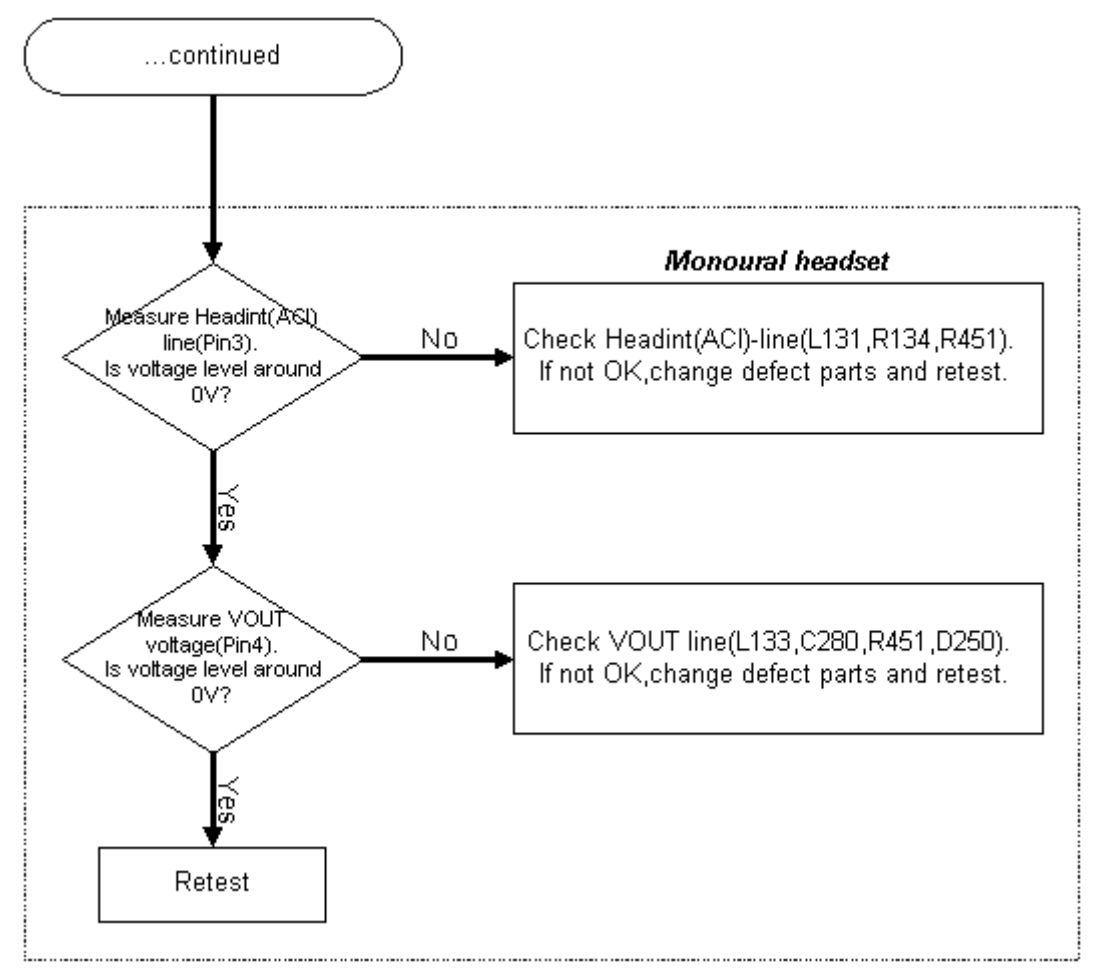

Figure 103 Troubleshooting accessory detection (continued)

# Troubleshooting IrDA

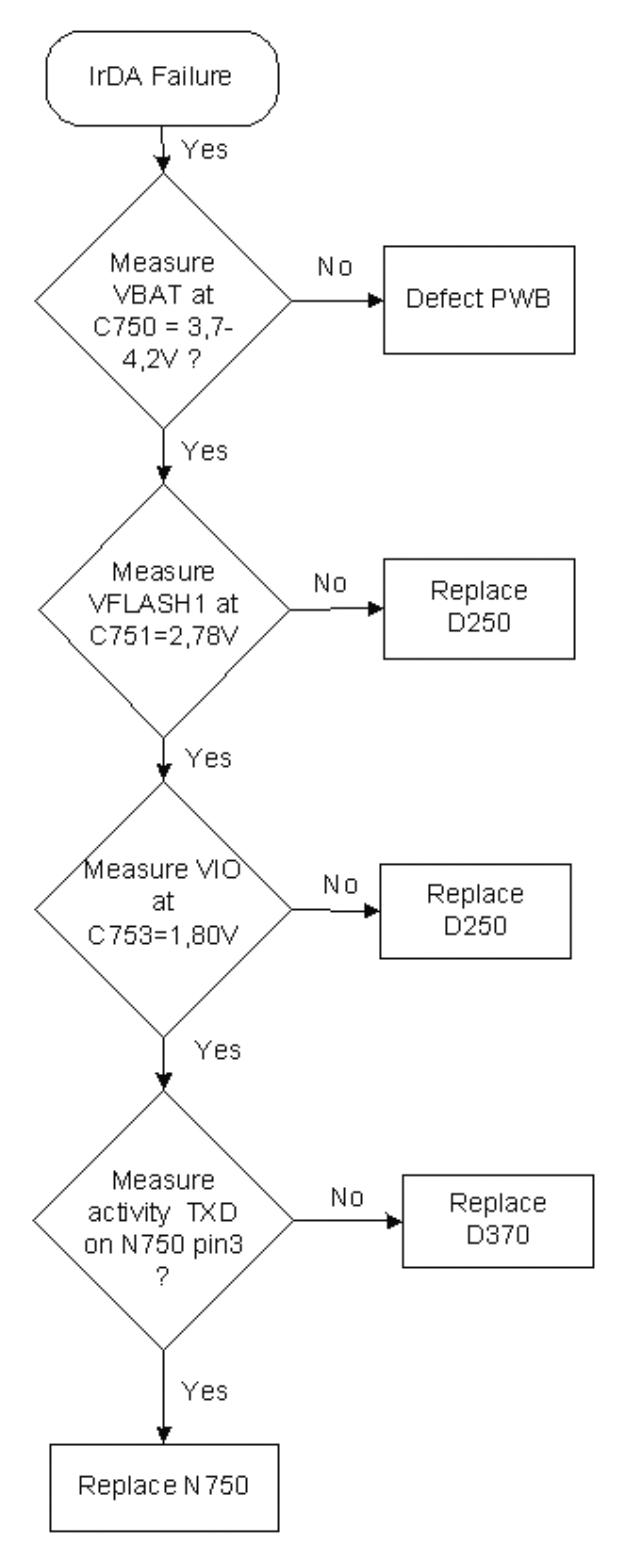

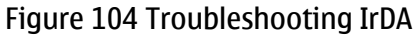

## Troubleshooting FM radio

## Before you begin

In Phoenix: choose *Testing -> FM radio -> Power on*. For FM signal:

• Use FM signal received by headset,

or

• use FM signal generator: Frequency = 100MHz, frequency deviation = 67.5kHz, modulation frequency = 1kHz, R = L, pilot tone on and RF level = -67dBm.

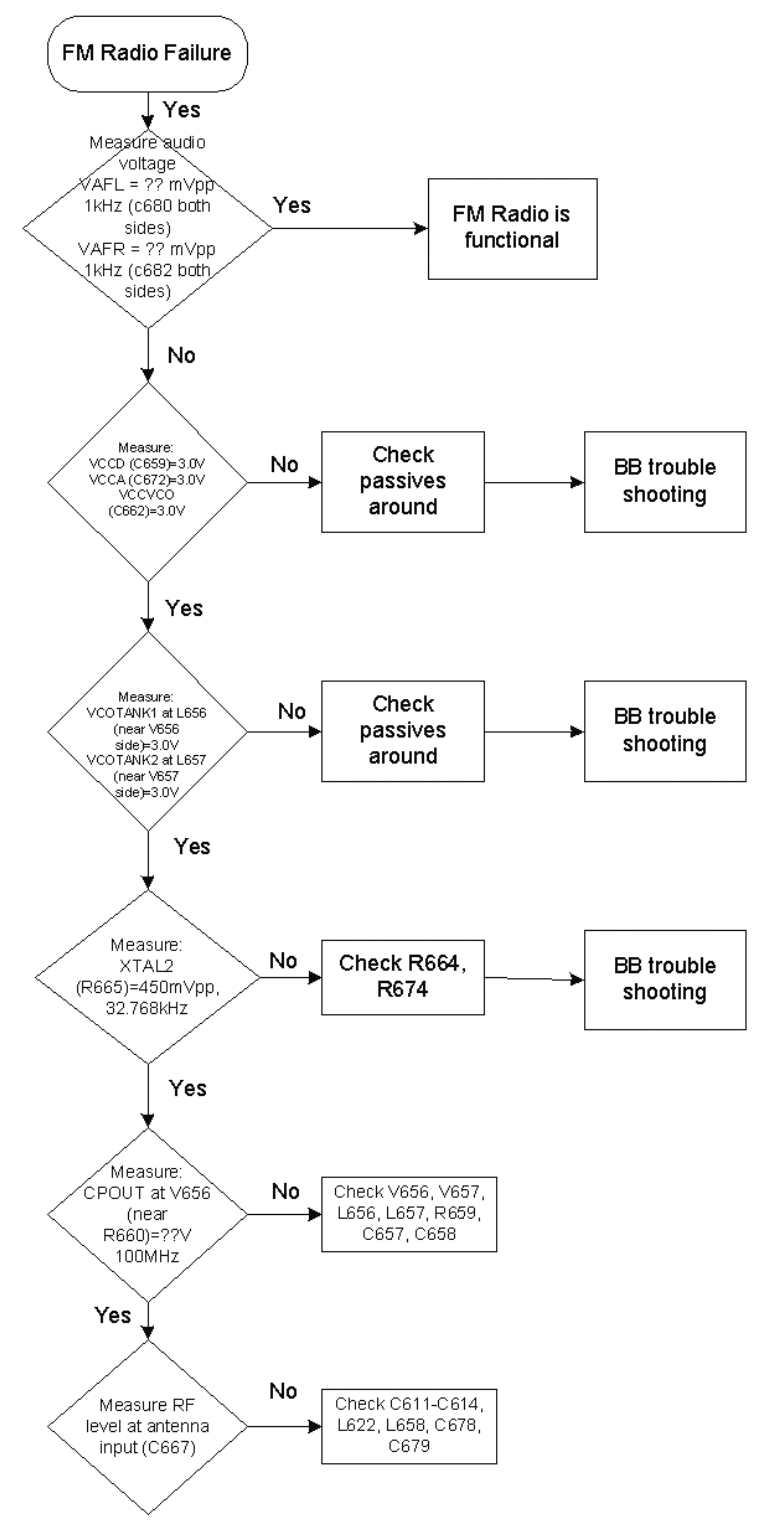

Figure 105 Troubleshooting FM radio

# Tuning baseband

## Before you begin

EM (Energy Management) calibration is performed to calibrate the setting (gain and offset) of AD converters in several channels (that is, battery voltage, BSI, charger voltage, charger current) to get an accurate AD conversion result.

HW setup:

- An external power supply is needed.
- The RM-25 phone must be connected to JBV-1 (docking station) with DA-25 (docking station adapter).
  - a Connect SCB-3 (DC-DC cable) between JBV-1 and charger connector of phone for charger channel calibration.
  - b Supply 11-16V DC from an external power supply to JBV-1 to power up phone.

Phoenix SW setup:

- Start Phoenix service software.
- Select FBUS connection.
- Choose: *Main -> Product -> RM-25*.
- Choose: Tuning -> Energy Management Calibration.

| ergy Management C                 | alibration                  |           | 16           |                    |
|-----------------------------------|-----------------------------|-----------|--------------|--------------------|
|                                   |                             | Calbrated | Phone Values |                    |
|                                   | ADC Offset [mV]             | 15        | 12           | Contraction of the |
|                                   | ADC Gain<br>[0.0001 mV/bit] | 28056     | 27397        | Calbrate           |
| Battery Size                      | BSI Gain (100 Ohm)          | 999       | 914          | Save To Phone      |
| 🗖 Batley Temperature              | BTEMPGan                    |           |              |                    |
| Dathard Values                    | SCAL Offeet [mV]            | 2487      | 2453         | Bead From Phone    |
| <ul> <li>panelà Torañe</li> </ul> | SCAL Gain                   | 10237     | 10483        | Change Phone       |
| Charger Voltage                   | VCHAR Gain                  | 58437     | 59956        | Heb                |
| F. C                              | ICHAR Offset                | 94        | 83           |                    |
| re unarge current                 | ICHAR Gain                  | 4243      | 4370         |                    |
| Ration Current                    | IDAT Cain                   | 117       | 113          |                    |

Figure 106 EM calibration window

## Steps

- 1. Select "Read from phone" to show the current values in the phone memory, and then check that the communication with the phone works.
- 2. Select "JBV-1 used" check box.
- 3. Select the item(s) you try to calibrate.

**Note:** ADC has to be calibrated before other item(s). If the ADC value is correct or you calibrate ADC and other items at the same time, that's OK.

4. Select "Calibrate".

Calibration is carried out automatically regarding the calibration item(s) that you selected.

5. The candidate of the new calibration values is shown in the "calculated" field. If the new calibration values seem to be reasonable (please refer to the calibration value limit table), select *Write to PM* to store the new calibration value in the phone permanent memory.

## Table 23 Calibration value limits

| Parameter    | Min.  | Max.  |
|--------------|-------|-------|
| ADC Gain     | 26500 | 28500 |
| ADC Offset   | -50   | 50    |
| BSI Gain     | 600   | 1100  |
| VBAT Gain    | 10000 | 11000 |
| VBAT Offset  | 2300  | 2900  |
| VCHAR Gain   | 58000 | 62000 |
| ICHAR Gain   | 3500  | 4400  |
| ICHAR Offset | -80   | +80   |
| IBAT Gain    | 50    | 160   |

- 6. Select "Read from phone" and confirm that the new calibration values are stored in the phone memory correctly. If not, please try to store by selecting "Write to PM" again.
- 7. Close the Energy Management Calibration window.

## **Testing and tuning BB after component replacement**

#### Context

The replacement of certain components which influences the energy management in the phone should be followed by a calibration.

#### Steps

1. Calibrate R133, the UEME - D250, the ZOCUS - N130 and R259.

(This page left intentionally blank.)

Nokia Customer Care

# 7 — RF troubleshooting

(This page left intentionally blank.)

# **Table of Contents**

| Introduction to RF troubleshooting                                              | 7–5  |
|---------------------------------------------------------------------------------|------|
| RF key component placement                                                      | 7–5  |
| Receiver                                                                        | 7-8  |
| Receiver troubleshooting                                                        | 7-8  |
| Measuring Rx/IQ signals using RSSI                                              | 7–9  |
| Measuring RX performance using SNR measurement                                  | 7–10 |
| Measuring Rx module manually using oscilloscope and spectrum analyzer (EGSM900) | 7–10 |
| Measuring Rx module manually using oscilloscope and spectrum analyzer (GSM1800) | 7–13 |
| Measuring Rx module manually using oscilloscope and spectrum analyzer (GSM1900) | 7–14 |
| RM-25 measurement points in the receiver                                        | 7–17 |
| Calibrating RX Channel Select Filter                                            | 7–18 |
| Calibrating RX                                                                  | 7–19 |
| Transmitter                                                                     | 7–22 |
| Introduction to RM-25 transmitter troubleshooting                               | 7–22 |
| Preparing for transmitter troubleshooting                                       | 7–23 |
| Troubleshooting TX-BB interface and control signals                             | 7–25 |
| Troubleshooting RF side of transmitter                                          | 7–27 |
| Introduction to transmitter tuning                                              | 7–28 |
| Tuning TX/IQ                                                                    | 7–28 |
| Tuning TX power level                                                           | 7–32 |
| Introduction to synthesizer troubleshooting                                     | 7–40 |
| Preparing for synthesizer troubleshooting                                       | 7–42 |
| Measuring the synthesizer manually using spectrum analyzer                      | 7–44 |
| Bluetooth                                                                       | 7–45 |
| Bluetooth component placement                                                   | 7–45 |
| Bluetooth settings for Phoenix                                                  | 7–45 |
| Troubleshooting Bluetooth                                                       | 7–47 |

## **List of Tables**

| Table 24 RF retuning after changing a component               | 7-6  |
|---------------------------------------------------------------|------|
| Table 25 RX calibration settings                              | 7-20 |
| Table 26 Spectrum analyzer settings                           | 7-28 |
| Table 27 RF Control window settings                           | 7-30 |
| Table 28 Spectrum analyzer settings for Tx power level tuning |      |
| Table 29 Spectrum analyzer settings for Tx level tuning       | 7-34 |

## **List of Figures**

| Figure 107 RF key component placement                     | 7-6  |
|-----------------------------------------------------------|------|
| Figure 108 RF key components (left)                       | 7-7  |
| Figure 109 RF key components (right)                      | 7-7  |
| Figure 110 Receiver signal paths                          | 7-8  |
| Figure 111 Troubleshooting flowchart for EGSM900          | 7–12 |
| Figure 112 Probed Rx I/Q signals J730, J731               | 7–13 |
| Figure 113 Troubleshooting flowchart for EGSM1800         | 7–14 |
| Figure 114 Troubleshooting flowchart for EGSM1900         | 7–16 |
| Figure 115 Measurement points at RX frontend - part 1     | 7–17 |
| Figure 116 Measurement points at RX frontend - part 2     | 7–18 |
| Figure 117 Measurement points at baseband and digital IQs |      |

| Figure 118 RX Channel Select Filter Calibration                            |      |
|----------------------------------------------------------------------------|------|
| Figure 119 RX calibration (Example)                                        | 7–20 |
| Figure 120 RX calibration with band EGSM900 (Example)                      | 7–21 |
| Figure 121 RX calibration values (Example)                                 | 7–21 |
| Figure 122 TX RF block diagram                                             | 7–22 |
| Figure 123 Upper and lower shielding cans                                  | 7–23 |
| Figure 124 Preparing for transmitter troubleshooting                       |      |
| Figure 125 TX-BB interface troubleshooting and control signals             | 7–25 |
| Figure 126 Oscilloscope screen shots                                       | 7–26 |
| Figure 127 RF side of transmitter troubleshooting                          |      |
| Figure 128 Oscilloscope screen shots (RF)                                  |      |
| Figure 129 RF controls                                                     | 7–29 |
| Figure 130 Tx IQ tuning                                                    | 7–29 |
| Figure 131 Phoenix set-up (Tx IQ Tuning windows)                           | 7–30 |
| Figure 132 Spectrum analyzer screen shot when performing IQ tuning, part 1 |      |
| Figure 133 Spectrum analyzer screen shot when performing IQ tuning, part 2 |      |
| Figure 134 Phoenix menu select (Tx Power Level Tuning menu)                |      |
| Figure 135 Phoenix Power Level Tuning menu                                 |      |
| Figure 136 Phoenix screen shot (Tx Power Level Tuning)                     | 7-35 |
| Figure 137 Spectrum analyzer screen shot during power level tuning         | 7–36 |
| Figure 138 Testpoints of the main board 1fsa_09a, top part                 |      |
| Figure 139 Testpoints of the main board 1fsa_11a, top part                 |      |
| Figure 140 Testpoints of the main board, bottom part                       |      |
| Figure 141 Synthesizer block diagram                                       |      |
| Figure 142 Rf key component                                                | 7-41 |
| Figure 143 Synthesizer key components without shielding frames             |      |
| Figure 144 Preparation for troubleshooting using Phoenix RF control setup  |      |
| Figure 145 Troubleshooting chart for synthesizer                           |      |
| Figure 146 Bluetooth component placement                                   |      |
| Figure 147 Phoenix settings for Bluetooth troubleshooting                  |      |
| Figure 148 Bluetooth troubleshooting                                       | 7–47 |
|                                                                            |      |

## Introduction to RF troubleshooting

This document describes RF troubleshooting and tuning. In general, two types of measurements have to be done during troubleshooting and repair of phones:

- RF measurements shall be done with a spectrum analyzer, either connected directly to the RF connector of the RF adapter board SA-38, or used together with a high-frequency probe to measure RF signals at points along the TX or RX chain.
- LF (Low-Frequency) and DC measurements shall be done either with a multimeter, or with an oscilloscope together with a 10:1 probe.

All tuning must be done with Phoenix Service Software \_a15\_2004\_7\_55.exe, or later.

Always make sure that the measurement set-up has been calibrated when measuring RF parameters at the RF connector. Remember to include the correct losses in the module repair jig and the connecting cable when realigning the phone.

Most RF semiconductors are static discharge sensitive. ESD protection must be taken into account during repair (ground straps and ESD soldering irons).

RF calibration done via Phoenix software is temperature sensitive because of calibration of 26MHz reference oscillator (VCXO). According to the Helgo specification, the ambient temperature has to be in the range of 22 to 38C.

**Note:** In this text the following terms are used interchangeably:

- GSM900 = EGSM900 = EGSM
- GSM1800 = DCS band = PCN band
- GSM1900 = PCS band

The first step of fault-finding should always be a visual inspection. Carefully inspect the RF area using a microscope and look for solder bridges, missing components, short circuits, components that have partially come off and other anomalies. Capacitors can be checked to see that they are not short-circuited, and inductors that they are not open circuits. Also check that power supply lines are not short-circuited, i.e. not 0Ω to ground.

Instruments needed for troubleshooting (minimum requirement):

- oscilloscope
- multimeter
- spectrum analyzer (SA)

**Note:** Always use an attenuator at the spectrum analyzer input to ensure that the SA will not become damaged by excessive input power from the phone. Check the spectrum analyzer for maximum allowable input power.

For example, when transmitting in the EGSM band at max power level, the output power will be around +33dBm. By using a 10dB attenuator the actual input to the SA will then be +23dBm. Also adjust the internal attenuator so that the transmitted signal is reduced to less than around -10dBm in order to avoid saturation of SA input stage.

- power supply that can deliver at least 2Adc
- Nokia MJ-30 module jig (also called test jig)
- RF adapter SA-38
- PC with Phoenix installed
- PKD-1 deskey dongle for Phoenix

#### **RF key component placement**

The following figure shows the key components of the RF section:

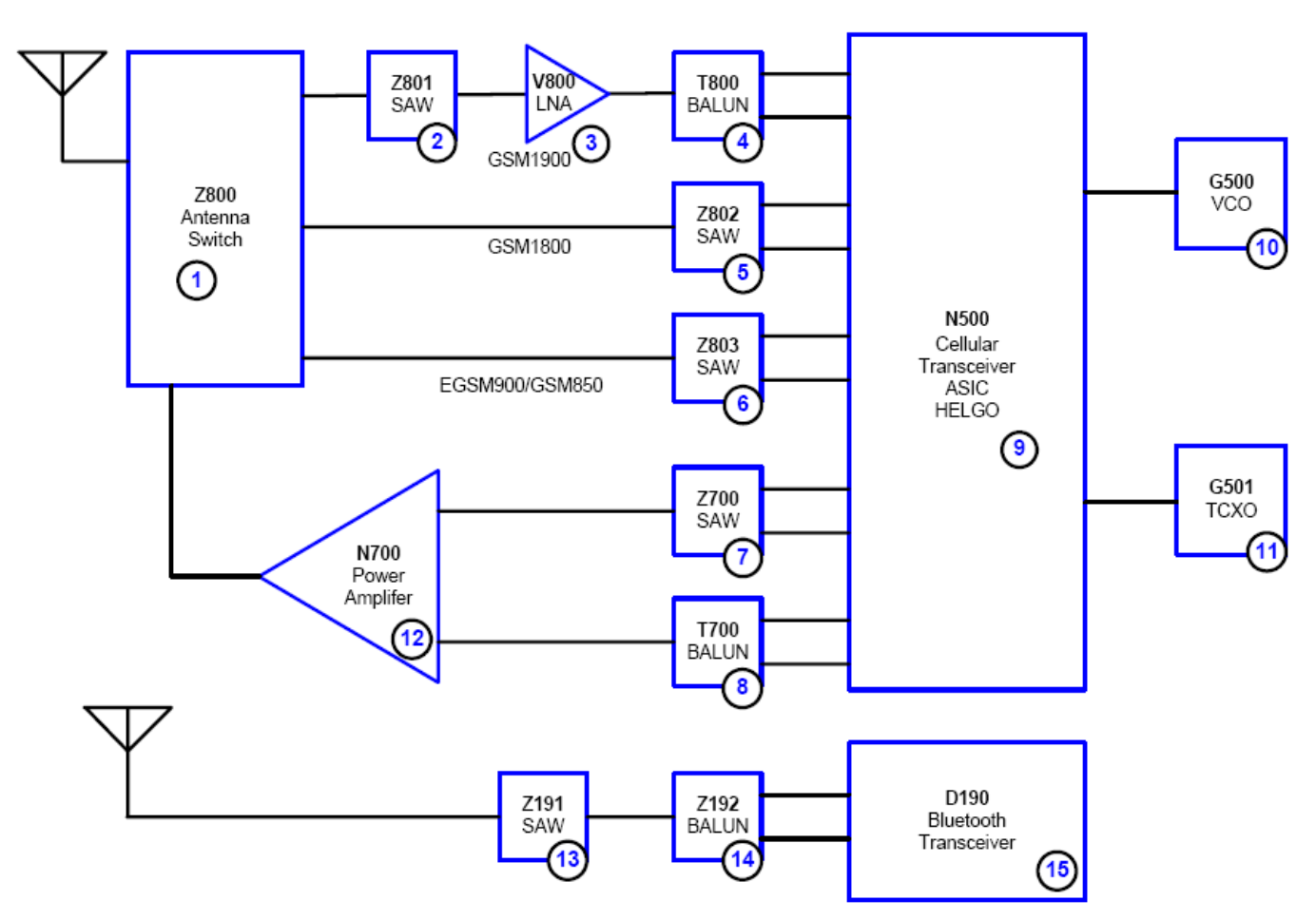

Figure 107 RF key component placement

- Adjust the RX chain after repairing or changing the parts marked RX.
- Adjust the TX chain after repair or changing the parts marked TX.
- The numbering refers to the RF-overview and non-RF-overview pictures.

## Table 24 RF retuning after changing a component

| 1  | N500 | Helgo RF ASIC | RX | ТХ |
|----|------|---------------|----|----|
| 2  | G500 | VCO           | RX | ТХ |
| 3  | G501 | VCTCX0        | RX |    |
| 4  | Z800 | RX/TX Switch  | RX | ТХ |
| 5  | N700 | РА            |    | ТΧ |
| 6  | V800 | LNA1900       | RX |    |
| 7  | Z803 | RX SAW 900    | RX |    |
| 8  | Z802 | RX SAW 1800   | RX |    |
| 9  | Z801 | RX SAW 1900   | RX |    |
| 10 | Т800 | RX Balun 1900 | RX |    |
| 11 | Z700 | TX SAW 900    |    | ТХ |

|       | NOł     |         |
|-------|---------|---------|
| Nokia | Custome | er Care |

| 12 | T700 | TX Balun 1800/<br>1900 | ТХ |
|----|------|------------------------|----|

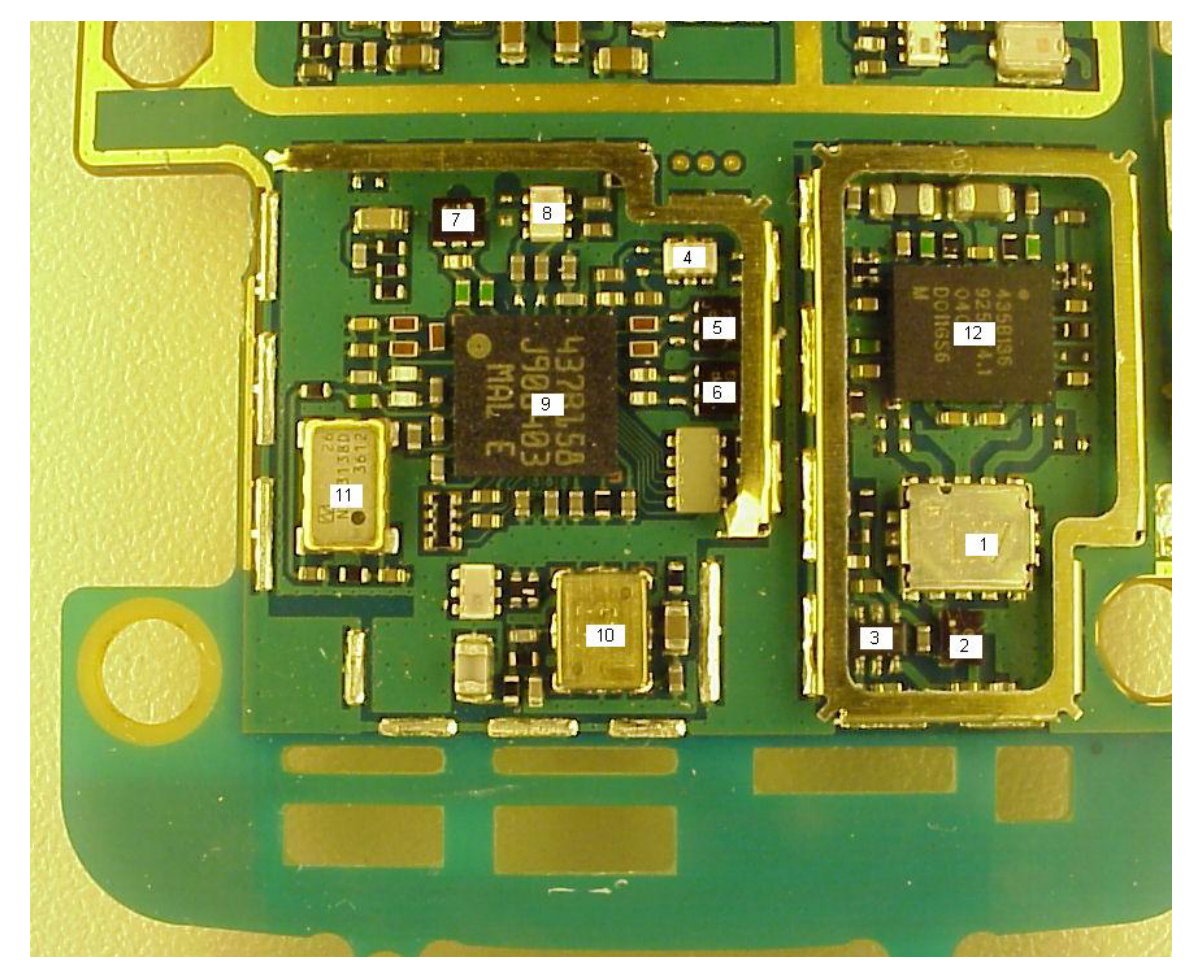

Figure 108 RF key components (left)

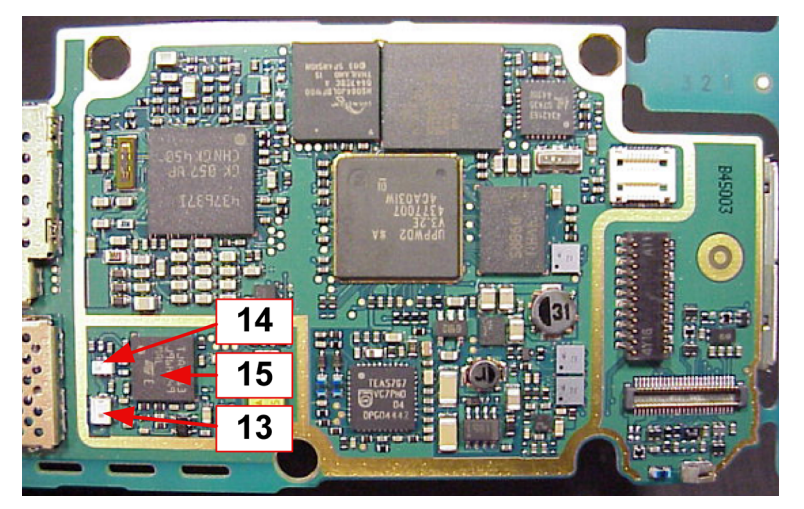

Figure 109 RF key components (right)

# Receiver

# **Receiver troubleshooting**

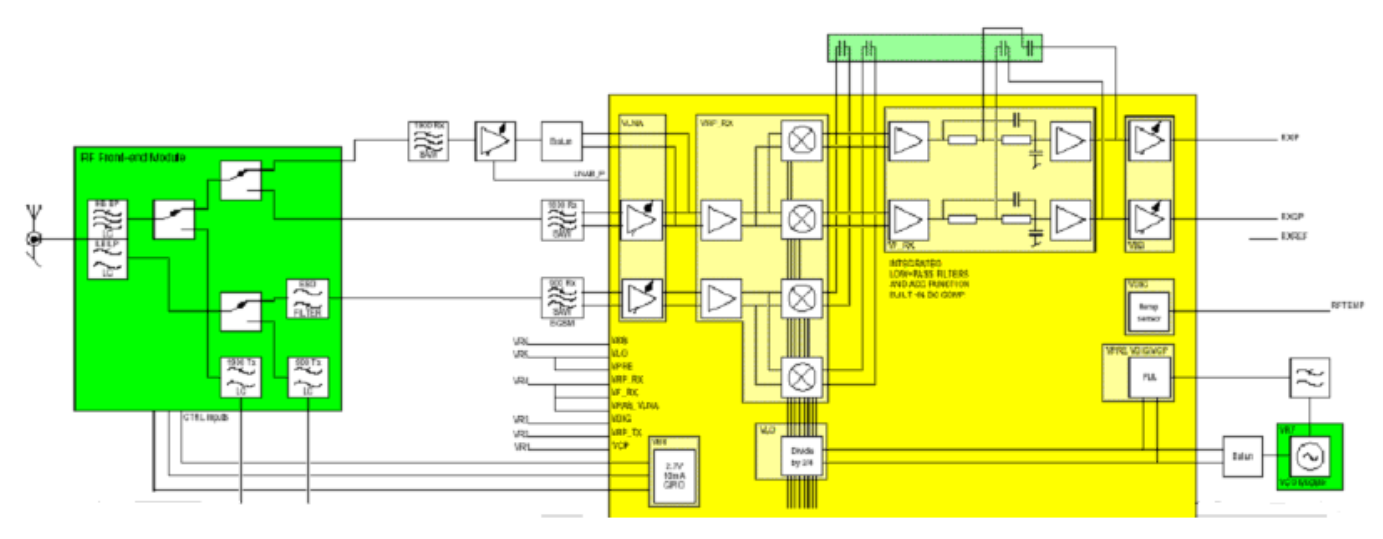

Figure 110 Receiver signal paths

Each receiver path is a direct conversion linear receiver. From the antenna, the received RF signal is fed to a front end module where a diplexer first divides the signal to two separate paths according to the band of operation: either lower, EGSM900 or upper, GSM1800/1900 path.

At each of the paths follows a pin-diode switch, which is used to select either a receive- or transmit mode. At the upper band in the receive mode either GSM1800 or 1900 path is further selected by another pin-diode switch. The selections are controlled by Helgo, which obtains the mode/band and timing information through the RFBus.

After the switches an external bandpass filter follows each receiver paths. Thereafter, the signal is fed to the LNA's. EGSM900 and GSM1800 LNA's are integrated in Helgo, while the GSM1900 LNA is a discrete component placed between SAW filter and balun. In GSM1900, the amplified signal is fed to a pre-gain stage of the mixer. EGSM900 and GSM1800 LNA's are connected directly to the pregain stages. The pregain stages as well as all the following receiver blocks are integrated in Helgo. The LNA's have three gain levels. The first one is the maximum gain, the second one is about 30 dB below the maximum, and the last one is the off state.

After the pregain stages there are demodulator mixers at each signal path to convert the RF signal directly down to baseband I and Q signals. Local oscillator signals for the mixers are generated by an external VCO. The frequency is divided by two in GSM1800 and GSM1900 and by four in EGSM900. Those frequency dividers are integrated in Helgo and in addition to the division they also provide accurate phase shifting by 90 degrees which is needed for the demodulator mixers.

The demodulator output signals are all differential. After the demodulators there are amplifiers called DtoS (differential to single ended) which convert the differential signals to single ended. Before that, they combine the signals from the three demodulators to a single path which means that from the output of the demodulators to the baseband interface are just two signal paths (I and Q), which are common to all the frequency bands of operation. In addition, the DtoS amplifiers perform the first part of the channel filtering and AGC (automatic gain control). They have two gain stages, the first one with a constant gain of 12 dB and -3 dB bandwidth of 85 kHz and the second one with a switchable gain of ±6 dB. The filters in the DtoS blocks are active RC filters. The rest of the analog channel filtering is provided by blocks called BIQUAD which include modified Sallen-Key biquad filters.
After the DtoS and BIQUAD blocks, there is another AGC-amplifier which provides a gain control range of 42 dB in 6 dB steps. The correlation between the gain steps and the absolute received power levels is found by a calibration routine in the production for each assembled phone.

In addition to the AGC steps, the last AGC stage also performs the real time DC offset compensation, which is needed in a direct conversion receiver to cancel out the effect of the local oscillator leakage. DC offset compensation is performed during an operation called DCN1. DCN1 is carried out by charging capacitors at the input of the last AGC stages to a voltage, which causes a zero DC offset. To improve the accuracy a DC level alignment possibility has been added to Helgo.

After the last AGC stages the single ended and filtered I- and Q-signals are fed to the RX ADCs. The maximum peak-to-peak voltage swing for the ADCs is 1.45 V.

# Measuring Rx/IQ signals using RSSI

### Context

## Steps

- 1. Start Phoenix service software.
- 2. Establish a connection to the phone.

From the File menu, choose "Open Product". From the list, select RM-25.

- 3. From the Testing menu, choose RF Controls.
- 4. In the RF Controls window:
  - Select Band: GSM900/GSM1800/GSM1900.
  - Set Active unit to Rx.
  - Set Operation mode to Burst.
  - Set Rx/Tx channel in the following way: EGSM900: 37, GSM1800: 700 and GSM1900:661.
- 5. From the Testing menu, choose RSSI Reading.

The setup now looks like this:

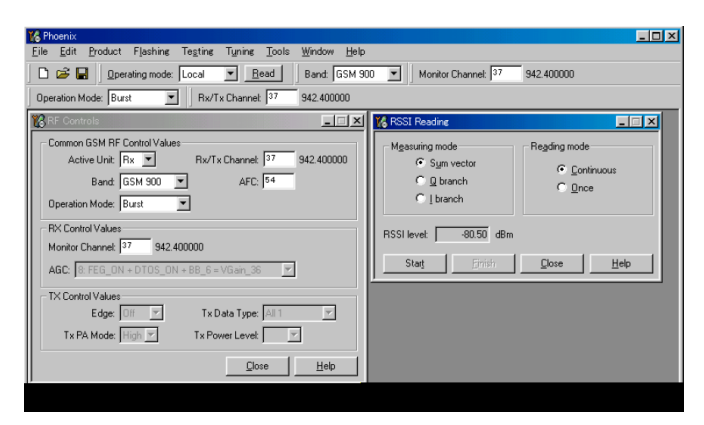

- 6. Apply a signal frequency of:
  - EGSM900: 942.4677MHz (channel 37 + 67.7KHz offset)
  - GSM1800: 1842.8677MHz (channel 700 + 67.7KHz offset)
  - GSM1900: 1960.0677MHz (channel 661 + 67.7 KHz)
- 7. In RSSI reading, click Read now.

## Results

The resulting RSSI level should be -80dBm in each band.

# Measuring RX performance using SNR measurement

### Context

**Note:** This measurement also provides an indication of the conducted sensitivity.

## Steps

- 1. Start Phoenix Service Software
- Establish connection to the phone.
   From the File menu, choose "Open Product".
   From the list, select RM-25.
- 3. From the Testing menu, choose RF Controls.
- 4. In the RF Controls window:
  - i Select Band: GSM900/GSM1800/GSM1900
  - ii Set Active unit to RX.
  - iii Set Operation mode to Burst
  - iv Set Rx/Tx channel in the following way: EGSM900: 37, GSM1800: 700 and GSM1900: 661
- 5. From the testing menu (T) select SNR measurement (M). Then select Both.
- 6. Choose respective band, EGSM900, GSM1800 or GSM1900. Press Start.
- 7. Follow the instructions for Signal generator set-up in the pop-up window. Press OK.

# Results

Read the SNR result. SNR should be > 18dB.

Check the sensitivity value.

The set-up should now look like this (the pop-up window also included in the picture for reference):

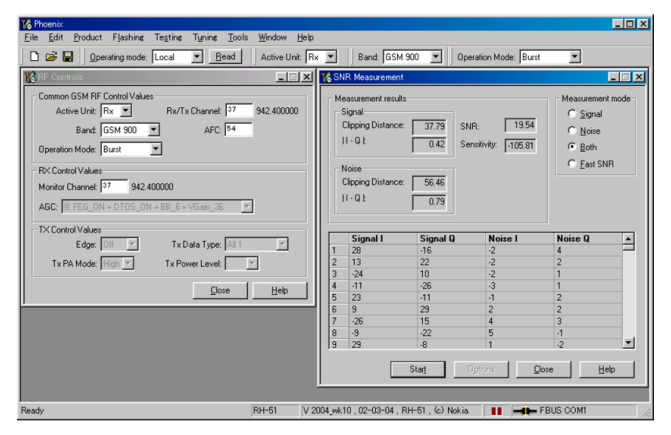

# Measuring Rx module manually using oscilloscope and spectrum analyzer (EGSM900)

# Context

Spectrum analyzer level values depend on the probe type and should be validated using a known good sample. The levels that are given here are measured using a high frequency probe.

Measuring with an oscilloscope at test points RXI (J730) or RXQ (J731) ) and RXID (J261) or RXQD (J262) is recommended only if RSSI reading does not provide enough information.

# Steps

- 1. Start Phoenix Service software.
- Establish connection to the phone.
   From the File menu, choose Open Product.
   From the list, choose RM-25.
- 3. From the Testing menu, choose RF Controls.
- 4. In the RF Controls window:
  - i Select Band EGSM900.
  - ii Set Active unit to RX.
  - iii Set Operation mode to Continuous.
  - iv Set RX/TX channel to 37.
  - v Set AGC to 12.

Set the frequency and level of the signal generator to 942.4677MHz and -60dBm.

**Note:** Because DC compensation does not work during continuous mode, DC offset level at RXI and RXQ will gradually shift from the optimized level.

To have the most reliable result, it is highly advisable to set the operation mode from burst to continuous just before measuring values and complete measurement within no longer than 30 seconds.

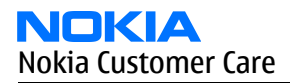

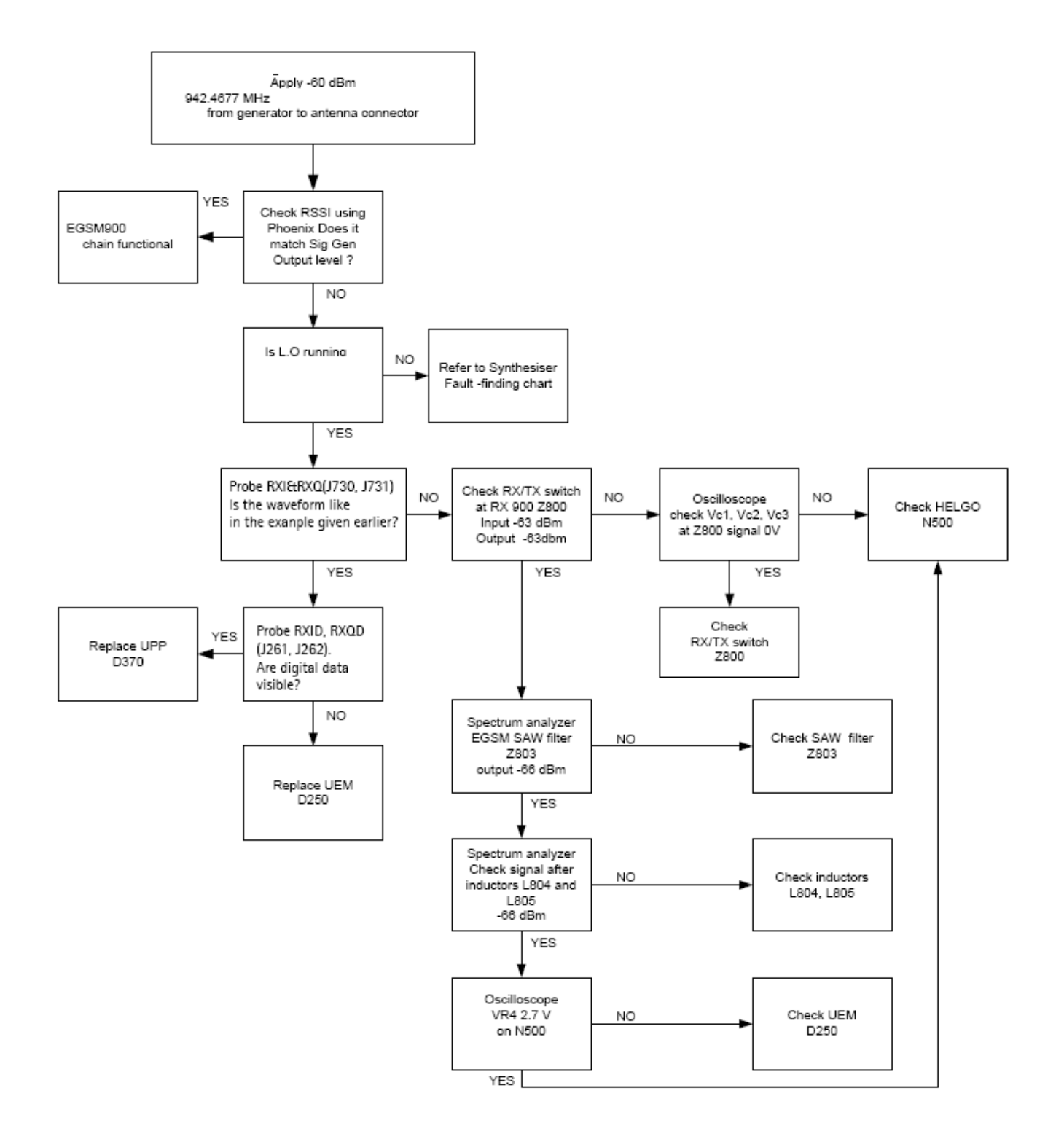

Figure 111 Troubleshooting flowchart for EGSM900

| Eile          | <u>C</u> ontrol      | <u>S</u> etup                     | <u>M</u> easure                  | Analyze                        | <u>U</u> tilities                    | Help                                     |                                   |                                      | 3:41 PM          |
|---------------|----------------------|-----------------------------------|----------------------------------|--------------------------------|--------------------------------------|------------------------------------------|-----------------------------------|--------------------------------------|------------------|
|               | Acquisit<br>2.50 MSa | ion is st<br>/s                   | opped.                           | ~~~~                           | ~~~~                                 | ~~~~                                     | 2                                 |                                      | Ð                |
| _             | . <b>0</b> ₽         | 200 mV/di                         | - 😤 🙎                            | On<br>E                        |                                      | ) <del>[</del> "                         | 0                                 | On<br>E                              |                  |
| 1             |                      |                                   |                                  |                                |                                      |                                          |                                   |                                      |                  |
| 7             | ĮΛΛ                  | AAA.                              | AAAAA                            | ΛΛΛΛ                           | AAAA                                 | AAAAA                                    | AAAA                              | $\Lambda \Lambda \Lambda$            | $\Lambda$        |
| Ð             | 1 4 4 1              | / / / /                           | VVVV                             | 00001                          | 10001                                | / / / / /                                | ****                              | 1000                                 | / V              |
| <u>, f</u> if |                      |                                   |                                  |                                |                                      |                                          |                                   |                                      | 11 <b>(-</b> - T |
| <b>ļ</b> ∫ì   |                      |                                   |                                  |                                |                                      |                                          |                                   |                                      |                  |
| Ţ             |                      |                                   |                                  |                                |                                      |                                          |                                   |                                      |                  |
| j∫t           |                      |                                   |                                  |                                |                                      |                                          |                                   |                                      |                  |
| t:ft          |                      |                                   |                                  |                                | Ŧ                                    |                                          |                                   |                                      | 1                |
| More          | 1 <u>1</u>           |                                   | 18 <u> </u>                      | 50.0 μs/div                    | ∿ ∿ İ 0.0                            | ) \$                                     |                                   | - Vm 008                             | € Ľ              |
| (1 of 2)      | Measur               | ements S                          | cales<br>current                 | mean                           | \$1                                  | d dev                                    | Min                               | max                                  | ?                |
| Clear<br>All  | Freq                 | uency(1+)<br>V p-p(1)<br>V avg(1) | 68.06 kHz<br>365 mV<br>1.27684 V | ? 12.219<br>? 196.02<br>1.1169 | 924 kHz ? 21<br>2 mV ? 36<br>91 V 31 | 2.00313 kHz ?<br>53.02 mV ?<br>29.606 mV | 2.02933 kHz<br>-7 mV<br>-3.372 mV | ? 1.53 MHz<br>? 1.609 V<br>1.28126 V |                  |

Figure 112 Probed Rx I/Q signals J730, J731

- Signal amplitude: 180 ~ 600mVpp
- DC offset: 1.2 ~ 1.4V
- Frequency: approximately 67KHz

## Measuring Rx module manually using oscilloscope and spectrum analyzer (GSM1800)

### Context

Spectrum analyzer level values depend on the probe type and should be validated using a known good sample. The levels that are given here are measured using a high frequency probe.

Measuring with an oscilloscope at test points RXI (730) or RXQ (J731) ) and RXID (J261) or RXQD (J262) is recommended only if RSSI reading does not provide enough information.

### Steps

- 1. Start Phoenix Service software.
- Establish connection to the phone.
   From the File menu, choose Open Product.

From the list, choose RM-25.

- 3. From the Testing menu, choose RF Controls.
- 4. In the RF Controls window:
  - i Select Band GSM1800.
  - ii Set Active unit to Rx.
  - iii Set Operation mode to Continuous.
  - iv Set RX/TX channel to 700.
  - v Set AGC to 12.

The frequency or level of signal generator is 1842.8677MHz, -60dBm.

**Note:** Because DC compensation does not work during continuous mode, DC offset level at RXI and RXQ will gradually shift from the optimized level.

To have the most reliable result, it is highly advisable to set the operation mode from burst to continuous just before measuring values and complete measurement within no longer than 30 seconds.

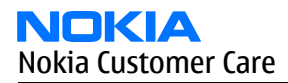

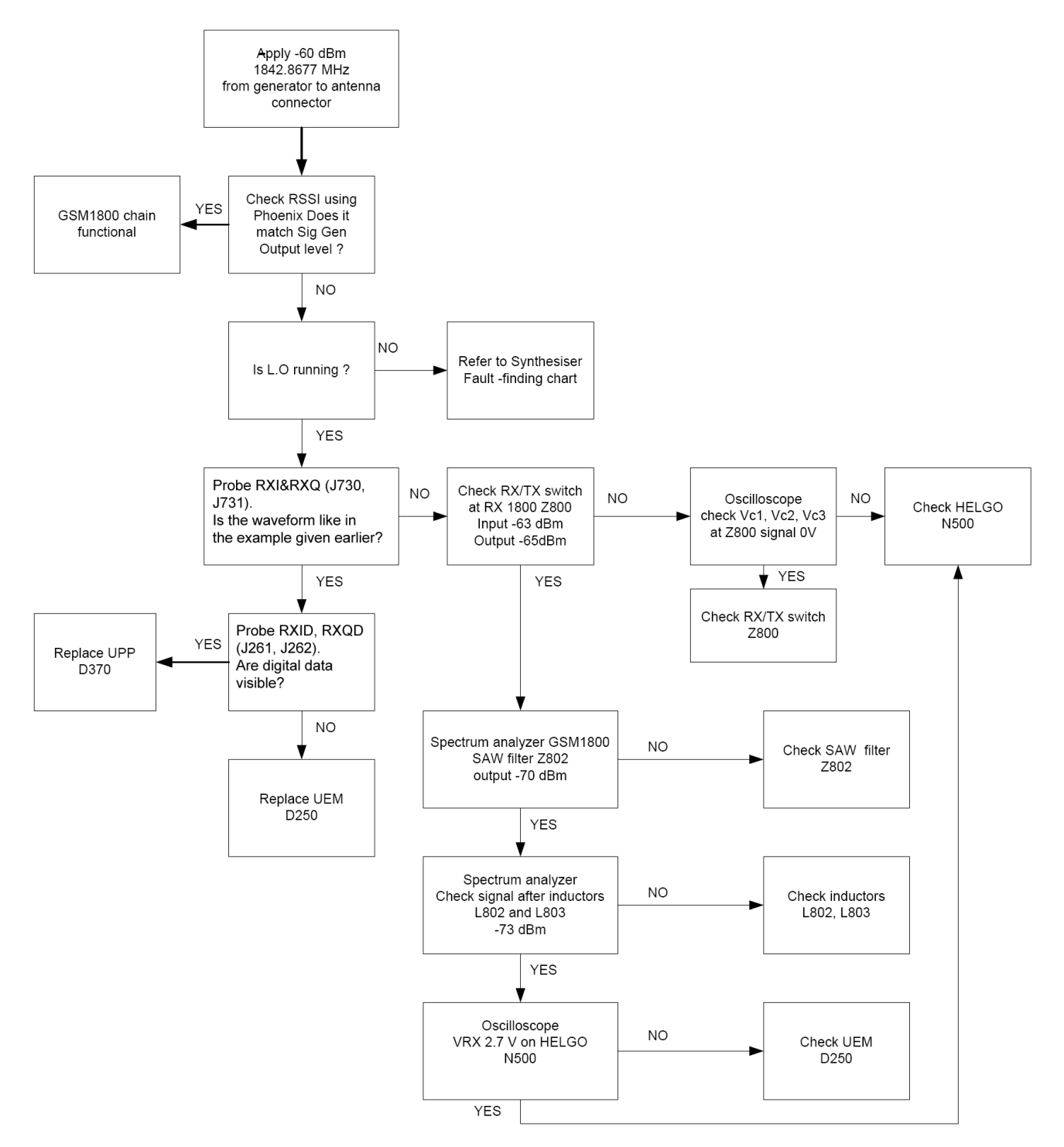

Figure 113 Troubleshooting flowchart for EGSM1800

# Measuring Rx module manually using oscilloscope and spectrum analyzer (GSM1900)

# Context

Spectrum analyzer level values depend on the probe type and should be validated using a known good sample. The levels that are given here are measured using a high frequency probe.

Measuring with an oscilloscope at test points RXI (J827) or RXQ (J828) ) and RXID (J261) or RXQD (J262) is recommended only if RSSI reading does not provide enough information.

# Steps

- 1. Start Phoenix Service software.
- Establish connection to the phone.
   From the File menu, choose Open Product.
   From the list, choose RM-25.
- 3. From the Testing menu, choose RF Controls.
- 4. In the RF Controls window:
  - i Select Band GSM1900.
  - ii Set Active unit to Rx.
  - iii Set Operation mode to Continuous.
  - iv Set RX/TX channel to 661.
  - v Set AGC to 12.

The frequency or level of signal generator is 1960.0677MHz, -60dBm.

**Note:** Because DC compensation does not work during continuous mode, DC offset level at RXI and RXQ will gradually shift from the optimized level.

To have the most reliable result, it is highly advisable to set the operation mode from burst to continuous just before measuring values and complete measurement within no longer than 30 seconds.

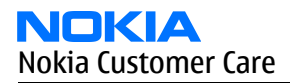

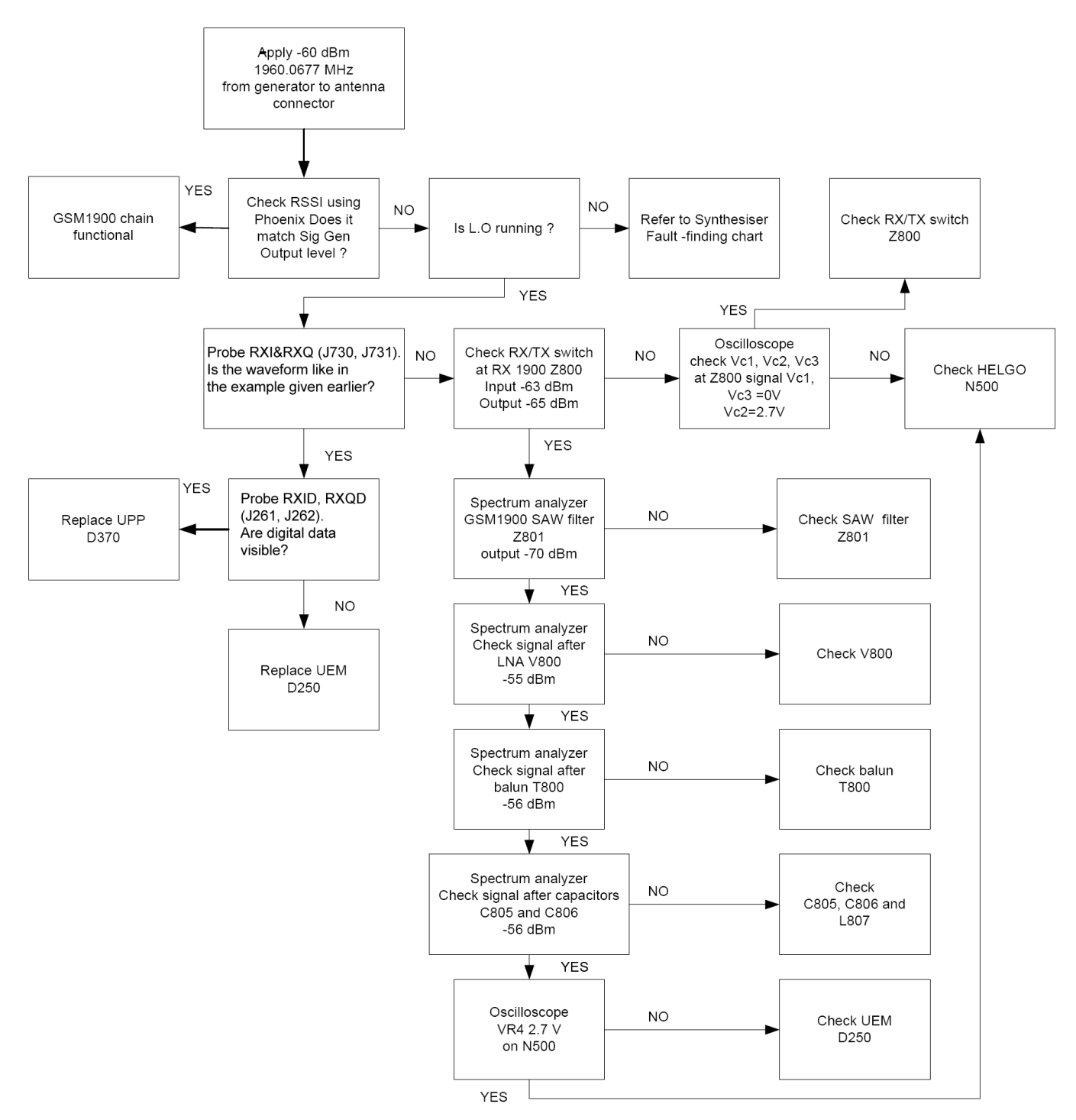

Figure 114 Troubleshooting flowchart for EGSM1900

# **RM-25 measurement points in the receiver**

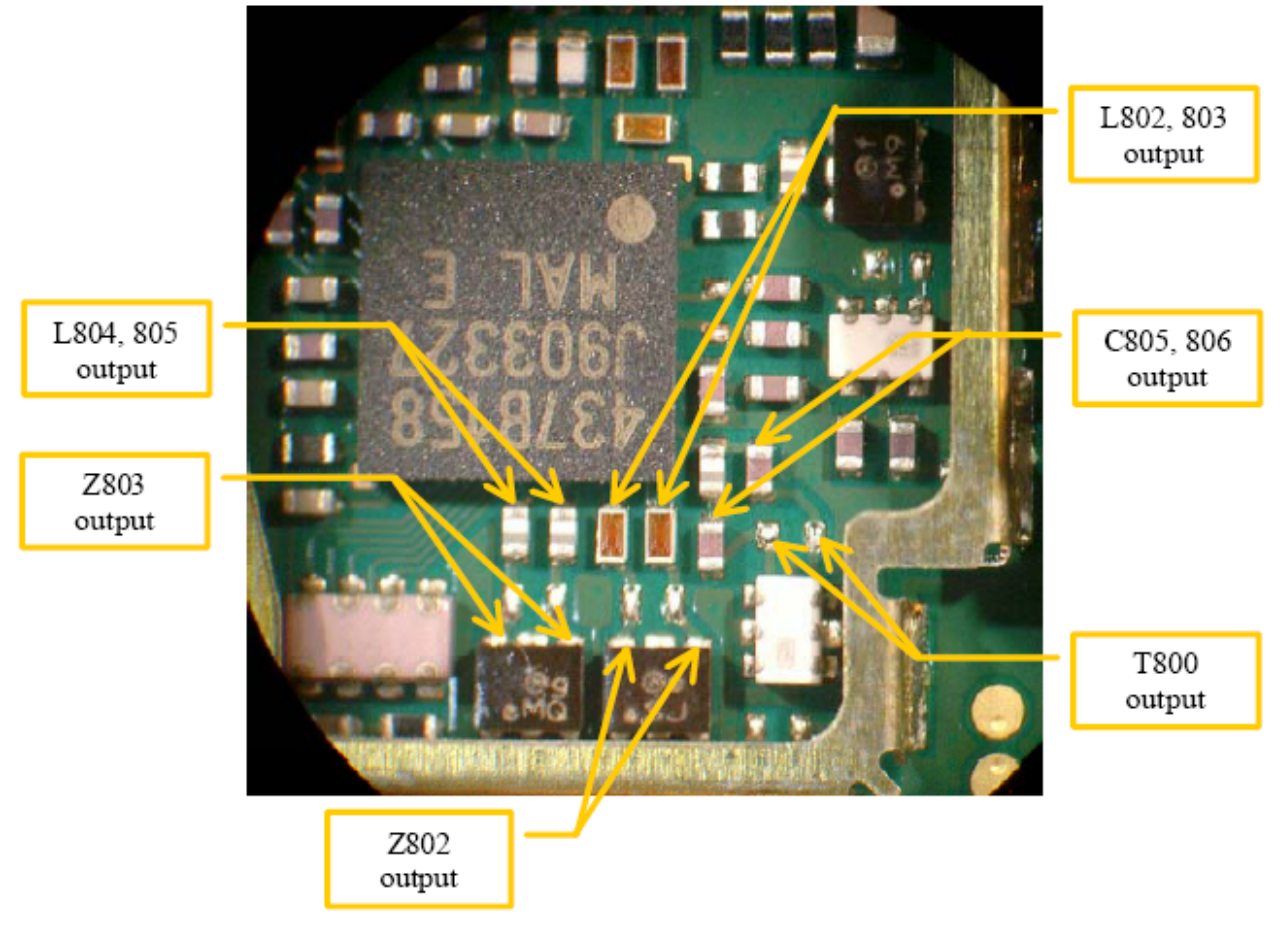

Figure 115 Measurement points at RX frontend - part 1

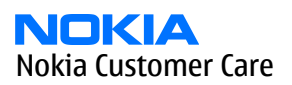

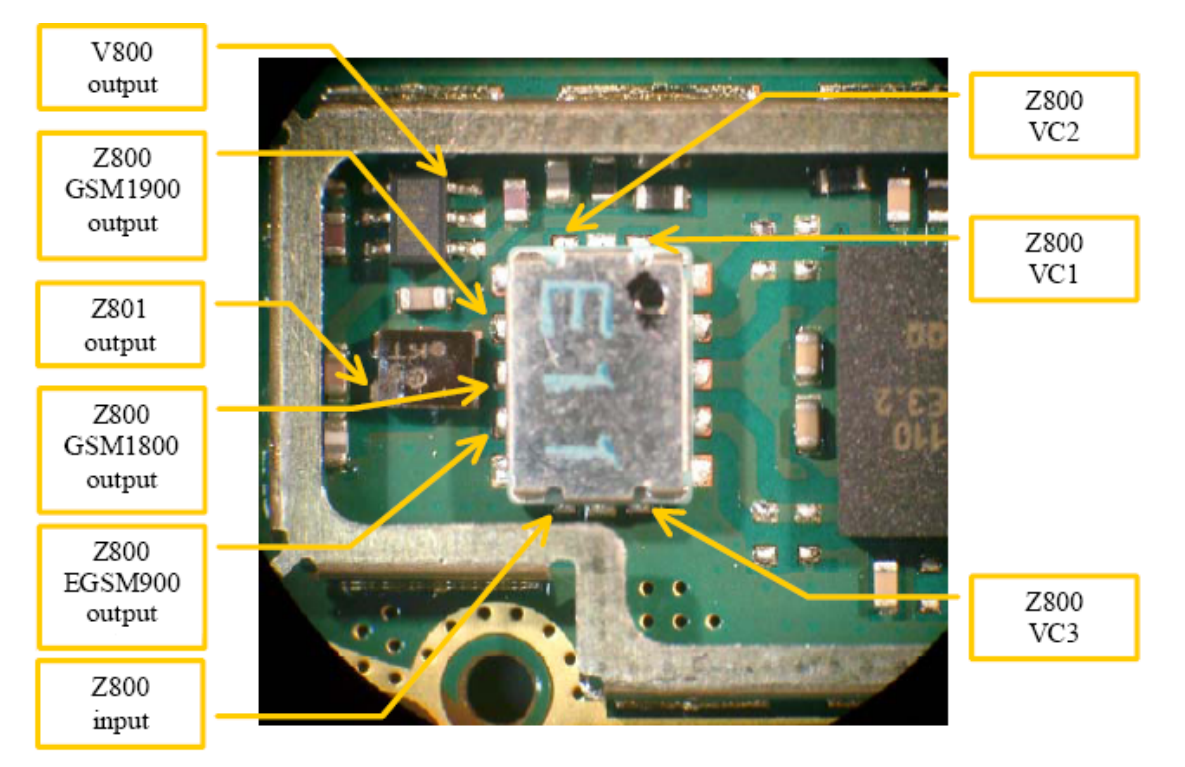

Figure 116 Measurement points at RX frontend - part 2

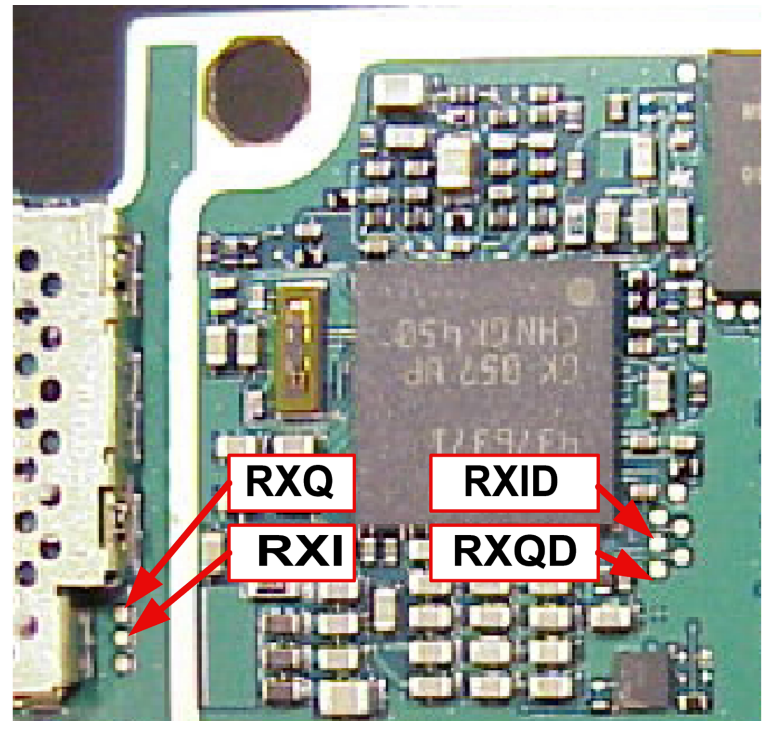

Figure 117 Measurement points at baseband and digital IQs

## **Calibrating RX Channel Select Filter**

## Context

This calibration is for the baseband filter inside Helgo ASIC. The calibration is done by internally measuring a prototype filter. For this reason, the calibration is done only once, not separately for 3 bands.

This tuning doesn't require RF input from an external signal generator.

### Steps

1. Select Tuning -> RX Channel Select Filter Calibration

| Connections: FBUS_COM12              | ▼ Settings      |            |                                     |                |
|--------------------------------------|-----------------|------------|-------------------------------------|----------------|
| Operating mode: Local                | Read 🗌 🗖 Change | with Reset | Rx/Tx Channel: 37                   | 942.40000      |
| Active Unit: 🛛 🚽 🗍 Band: 🗍 GSM 900   |                 |            |                                     |                |
| Rx Channel Select Filter Calibration |                 |            |                                     | ×              |
| HELGA Register                       | Rc              | 9          | ⊾oad from Phone     ✓ Save to Phone | St <u>a</u> rt |
| DTOS Q Address                       | Rc              | 10         |                                     | Stop           |
| BBFIAddress BIQUADIR 9               | BIQUAD I C      | 19         |                                     | H <u>e</u> lp  |
| BBF Q Address BIQUAD Q R 9           | BIQUAD Q C      | 18         | Tuning Mode                         |                |
|                                      |                 |            |                                     |                |

Figure 118 RX Channel Select Filter Calibration

- i Check Save to Phone
- ii Press Tune
- iii Press Stop to store the data to the phone

## Results

RX channel select filter calibration is finished.

# **Calibrating RX**

### Context

RX calibration is used to determine gain at different gain settings for front-end and the Helgo ASIC and it needs to be done in all three bands.

RX calibration requires an external signal generator.

### Steps

1. Select *Tuning -> RX calibration* 

| 🌃 Phoenix                            |                                                             |               |
|--------------------------------------|-------------------------------------------------------------|---------------|
| File Edit Product Flashing Testing T | uning Tools RD Window                                       | w Help        |
| Connections: FBUS_COM12              | Settings                                                    | ]             |
| Operating mode: Local                | Read 🗖 Change wi                                            | th Reset      |
| Autom. 60 dbm 1st Man. 50            | dbm 2nd Man 85                                              | i dbm         |
| Band: GSM 900 💌                      |                                                             |               |
| KRx Calibration                      |                                                             |               |
| PM values:                           | ☑ Load from Phone                                           | <u>S</u> tart |
|                                      |                                                             | Calibrate     |
|                                      | ☑ Saye to Phone                                             | Stop          |
|                                      | Calibration mode<br>Calibration mode<br>Automatic<br>Manual | Help          |

Figure 119 RX calibration (Example)

i Make sure you have made the following settings:

## Table 25 RX calibration settings

| Band          | Calibration mode | 1st Manual [dbm] | 2nd Manual [dbm] |
|---------------|------------------|------------------|------------------|
| GSM 900       | Automatic        | -50              | -85              |
| GSM 1800/1900 | Automatic        | -50              | -85              |

- ii Check Load from phone and Save to phone.
- iii Press Start

Initial data will be loaded from the phone and calibration starts. The following banner pops up:

| Rx Calibration with band GS               | M850 X                            |
|-------------------------------------------|-----------------------------------|
| Set the Rf signal generator:              |                                   |
| Power level:<br>-60 dBm                   |                                   |
| Input signal frequency:<br>881.667710 MHz |                                   |
| Press OK to tune, press Canc              | el or ESC to exit tuning process. |
| ок                                        | Cancel                            |

Figure 120 RX calibration with band EGSM900 (Example)

- iv Follow the instructions in the pop–up window and set frequency and level of the signal generator.
- v Press OK
- vi Press "Save & Continue"

| Afeustus                          | 0.00000                                | Load from Phone     | <u>S</u> tart |
|-----------------------------------|----------------------------------------|---------------------|---------------|
| Afc slope :<br>Rssi 0 :           | 0.000000<br>64.796875                  |                     | Calibrate     |
| Rssi1 :<br>Rssi2 :<br>Rssi3 :     | 70.796875<br>76.578125<br>82.578125    | Save to Phone       | Stop          |
| Rssi4 :<br>Rssi5 :<br>Rssi6 :     | 88.578125<br>93.750000<br>99.750000    | Calibration mode    | <u>H</u> elp  |
| Rssi8<br>Rssi9<br>Pooi 10         | 111.531250<br>111.531250<br>117.531250 | <ul> <li></li></ul> |               |
| Rssi 10<br>Rssi 11 :<br>Rssi 12 : | 129.531250<br>129.531250<br>135.531250 |                     |               |
| Rssi 13 :<br>Rssi 14 :            | 147.531250                             |                     |               |
|                                   |                                        |                     |               |
|                                   |                                        |                     |               |

Figure 121 RX calibration values (Example)

## Results

Calibration data will be stored to the phone.

## Next action

Continue to next band.

# Transmitter

# Introduction to RM-25 transmitter troubleshooting

A simple block diagram of the TX part of the phone is shown in the following figure. The voice or data signals to be transmitted come from the UEME IC in the BB (baseband) area, and go to the Helgo IC, where they are upconverted to RF. The TX signals going from UEME to Helgo are called the IQ-signals, and consist of two balanced signals {TXIN, TXIP} and {TXQN, TXQP}, i.e. a total of four signal lines. In addition to the IQ signals, there are also control signals going between BB and RF.

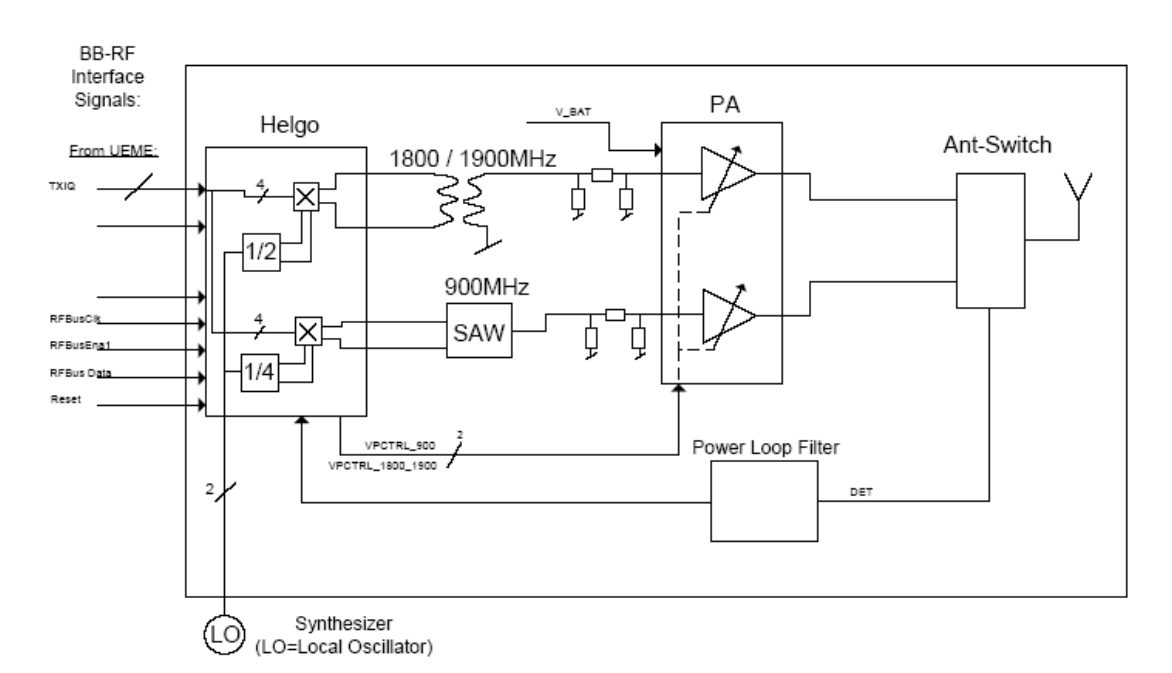

Figure 122 TX RF block diagram

The following picture shows the two shielding cans where the TX circuitry is located (the lids have been removed). The upper shielding can contains BB-RF interface circuitry, the Helgo RF system IC, a SAW filter for the GSM/EGSM band, and a balun for the DCS/PCS band. The lower shielding can contains the power amplifier (PA) and the antenna switch module (ASM).

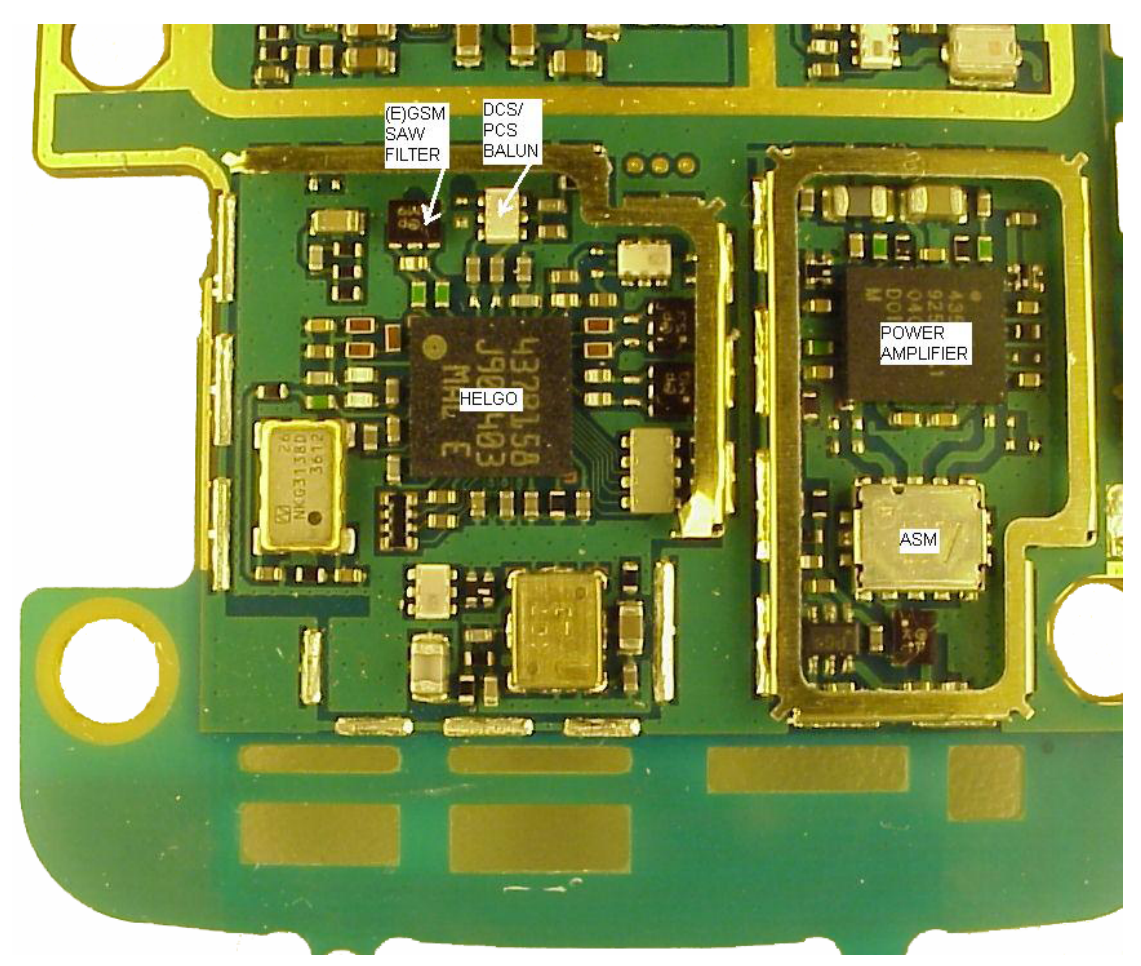

Figure 123 Upper and lower shielding cans

# Preparing for transmitter troubleshooting

## Steps

- 1. Place the phone (mechanics removed) on module jig.
- 2. Connect the module jig to PC via a DAU-9P cable.
- 3. Connect the module jig to a power supply (4.2V).
- 4. Connect the RF output to a spectrum analyzer or another measurement instrument. Use a 10dB attenuator at the input to spectrum analyzer to avoid damaging it.
- 5. Make sure the dongle is connected and start Phoenix.
- 6. In Phoenix, choose: *File -> Open Product -> RM-25 Product Menu*.
- 7. Select *Testing -> RF Controls*.
- 8. In the toolbar: set *Operating Mode* to *Local*.
- 9. Select Band: GSM900, GSM1800 or GSM1900.
- 10. Set Operation Mode to Burst.
- 11. Set Active Unit to Tx.
- 12. Set *Tx Data Type* to *All* 1.
- 13. Set *Rx/Tx Channel* to 37 for GSM900, 700 for GSM1800, or 661 for GSM1900.
- 14. Set *Tx PA Mode* to *Free*.
- 15. Set *Tx Power Level* to 5 for GSM900, otherwise to 0.

## Results

Phoenix should now look like this:

| Band: GSM 900 💌<br>Dperation Mode: Burst 💌<br>RX Control Values                                                 | AFC         | 39997   |   |
|----------------------------------------------------------------------------------------------------|-------------|---------|---|
| Dperation Mode: Burst 💽                                                                                         |             |         |   |
| RX Control Values                                                                                               |             |         |   |
| energiese and the second second second second second second second second second second second second second se |             |         |   |
| Monitor Channel: 37 942.400000                                                                                  |             |         |   |
| AGC: 14: FEG_ON + DTOS_ON + BB                                                                                  | _42 = VGair | _72 _   | ] |
| TX Control Values                                                                                               |             |         |   |
| Edge: Off 🔽 T                                                                                                   | x Data Type | e All 1 |   |
| Tx PA Mode: High 💌 🛛 Tx                                                                                         | Power Leve  | l: 5    | • |

Figure 124 Preparing for transmitter troubleshooting

# Troubleshooting TX-BB interface and control signals

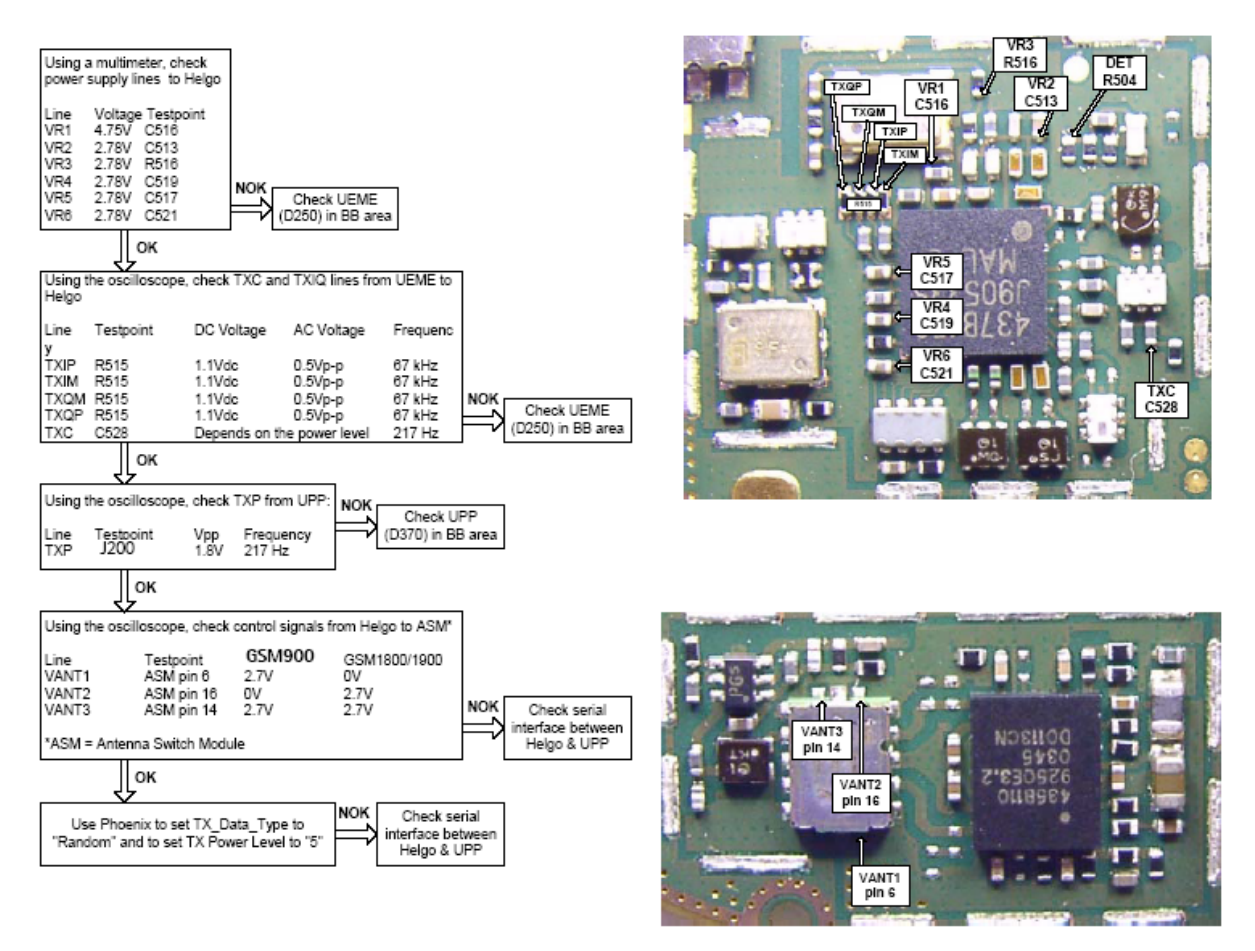

Figure 125 TX-BB interface troubleshooting and control signals

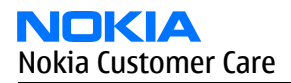

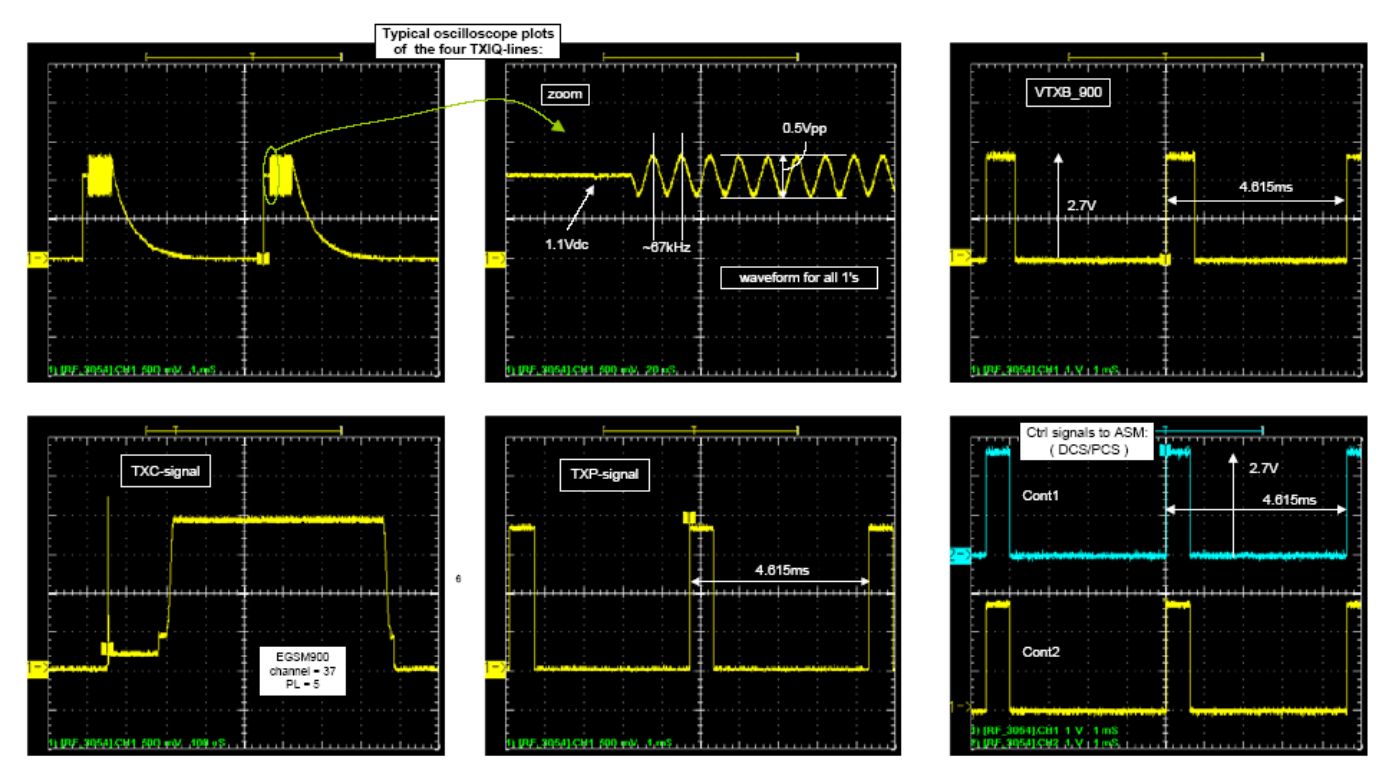

Figure 126 Oscilloscope screen shots

# Troubleshooting RF side of transmitter

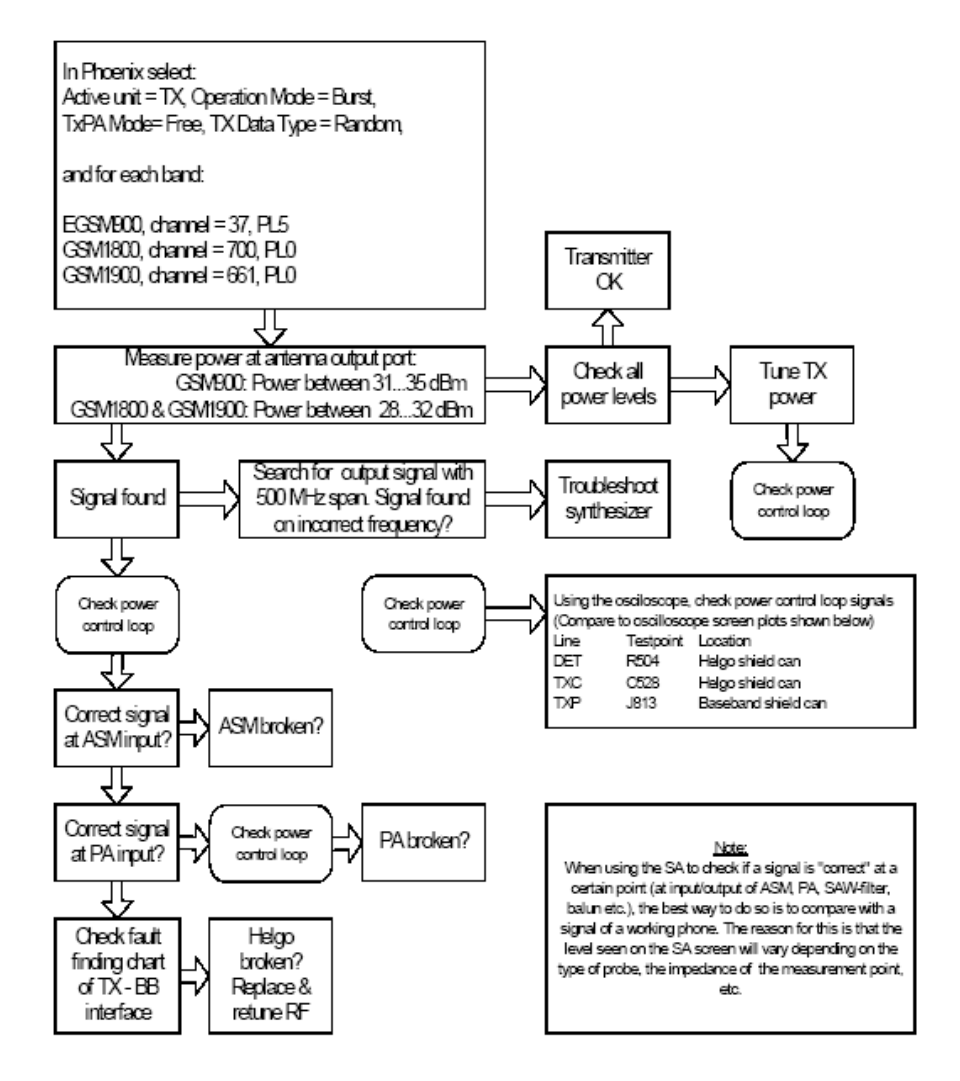

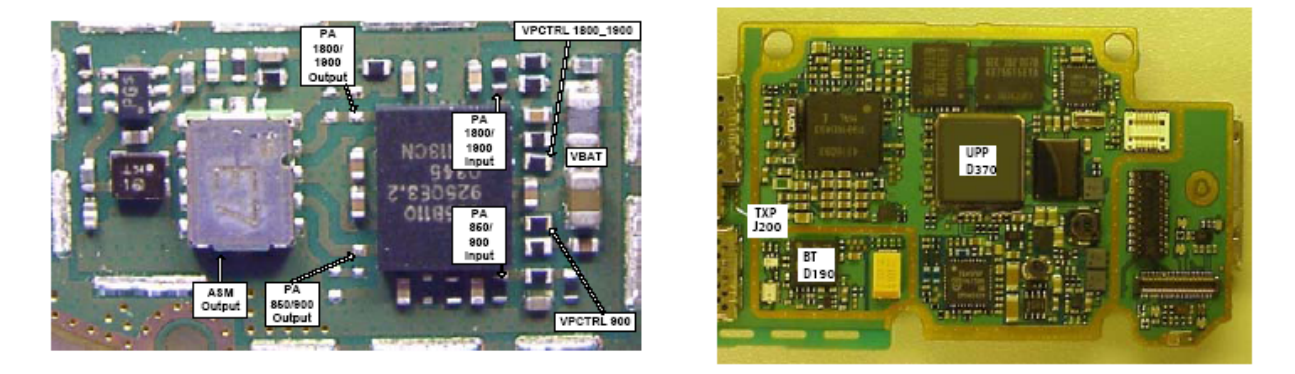

Figure 127 RF side of transmitter troubleshooting

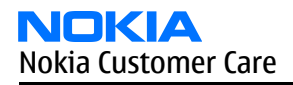

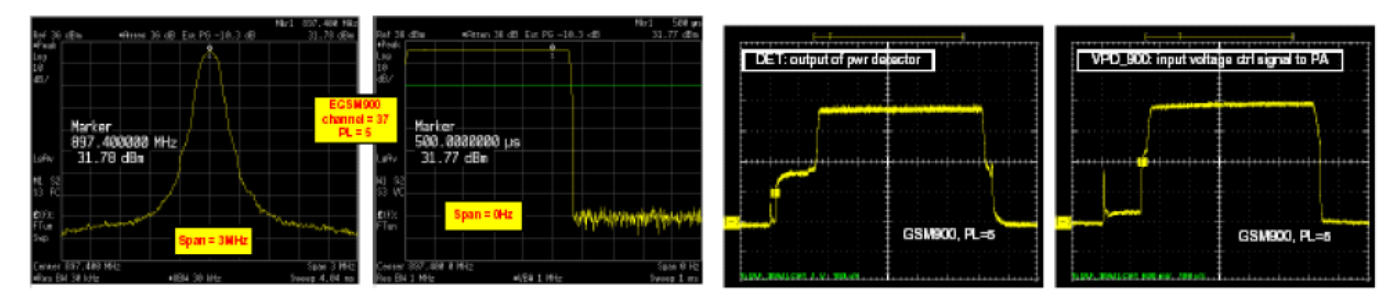

Figure 128 Oscilloscope screen shots (RF)

## Introduction to transmitter tuning

In the transmitter, there are two kinds of tunings that can be done: IQ tuning and power level tuning. In general, different repairs require different tunings. In order to decide which tuning is necessary after a repair, it is important to understand the functionality of the repaired circuit. In general, it is recommended that if any TX component is changed, both these tunings be done. All tunings are done in local mode using Phoenix to control the phone.

As the RM-25 doesn't support the EDGE feature, you don't need to consider operating/tuning the phones in EDGE mode although Phoenix sometimes has a control selection box to enable EDGE.

## Tuning TX/IQ

### Context

The tuning must be carried out in all three bands. In addition to Phoenix, a spectrum analyzer (SA) is needed.

### Steps

1. Connect the spectrum analyzer (SA) to the RF connector of the module jig. The settings of the SA will depend on the band to be tuned. The following table summarizes the settings for each of the three bands.

### Table 26 Spectrum analyzer settings

|                      | GSM900        | GSM1800        | GSM1900        |
|----------------------|---------------|----------------|----------------|
| Center frequency     | 897.4MHz      | 1747.8MHz      | 1880MHz        |
| Frequency span       | 300kHz        | 300kHz         | 300kHz         |
| Resolution Bandwidth | 3kHz          | 3kHz           | 3kHz           |
| Video Bandwidth      | 3kHz          | 3kHz           | 3kHz           |
| Sweep Time           | 3 sec         | 3 sec          | 3 sec          |
| Trace Type           | Clear/Write   | Clear/Write    | Clear/Write    |
| Detector Type        | Max Peak      | Max Peak       | Max Peak       |
| Reference Level      | 35dBm         | 35dBm          | 35dBm          |
| Marker 1             | 897.33229 MHz | 1747.73229 MHz | 1879.93229 MHz |
| Marker 2             | 897.4MHz      | 1747.8MHz      | 1880MHz        |
| Marker 3             | 897.46771MHz  | 1747.86771MHz  | 1880.06771MHz  |

2. Open the following two windows in Phoenix:

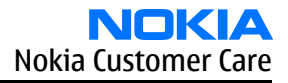

### i select Testing -> RF Controls

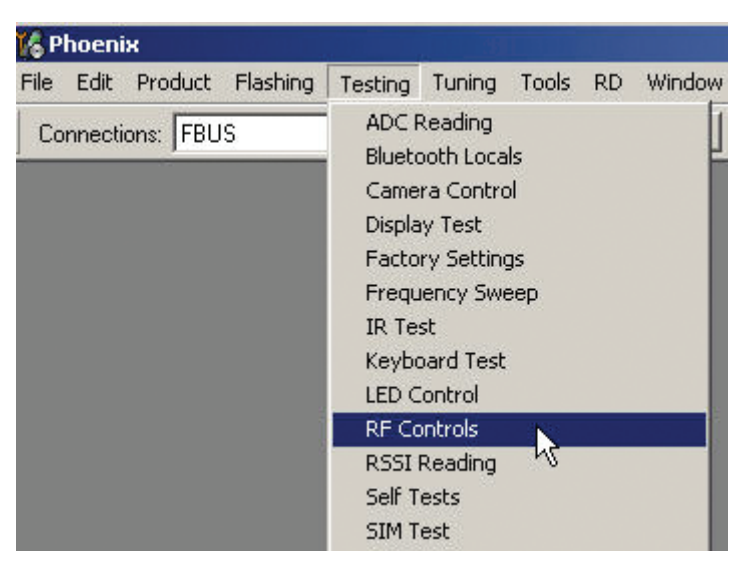

Figure 129 RF controls

ii select *Tuning -> TX IQ Tuning*.

| File Edit Product Flashing Testing Tuning Tools RD Window Help                                                                                                    |
|----------------------------------------------------------------------------------------------------|
|                                                                                                    |
| Connections: FBUS_COM12 Auto-Tune Set Loss                                                                                                    |
| Operating mode:       Local         Show Stored Tunings         Band Information         Energy Management         Rx Channel Select Filter Calibration         Rx Calibration         Rx Band Filter Response Compensation         Tx IQ Tuning         Power Connection Diagram         Tx Power Detector |

Figure 130 Tx IQ tuning

After opening the two windows, Phoenix should look like this:

| K Phoenix                                                      |                     |
|----------------------------------------------------------------|---------------------|
| File Edit Product Flashing Testing Tuning Tools RD Window Help |                     |
| Connections: FBUS_COM12 Settings                               |                     |
| Operating mode: Local                                          | Band: GSM 900 💌     |
| Operation Mode: Burst 💽 🛛 Rx/Tx Channel: 37 897.400000         | Tx Data Type: All 1 |
| Tx PA Mode: High 💌                                             | Edge: Off           |
| 🌃 Tx IQ Tuning                                                 |                     |
| Mode: Manual 💌 Edge: Off                                       |                     |
| -10% -5% 0% 5% 10%<br>TX1DC offset                             |                     |
| TXQDC offset:                                                  |                     |
| -6.0                                                           | k                   |
| VBatt DAC:                                                     |                     |
| EinishEloseElose                                               |                     |
|                                                                |                     |
|                                                                |                     |
|                                                                |                     |
|                                                                |                     |
|                                                                |                     |

Figure 131 Phoenix set-up (Tx IQ Tuning windows)

3. Select correct settings for the band you are tuning. The following table summarises the settings of the RF control window for IQ tuning of the three bands.

### Table 27 RF Control window settings

| Band    | TX Data Type | TX Power Level | RX/TX Channel |
|---------|--------------|----------------|---------------|
| GSM900  | All 1        | 5              | 37            |
| GSM1800 | All 1        | 0              | 700           |
| GSM1900 | All 1        | 0              | 661           |

4. Start IQ tuning by pressing *Start* button in the *TX IQ Tuning* window.

The purpose of this tuning is to reduce the frequency components at marker 2 (carrier leakage) and marker 3 (+67kHz/upper sideband) as much as possible.

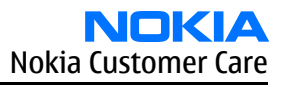

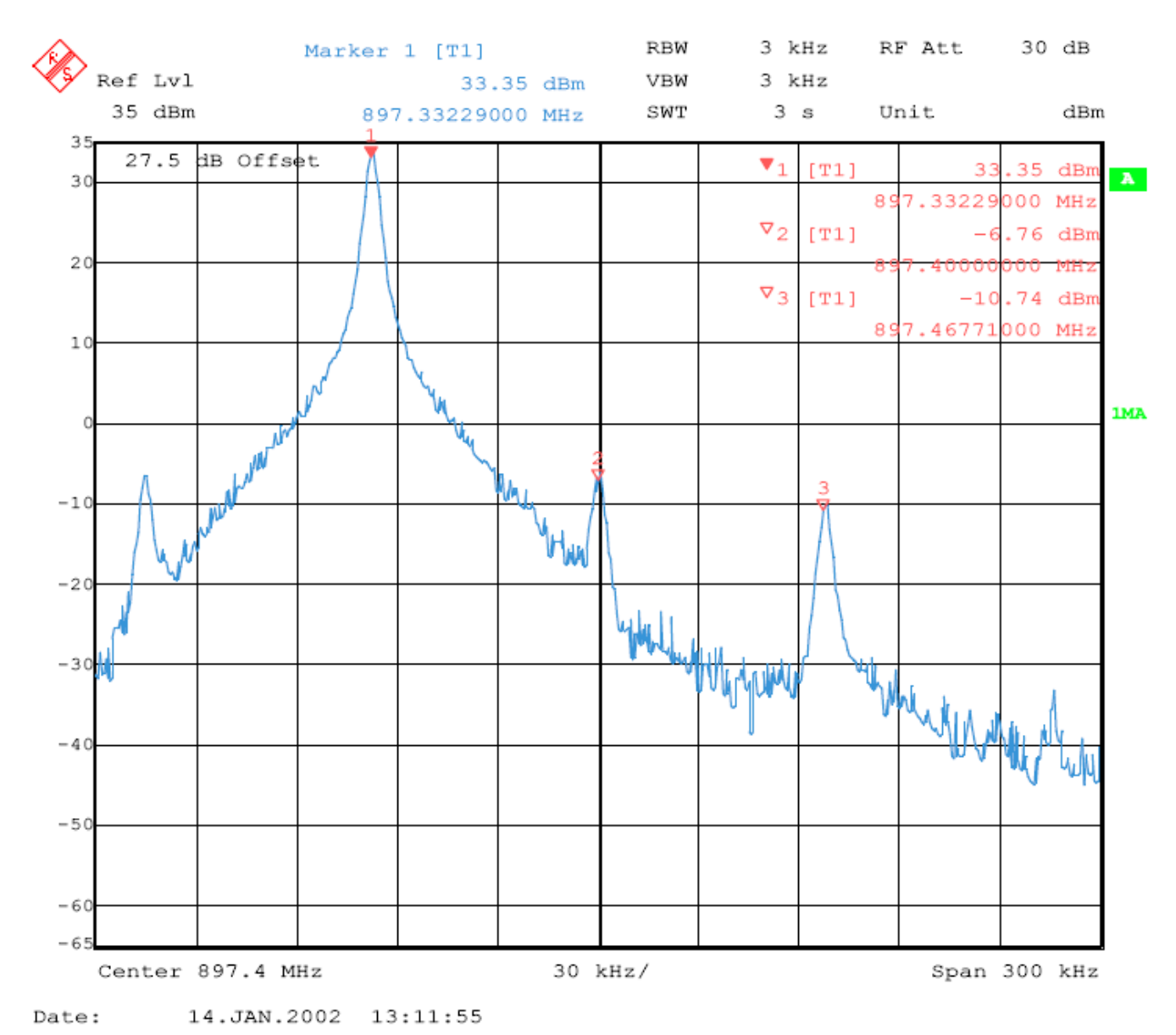

Figure 132 Spectrum analyzer screen shot when performing IQ tuning, part 1

5. Adjust the 'TXI DC Offset' and the 'TXQ DC Offset' buttons in the *TX IQ Tuning* window so that the carrier level (marker 2) reaches a minimum.

After this adjustment is done, the carrier (marker 2) should be at least 40dB below the lower side band (marker 1).

6. Use the 'Amplitude difference' and the 'Phase difference' buttons in the *TX IQ Tuning* window to adjust the upper side band (marker 3) to a minimum.

Now, marker 3 should also be at least 40dB below marker 1.

At this point, the spectrum analyzer screen should look similar to that of the figure below.

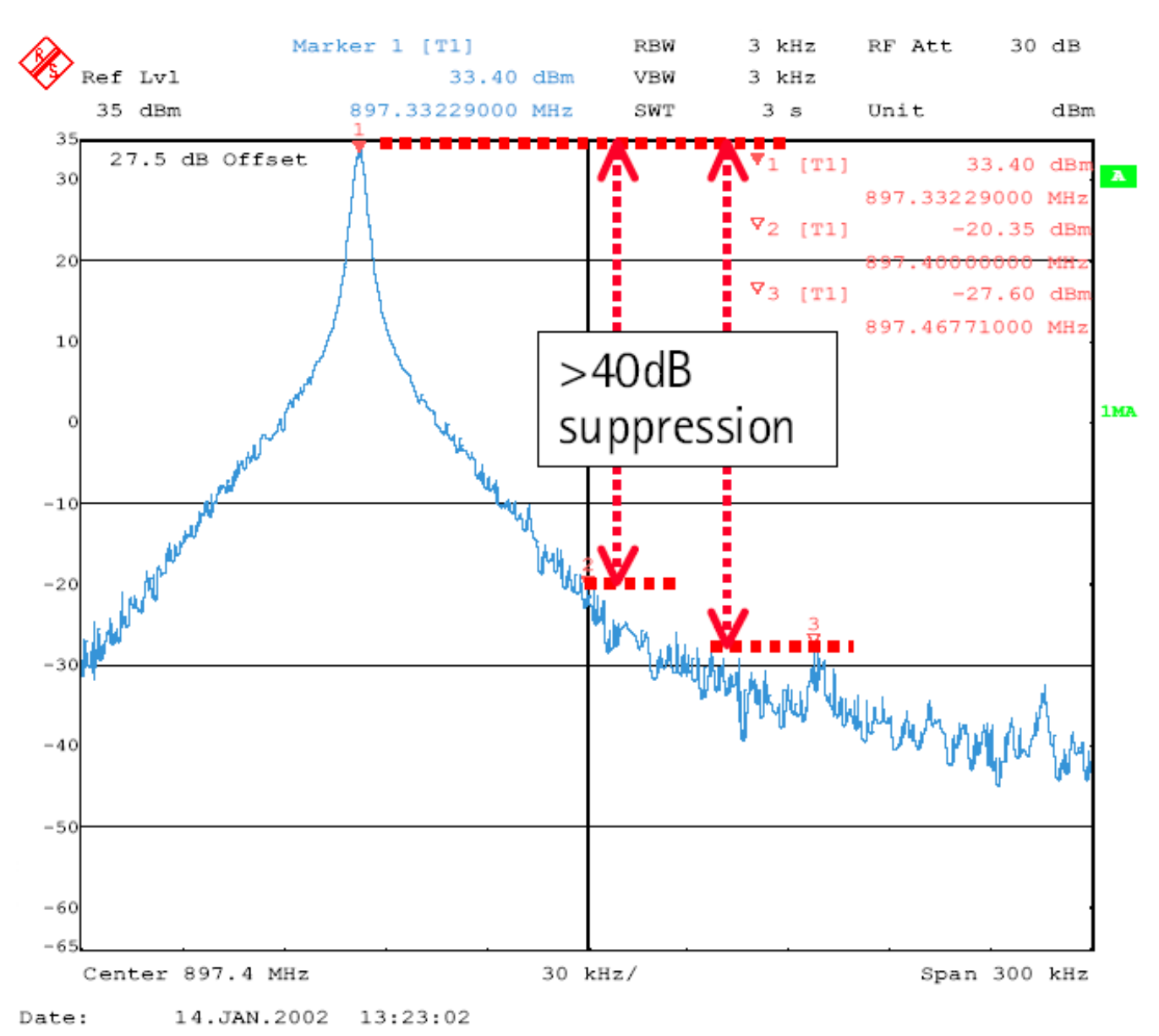

Figure 133 Spectrum analyzer screen shot when performing IQ tuning, part 2

7. After reducing the amplitude of the frequency components at marker 2 and 3 to a minimum, press *Save & Continue*.

The EGSM tuning has now been completed.

# Next action

Now, using the spectrum analyzer settings listed in Table "Spectrum analyzer settings" and the RF control settings listed in Table "RF Control window settings", follow exactly the same procedure to perform IQ tuning in the GSM1800 and GSM1900 bands.

# **Tuning TX power level**

# Context

This tuning is done separately in all three bands, and requires a spectrum analyzer to measure the burst power of the GSM RF signal. When measuring the RF output (burst) power on a spectrum analyzer, use the settings found in the following table:

## Table 28 Spectrum analyzer settings for Tx power level tuning

|                      | GSM900                       | GSM1800                      | GSM1900                      |
|----------------------|------------------------------|------------------------------|------------------------------|
| Center frequency     | 897.4MHz                     | 1747.8MHz                    | 1880MHz                      |
| Frequency span       | Zero-span                    | Zero-span                    | Zero-span                    |
| Resolution Bandwidth | 1MHz                         | 1MHz                         | 1MHz                         |
| Video Bandwidth      | 1MHz                         | 1MHz                         | 1MHz                         |
| Sweep Time           | 1ms                          | 1ms                          | 1ms                          |
| Trigger Type         | Video                        | Video                        | Video                        |
| Video trigger level  | Target pwr – 10dB            | Target pwr – 10dB            | Target pwr – 10dB            |
| Trace Type           | Clear/Write                  | Clear/Write                  | Clear/Write                  |
| Detector Type        | Max Peak                     | Max Peak                     | Max Peak                     |
| Reference Level      | Target power level +<br>10dB | Target power level +<br>10dB | Target power level +<br>10dB |
| Internal Attenuation | Target power level +<br>10dB | Target power level +<br>10dB | Target power level +<br>10dB |

# Steps

1. In Phoenix, select *Tuning -> TX Power Level Tuning*.

| 🌃 Phoenix                                     |                                                                                                    | IX |
|-----------------------------------------------|----------------------------------------------------------------------------------------------------|----|
| File Edit Product Flashing Testing            | Tuning Tools RD Window Help                                                                                                    |    |
| Connections: FBUS_COM12 Operating mode: Local | Auto-Tune Set Loss Show Stored Tunings Band Information                                                                                                    |    |
|                                               | Energy Management<br>R× Channel Select Filter Calibration<br>R× Calibration<br>R× Band Filter Response Compensation<br>T× IQ Tuning<br>T× Power Level Tuning<br>Power Col\nection Diagram<br>T× Power Detector |    |
|                                               |                                                                                                    |    |

Figure 134 Phoenix menu select (Tx Power Level Tuning menu)

Phoenix should now look similar to the figure below.

| NO    | K    | A    |      |
|-------|------|------|------|
| Nokia | Cust | omer | Care |

| <mark>Kaphoenix</mark><br>Sila Sila Dushuk Susking Tasking Turing Task | DD Usalam tiele                                                                                                    |                    |
|------------------------------------------------------------------------|----------------------------------------------------------------------------------------------------|--------------------|
| Connections: FBUS COM12                                                | Settings                                                                                                    |                    |
| Operating mode: Local  Read                                            | Change with Reset                                                                                                    | Tx PA Mode: High 💌 |
| Tx Data Type: All 1 💽 🛛 AFC: 9997                                      | Active Unit: 🖪 📰 🔢 Rx/Tx Channel: 37 942.40                                                                                                    | 0000               |
|                                                                        |                                                                                                    |                    |
| 16 Tx Power Level Tuning                                               |                                                                                                    |                    |
| Press Start to begin Tx Power Level Tuning                             | Start         Stgp         Calculate coefficients         Load from         Permanent memory         Save to         Permanent memory         PC         Band:       GSM 900         Edge:       Off         Tx PA Mode:       High         Zero DAC:       Help |                    |

Figure 135 Phoenix Power Level Tuning menu

- 2. Select data source and band, then press *Start*. It is recommended to have saved data from a known good phone to the PC.
- 3. Connect the module jig RF output to the measurement instrument. The power must be tuned in only high TX PA mode in all bands of GSM900, GSM1800 and GSM1900.
- 4. For each band, tune the power by adjusting the coefficient in the *Tx Power Level Tuning* window in Phoenix until the target level is reached (measured on the spectrum analyzer). Remember to take into account the external power loss, that is, the loss of the cable and the external attenuator at the spectrum analyzer input.

The coefficient must be tuned for the base level and other power levels (PL) marked with bold letters in Phoenix (GSM900: PL19 / 15 / 5, GSM1800/1900: PL15, 11, 0). The target power levels are specified as listed in the following table:

| GSM900  |           | GSM1800 |           | GSM1900 |           |
|---------|-----------|---------|-----------|---------|-----------|
| PL 5    | 32.5 dBm  | PL 0    | 29.5 dBm  | PL 0    | 29.5 dBm  |
| PL 15   | 13.0 dBm  | PL 11   | 8.0 dBm   | PL 11   | 8. 0dBm   |
| PL 19   | 5.0 dBm   | PL 15   | 0.0 dBm   | PL 15   | 0.0 dBm   |
| Base PL | -30.0 dBm | Base PL | -30.0 dBm | Base PL | -30.0 dBm |

### Table 29 Spectrum analyzer settings for Tx level tuning

5. When the tuning for the levels marked with bold letters has been completed, press *Calculate coefficients* to calculate the other power levels with non-bold letters.

6. When the coefficient calculation has been successfully done, press *Save & Continue* to save the new tuning values into the phone memory.

|         | Coefficient | Target dBm | DAC | Stort                  |
|---------|-------------|------------|-----|------------------------|
| 5       | A393.0      | 32 5       | 712 | gran                   |
| 6       | 0.6254      | 31.0       | 639 | Stop                   |
| 7       | 0.5493      | 29.0       | 561 |                        |
| 8       | 0.04884     | 27.0       | 499 | Calculate coefficients |
| 9       | 0.4395      | 25.0       | 465 |                        |
| 10      | 0.4007      | 23.0       | 409 | Load from              |
| 11      | 0.3699      | 21.0       | 378 | Permanent memory       |
| 12      | 0.3455      | 19.0       | 353 |                        |
| 13      | 0.3262      | 17.0       | 333 | Save to                |
| 14      | 0.3103      | 15.0       | 317 | Permanent memory       |
| 15      | 0.2968      | 13.0       | 303 | E PC                   |
| 16      | 0.2865      | 11.0       | 293 |                        |
| 17      | 0.2784      | 9.0        | 284 |                        |
| 18      | 0.2720      | 7.0        | 278 | 🔹 🛛 🗖 🗖 🖉 🗖 🖉          |
| 19      | 0.2672      | 5.0        | 273 | -                      |
| Base    | 0.2405      | -30.0      | 246 | Edge:   Off 🔄 🚬        |
| Test    | 0.2405      |            | 246 | Tu DA Maday Hisk 💌     |
|         |             |            |     |                        |
|         |             |            |     | Zero DAC:              |
|         |             |            |     |                        |
| Tx chan | inel: 37    |            |     |                        |

The following figure shows the power level tuning at the GSM900 band.

Figure 136 Phoenix screen shot (Tx Power Level Tuning)

The figure below shows one example from the spectrum analyzer screen during measuring the Tx power level.

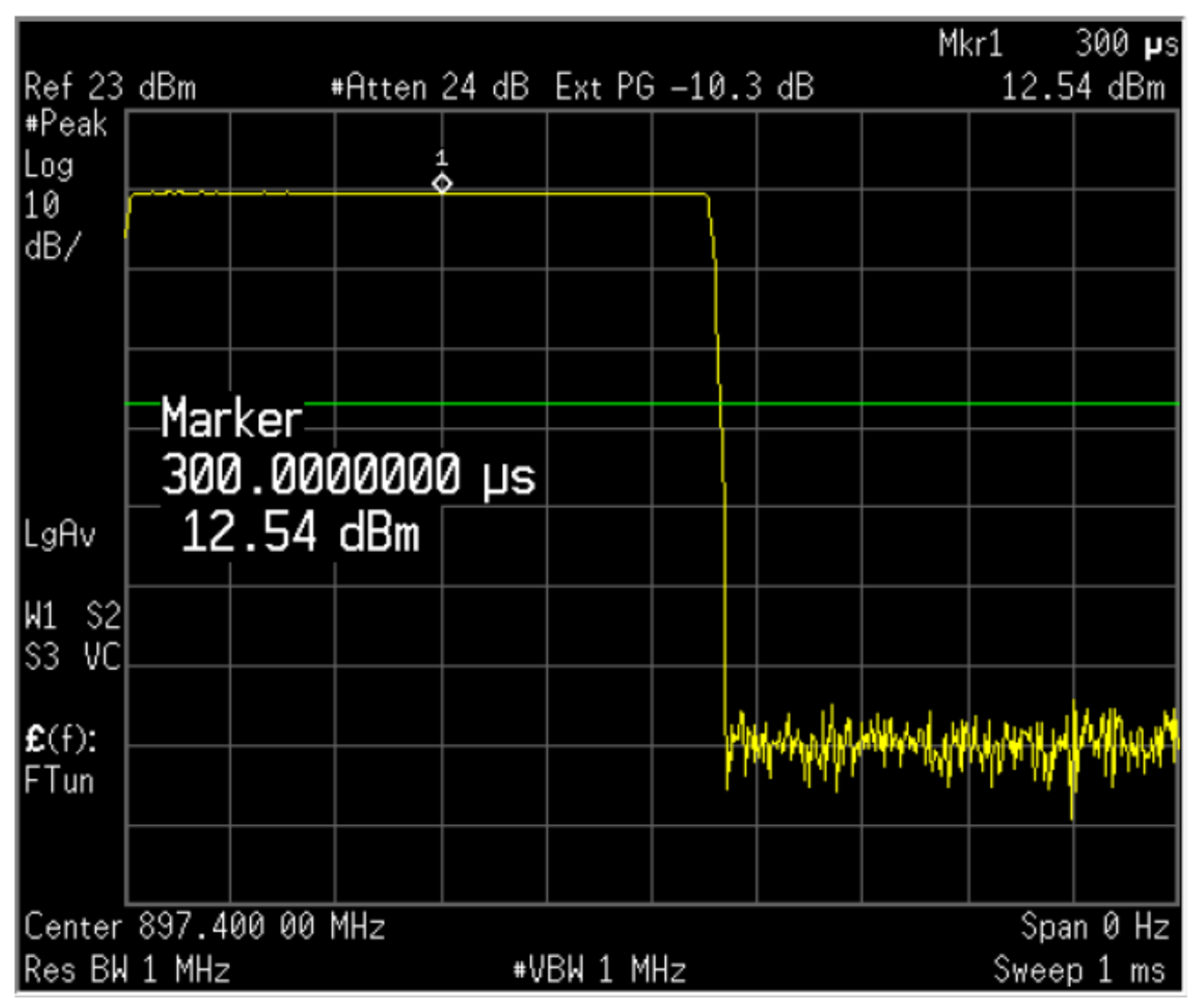

Figure 137 Spectrum analyzer screen shot during power level tuning

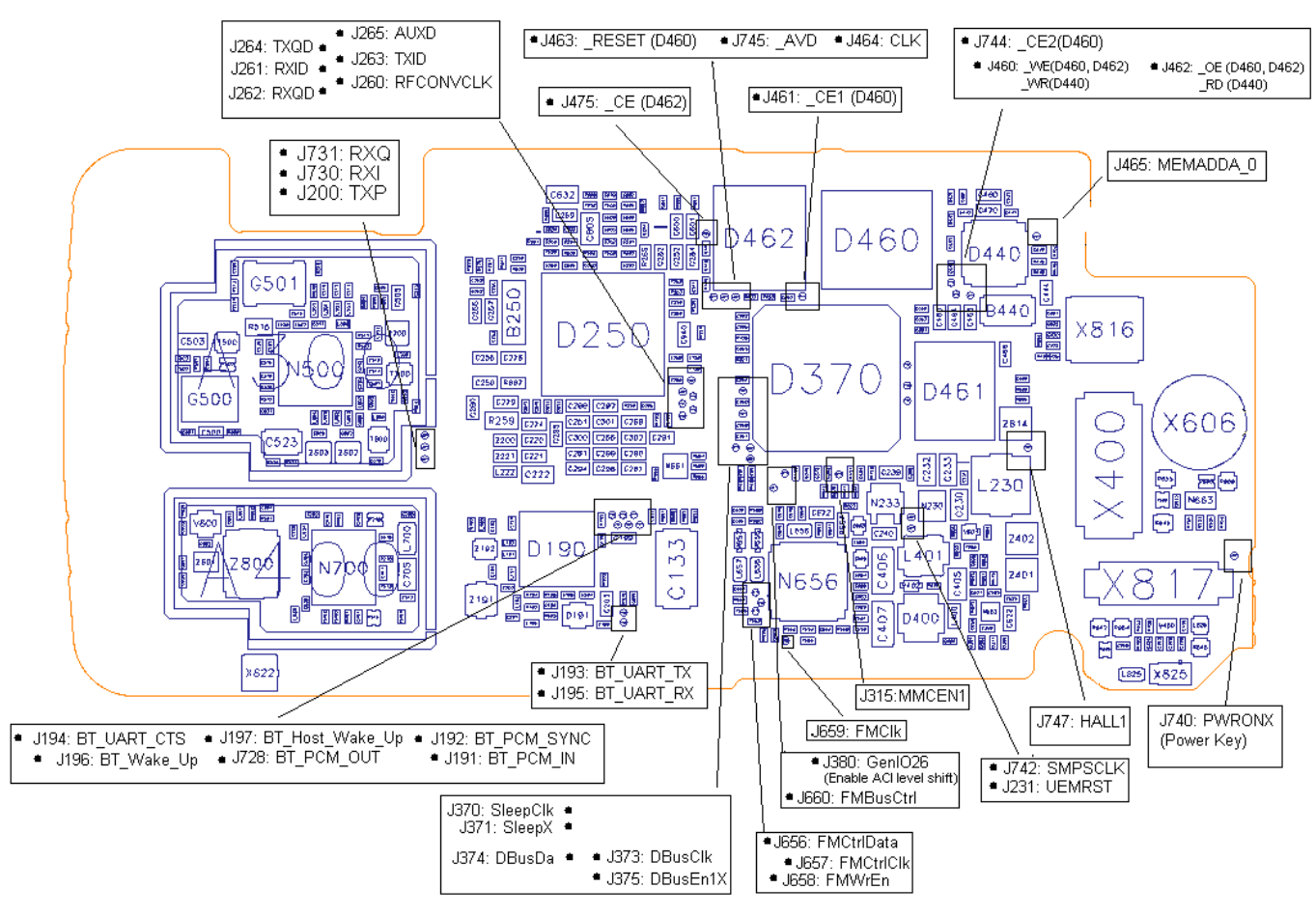

Figure 138 Testpoints of the main board 1fsa\_09a, top part

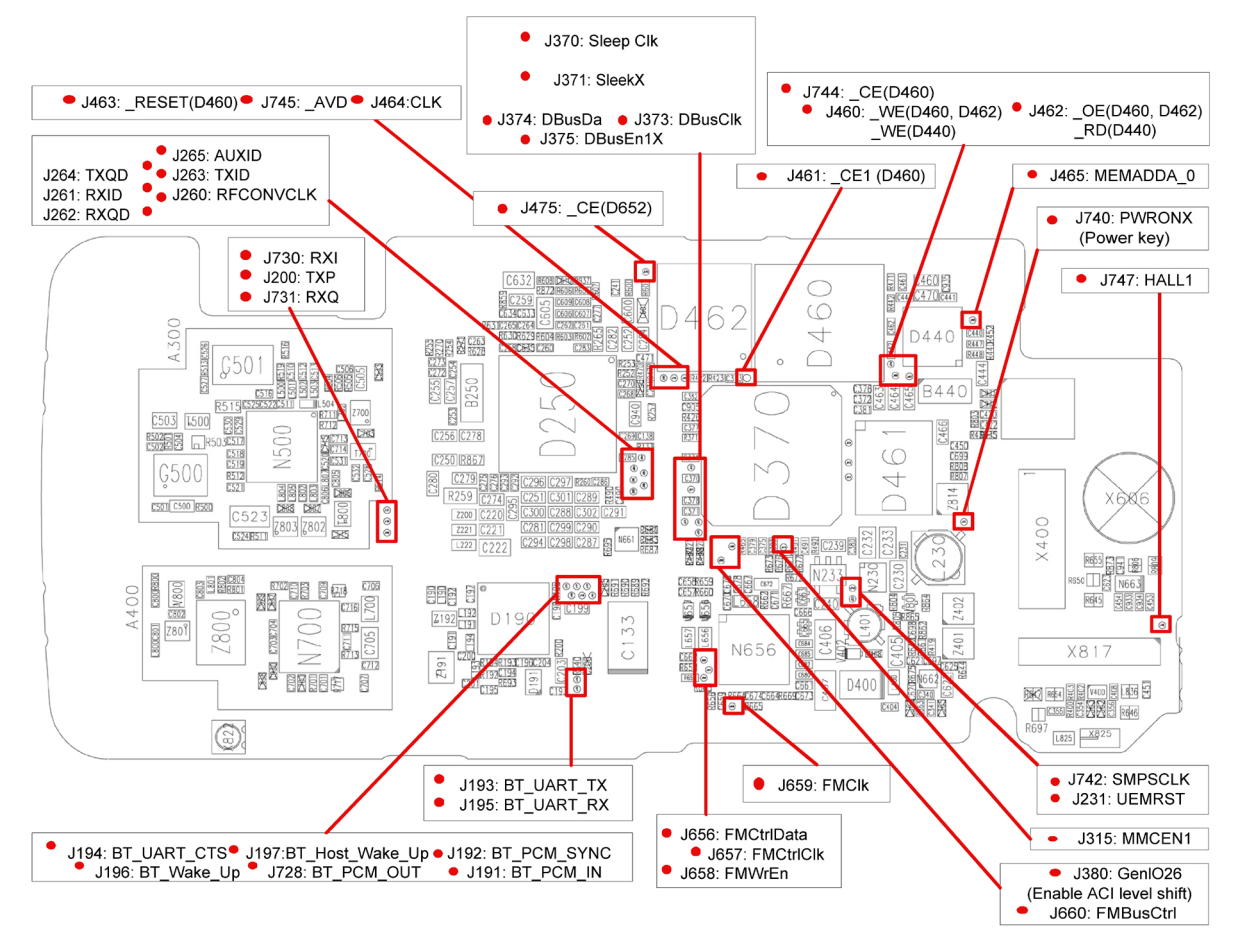

Figure 139 Testpoints of the main board 1fsa\_11a, top part

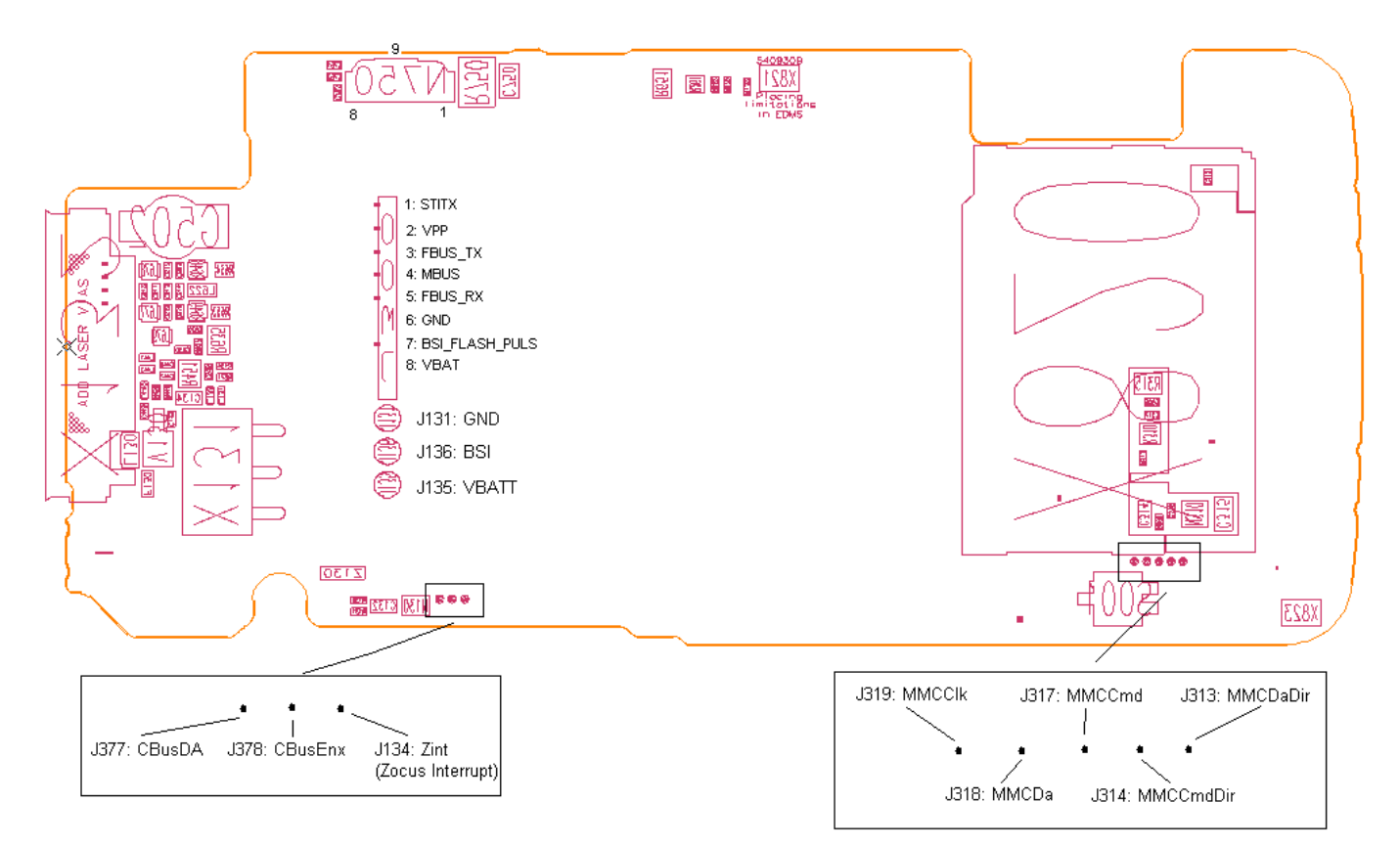

Figure 140 Testpoints of the main board, bottom part

# Introduction to synthesizer troubleshooting

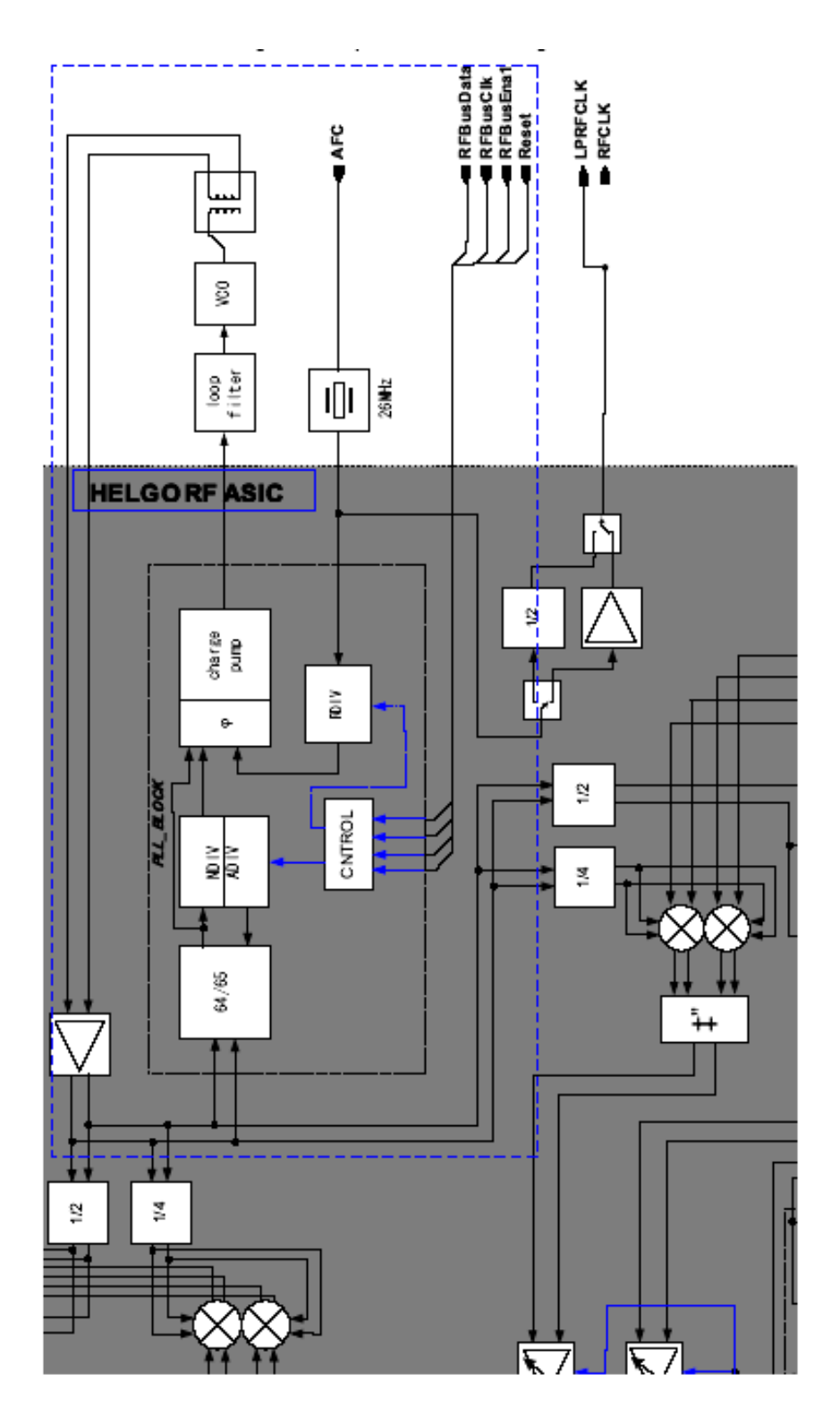

Figure 141 Synthesizer block diagram

The VCO frequency is locked by a PLL (phase locked loop) into a stable frequency source given by a VCTCXO, which is running at 26 MHz. The frequency of the VCTCXO is in turn locked into the frequency of the base station with the help of an AFC (automatic frequency control) voltage, which is generated in UEME by an 11-bit D/A (digital-to-analog) converter.

The PLL is capable of tuning frequency range for GSM bands 900/1800/1900. It is integrated in Helgo and controlled through the RFBus. The PLL consists of a 64/65 (P/P+1) prescaler, N- and A-divider, reference divider, phase detector and a charge pump for the external loop filter.

The 4 GHz oscillator signal, generated by the VCO, is fed through a 180 degrees balanced phase shifter to the prescaler and the output of the prescaler is fed to the N- and A-divider, which produces the input to the phase detector. The phase detector compares this signal to the reference signal, which is divided by the reference divider from the VCTCXO frequency.

The frequency of the reference signal is 400 kHz. The output of the phase detector is connected to the charge pump, which charges or discharges the integrator capacitor in the loop filter depending on the phase of the measured frequency compared to the reference frequency.

The integrator output voltage is finally connected to the control input of the VCO. The VCO operates at the channel frequency multiplied by two in GSM1800/1900 and by four in EGSM900.

The required frequency dividers for modulator and demodulator mixers are integrated in Helgo.

Loop filter filters out the comparison pulses of the phase detector and generates a DC control voltage to the VCO. The loop filter determines the step response of the PLL (settling time) and contributes to the stability of the loop.

Other filter components are for sideband rejection.

The dividers are controlled via the RFBus. RFBusData is for the data, RFBusClk is a serial clock for the bus and RFBusEna1X is a latch enable, which stores the new data into the dividers.

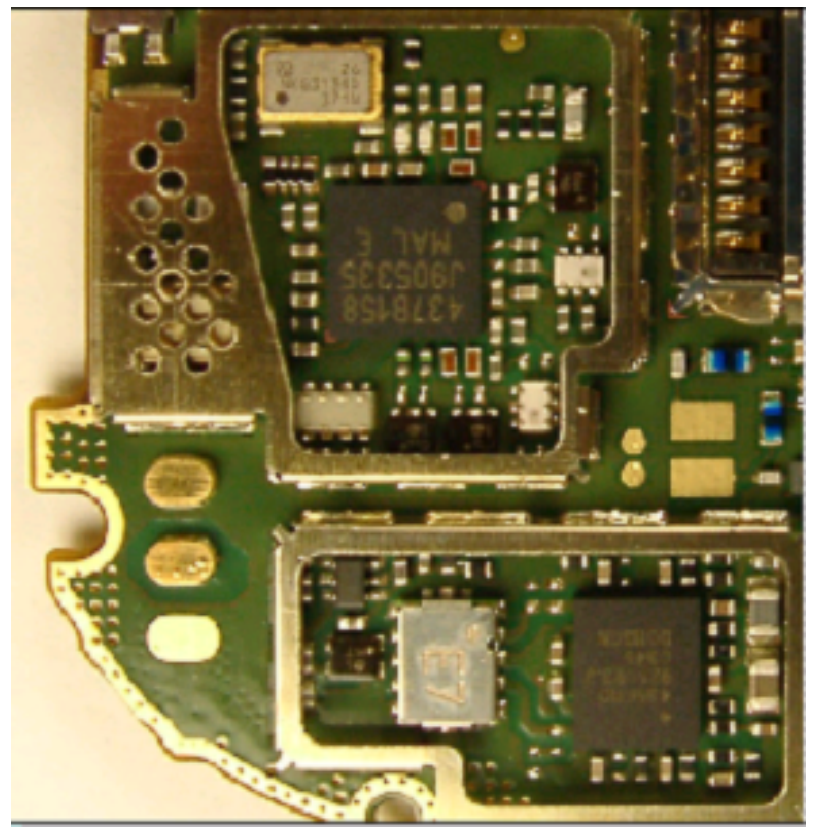

Figure 142 Rf key component

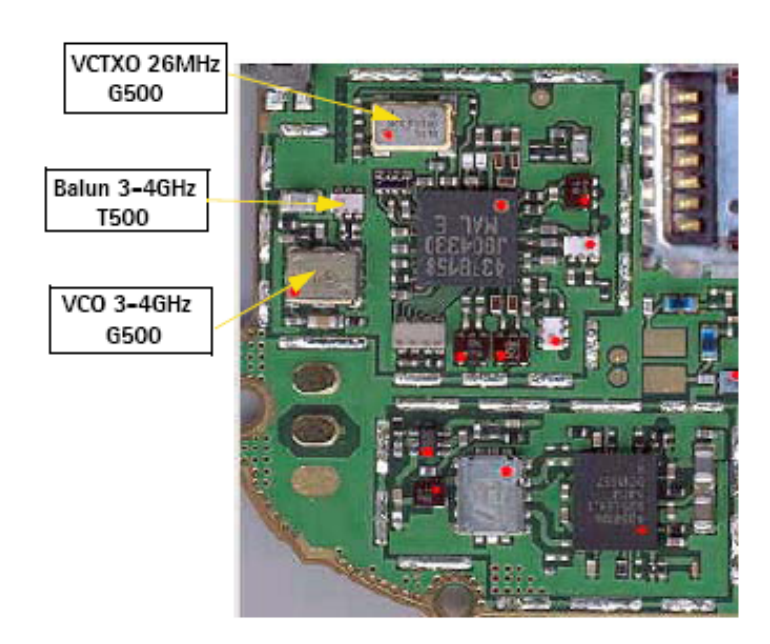

Figure 143 Synthesizer key components without shielding frames

## Assumption

- No soldering or component failure for simple SMD components such as resistors, inductors and capacitors
- Failure in one particular operating GSM channel, whether Tx or Rx, in which the synthesizer is the cause of the failure, causes failure in all other GSM channels in Tx/Rx.

# Preparing for synthesizer troubleshooting

## Steps

- 1. Place the phone (mechanics removed) on module jig.
- 2. Connect the module jig to the PC via a DAU-9P cable.
- 3. Connect the module jig to a power supply (4.2V).
- 4. Connect the RF output to a spectrum analyzer or another measurement instrument.
- 5. Use a 10dB attenuator at the input to spectrum analyzer to avoid damage.
- 6. Make sure the dongle is connected and start Phoenix.
- 7. In Phoenix, select *File -> Open Product -> RM-25 (Nokia 6260) Product Menu*.
- 8. Select *Testing -> RF Controls*.
- 9. In the toolbar: set *Operating Mode -> Local*.
- 10. Select *Band -> GSM 1800*.
- 11. Set Operation Mode -> Continuous.
- 12. Set *Active Unit -> Rx*.

#### 13. Set *Rx/Tx Channel ->* 700.

|                                                            | L X |
|------------------------------------------------------------|-----|
| Ele Edit Product Flashing Tagting Turing Toole Window Help |     |
| 🗅 🖆 🔜 Deerating mode: Local 💌 Beed                         |     |
| K RF Controls                                              |     |
| Common GSM RF Control Values                               |     |
| Active Unit: Rx 💌 Rx/Tx Channet 700 1842 900000            |     |
| Band: GSM 1900 💌 AFC: 70                                   |     |
| Dperation Mode: Burst                                      |     |
| FDI Control Values                                         |     |
| Monitor Channel 700 1842.800000                            |     |
| AGC: 14: FEG_ON + DTOS_ON + 88_42 = VGzin_72               |     |
| - TX Central Values                                        |     |
| Edge: Olt 💌 Tx Data Type: Al 1 🔽                           |     |
| Tx PA Node: High z Tx Power Level 5 z                      |     |
| <u>Close</u> Help                                          |     |
|                                                            |     |
|                                                            |     |
|                                                            |     |
|                                                            |     |
|                                                            |     |

Figure 144 Preparation for troubleshooting using Phoenix RF control setup

# Measuring the synthesizer manually using spectrum analyzer

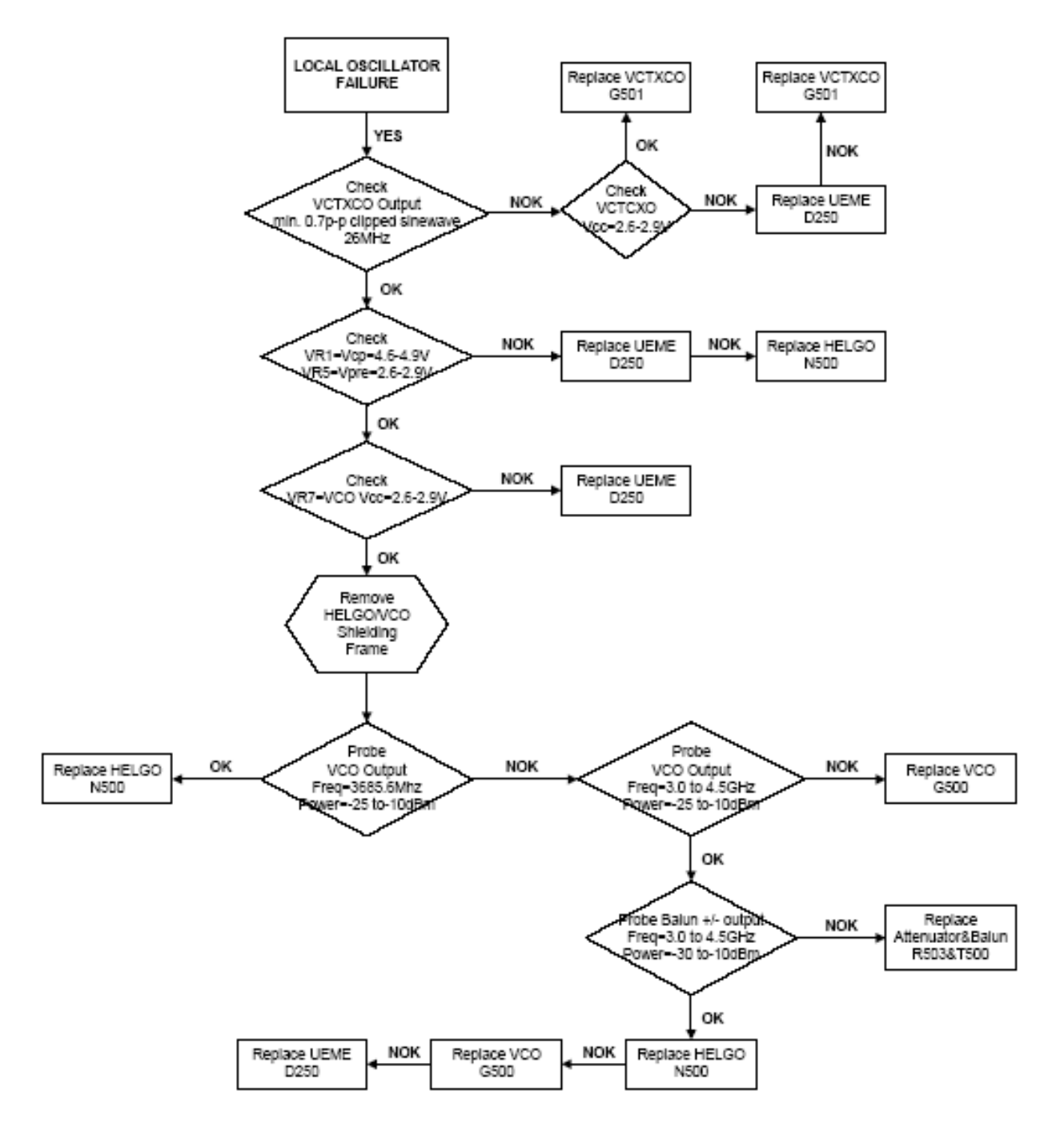

Figure 145 Troubleshooting chart for synthesizer

Spectrum analyzer level values depend on the probe type and should be validated using a known good sample. The levels that are given here are measured using a high frequency probe. Spectrum analyzer should be at least capable of measuring signal upto 4.5 GHz.
# Bluetooth

**Bluetooth component placement** 

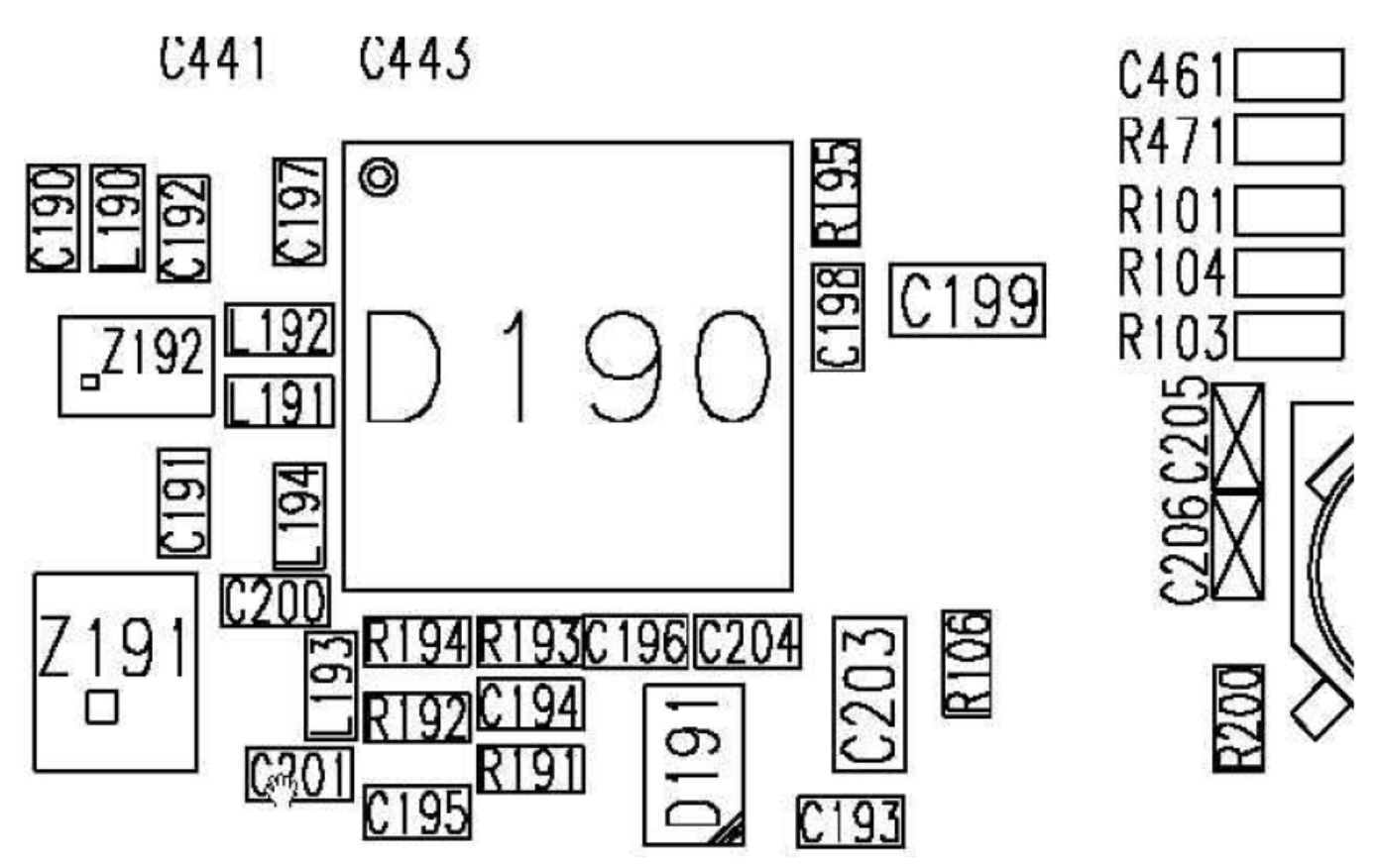

Figure 146 Bluetooth component placement

**Note:** This component placement is taken from a B3 prototype and is subject to change in the future.

## **Bluetooth settings for Phoenix**

#### Steps

- 1. Start Phoenix service software.
- 2. From the File menu, choose Open Product, and then choose the correct type designator from the Product list.
- 3. Connect the phone to a docking station in the local mode.
- 4. From the Testing menu, choose Bluetooth LOCALS.
- 5. Locate JBT-9's serial number (12 digits) found in the type label on the back of JBT-9.
- 6. In the Bluetooth LOCALS window, write the 12-digit serial number on the "Counterpart BT Device Address" line.

This needs to be done only once provided that JBT-9 is not changed.

7. Place the JBT-9 box near (within 10 cm) the BT antenna and click Run BER Test.

## Results

| 16 Bluetooth LOCALS                    |              |                                                                                                    |                                                    |
|----------------------------------------|--------------|----------------------------------------------------------------------------------------------------|----------------------------------------------------|
| BT Software Operational Mode<br>Normal | Scan Mode    | Self Tests<br>Self Test Name<br>ASIC-Data RAM<br>Flash<br>ASIC-REG access<br>BF-Harmonic alignment | Result<br>Unknown<br>Unknown<br>Unknown<br>Unknown |
| BILEITOF HALE (BEH) TESUS              |              |                                                                                                    |                                                    |
| Bit Frames:                            | 300          | D. C.KT. J.                                                                                        |                                                    |
| Hop Mode:                              | Europe/USA   | Run Seir Tests                                                                                     |                                                    |
| Counterpart BT Device Address:         | 0002ee297015 |                                                                                                    |                                                    |
| Bit Error Rate Test Results            |              | Version Information                                                                                |                                                    |
| Test Done:                             | ОК           | Checksum z9<br>Hardware Version 0228                                                               |                                                    |
| Number of Bits                         | 64800        |                                                                                                    |                                                    |
| %Bit Error Rate:                       | 0.00%        |                                                                                                    |                                                    |
| Result:                                | ОК           |                                                                                                    |                                                    |
| <u>Bun BER Test</u>                    |              | Update Info                                                                                        |                                                    |
| Help                                   |              |                                                                                                    |                                                    |

Figure 147 Phoenix settings for Bluetooth troubleshooting

# **Troubleshooting Bluetooth**

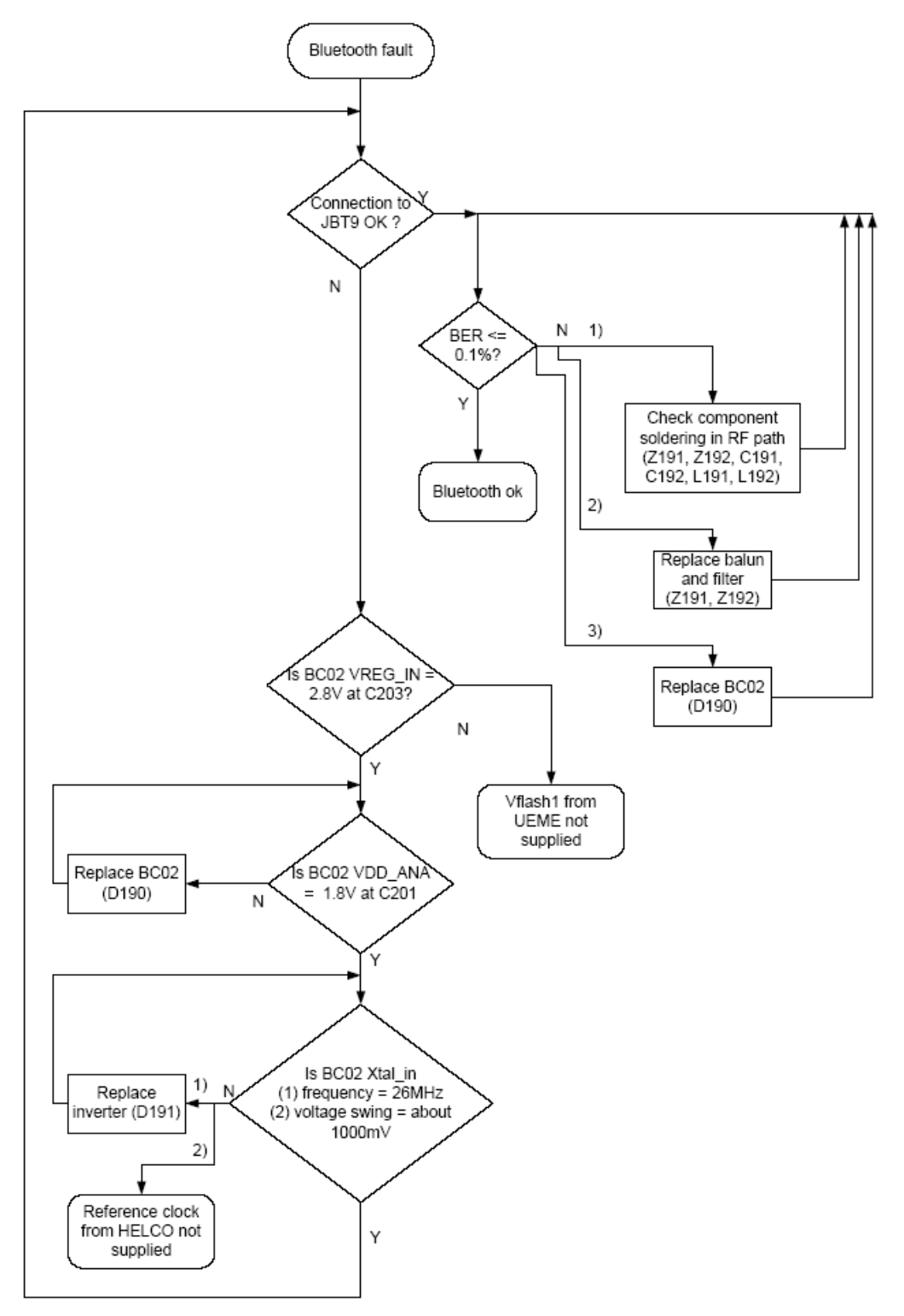

Figure 148 Bluetooth troubleshooting

(This page left intentionally blank.)

Nokia Customer Care

# 8 — Camera module troubleshooting

(This page left intentionally blank.)

## **Table of Contents**

| The effect of image taking conditions on image quality |                         |
|--------------------------------------------------------|-------------------------|
|                                                        | ons on image guality8–6 |
| Image guality analysis                                 |                         |
| Testing for dust in camera module                      | ule                     |
| Testing camera image sharpness                         | <u>55</u>               |
| Image bit errors                                       |                         |
| Camera troubleshooting flowcharts                      | s                       |
| Camera hardware troubleshooting                        | ing                     |
| Camera hardware failure troubleshooting                | eshooting               |
| Bad image quality troubleshooting8–10                  | cing8–16                |

#### **List of Figures**

| Figure 149 Sharpness of the picture is worse on the edges than in the center                 | <mark>8–6</mark>  |
|----------------------------------------------------------------------------------------------|-------------------|
| Figure 150 Blurring caused by shaking hands. Geometrical barrel distortion in the background | <mark>8–7</mark>  |
| Figure 151 Near objects get skewed when taking images from a moving vehicle                  | 8–7               |
| Figure 152 Noisy image taken in +70 degrees Celsius                                          | <mark>8–8</mark>  |
| Figure 153 Image taken against light                                                         | <mark>8–8</mark>  |
| Figure 154 Flicker in an image; object illuminated by strong fluorescent light               | 8–9               |
| Figure 155 A lens reflection effect caused by sunshine                                       | 8–9               |
| Figure 156 Good image taken indoors                                                          | 8–10              |
| Figure 157 Good image taken outdoors                                                         | 8–10              |
| Figure 158 Effects of dust on optical path                                                   | <mark>8–11</mark> |
| Figure 159 Bit errors caused by JPEG compression                                             | <mark>8–13</mark> |

(This page left intentionally blank.)

## Introduction to camera module troubleshooting

#### Background, tools and terminology

Faults or complaints in camera operation can be roughly categorised into three subgroups:

- 1 Camera is not functional at all; no image can be taken.
- 2 Images can be taken but there is nothing recognizable in them.
- 3 Images can be taken and they are recognizable but for some reason the quality of images is seriously degraded.

Image quality is very hard to measure quantitatively, and even comparative measurements are difficult (comparing two images) to do, if the difference is small. Especially if the user is not satisfied with his/her device's image quality, and tells, for example, that the images are not sharp, it is fairly difficult to accurately test the device and get an exact figure which would tell whether the device is functioning properly.

Often subjective evaluation has to be used for finding out if a certain property of the camera is acceptable or not. Some training or experience of a correctly operating reference device may be needed in order to detect what actually is wrong.

It is easy for the user to take bad images in bad conditions. Therefore the camera operation has to be checked always in constant conditions (lighting, temperature) or by using a second, known-to-be good device as reference.

When checking for possible errors in camera functionality, knowing what error is suspected significantly helps the testing by narrowing down the amount of test cases. The following types of image quality problems may be expected to appear:

- Dust (black spots)
- Lack of sharpness
- Bit errors

#### Terms

| Dynamic range | Camera's ability to capture details in dark and bright areas of the scene simultaneously.                                                                                                    |
|---------------|----------------------------------------------------------------------------------------------------|
| Exposure time | Camera modules use silicon sensor to collect light and for forming an image.<br>The imaging process roughly corresponds to traditional film photography,<br>in which exposure time means the time during which the film is exposed to<br>light coming through optics. Increasing the time will allow for more light<br>hitting the film and thus results in brighter image. The operation principle<br>is exactly the same with silicon sensor, but the shutter functionality is<br>handled electronically i.e. there is no mechanical moving parts like in film<br>cameras. |
| Flicker       | Phenomenon, which is caused by pulsating in scene lighting, typically appearing as wide horizontal stripes in an image.                                                                                                    |
| Noise         | Variation of response between pixels with same level of input illumination.                                                                                                    |
| Resolution    | Usually the amount of pixels in the camera sensor; for example, RM-1 has a 1280 x 960 pixel sensor resolution. In some occasions the term resolution is used for describing the sharpness of the images.                                                                                                    |
| Sensitivity   | Camera module's sensitivity to light. In equivalent illumination conditions,<br>a less sensitive camera needs a longer exposure time to gather enough light<br>in forming a good image. Analogous to ISO speed in photographic film.                                                                                                    |

| Sharpness | Good quality images are 'sharp' or 'crisp', meaning that image details are                                                             |
|-----------|----------------------------------------------------------------------------------------------------|
| F         | well visible in the picture. However, certain issues, such as non-idealities in                                                        |
|           | optics, cause image blurring, making objects in picture to appear 'soft'. Each camera type typically has its own level of performance. |

#### The effect of image taking conditions on image quality

There are some factors, which may cause poor image quality, if not taken into account by the end user when shooting images, and thus may result in complaints. The items listed are normal to camera operation and are not a reason for changing the camera module.

#### Distance to target

The lens in the module is specified to operate satisfactorily from 40 cm to infinite distance of scene objects. In practice, the operation is such that close objects may be noticed to get more blurred when distance to them is shorter than 40 cm. The lack of sharpness is first visible in full resolution images. If observing just the viewfinder, even very close objects may seem to appear sharp.

#### Sharpness of picture edges

The lens performance degrades in image edges, and generally the image is sharpest in the center part. Particularly this applies to distant objects (> 1 meter).

See the following figure.

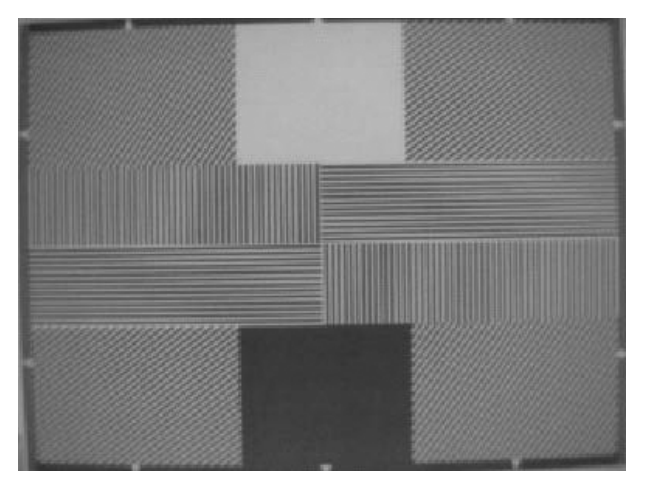

Figure 149 Sharpness of the picture is worse on the edges than in the center

#### Geometrical distortion

The camera lens causes some amount of so called barrel distortion in images.

In practice, this appears as bending of straight objects on the edges of an image. See figure Blurring caused by shaking hands (Page 8–7) (wall in the background).

#### The amount of light available

In dim conditions camera runs out of sensitivity. The exposure time is long (especially in the night mode) and the risk of getting shaken (= blurred) images increases. In addition, image noise level grows. The maximum exposure time in the night mode is ¼ seconds. Therefore, images need to be taken with extreme care and by supporting the phone when the amount of light reflected from the target is low. Because of the longer exposure time and larger gain value, noise level increases in low light conditions. Sometimes blurring may even occur in daytime, if the image is taken very carelessly. See the figure below for an example.

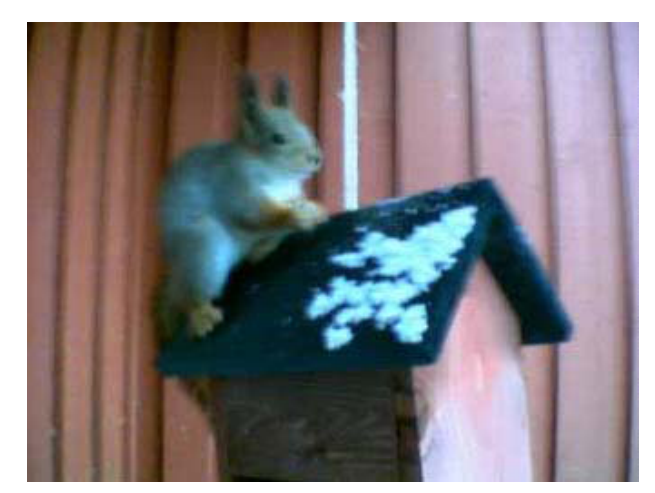

Figure 150 Blurring caused by shaking hands. Geometrical barrel distortion in the background.

#### Movement in bright light

If an image is taken of moving objects or if the device is used in a moving vehicle, object 'skewing' or 'tilting' may occur. This phenomenon is fundamental to most CMOS camera types, and usually cannot be avoided. The movement of camera or object sometimes cause blurring indoors or in dim lighting conditions because of long exposure time.

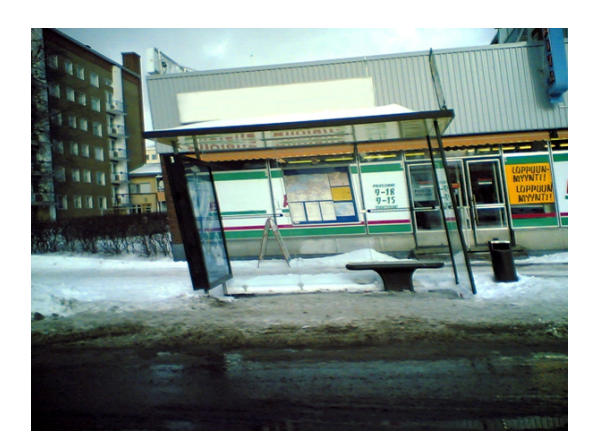

Figure 151 Near objects get skewed when taking images from a moving vehicle

#### Temperature

High temperatures inside the mobile phone cause more noise to appear in images. For example, in +70 degrees (Celsius), the noise level may be very high, and it further grows if the conditions are dim. If the phone processor has been heavily loaded for a long time before taking an image, the phone might have considerably higher temperature inside than in the surrounding environment. This is also normal to camera operation; do not change the camera module.

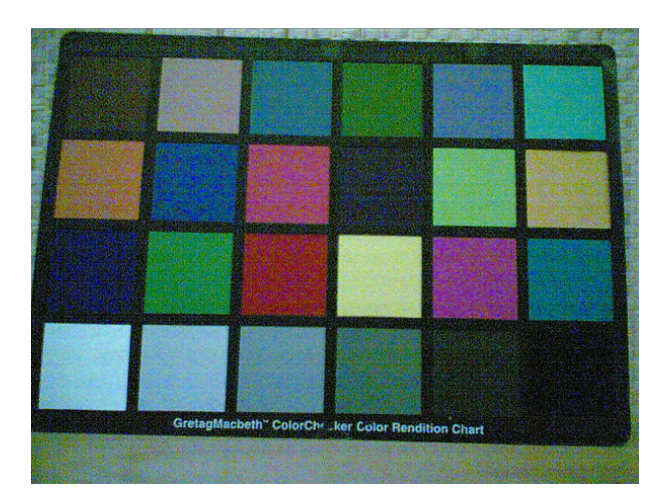

Figure 152 Noisy image taken in +70 degrees Celsius

### Phone display

If the display contrast is set too dark, the image quality degrades: the images may be very dark depending on the setting. If the display contrast is set too bright, image contrast appears bad and "faint". This problem is solved by setting the display contrast correctly.

### Basic rules of photography (especially shooting against light)

Because of dynamic range limitations, taking images against bright light might cause either saturated image or the actual target appear too dark. In practice, this means that when taking an image indoors and having, for example, a window behind the object, the result is usually poor.

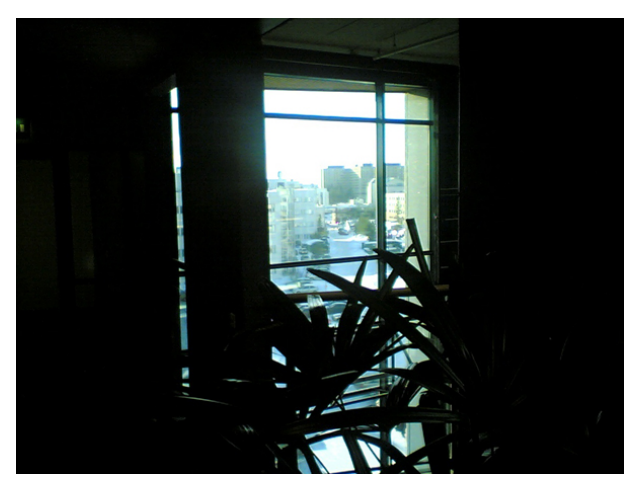

Figure 153 Image taken against light

#### Flicker

In some occasions a bright fluorescent light may cause flicker in the viewfinder and captured image. This phenomenon may also be a result, if images are taken indoors under the mismatch of 50/60 Hz electricity network frequency. The electricity frequency used is automatically detected by the camera module. In some very few countries, both 50 and 60 Hz networks are present and thus probability for the phenomenon increases. Flickering occurs also under high artificial illumination level.

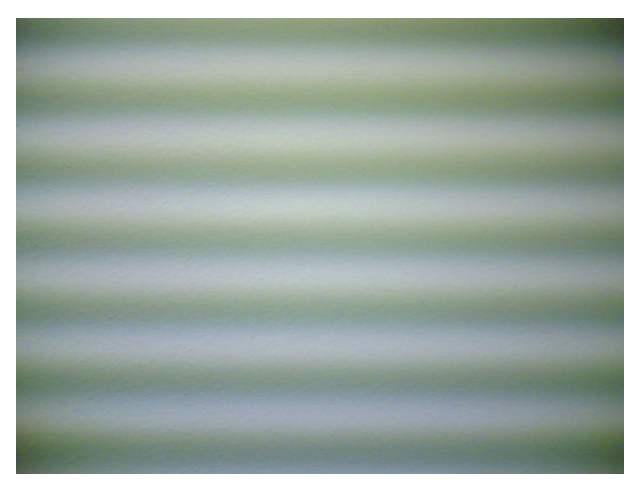

Figure 154 Flicker in an image; object illuminated by strong fluorescent light

## Bright light outside of image view

Especially the sun can cause clearly visible lens glare phenomenon and poor contrast in images. This happens because of undesired reflections inside the camera optics. Generally this kind of reflections are common in all optical systems.

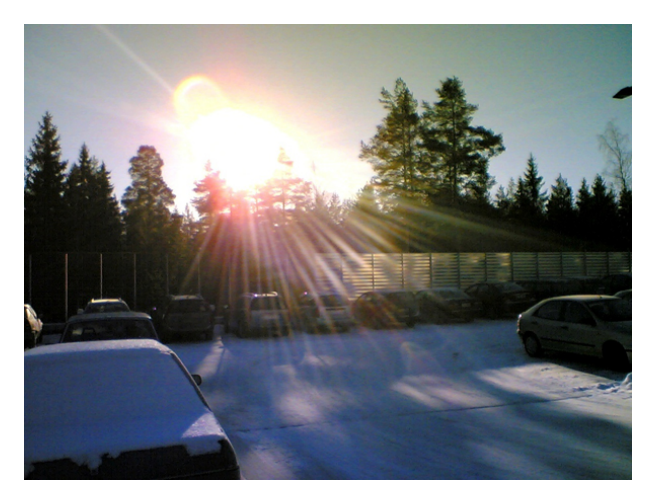

Figure 155 A lens reflection effect caused by sunshine

# Examples of good quality images

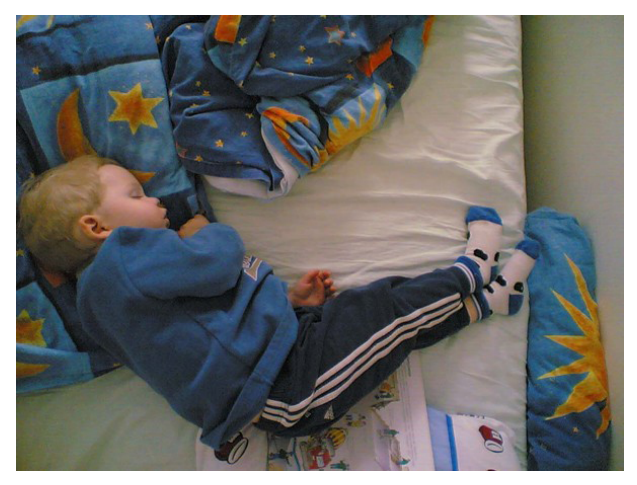

Figure 156 Good image taken indoors

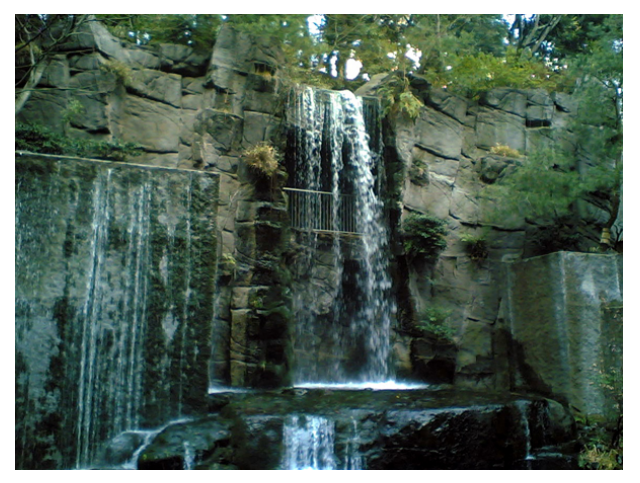

Figure 157 Good image taken outdoors

## Image quality analysis

# Testing for dust in camera module

## Context

For detecting these kinds of problems, take an image of a uniform white surface and analyse it in full resolution. A good quality PC monitor is preferred for analysis. Search carefully, since finding these defects is not always easy. Figure "Effects of dust on optical path" is an example image containing easily detectable dust problems.

When taking a white image, use uniformly lightened white paper or white wall. One possibility is to use uniform light but in this case make sure that the camera image is not flickering when taking the test image. In case flickering happens, try to reduce illumination level. Use JPEG image format for analysing, and set the image quality parameter to 'High Quality'.

Black spots in an image are caused by dirt particles trapped inside the optical system. Clearly visible and sharp edged black dots in an image are typically dust particles on the image sensor. These spots are searched for in the manufacturing phase, but it is possible that the camera body cavity contains a particle, which may move

onto the image sensor active surface, for example, when the phone is dropped. Thus it is also possible that the problem will disappear before the phone is brought to service. The camera should be replaced if the problem is present when the service technician analyses the phone.

If a dust particle is lying on the infrared filter surface on either side, they are hard to locate because they are out of focus, and appear in the image as large, grayish and fading-edge 'blobs'. Sometimes they are invisible to the eye, and thus the user probably does not notice them at all. However, it is possible that a larger particle disturbs the user, causing need for service.

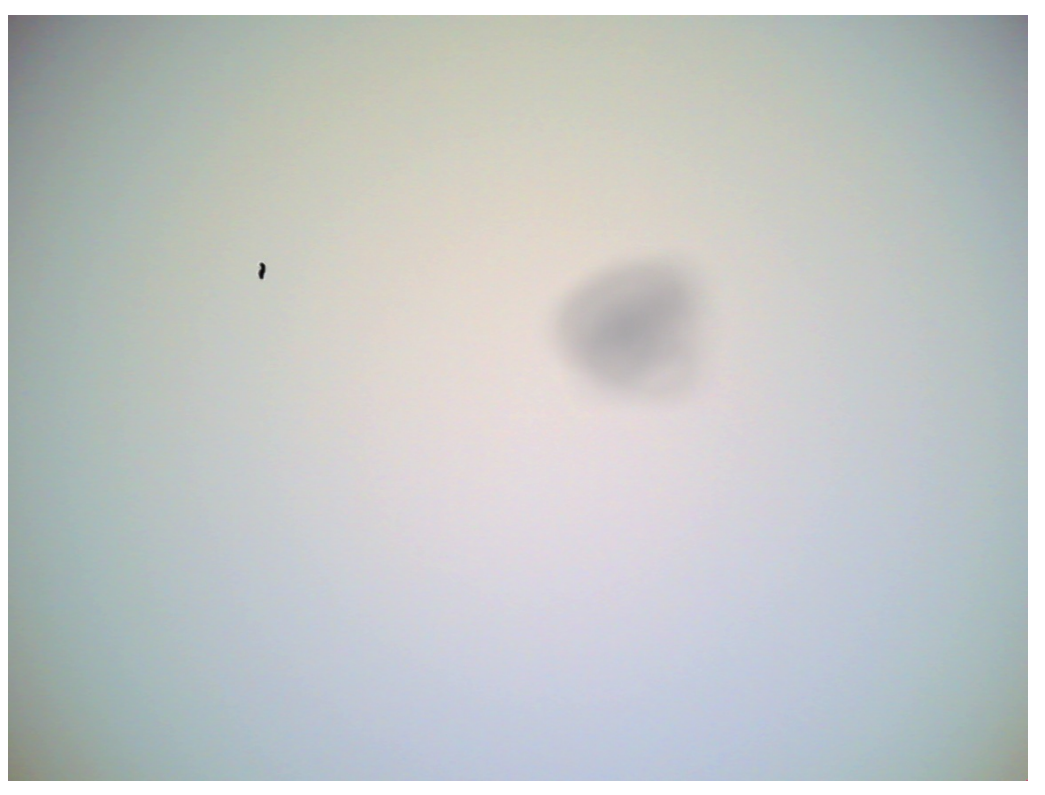

Figure 158 Effects of dust on optical path

If large dust particles get trapped on top of the lens surface in the cavity between camera window and lens, they will cause image blurring and poor contrast. The dust gasket between the window and lens should prevent any particles from getting into the cavity after the manufacturing phase.

If dust particles are found on the sensor, this is classified as a manufacturing error of the module and the camera should be replaced. Any particles inside the cavity between the protection window and lens have most probably been trapped there in the assembly phase at a Nokia factory. Unauthorized disassembling of the product can also be the root of the problem. However, in most cases it should be possible to remove the particle(s) by using clean compressed air. Never wipe the lens surface before trying compressed air; the possibility of damaging the lens is substantial. Always check the image sharpness after removing dust.

## See Also

• Testing camera image sharpness (Page 8–11)

## Testing camera image sharpness

## Context

If pictures taken with a device are claimed to be blurry, there are six possible sources for the problem:

1 The protection window is fingerprinted, soiled, dirty, visibly scratched or broken.

- 2 The photographed object is too close the camera lens operates with distances from 40 cm to infinity. This is no cause to replace camera module.
- 3 User has tried to take pictures in too dark conditions, and images are blurred due to handshake or movement. This is no cause to replace camera module.
- 4 There is dirt between the protection window and camera lens.
- 5 The protection window is defective. This can be either a manufacturing failure or caused by the user. The window should be changed.
- 6 The camera lens is misfocused because of a manufacturing error.

A quantitative analysis of sharpness is very difficult to conduct in any other environment than optics laboratory. Therefore, subjective analysis should be used.

If no visible defects (items 1-4) are found, a couple of test images should be taken. Generally, a well-illuminated typical indoor scene can be used as a target. The main considerations are:

- The protection window has to be clean.
- The amount of light (300 600 lux (bright office lighting)) is sufficient.
- The scene should contain, for example, small objects for checking sharpness. Their distance should be 1 2 meters.
- If possible, compare the image to another image of the same scene, taken with a different device. Note that the reference device has to be a similar Nokia phone.

#### Steps

- 1. Take several images of small objects in the distance of 1-2 metres.
- 2. Analyse the images on a PC screen at 100% scaling with the reference images.

Pay attention to the computer display settings: at least 65000 colors (16-bit) have to be used. True colour (24-bit, 16 million colours) or 32-bit (full colour) setting is recommended.

#### Next action

If there appears to be a clearly noticeable difference between the reference image and the test images, the module might have a misfocused lens -> change the module.

Re-check the resolution after changing the camera module.

If the changed module produces the same result, the fault is probably in the camera window. Check the window by looking carefully through it when replacing the module.

#### See Also

- Testing for dust in camera module (Page 8–10)
- Dirty camera protection window (Page )

#### **Image bit errors**

Bit errors are image defects caused by data transmission errors between the camera module and the phone baseband and/or errors inside the module.

Usually bit errors can be easily detected in images, and they are best visible in full resolution images. A good practice is to use a uniform white test target when analysing these errors. The errors are clearly visible, colourful sharp dots or lines in camera images. See the following figure.

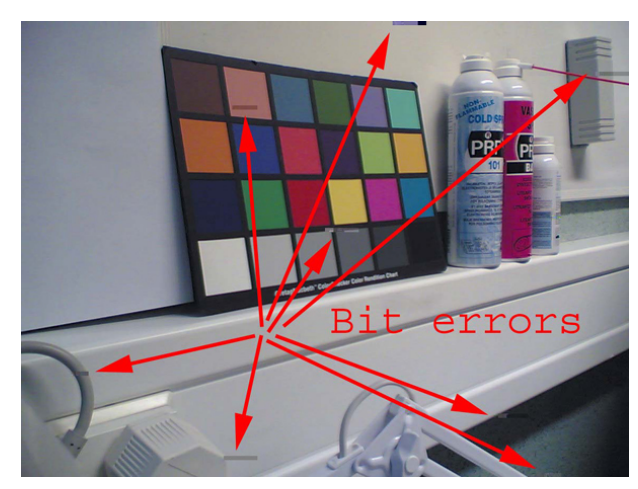

Figure 159 Bit errors caused by JPEG compression

One type of bit error is a lack of bit depth. In this case, the image is almost totally black under normal conditions, and only senses something in very highly illuminated environments. Typically this is a contact problem between the camera module and the phone main PWB. You should check the camera assembly and connector contacts.

If the fault is in the camera module, bit errors are typically visible only when using some specific image resolution. For example, in case of a viewfinder fault, the error might exist but is not visible in a full size image.

## Camera troubleshooting flowcharts

#### Camera hardware troubleshooting

#### Context

If camera related hardware is faulty, follow the troubleshooting flowchart below.

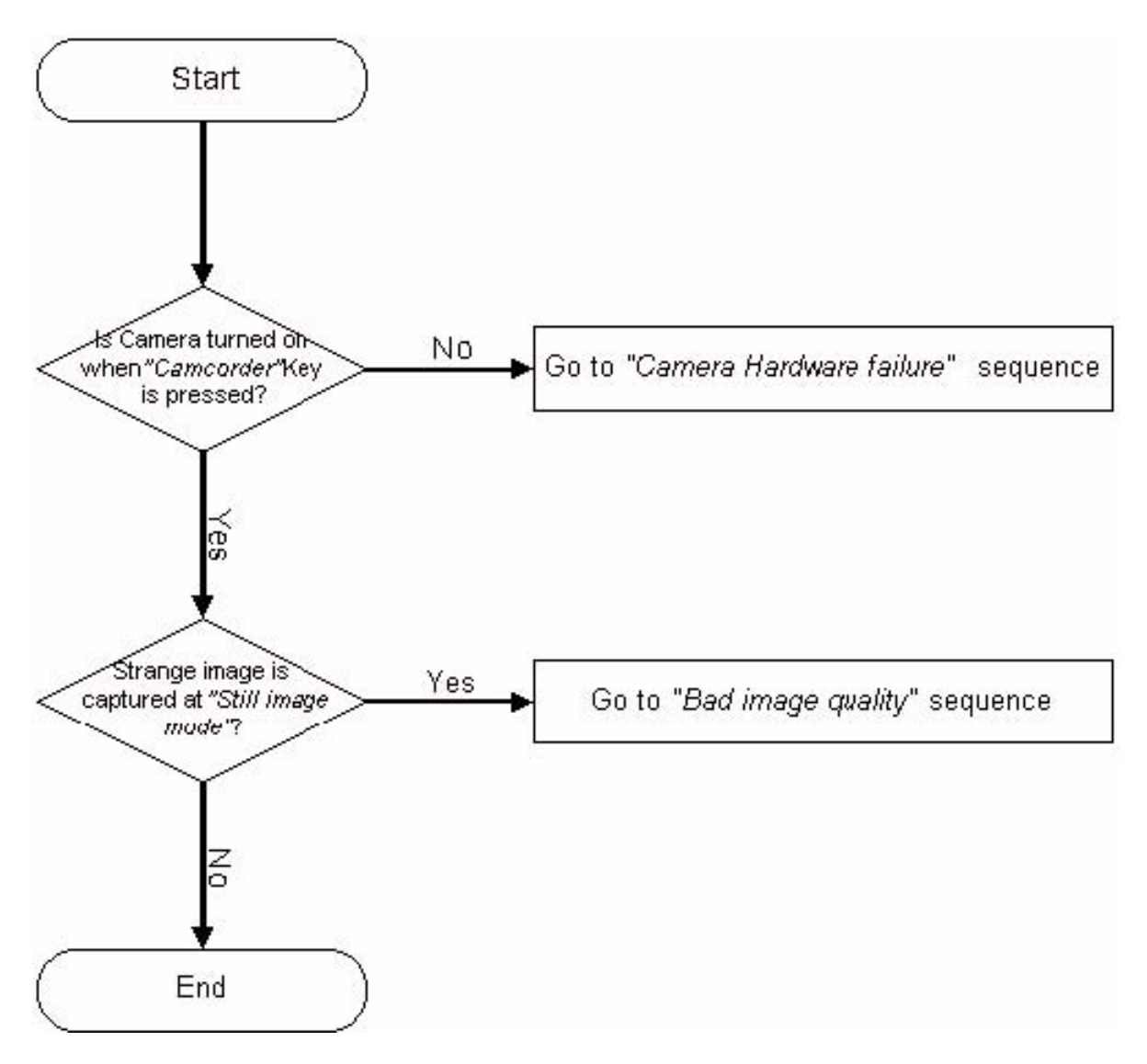

## See Also

- Camera hardware failure troubleshooting (Page 8–15)
- Bad image quality troubleshooting (Page 8–16)

# Camera hardware failure troubleshooting

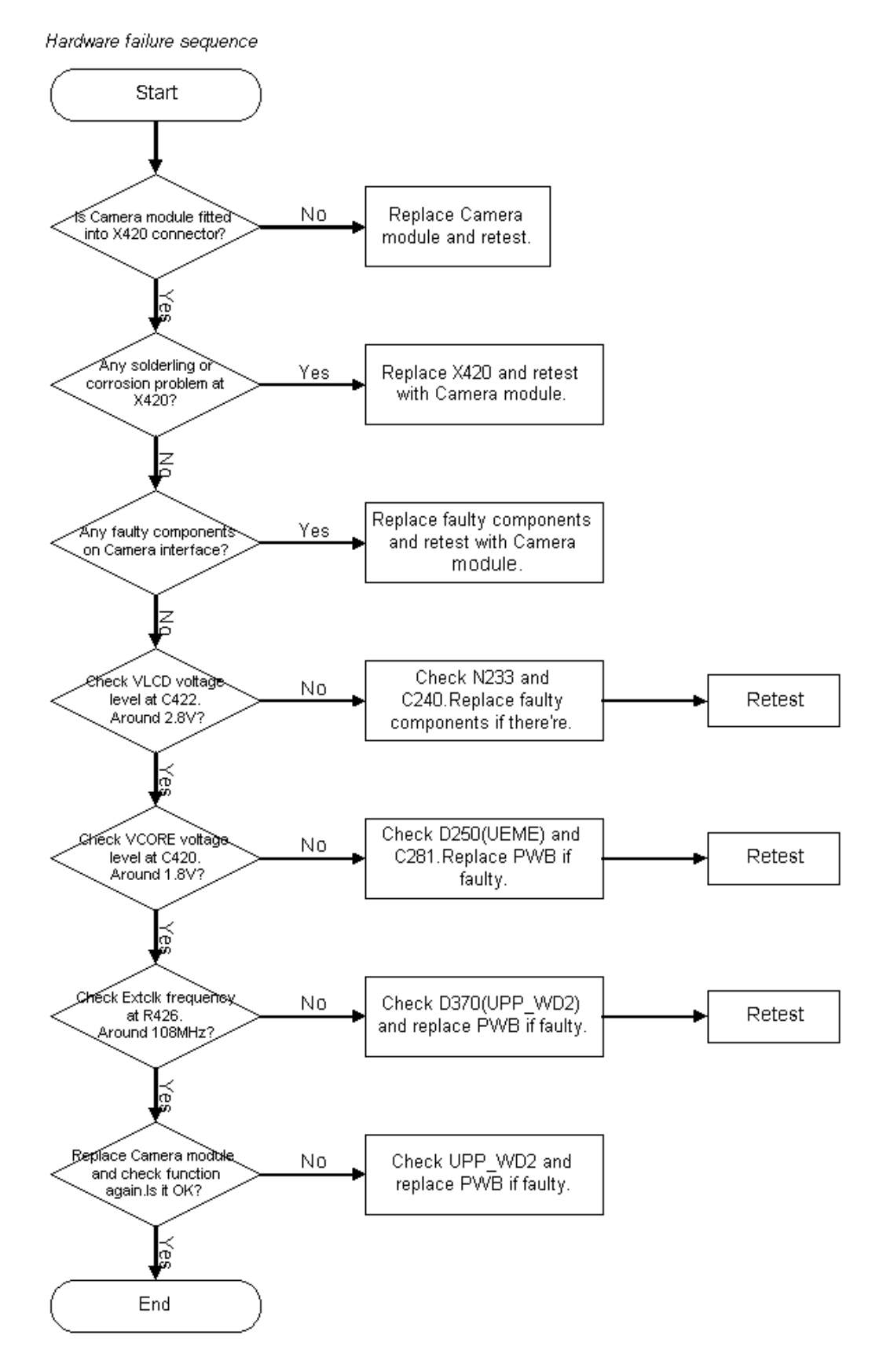

# Bad image quality troubleshooting

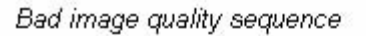

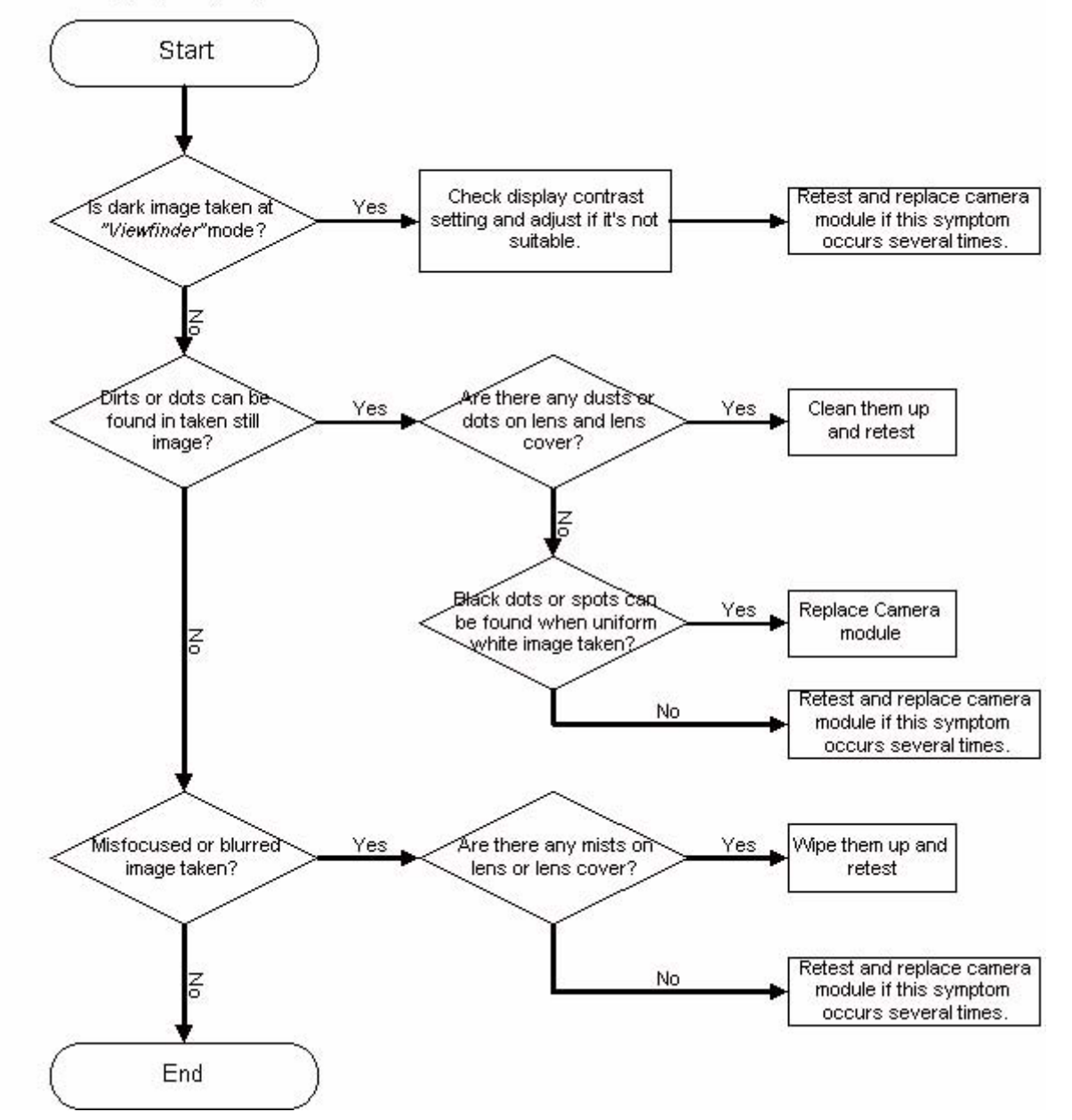

Nokia Customer Care

# 9 — System module

(This page left intentionally blank.)

# **Table of Contents**

| System module block diagram           | 9–5 |
|---------------------------------------|-----|
| Functional description                | 9–5 |
| BB description                        | 9-6 |
| Modes of operation                    | 9–6 |
| Clocking scheme                       | 9–7 |
| Power distribution, control and reset | 9–9 |
| Back-up battery and real time clock   |     |
| Baseband measurement A/D converter    |     |
| ZOCUS                                 |     |
| Bluetooth                             |     |
| USB                                   |     |
| SIM interface                         |     |
| IrDA interface                        |     |
| MMC interface                         |     |
| Pop-PortTM                            |     |
| Audio concept                         |     |
| Camera interface                      |     |
| FM radio                              |     |
| Flashing                              |     |
| Mode sensing                          |     |
| Testing interfaces                    |     |
| Extreme voltages                      |     |
| RF description.                       |     |

#### **List of Tables**

| Table 30 Testing and flashing interface el | ectrical specifications9–15 |
|--------------------------------------------|-----------------------------|

#### **List of Figures**

| Figure 160 Module block diagram     | 9–5  |
|-------------------------------------|------|
| Figure 161 RM-25 clocking           | 9–8  |
| Figure 162 RM-25 audio blocks       | 9–12 |
| Figure 163 External audio connector | 9–13 |

(This page left intentionally blank.)

## System module block diagram

The main board, 1FSA, consists of a radio frequency part and a baseband part. The User Interface parts are mainly situated at the UI flex, 1FSE, and the Top UI part, 1FSF. The UI flex is connected to the main board through a connector. The Top UI part is connected to the main board through the Hinge Flex part, 1FSD.

The 1FSA is the system module of the RM-25 phone.

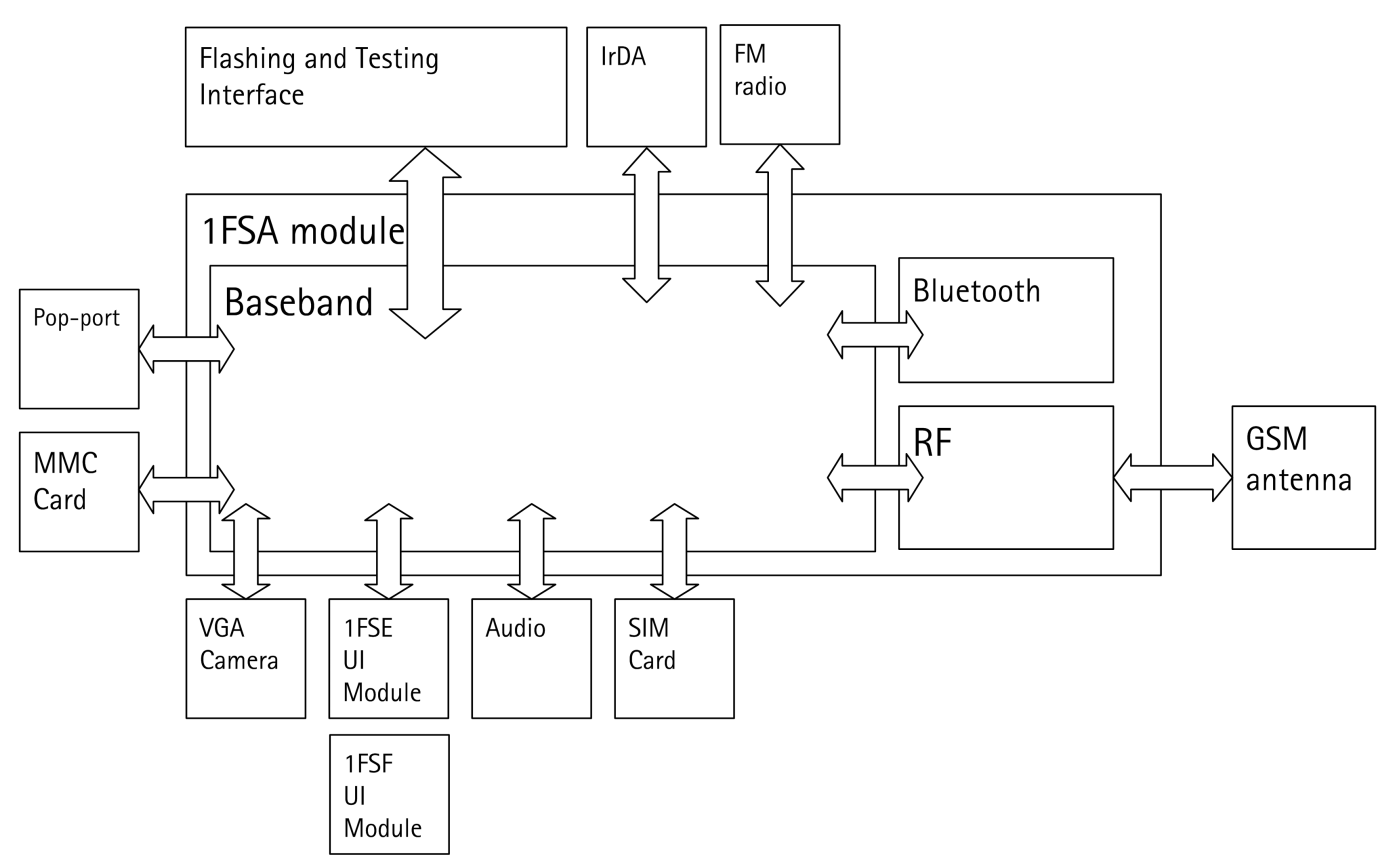

#### Figure 160 Module block diagram

The RM-25 has IrDA and Bluetooth wireless local interfaces. It features a full function PopPort<sup>™</sup> implementation. The port includes stereo audio interface and ACI bus support. The HW will communicate with ACI accessories. The SW may not support all ACI accessories.

The PopPort<sup>™</sup> supports USB but does not support FBUS.

The implementation of the ACI bus in RM-25 has been made possible by implementing the BSI, Battery Size Indication, a little different from most Nokia phones.

## **Functional description**

The heart of the BB is UPP\_WD2, which includes the MCU, DSP and Digital Control Logic. Power is supplied by the UEME ASIC and a number of discrete regulators. Memory comprises of 2 x 128Mbit Stacked and 64Mbit flash memory devices and 128 Mbit (16 Mbytes) SDRAM.

There are two audio transducers (earpiece 8 mm and IHF speaker 16 mm) and external galvanic headset (PopPort<sup>TM</sup>) interface. The IHF speaker is also used to handle the ring tone. The IHF speaker is driven by a discrete audio amplifier. In RM-25, there is only one microphone for both HS and IHF modes.

For data connectivity there is USB v2.0 full-speed, Bluetooth and RS-MMC card.

The display is an TFT type colour display with 65536 colours and 176x208 pixels with backlighting. The UI module features a function keymat with a 4-way navigation key with a centre selection key.

For imaging purposes, BB supports a VGA camera via the CCP interface, which is integrated in UPP\_WD2.

## BB description

The BB core is based on UPP\_WD2 CPU, which is a PDA version of the DCT4 UPP ASIC. UPP\_WD2 takes care of all the signal processing and operation controlling tasks of the phone as well as all PDA tasks.

For power management, there is one main ASIC for controlling charging and supplying power UEME plus some discrete power supplies. The main reset for the system is generated by the UEME.

The interface to the RF and audio sections is also handled by the UEME. This ASIC provides A/D and D/A conversion of the in-phase and quadrature receive and transmit signal paths and also A/D and D/A conversions of received and transmitted audio signals. Data transmission between UEME and RF and the UPP\_WD2 is implemented using different serial connections (CBUS, DBUS and RFBUS). Digital speech processing is handled by UPP\_WD2 ASIC.

A real time clock function is integrated into UEME, which utilizes the same 32kHz-clock source as the sleep clock. A rechargeable battery provides backup power to run the RTC when the main battery is removed. Backup time is approximately 5 Hours.

#### Memory configuration

RM-25 uses two kinds of memories, Flash and SDRAM. These memories have their own dedicated bus interfaces to UPP\_WD2.

Synchronous DRAM is used as the working memory. Interface is 16 bit wide data and 14 bit address. Memory clocking speed is 123.5 MHz. The SDRAM size is 128Mbits.

SDRAM I/O is 1.8 V and core 1.8 V supplied by UEME regulator VIO. All memory contents are lost if the supply voltage is switched off.

Multiplexed flash memory interface is used to store the MCU program code and user data. The memory interface is a burst type FLASH with multiplexed address/data bus, running at 123.5/3MHz.

Configuration of flash memory is a 2x128Mbit stacked flash memory and a 64Mbit flash memory.

Both flash I/O and core voltage are 1.8 V supplied by UEME's VIO.

#### **Energy management**

The master of EM control is UEME and with SW it has the main control of the system voltages and operating modes.

#### Modes of operation

RM-25 employs several hardware and software controlled operation modes. Main modes are described below.

- NO\_SUPPLY mode means that the main battery is not present or its voltage is too low (below UEME master reset threshold) and back-up battery voltage is too low.
- In BACK\_UP mode the main battery is not present or its voltage is too low but the back-up battery has sufficient charge in it.
- In PWR\_OFF mode the main battery is present and its voltage is over the UEME master reset threshold. All regulators are disabled.
- RESET mode is a synonym for start-up sequence and contains in fact several modes. In this mode, regulators and oscillators are enabled and after they have stabilized system reset is released and PWR\_ON mode entered.
- In PWR\_ON mode SW is running and controlling the system.
- SLEEP mode is entered from PWR\_ON mode when the system's activity is low (SLEEPX controlled by SW).
- FLASHING mode is for production SW download.

# Voltage limits

The voltage limits of the system are listed in the following table. These are also controlling system states.

| Parameter | Description                                           | Value               |  |
|-----------|-------------------------------------------------------|---------------------|--|
| VMSTR+    | Master reset threshold (rising)                       | 2.1 V (typ.)        |  |
| VMSTR-    | Master reset threshold (falling)                      | 1.9 V (typ.)        |  |
| VCOFF+    | Hardware cutoff (rising)                              | 3.1 V (typ.)        |  |
| VCOFF-    | Hardware cutoff (falling)                             | 2.8 V (typ.)        |  |
| V_BUCOFF+ | Back-up battery cutoff (rising)                       | 2.1 V (typ.)        |  |
| V_BUCOFF- | Back-up battery cutoff (falling)                      | 2.0 V (typ.)        |  |
| SWCOFF    | SW cutoff limit (> regulator drop-<br>out limit) MIN! | 3.4 V SW changeable |  |

The master reset threshold controls the internal reset of UEME. If battery voltage is above VMSTR, UEME's charging control logic is alive. Also, RTC is active and supplied from the main battery. Above VMSTR UEME allows the system to be powered on although this may not succeed due to voltage drops during start-up. SW can also consider battery voltage too low for operation and power down the system.

# Clocking scheme

A 26 MHz VCXO is used as system clock generator in GSM. During the system start-up, UEME RC-oscillators generate timing for state machines. All clock signals of the engine are illustrated in following figure.

Bluetooth uses a 26 MHz clock.

FM radio uses 32kHz, the SleepClk.

In SLEEP mode, the VCXO is off. UEME generates low frequency clock signal (32.768 kHz) that is fed to UPP\_WD2, Bluetooth and ZOCUS.

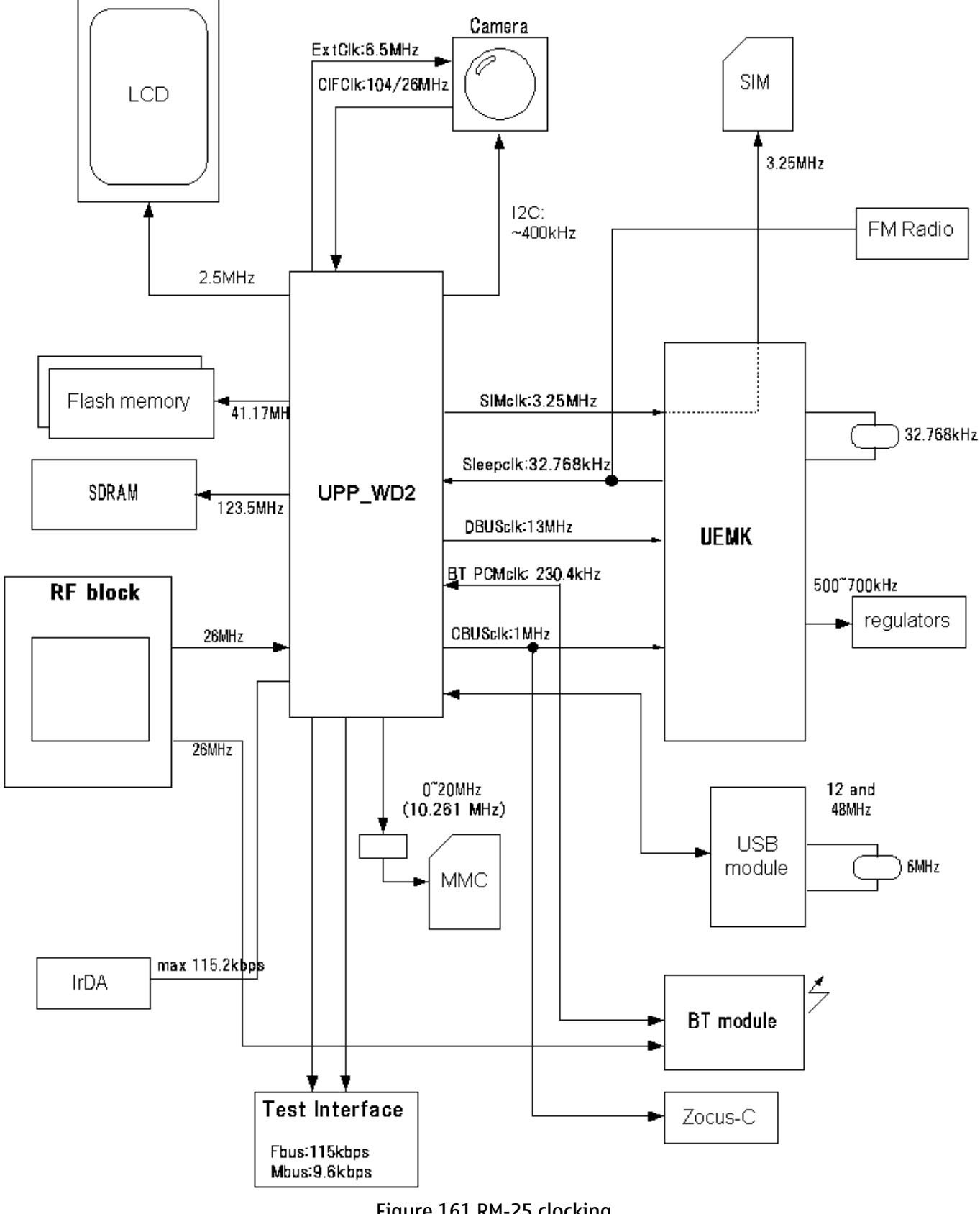

Figure 161 RM-25 clocking

## UPP\_WD2 voltage/clock frequency adjusting

No external clock is available for UPP\_WD2 before VCXO starts. As reset is released, the VCXO is running and MCU uses the 26 MHz clock while DSP is in reset. There are three identical DPLL's, for MCU, for DSP and for accessory interfaces, which can be controlled independently. The clock for MCU can be up to 130 MHz and 156 MHz is maximum clock frequency for the DSP. These clock signals are used either directly (SDRAM IF) or divided down for the interfaces (e.g. flash IF).

#### Power distribution, control and reset

All power (except backup battery power) is drawn from the BL-4C Li-Ion battery located in the B cover. Current flows through ZOCUS current sense resister which is used for current measurement by ZOCUS and thus for remaining operating time estimation.

1FSA board contains one power ASIC, UEME and discrete regulators needed for generating the different operating voltages. The discrete regulators consist of an SMPS to power UPP\_WD2 voltage core. In addition, there is a SMPS in 1FSA generating the operating voltage for display module backlighting. In 1FSA, the keyboard backlight is powered with a charge pump regulator.

There is also a "soft watchdog" in UPP\_WD2. It is used to reset the chip in case software gets stuck for any reason.

#### Power-up sequence (reset mode)

RESET mode can be entered in four ways: by inserting the battery or charger, by RTC alarm or by pressing the power key. The VCXO is powered by UEME. After a 220 ms delay, regulators are configured and UEME enters PWR\_ON mode and system reset PURX is released.

During the system start-up, in RESET state, the regulators are enabled, and each regulator charges the capacitor (s) at the output with the maximum current (short circuit current) it can deliver. This results in battery voltage dropping during start-up. When a battery with a voltage level just above the hardware cutoff limit is inserted, the system may not start due to excessive voltage dipping. Dropping below 2.8 V for longer than 5 us forces the system to PWR\_OFF state.

#### **Powering off**

Controlled powering off is done when the user requests it by pressing the power-key or when the battery voltage falls too low. Uncontrolled powering off happens when the battery is suddenly removed or if over-temperature condition is detected in regulator block while in RESET mode. Then all UEME's regulators are disabled immediately and discrete regulators are disabled as Vbat supply disappears.

#### **Controlled powering off**

For RM-25, powering off is initiated by pressing the power key and power off sequence is activated in UEME and SW. Basically, the power key causes UEME interrupt to UPP\_WD2 and SW sets watchdog time value to zero and as this happens, PURX is forced low and all regulators are disabled.

If the battery voltage falls below the very last SW-cutoff level, SW will power off the system by letting the UEME's watchdog elapse.

If thermal shutdown limit in the UEME regulator block is exceeded, the system is powered off. System reset PURX is forced low.

#### Uncontrolled powering off

This happens when the battery is suddenly removed. UEME's state machine notices battery removal after the battery voltage has been below VCOFF- for 5 us and enters PWR\_OFF mode. PURX is set low and all UEME's regulators are disabled.

## Watchdogs

There are three watchdogs in UEME. The first one is for controlling system power-on and power-down sequences. The initial time for this watchdog after reset is 32 s and the watchdog can not be disabled. The time can be set using a register. This watchdog is used for powering the system off in a controlled manner. The other one is for security block and is used during IMEI code setting. The third one is a power key watchdog. It is used to power off the system in case SW is stuck and the user presses the power key. This WD is SW configurable.

#### Charging

Charging control and charge switch is in UEME. There are two different charging modes; charging an empty battery (start-up charge mode), and SW controlled charging.

UEME digital part takes care of charger detection (generates interrupt to UPP\_WD2), pulse width modulated charging control (for internal charge switch) and over voltage and current detection. SW using registers controls all these.

### Chargers

RM-25 BB supports a standard charger (two wires); ACP-12 and cigarette charger LCH-12 officially.

#### Battery

RM-25 battery is a detachable, semi-fixed lithium-Ion BL-4C battery. The nominal voltage is thus 3.7 V (max charging voltage 4.2 V).

The interface consists of three pins: VBAT, GND and BSI. A pull-down resistor inside the batteries (BSI signal) recognizes the battery types. The voltage level at BSI line is measured using UEME's AD-converter.

### Back-up battery and real time clock

The real time clock (RTC), crystal oscillator and back-up battery circuitry reside in UEME. A register in UEME controls back-up battery charging and charging is possible only in POWER\_ON State.

#### Baseband measurement A/D converter

UEME contains an 11 channels A/D converter, which is used for different baseband measurement purposes. The resolution of the A/D converter is 10 bits. The converter uses the CBUS interface clock signal for the conversion. An interrupt will be given to the MCU at the end of the measurements. The converter is used for following purposes.

- VBATADC, battery voltage
- BSI, in RM-25 this input is connected to ACI bus and the BSI\_PULS. The BSI\_PULS is delivered by the flashing equipment when flashing the phone.
- BTEMP, battery temp
- PATEMP, power amplifier temp
- VCXOTEMP, oscilaotor temp
- Headint
- Hookint
- ALCO/LS, in RM-25 this input is used to determine the value of the BSI resisor of the Battery and thus the battery type (and local, test modes)
- Headint2, not supported by SW, not used
- AuxDet, not used
- VBACK, test the voltage of backup battery

# **ZOCUS**

The ZOCUS device is a current sensor used for the battery bar display and for determining whether the phone is in a high current consuming mode. The ZOCUS device measures the voltage drop across a sense resistor in the battery voltage line. This sense resistor is formed from a PWB track and is on an internal layer of the PWB. The sense resistor must be located close to the battery terminals so that all of the phones current flow through it. The nominal value of the sense resistor is 3.0m-ohm. ZOCUS reports the current measurement to UPP\_WD2 via the Cbus interface.

#### Bluetooth

Bluetooth provides a fully digital link for communication between a master unit and one or more slave units. The system provides a radio link that offers a high degree of flexibility to support various applications and product scenarios. Data and control interface for a low power RF module is provided. Data rate is regulated between the master and the slave.

#### 

USB provides a wired connectivity between host PC and peripheral devices. RM-25 complies with USB 2.0, supporting data transfer at full-speed (max. 12Mbps). The USB functionality of RM-25 is implemented by a newly developed USB interface device, Kaede (B440), which is connected to UPP\_WD2 via flash memory interfaces. A 6MHz ceramic resonator, Ceralock (D440), is used for USB clock generation.

#### **SIM interface**

The SIM interface is located in two chips (UPP\_WD2 and UEME). In UEME there is support only for one SIM card. The interfaces support both 1.8 V and 3 V SIM cards. Adjustable SIM regulator (1.8V/3.0V) is located in UEME and can be controlled by SW.

The data communication between the card and the phone is asynchronous half duplex. The clock supplied to the card is 3.25 MHz. The data baudrate is SIM card clock frequency divided by 372 (by default), 64, 32 or 16.

#### IrDA interface

RM-25 supports data connectivity via the Infra Red link. The IR interface is integrated into the UPP\_WD2 and the main external component is the IR module. The data rates supported are up to 115.2 kbits/s.

The logics section is powered by 1V8, VIO while the transmitter LED is powered directly by the battery via a power limiting resistor.

The maximum distance in the Lightning configuration is approximately 20 centimetres (30 cm used with an accompanying 1 m device).

#### MMC interface

The MMC interface consists of a block in UPP\_WD2 plus a level shifting device known as "Lester" and an EMC protection ASIP. The MMC interface comprises 3 lines clock, data and command and runs at 10.26 MHz. The Lester device also incorporates a 2.85V regulator to power the MMC card.

#### Pop-Port<sup>TM</sup>

The ACI bus is level-shifted between the accessory part and the BSI/DBI port of the UEME.

Parallel to this pin of the UEME is connected the Test/Flash pad BSI\_PULS used when the phone is flashed. The BSI connection of the battery, BSI\_BATT pad of the Flsh/Test interface, is connected to the LS/ALCO AD input of the UEME. Via this AD converter the Battery Size Indication resistor value is determined.

The BSI connection of the battery is also connected to the SIMCardDet input of the UEME. When the BSI of the battery is disconnected the UEME will close the SIM bus down immediately, in a well-controlled manner.

#### Audio concept

RM-25 audio includes an earpiece, a microphone, and a Pop-Port<sup>TM</sup> connector for headset and integrated handsfree (IHF). Audio is based on ASIC's UPP\_WD2, UEME and a discrete amplifier for the handsfree speaker known as "boomer".

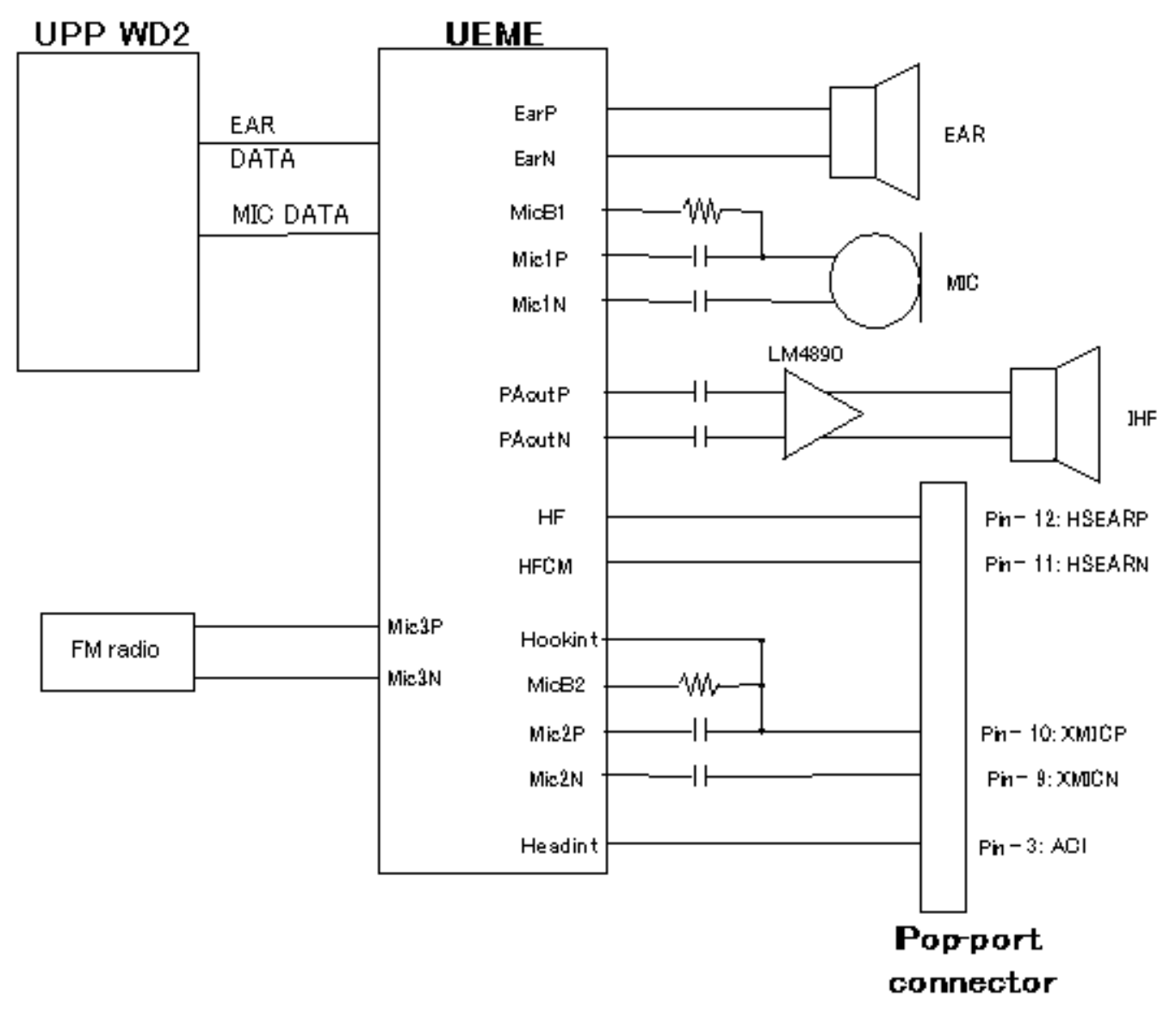

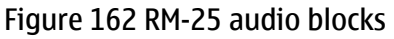

Between UPP\_WD2 and UEME, the audio signals are transferred in digital format using signals MICDATA and EARDATA. Ringing tones and warning/info tones are to be produced to the IHF speaker.

# Earpiece

The earpiece to be used in RM-25 is an 8-mm Pico earpiece produced by Philips Speaker Systems. It has 32ohm continuous impedance and continuous power 8 mWatts. It is driven by differential signals from UEME (EARP & EARN). It makes contact with the PWB via spring contacts.

## Microphone

The microphone module for RM-25 is used Pop-Port<sup>TM</sup> microphone module. Its sensitivity is -42dB Nominal. Contacts are done by springs.

Two inputs are used from UEME, one for the normal internal microphone and the other for the headset. The third microphone input is not used, so it is connected to ground via capacitors. Microphone bias block in UEME generates bias voltages for handportable and handsfree/headset microphones. For both microphone bias outputs (MICB1 & MICB2), the minimum output voltage is 2.0 Volts and maximum output current is 600 mA. Microphone bias block also includes a low pass filter for the reference voltage used as an input for the MICB1&2 amplifiers.

#### IHF amplifier and speaker

The speaker to be used in RM-25 is a 16mm 80hm speaker. It can handle 0.3 Watts nominal power and short trem peak power of 0.8 Watts. The component is housed in the antenna housing and connects to the PWB via spring contacts.

PAOUTP and PAOUTN lines of UEME are use to drive Boomer IHF amplifier.

Power amplifier is a differential opamp. The differential output drives the HandsFree speaker. HandsFree amplifier load impedance is 8 ohm.

The outputs go into a high impedance state when powered down. The amplifier can be enabled and shut down using a GENIO line from UPP\_WD2.

SW controls IHF, headset and earpiece volume via UEME. Gain setting can be done in 2 dB steps, from –40 to +6 dB. The output sound pressure level of the internal HandsFree speaker is controlled by SW (CBus is used for controlling).

The schematic around the Boomer IHF amplifier is presented in RM-25 schematics. The schematic shows all the filtering needed and also protection components against ESD and EMC. The EMC and ESD filtering component must be as near as possible to the earphone pads of the phone.

The supply voltage for the IHF amplifier is taken directly from the battery voltage.

## **External audio interface**

In RM-25 there is a Pop-Port<sup>TM</sup> connector which is fully differential 4–wire connection.

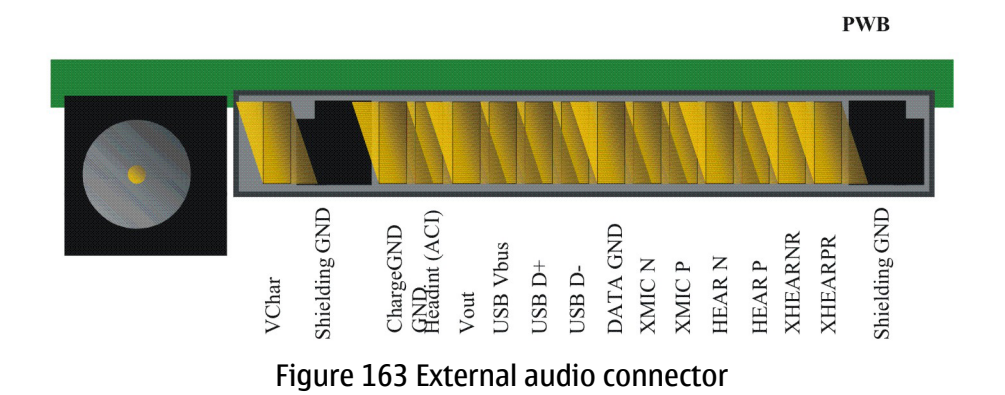

The handsfree (HF) driver in UEME is meant for the headset. In RM-25, the output is driven in fully differential mode. In the fully differential mode, the HF pin is the negative output and the HFCM pin is the positive output. The gain of the handsfree driver in the differential mode is 6 dB. The earpiece (EARP, EARN) and headset (HF, HFCM) signals are multiplexed so that the outputs can not be used simultaneously. The HF and HFCM amplifiers include a transient suppression circuitry, which prevents unwanted spikes in HF and HFCM outputs when switching on and off the amplifiers.

The HeadInt line will be pulled up to 2.7V by the internal resistor when the accessory is connected. When not having the accessory inserted the voltage in the HeadInt line will be <0.8 V caused by internal pull down resistor in the HF line.

### Camera interface

RM-25 has a digital camera with viewfinder function. The camera resolution is VGA (640 x 480 pixels) . The camera module is connected by means of a soldered on connector to the PWB.

The camera interface is a serial CCP, which is an unidirectional interface; the control information to camera is transmitted through I2C bus. The I2C bus is implemented purely by the SW using general purpose I/Os.

The CCP interface consists of differential clock and data signals. The CCP enables the use of high data rates with low EMI; maximum transfer capacity is 104Mbit/s, which means that transferring YUV VGA(640 x 480) images at 15fps is possible.

The camera needs two power sources, 2.8V for analog circuit voltage VDD and 1.8V for digital circuit voltage VDDI. VDD is provided from same discrete regulator as LCD and VDDI is fed from UEME's Vcore.

## FM radio

FM radio circuitry is implemented using the highly integrated FM radio ASIC, TEA5767. The MCU SW controls the FM radio circuitry through a proprietary 3-wire bus.

The stereo output is fed to the UEME via one of the microphone inputs, MIC3.

The antenna of the FM Radio is created with the headset. The wires of the headset are used as antenna.

The data bus on the radio will be disabled when not used, in order to save current (BUSENABLE).

The VAUX1 regulator of the UEME will power the FM radio at nominal 3V.

The reference clock for the FM radio is the SleepClk signal picked up through a resistive divider.

## Flashing

SW download in service is implemented by custom tools and SW; kindly refer to Phoenix service software instructions (Page 3–5) and Service Tools (Page ) sections of the manual.

## Mode sensing

The RM-25 has different operational modes depending on the positions of the top and bottom parts.

There are five switches to sense the mechanical position of the two parts. A cam disk in the swivel activates a pair of switches, and three Hall switches activated by magnets sense the position of the hinge.

The actual phone mode is interpreted from the position sensors and the phone is controlled accordingly.

#### Testing interfaces

RM-25 has a testing interface that is easy to access by service battery. The following signals are allocated on test pads.

#### Table 30 Testing and flashing interface electrical specifications

| Pad<br>No | Name         | Dir | Parameter                                                   | Min               | Тур | Max             | Unit | Notes                                            |
|-----------|--------------|-----|-------------------------------------------------------------|-------------------|-----|-----------------|------|--------------------------------------------------|
| 1         | STI_T<br>x   | ->  | Vo                                                          |                   |     | 0.22*VI0        | V    |                                                  |
|           |              |     | Voh                                                         | 0.8*VI0           |     |                 | V    |                                                  |
| 2         | VPP          |     | To Phone                                                    | 0 / 2.8 / 9 +/-3% |     |                 | V    | Prommer Select                                   |
| 3         | FBusT<br>x   | ->  | Vol                                                         | 0                 | 2.7 | 0.3*VFlash<br>1 | V    |                                                  |
|           |              |     | Voh                                                         | 0.7*VFlash1       | 2.7 | VFlash1         | V    |                                                  |
| 4         | MBUS         | <-> | Vol                                                         | 0                 | 0.2 | 0.3*VFlash<br>1 | V    |                                                  |
|           |              |     | Vil (From<br>prommer)                                       | 0                 | 0.2 | 0.3*VFlash<br>1 | V    |                                                  |
|           |              |     | Voh                                                         | 0.7*VFlash1       | 2.7 | 0.7*VFlash<br>1 | V    |                                                  |
|           |              |     | Vih(From<br>prommer)                                        | 0.7*VFlash1       | 2.7 | VFlash1         | V    |                                                  |
| 5         | FBusR<br>x   | <-  | Vil (From<br>prommer)                                       | 0                 | 2.7 | 0.3*VFlash<br>1 | V    |                                                  |
|           |              |     | Vih(From<br>prommer)                                        | 1.89              | 2.7 | VFlash1         | V    |                                                  |
|           |              |     | Abs. Max.<br>Voltage to<br>Test Pad<br>Referenced<br>to GND | -0.3V             |     | 3.0             | V    | Absolute Max<br>Voltage limits to<br>MBUS/FBUS   |
| 6         | GND          |     |                                                             |                   | 0   |                 | V    | VBAT GROUND                                      |
| 7         | BSI_P<br>ULS |     | Vol                                                         | 0                 | 2.7 | 0.3*VFlash<br>1 | V    | Supplied from the<br>flash programming<br>device |
|           |              |     | Voh                                                         | 0.7*VFlash1       | 2.7 | VFlash1         | V    |                                                  |
| 8         | ZOCUS        |     |                                                             |                   |     |                 |      | Used for<br>manufacturing                        |

**Note:** VFlash1 = 2.78 +/-3%, VIO = 1.8 +/-4.5%

| Pin | Name     | Min | Тур  | Мах     | Unit | Notes              |
|-----|----------|-----|------|---------|------|--------------------|
|     | VBAT     | 0   | 3.6  | 5.1     | V    |                    |
|     | BSI_BATT | 0   | 2.78 | VFlash1 | V    | Internal<br>pullup |
|     | GND      | 0   |      |         | V    |                    |

#### **Extreme voltages**

Lithium-Ion battery BL-4C (1 cell):

- Nominal voltage is 3.7V
- Lower extreme voltage is 2.8V (cut off voltage)
- Higher extreme voltage is 4.2V (charging high limit voltage)

#### RF description

The BC02 solution is used for Bluetooth. The ASIC and components are placed on the bottom side of the 1FSA system module, underneath the shield can with UPP\_WD2.

The RF module of RM-25 has 2 SAW filters, a capacitor on the 1FSA system module, and an antenna module.

The main ASIC of RF is Helgo 85G, and power amplifier is RFMD RF9250, a so called microPA. RM-25 does not support EDGE, even though the RF module itself has the capacity for it.

For more information, see Introduction to RF Troubleshooting (Page 7–5).
Nokia Customer Care

# **10** — Schematics

(This page left intentionally blank.)

# **Table of Contents**

| RF BB module top level                     | 10–5  |
|--------------------------------------------|-------|
| BB top level                               | 10–6  |
| Production test pattern                    | 10–9  |
| Power supplier top level                   | 10–10 |
| Aux_power                                  | 10–13 |
| UEME/UEMEK                                 | 10–15 |
| Card interface                             | 10–17 |
| Card interface module                      | 10–18 |
| FM radio top level                         | 10-20 |
| FM radio module                            | 10-21 |
| Pop-portTM and microphone                  | 10-23 |
| UPP_WD2                                    |       |
| IR module                                  | 10-29 |
| User interface (top part and keyboard)     | 10-29 |
| User interface (camera)                    |       |
| User interface (empty)                     | 10–34 |
| USB                                        | 10–34 |
| USB module                                 |       |
| Memory                                     |       |
| Bluetooth                                  | 10-38 |
| Bluetooth module                           | 10–39 |
| BB-RF Interface                            | 10-41 |
| Testpad                                    | 10–44 |
| RF top level                               |       |
| HELGO                                      | 10–47 |
| RF9204 power amplifier and power detection | 10-50 |
| RX front end and antenna switch            | 10-51 |
| Component layout, bottom                   | 10–54 |
| Component layout, top                      | 10-56 |
|                                            |       |

#### **List of Figures**

| Figure 164 1fsa_09a, v.1.1, ed. 54    | 10-0 |
|---------------------------------------|------|
| Figure 165 1fsa_11a, v.1.1, ed. 57    | 10-0 |
| Figure 166 1fsa_09a, v. 8.0, ed. 138  | 10–0 |
| Figure 167 1fsa_11a, v. 8.0, ed. 142  | 10-0 |
| Figure 168 1fsa_09a. v. 6.0, ed. 39   | 10-0 |
| Figure 169 1fsa_11a. v. 6.0, ed. 41   | 10-0 |
| Figure 170 1fsa_09a, v. 8.0, ed. 79   | 10-0 |
| Figure 171 1fsa_11a, v. 8.0, ed. 82   | 10-0 |
| Figure 172 1fsa_09a, v. 8.0, ed. 84   | 10-0 |
| Figure 173 1fsa_11a, v. 8.0, ed. 86   | 10-0 |
| Figure 174 1fsa_09a, v. 6.0, ed. 96   | 10-0 |
| Figure 175 1fsa_11a, v. 11.0, ed. 100 | 10-0 |
| Figure 176 1fsa_09a, v. 8.0, ed. 73   | 10-0 |
| Figure 177 1fsa_11a, v. 8.0, ed. 76   | 10-0 |
| Figure 178 1fsa_09a, v. 8.0, ed. 88   | 10-0 |
| Figure 179 1fsa_11a, v. 8.0, ed. 92   | 10-0 |
| Figure 180 1fsa_09a, v.8.0, ed. 19    | 10-0 |
| Figure 181 1fsa_11a, v.8.0, ed. 21    | 10-0 |

| Figure 182 1fsa_09a, v. 6.0, ed. 25   | 10-0 |
|---------------------------------------|------|
| Figure 183 1fsa_11a, v. 11.0, ed. 30  | 10-0 |
| Figure 184 1fsa_09a, v. 6.0, ed. 110  | 10-0 |
| Figure 185 1fsa_11a, v. 6.0, ed. 113  | 10-0 |
| Figure 186 1fsa_09a, v. 6.0, ed. 49   | 10-0 |
| Figure 187 1fsa_11a, v. 6.0, ed. 52   | 10-0 |
| Figure 188 1fsa_09a, v. 6.0, ed. 93   | 10-0 |
| Figure 189 1fsa_11a, v. 6.0, ed. 96   | 10-0 |
| Figure 190 1fsa_09a, v. 8.1, ed. 140  | 10–0 |
| Figure 191 1fsa_11a, v. 11.1, ed. 147 | 10-0 |
| Figure 192 1fsa_09a, v. 8.0, ed. 74   | 10-0 |
| Figure 193 1fsa_11a, v. 11.1, ed. 79  | 10–0 |
| Figure 194 1fsa_09a, v. 8.0, ed. 84   | 10-0 |
| Figure 195 1fsa_11a, v. 11.1, ed. 88  | 10-0 |
| Figure 196 1fsa_09a, v. 8.0, ed. 44   | 10–0 |
| Figure 197 1fsa_11a, v. 8.0, ed. 47   | 10-0 |
| Figure 198 1fsa_09a, v. 6.0, ed. 57   | 10-0 |
| Figure 199 1fsa_11a, v. 6.0, ed. 60   | 10-0 |
| Figure 200 1fsa_09a, v. 8.0, ed. 68   | 10–0 |
| Figure 201 1fsa_11a, v. 11.1, ed. 96  | 10–0 |
| Figure 202 1fsa_09a, v. 8.0, ed. 49   | 10-0 |
| Figure 203 1fsa_11a, v. 8.0, ed. 52   | 10-0 |
| Figure 204 1fsa_09a, v. 6.0, ed. 71   | 10–0 |
| Figure 205 1fsa_11a, v. 6.0, ed. 76   | 10–0 |
| Figure 206 1fsa_09a, v. 6.0, ed. 9    | 10-0 |
| Figure 207 1fsa_11a, v. 6.0, ed. 12   | 10–0 |
| Figure 208 1fsa_09a, v. 5.1, ed. 49   | 10–0 |
| Figure 209 1fsa_11a, v. 5.1, ed. 52   | 10–0 |
| Figure 210 1fsa_09a, v. 8.0, ed. 63   | 10–0 |
| Figure 211 1fsa_11a, v. 8.0, ed. 67   | 10–0 |
| Figure 212 1fsa_09a, v. 8.0, ed. 57   | 10–0 |
| Figure 213 1fsa_11a, v. 11.0, ed. 64  | 10–0 |
| Figure 214 1fsa_09a, v. 8.0, ed. 63   | 10–0 |
| Figure 215 1fsa_11a, v. 8.0, ed. 66   | 10–0 |
| Figure 216 1fsa_09a, v. 6.0, ed. 60   | 10–0 |
| Figure 217 1fsa_11a, v. 6.0, ed. 63   | 10-0 |

# **RF BB module top level**

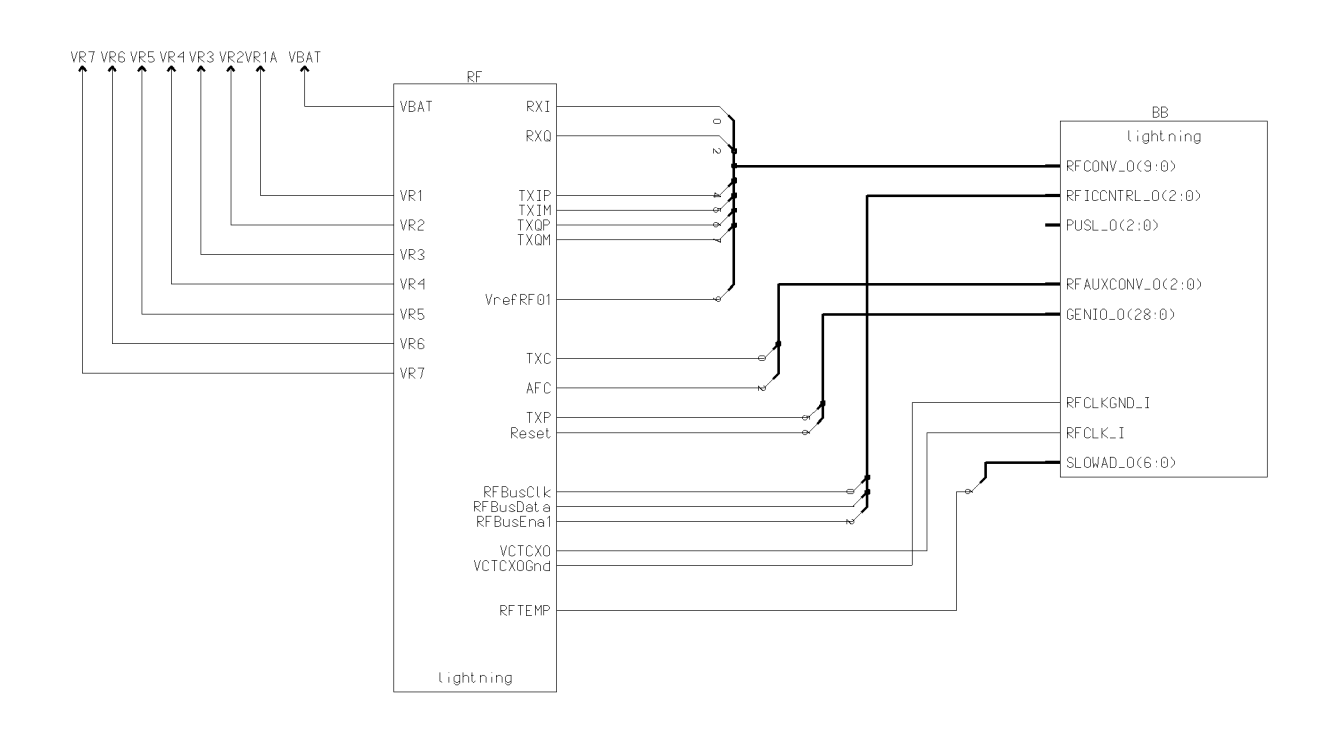

#### Figure 164 1fsa\_09a, v.1.1, ed. 54

Trace Component X821 C 5409309

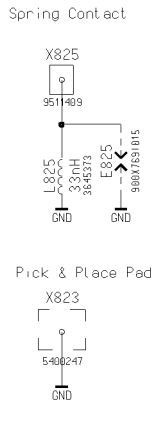

Figure 165 1fsa\_11a, v.1.1, ed. 57

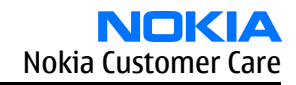

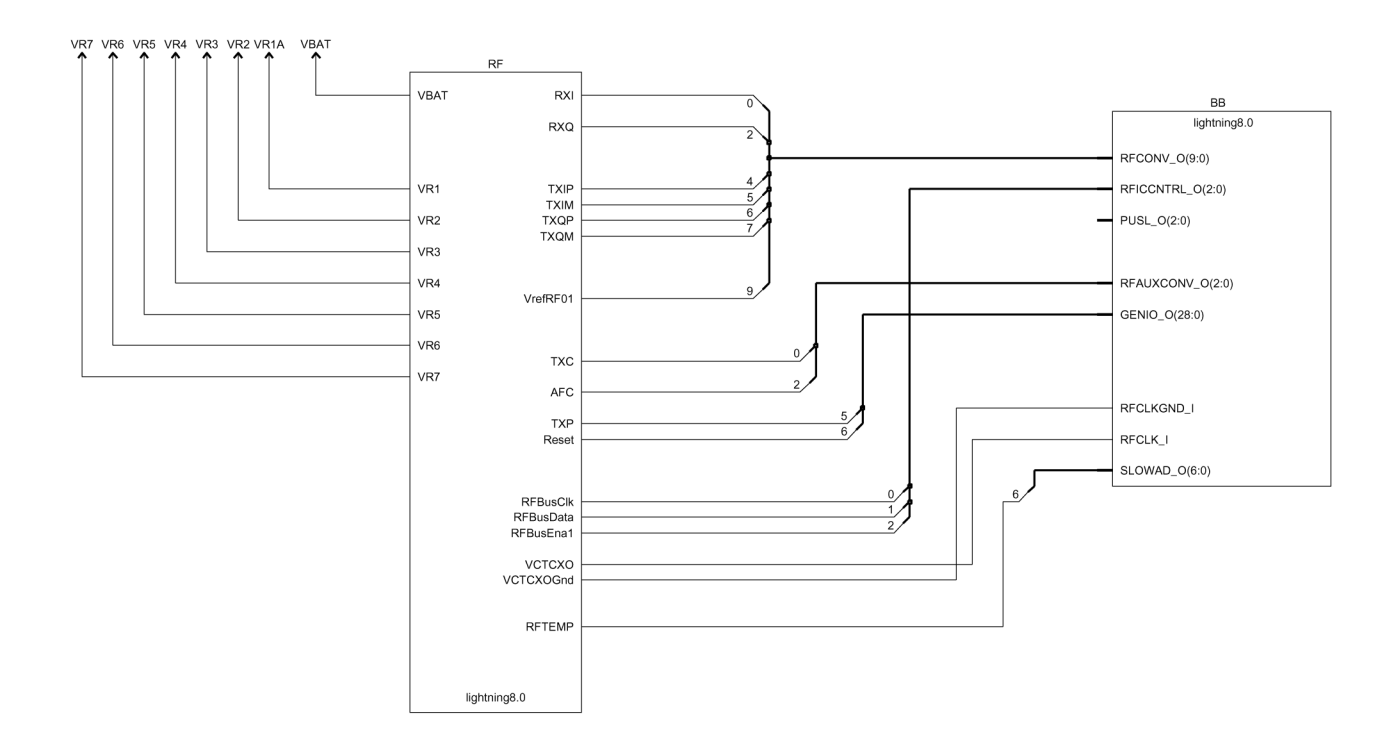

Trace Componen Pad Connector (Not a component)

BB top level

Figure 166 1fsa\_09a, v. 8.0, ed. 138

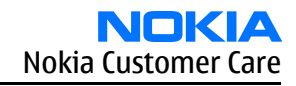

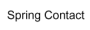

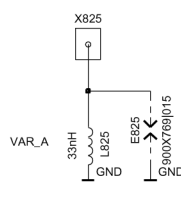

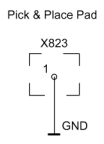

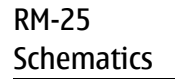

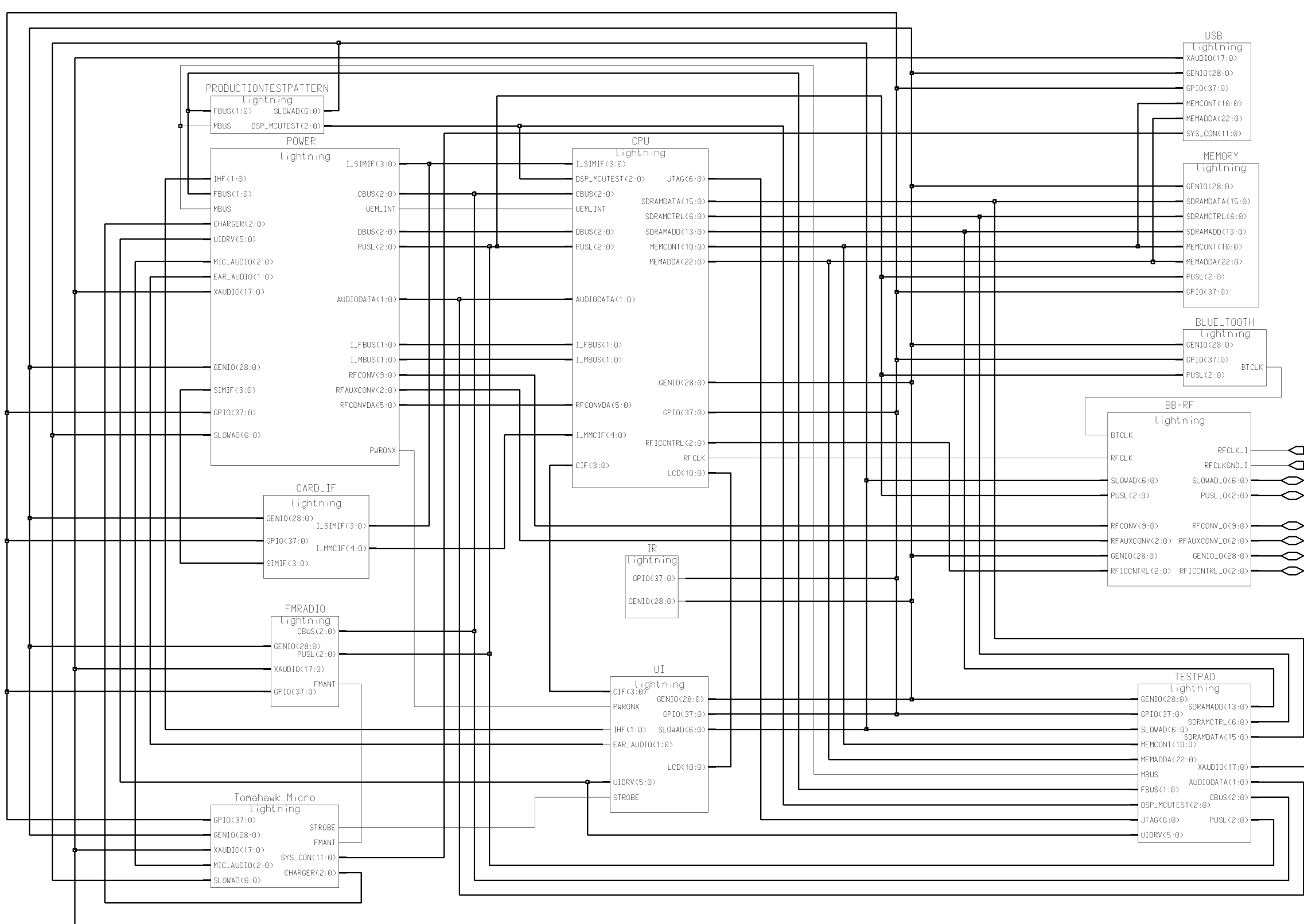

Z815 900X8221BURIED AGND L= GND W=0 10

Figure 167 1fsa\_11a, v. 8.0, ed. 142

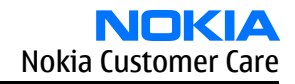

- RFICCNTRL\_0(2:0)

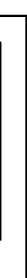

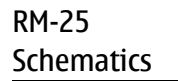

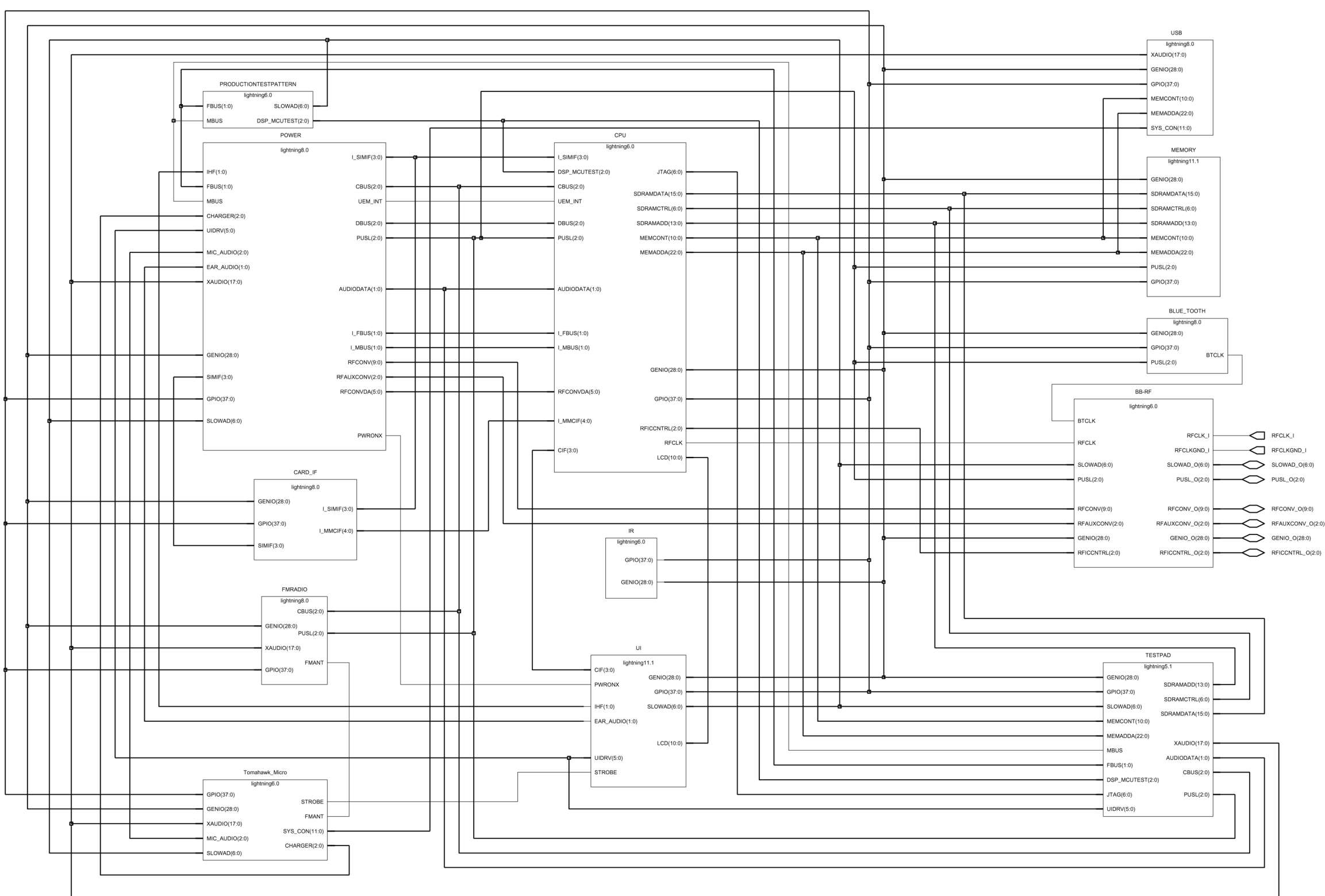

4GND L= GND W=0.10

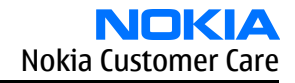

# Production test pattern

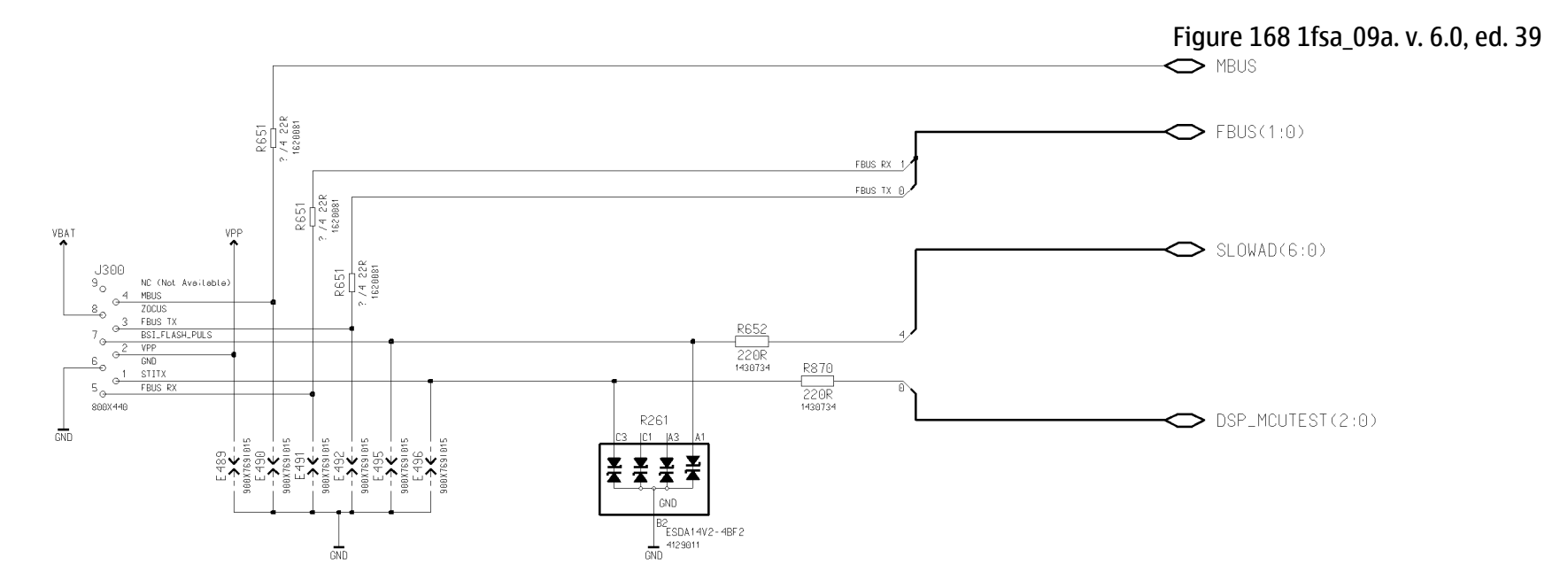

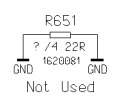

Figure 169 1fsa\_11a. v. 6.0, ed. 41

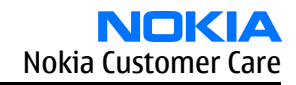

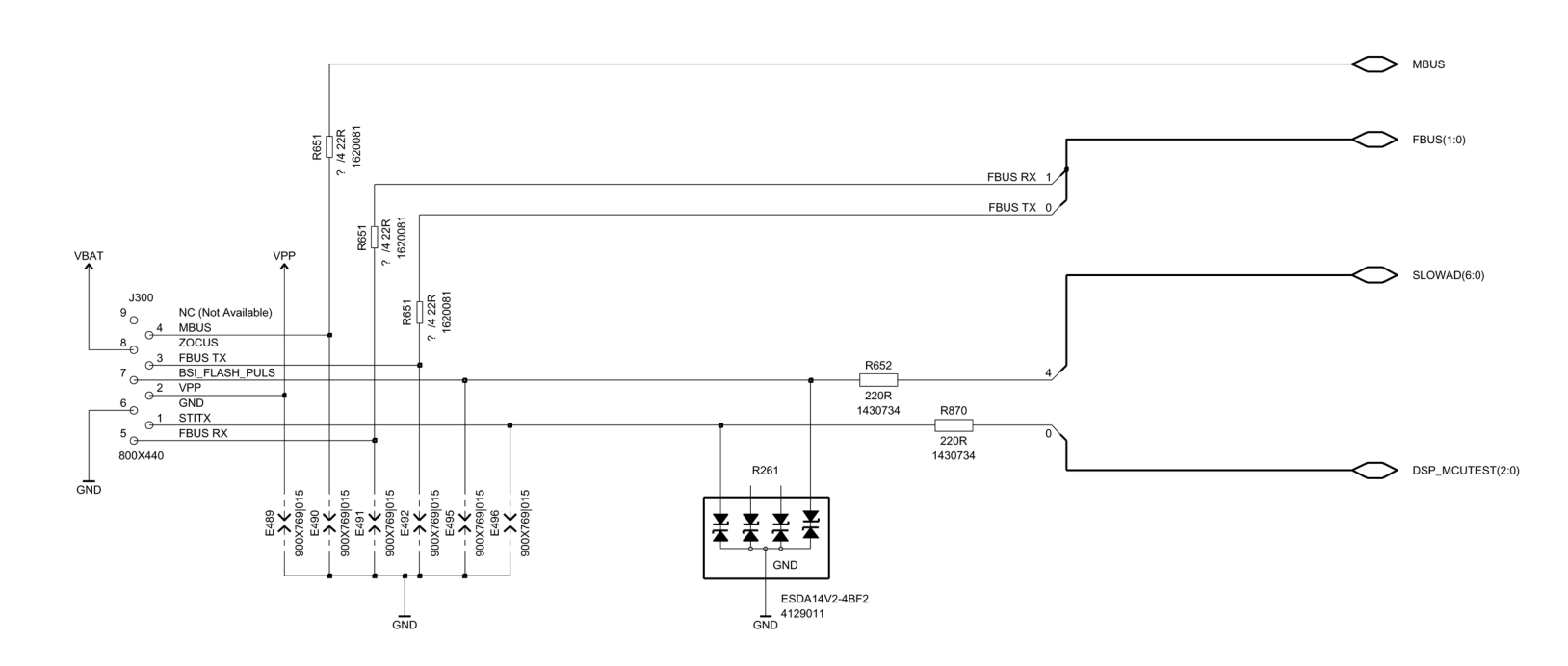

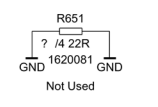

Power supplier top level

Figure 170 1fsa\_09a, v. 8.0, ed. 79

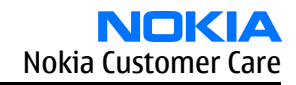

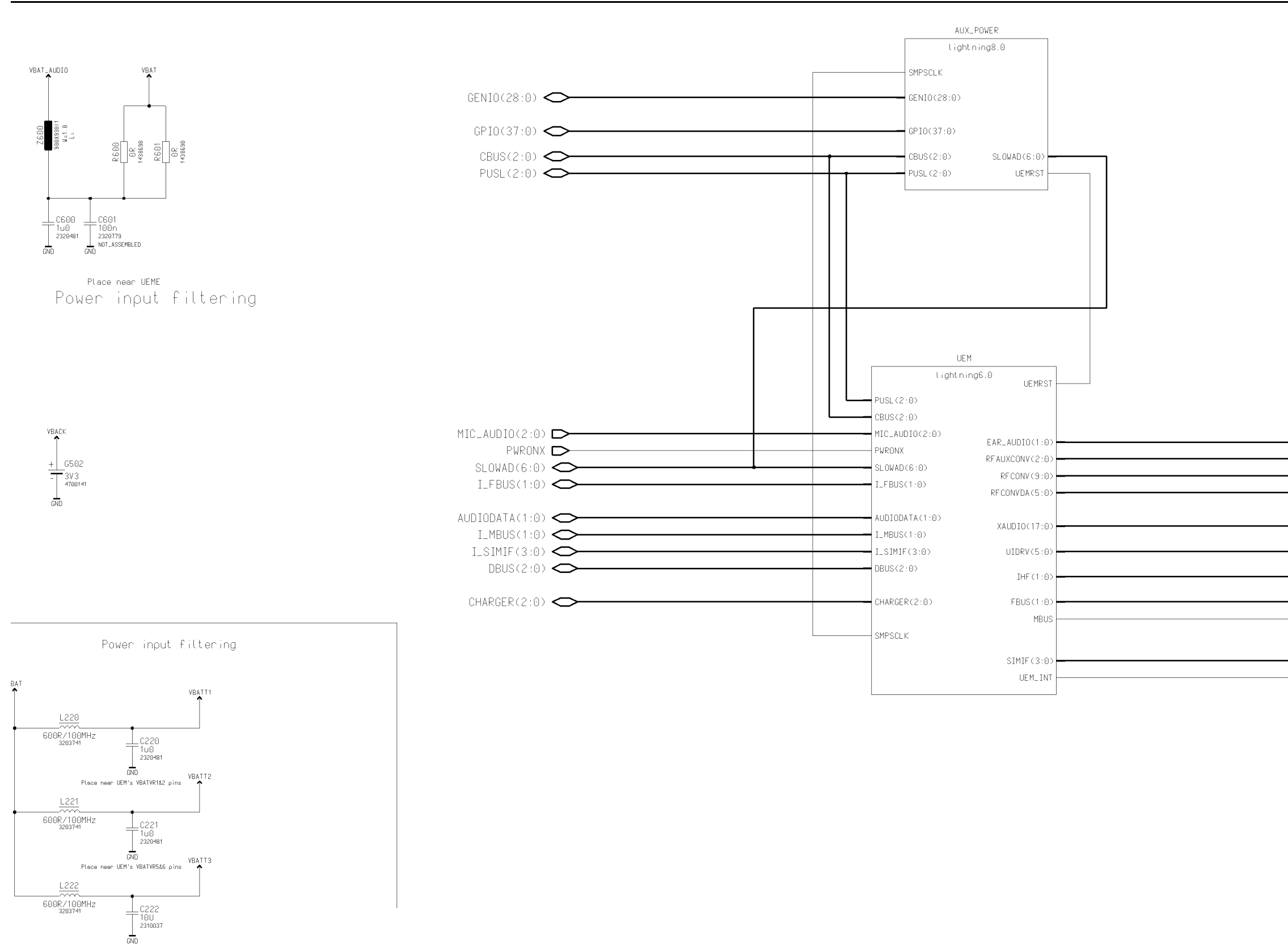

Figure 171 1fsa\_11a, v. 8.0, ed. 82

Place near UEM's VBATVR3&4 pins

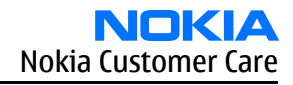

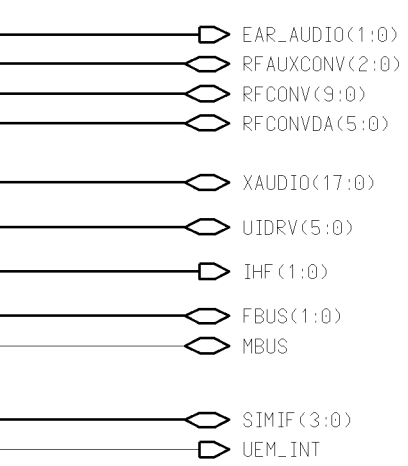

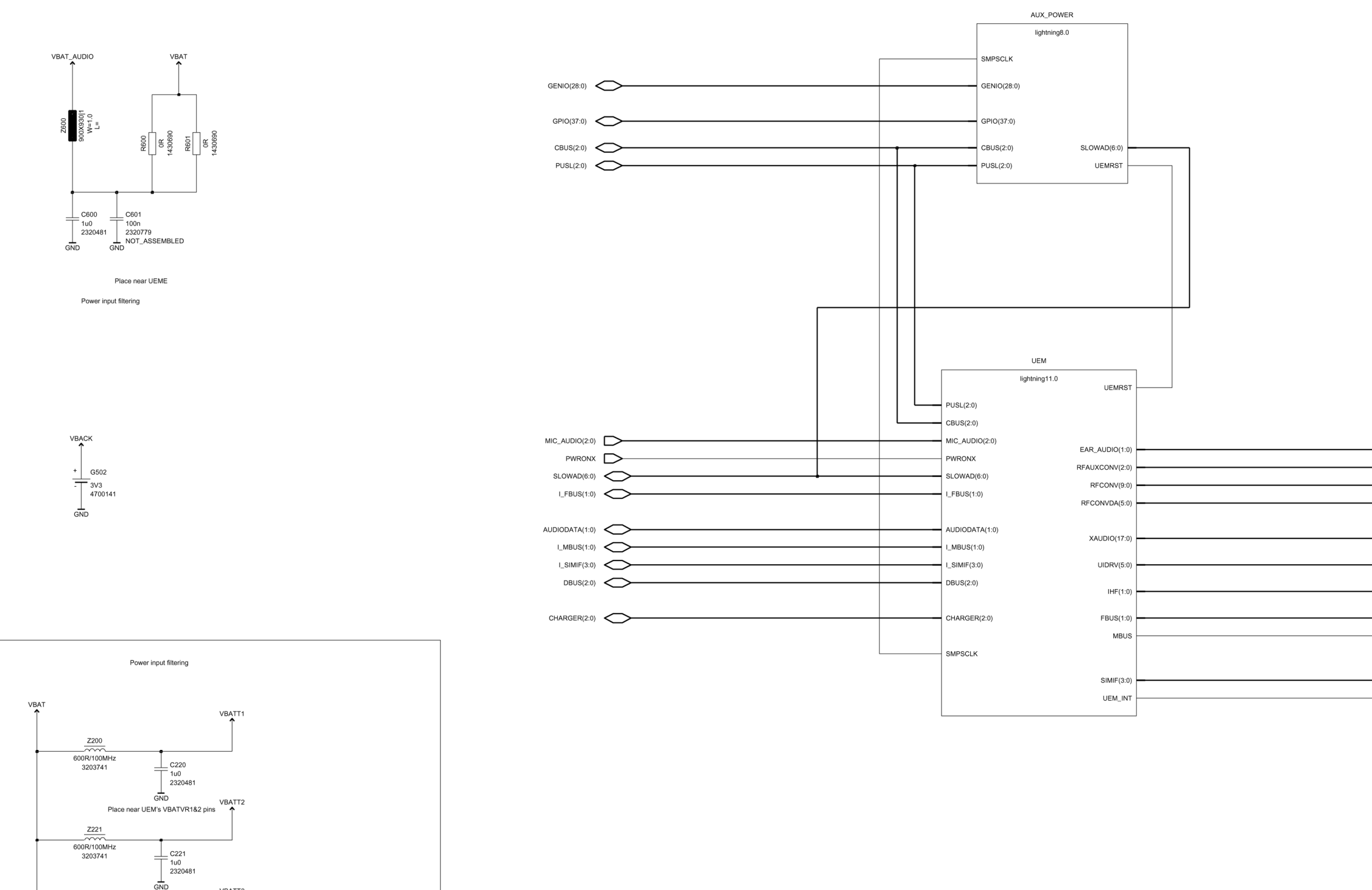

600R/100MH: 3203741

MHz 1 C222 10U 2310037 GND Place near UEM's VBATVR3&4 pins

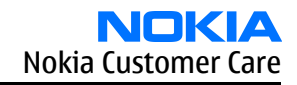

|          | EAR_AUDIO(1:0)<br>RFAUXCONV(2:0)<br>RFCONV(9:0) |
|----------|-------------------------------------------------|
| $\frown$ | RFCONVDA(5:0)                                   |
| $\frown$ | XAUDIO(17:0)                                    |
| $\frown$ | UIDRV(5:0)                                      |
|          | IHF(1:0)                                        |
| $\sim$   | FBUS(1:0)<br>MBUS                               |
|          | SIMIF(3:0)<br>UEM_INT                           |

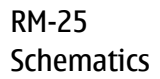

# Aux\_power

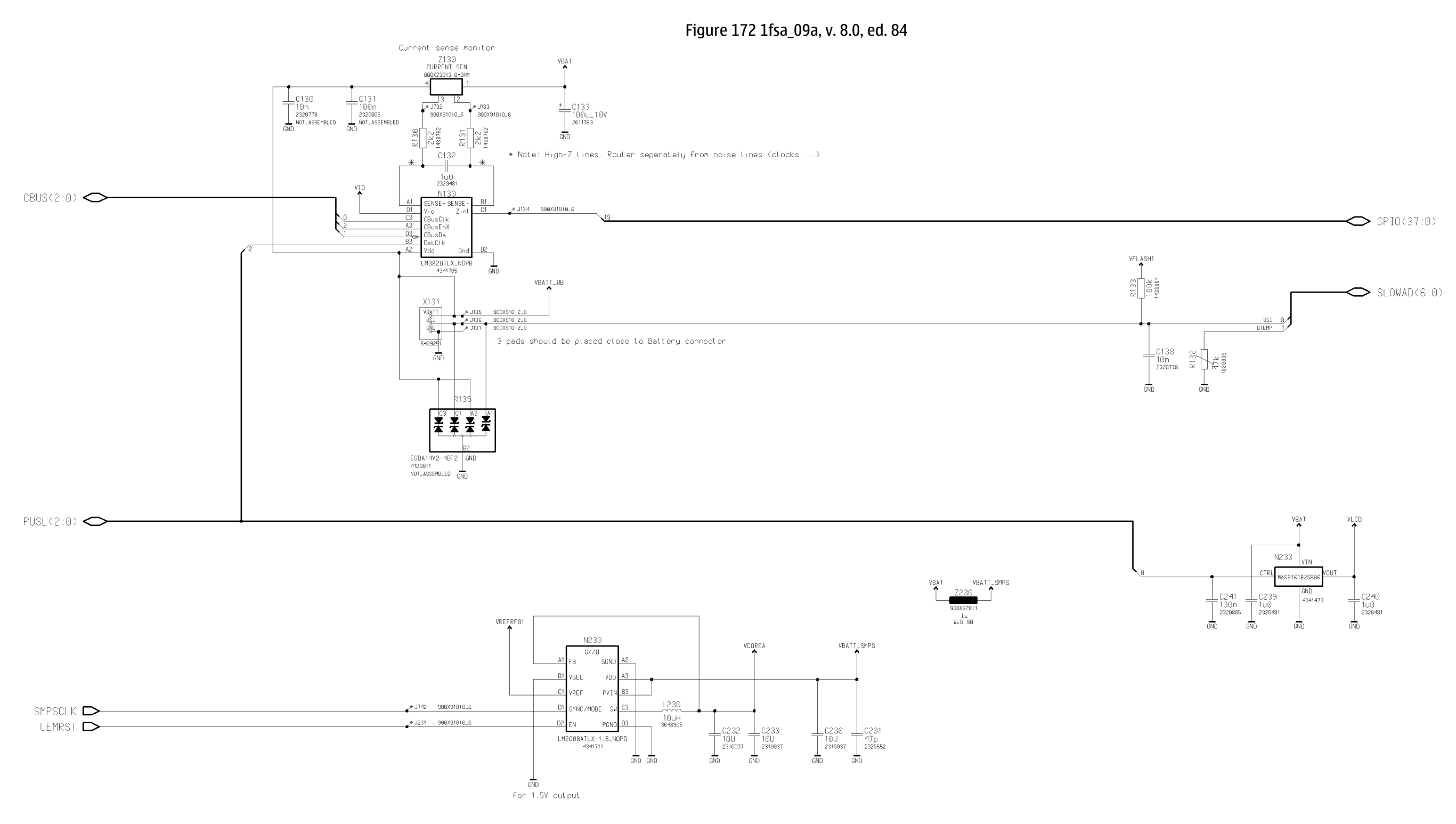

9235618 (Issue 2)

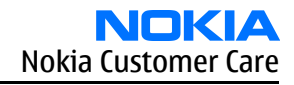

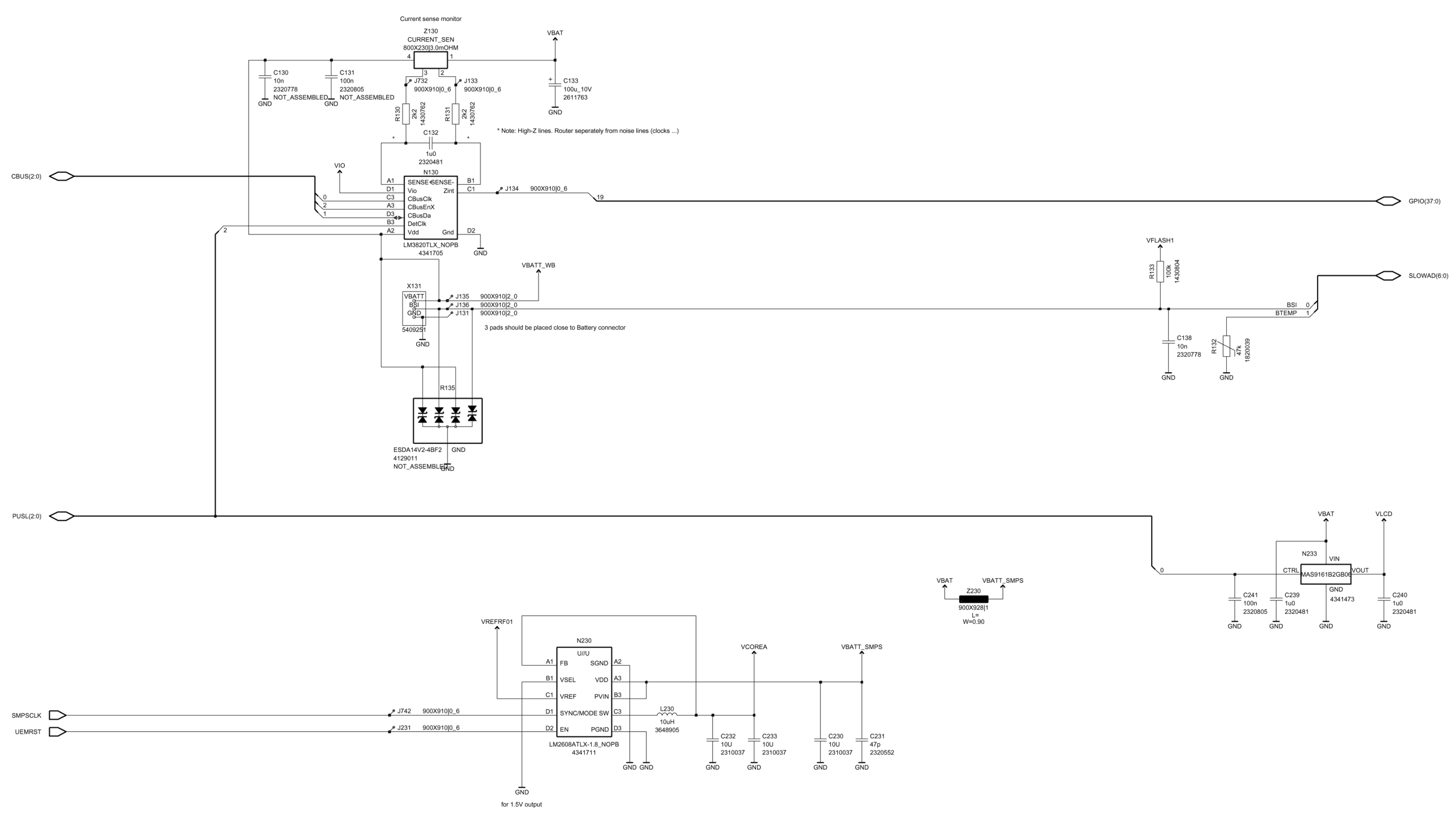

Figure 173 1fsa\_11a, v. 8.0, ed. 86

GENIO(28:0)

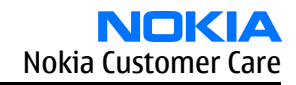

# UEME/UEMEK

Figure 174 1fsa\_09a, v. 6.0, ed. 96

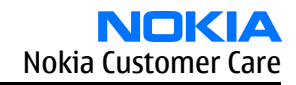

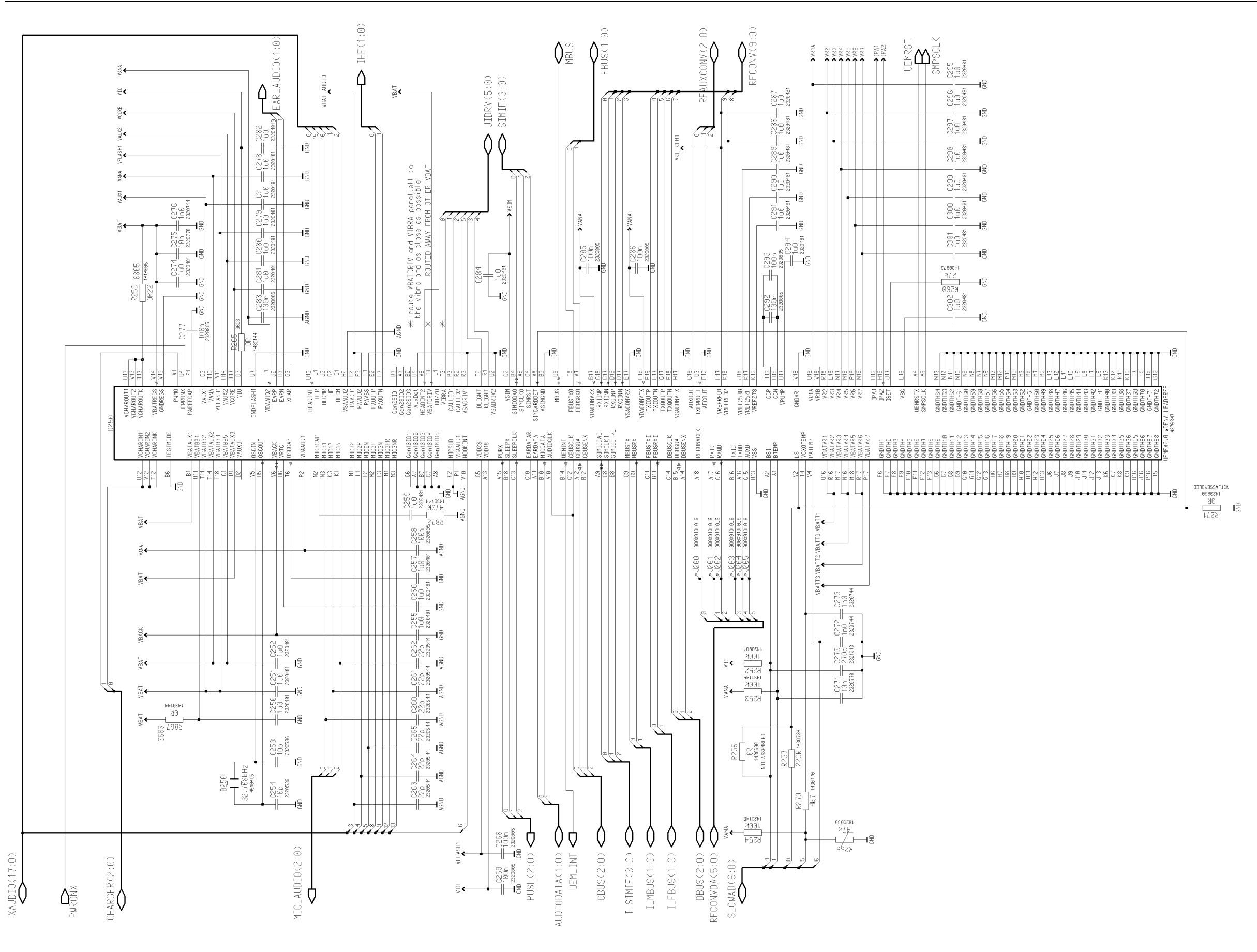

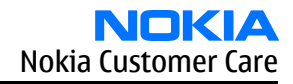

Figure 175 1fsa\_11a, v. 11.0, ed. 100

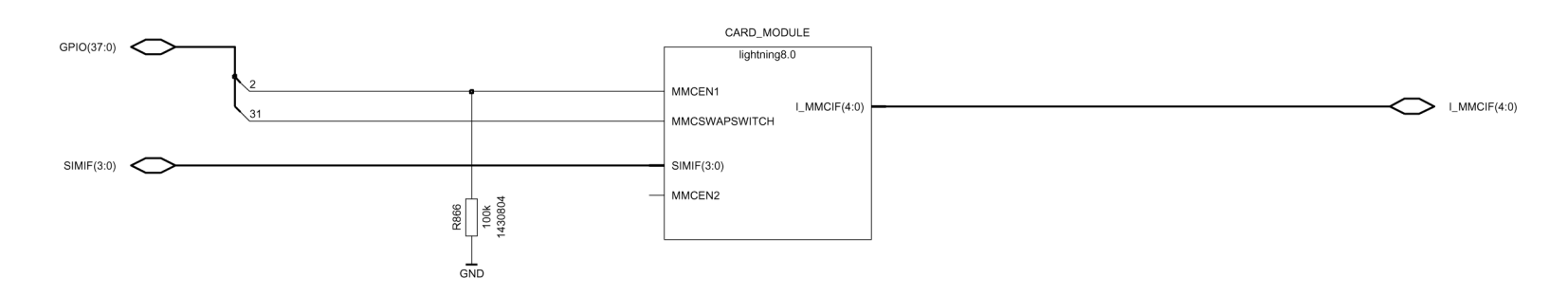

I\_SIMIF(3:0)

GENIO(28:0)

# **Card interface**

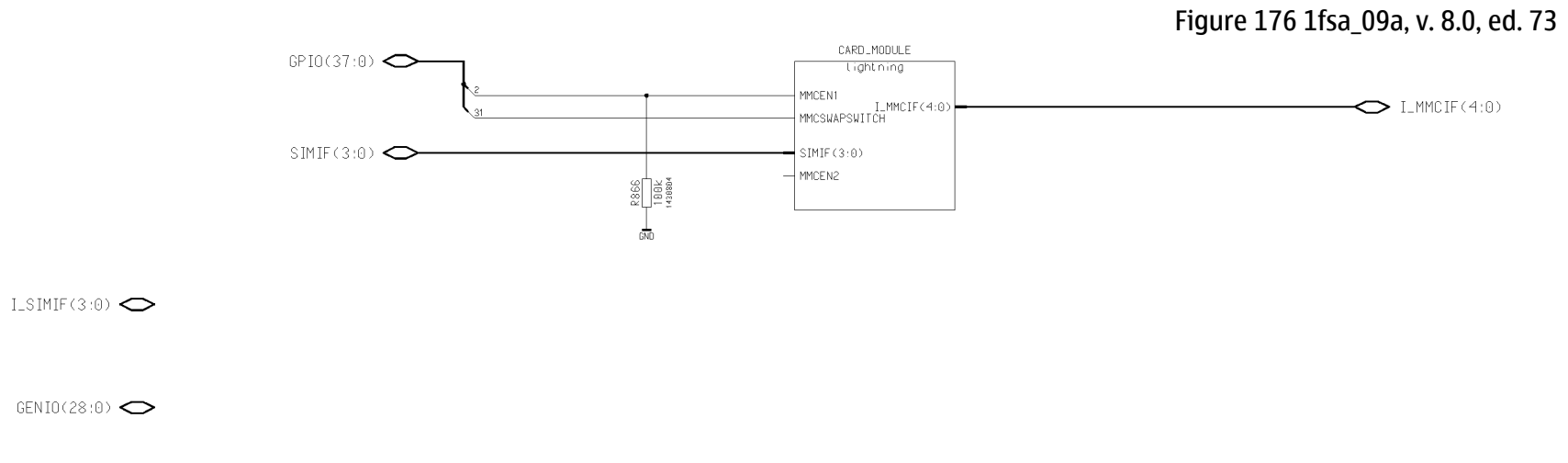

Figure 177 1fsa\_11a, v. 8.0, ed. 76

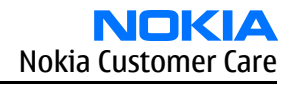

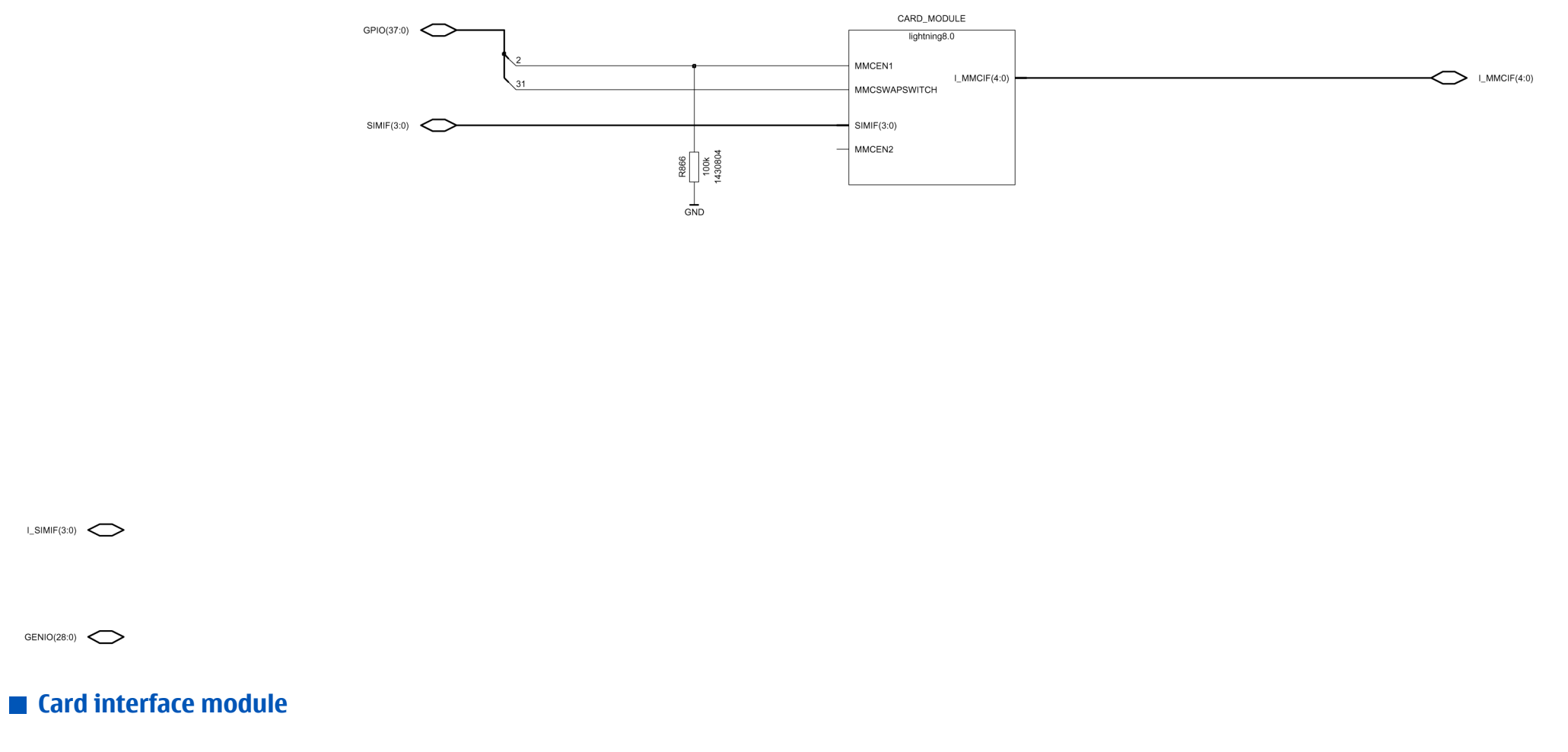

Figure 178 1fsa\_09a, v. 8.0, ed. 88

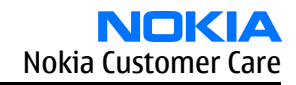

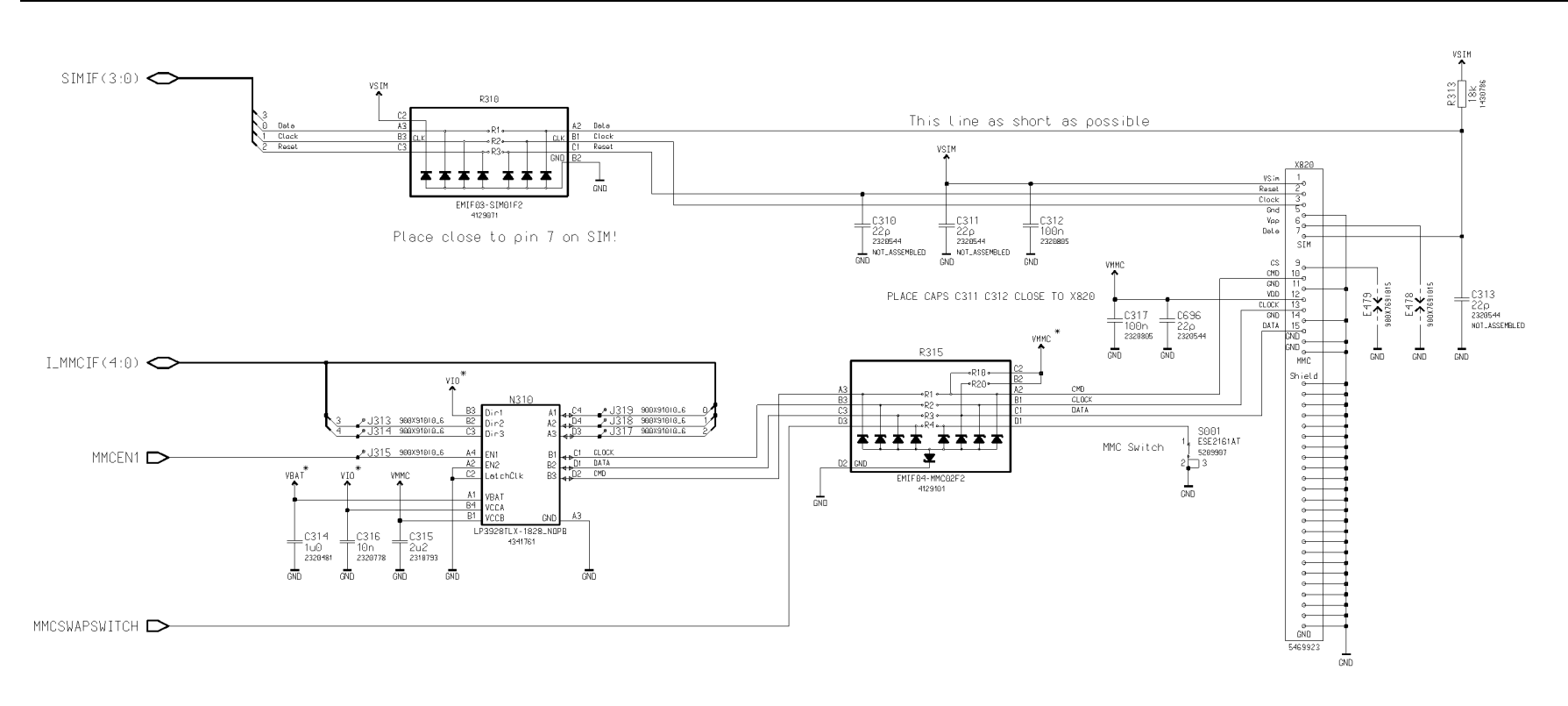

NDTE: The MMC specification imposes the following impedance limits Command pullup resistance 4.7k to 100k Data pullup resistance 50k to 100k EMIFRO2-MMC R10=13k (therefore only suitable for command line) ??? EMIFRO2-MMC R10=13k (therefore only suitable for data line) ??? EMIFRO2-MMC R17k2/KS/R4=47R ???

MMCEN2 🗅

Figure 179 1fsa\_11a, v. 8.0, ed. 92

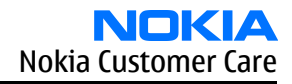

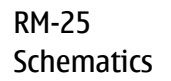

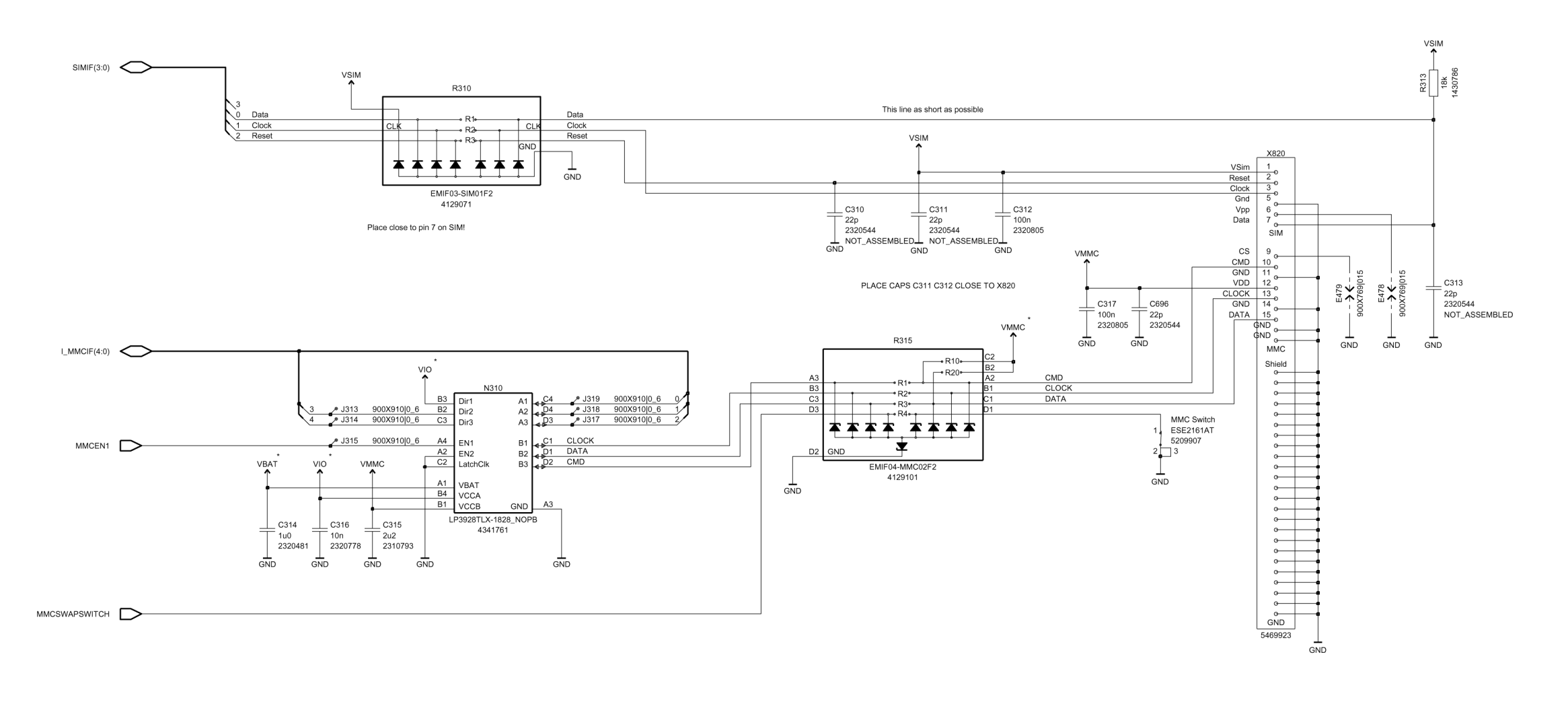

NOTE: The MMC specification imposes the following impedance limits Command pullup resistance 4.7k to 100k Data pullup resistance 50k to 100k

EMIF02-MMC R10=13k (therefore only suitable for command line) ??? EMIF02-MMC R20=56k (therefore only suitable for data line) ??? EMIF02-MMC R1/R2/R3/R4=47R ???

MMCEN2

# FM radio top level

Figure 180 1fsa\_09a, v.8.0, ed. 19

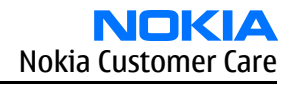

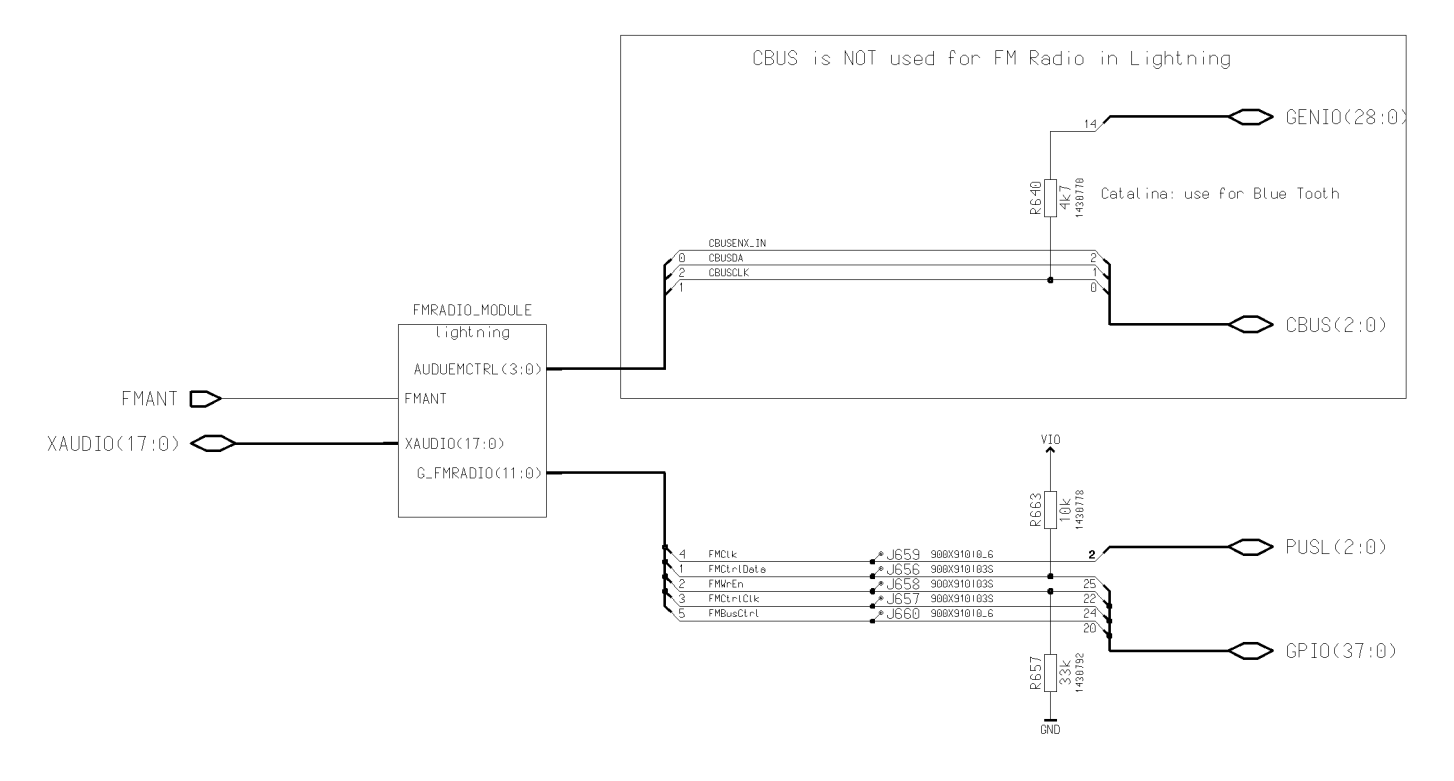

Figure 181 1fsa\_11a, v.8.0, ed. 21

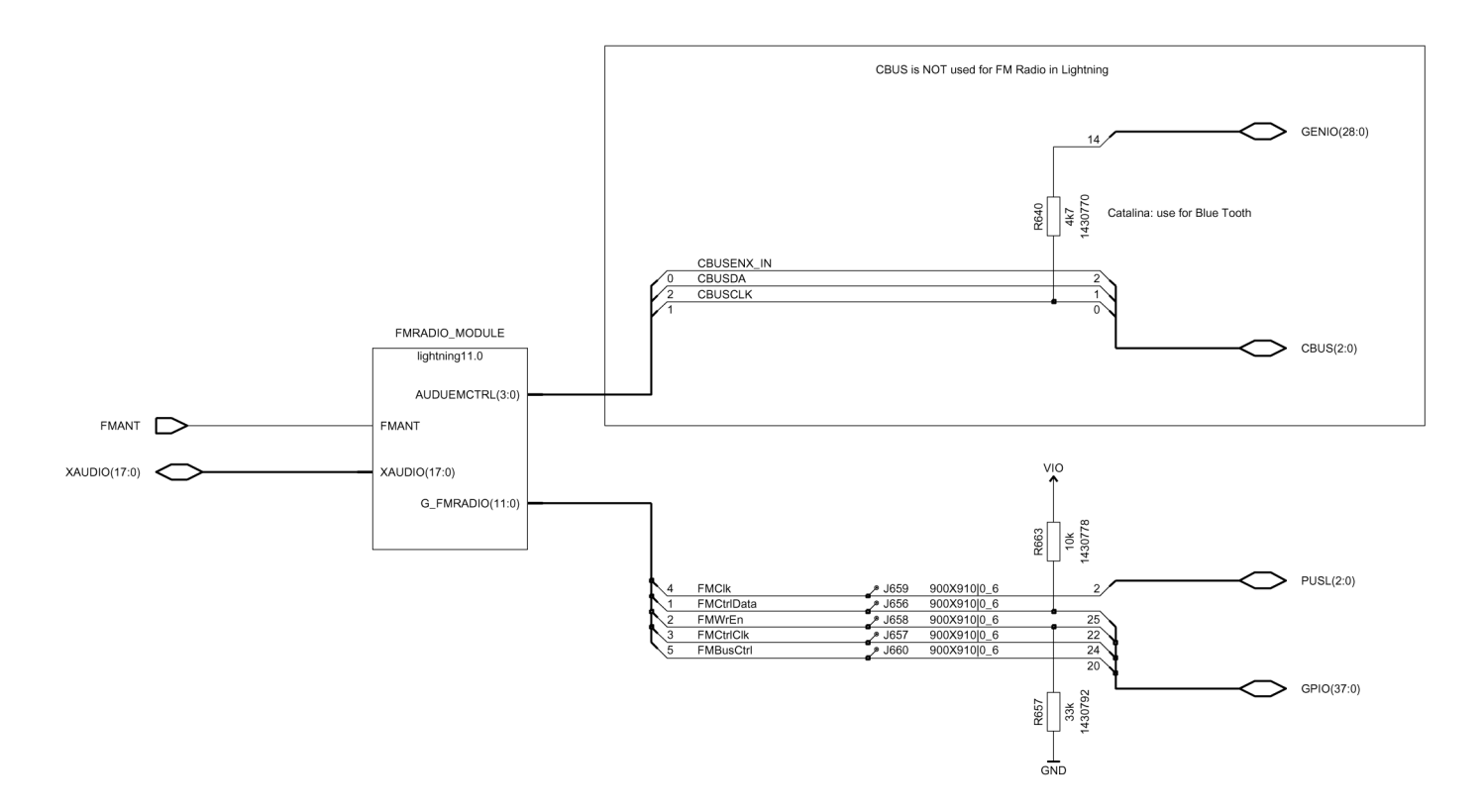

# FM radio module

Figure 182 1fsa\_09a, v. 6.0, ed. 25

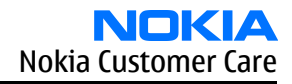

#### RM-25 Schematics

AUDUEMCTRL(3:0)

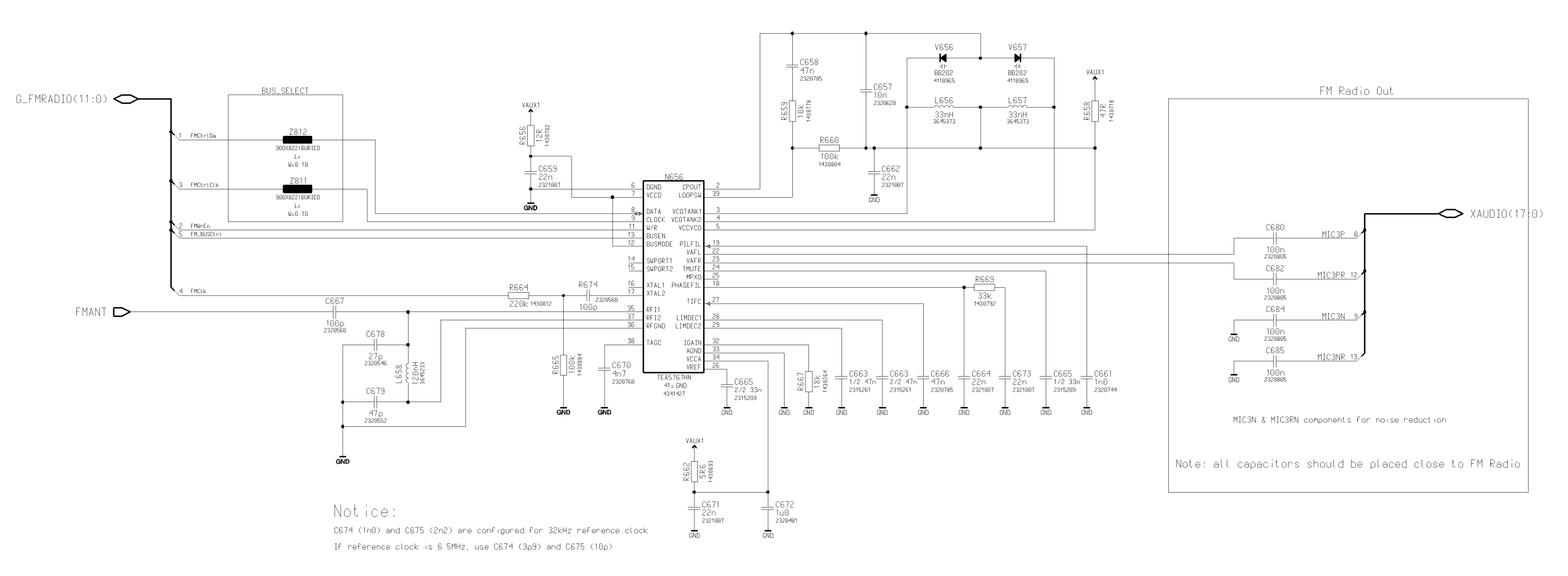

Figure 183 1fsa\_11a, v. 11.0, ed. 30

9235618 (Issue 2)

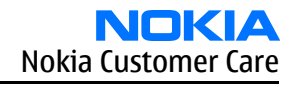

#### RM-25 Schematics

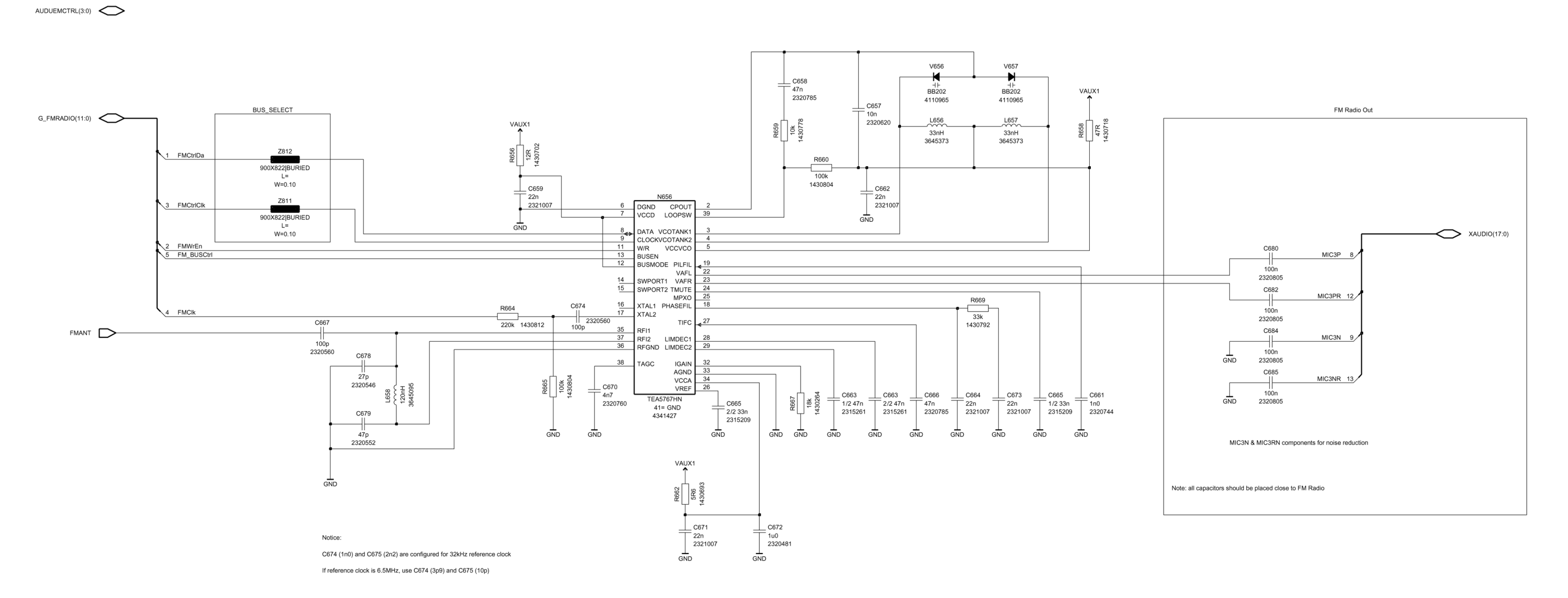

Pop-port<sup>TM</sup> and microphone

Figure 184 1fsa\_09a, v. 6.0, ed. 110

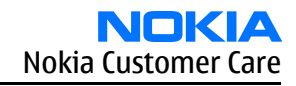

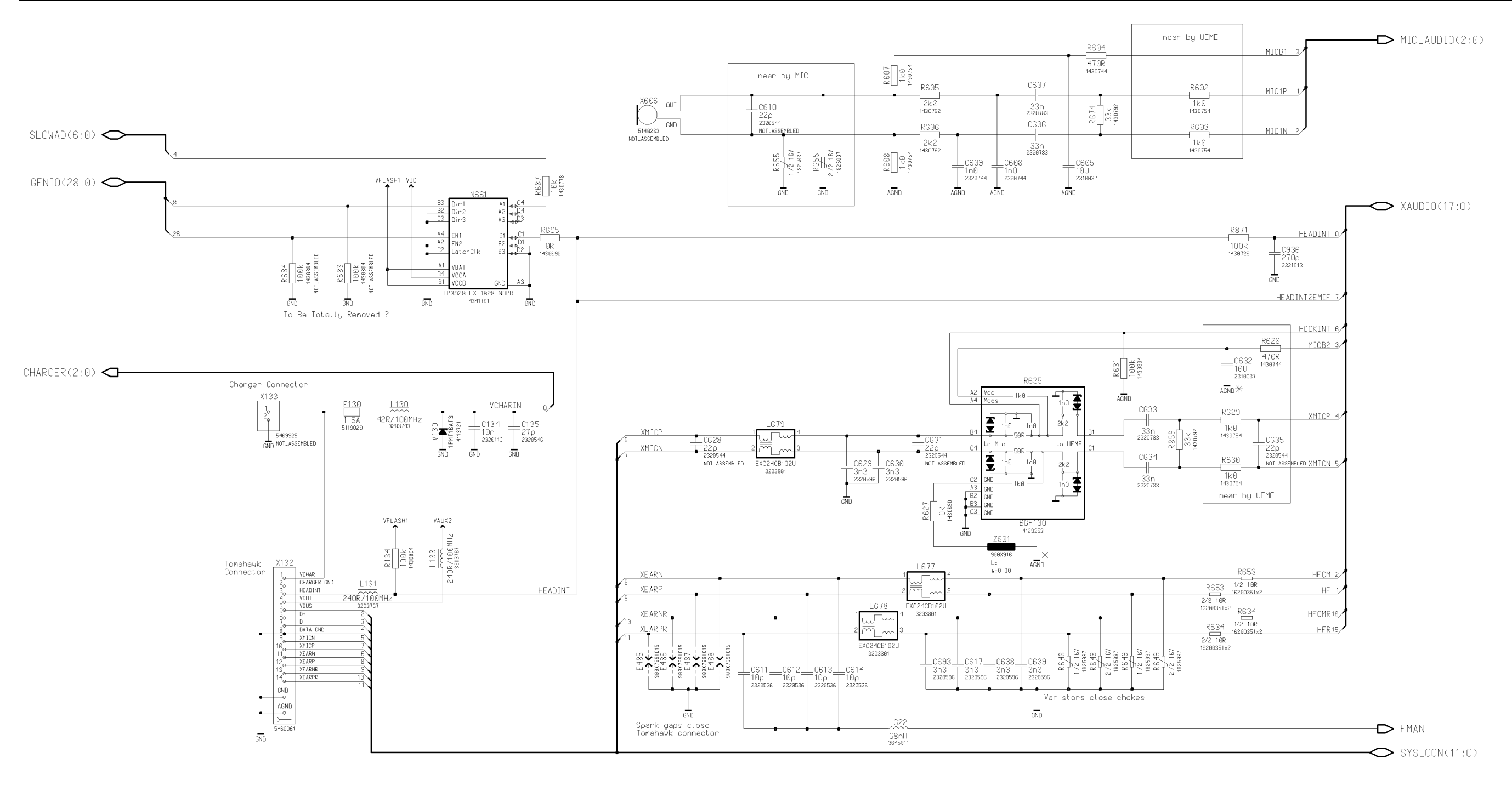

STROBE 🗅

\*:common GND route all ways back to UEME and parallell with MICB2 line

GPIO(37:0) 🔿

Figure 185 1fsa\_11a, v. 6.0, ed. 113

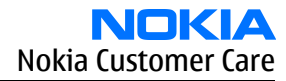

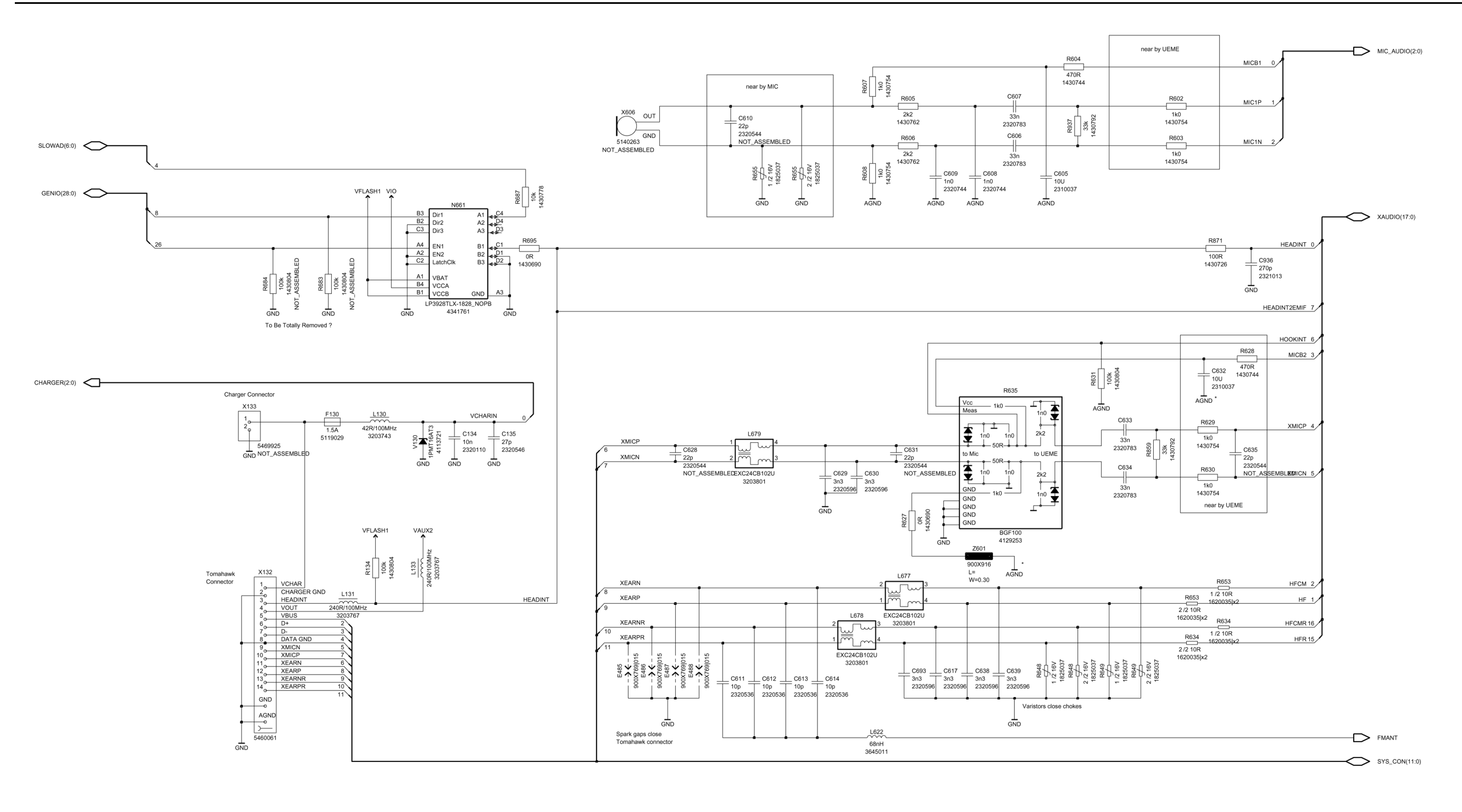

\*:common GND route all ways back to UEME

and parallell with MICB2 line

GPIO(37:0)

STROBE

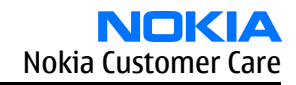

UPP\_WD2

Figure 186 1fsa\_09a, v. 6.0, ed. 49

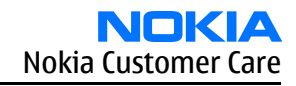

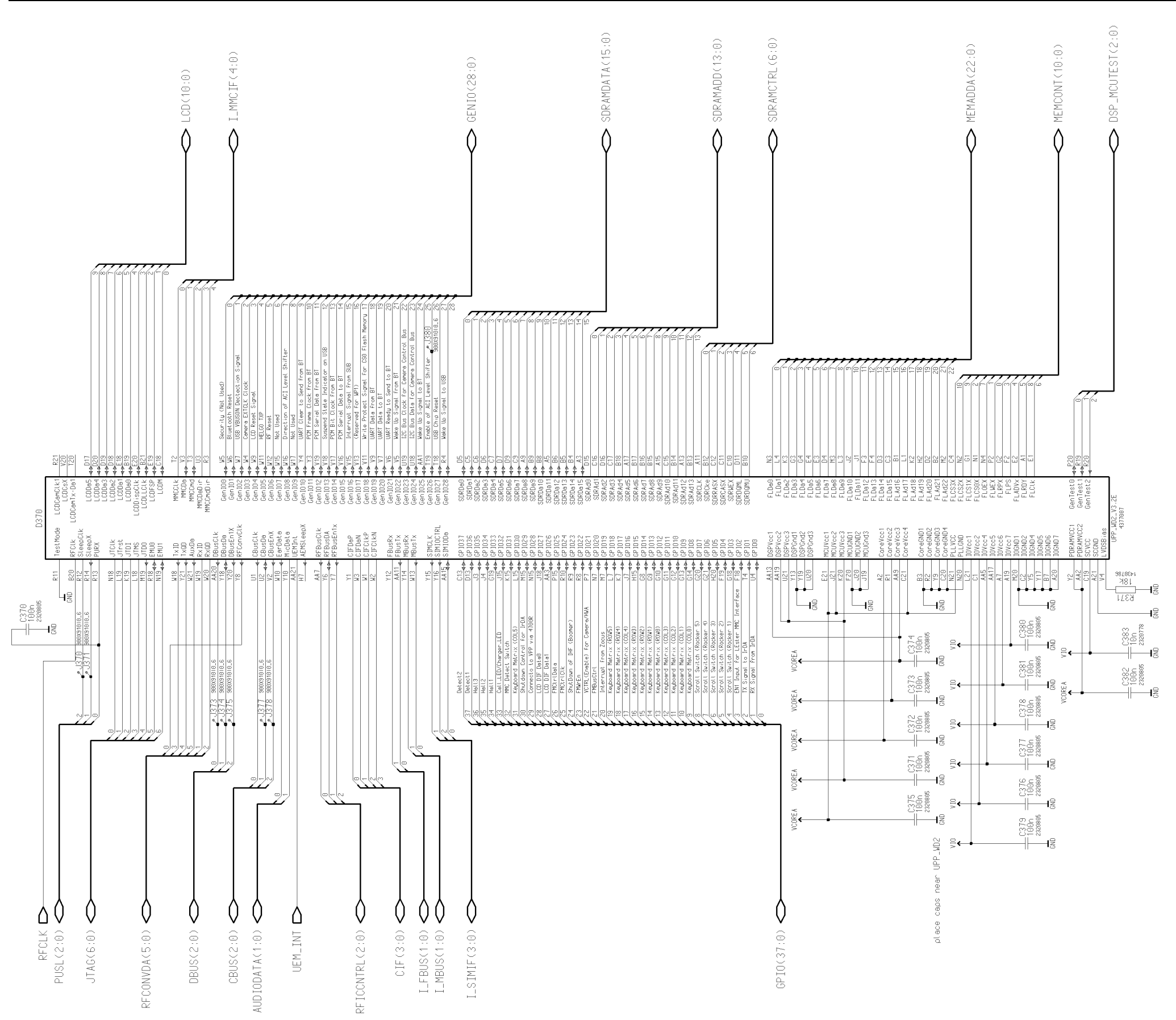

Figure 187 1fsa\_11a, v. 6.0, ed. 52

Company Confidential

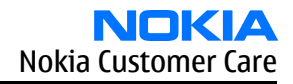

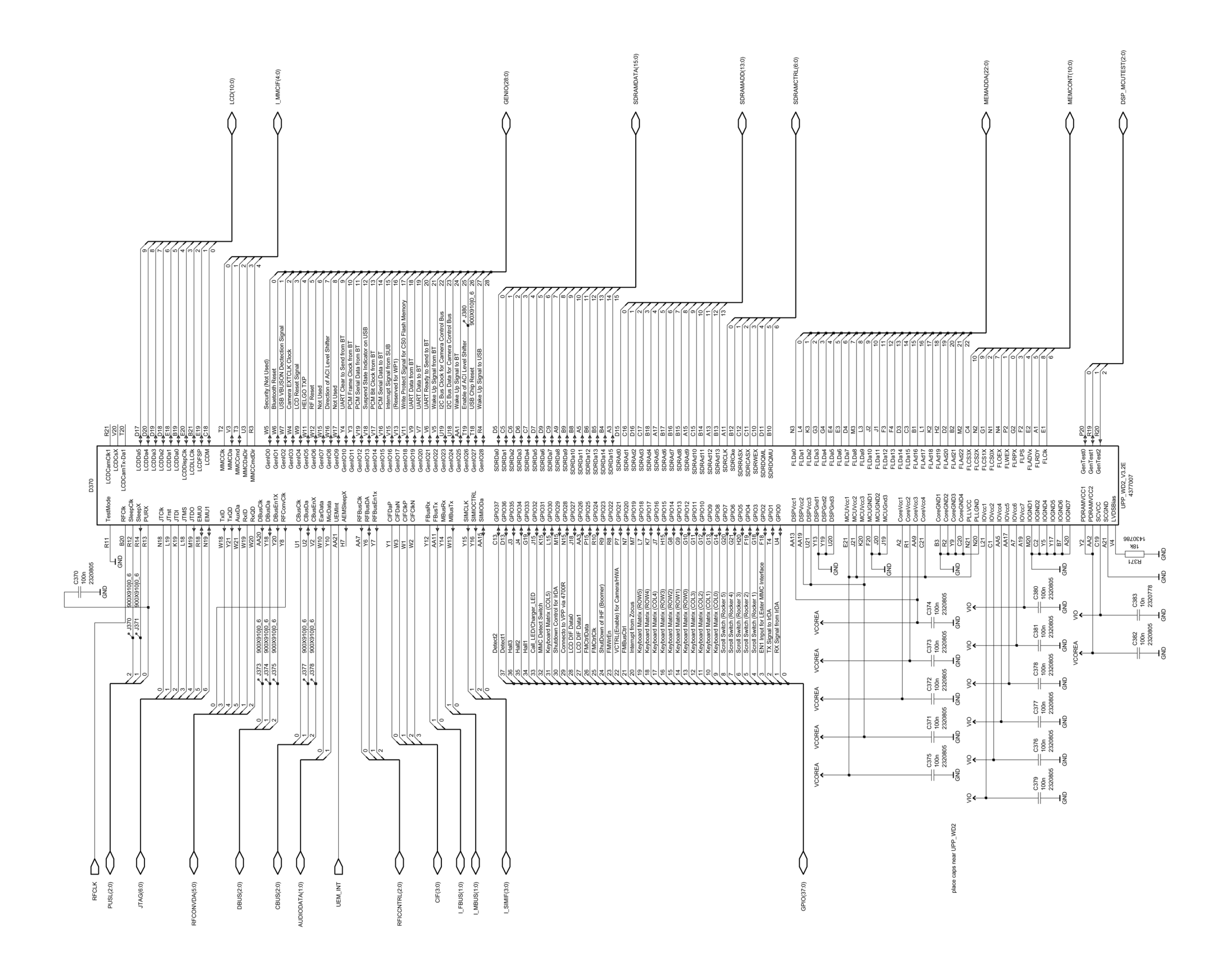

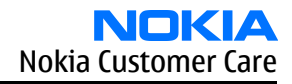

#### IR module

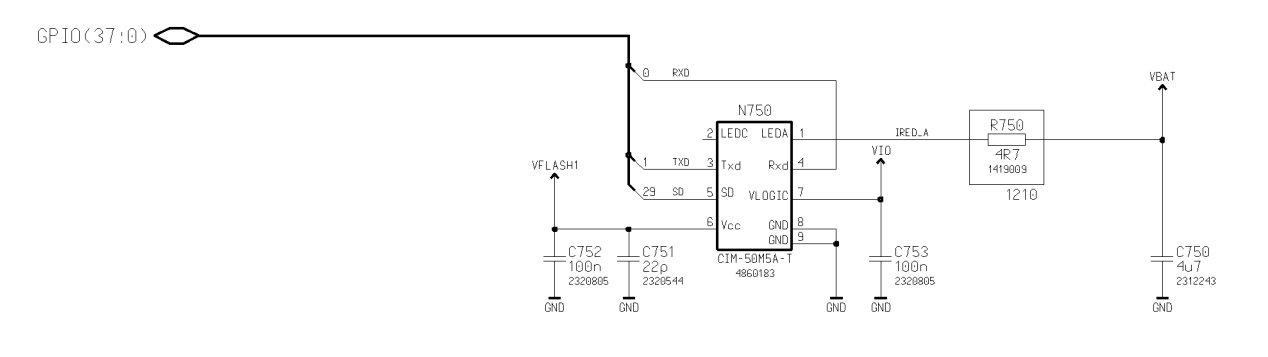

Figure 188 1fsa\_09a, v. 6.0, ed. 93

GENIO(28:0) 🔿

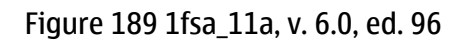

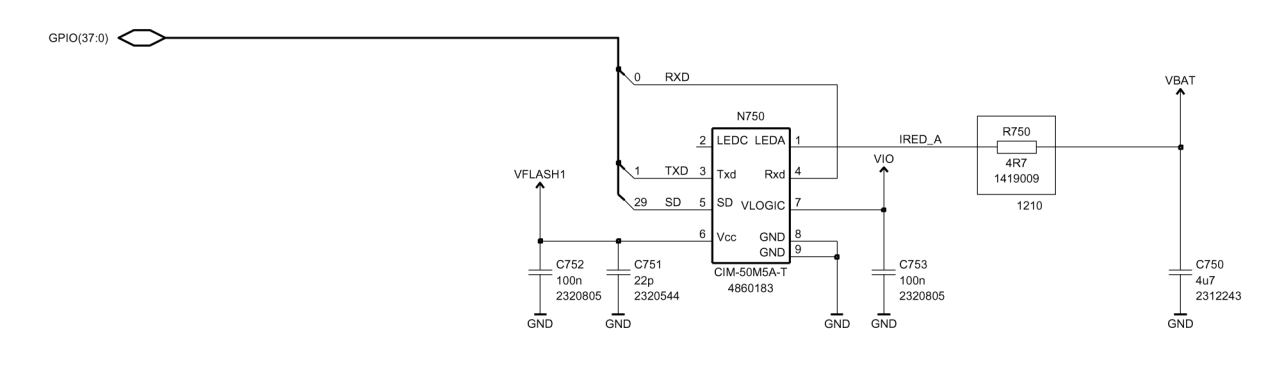

GENIO(28:0)

# User interface (top part and keyboard)

Figure 190 1fsa\_09a, v. 8.1, ed. 140

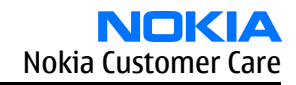

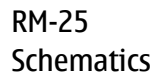

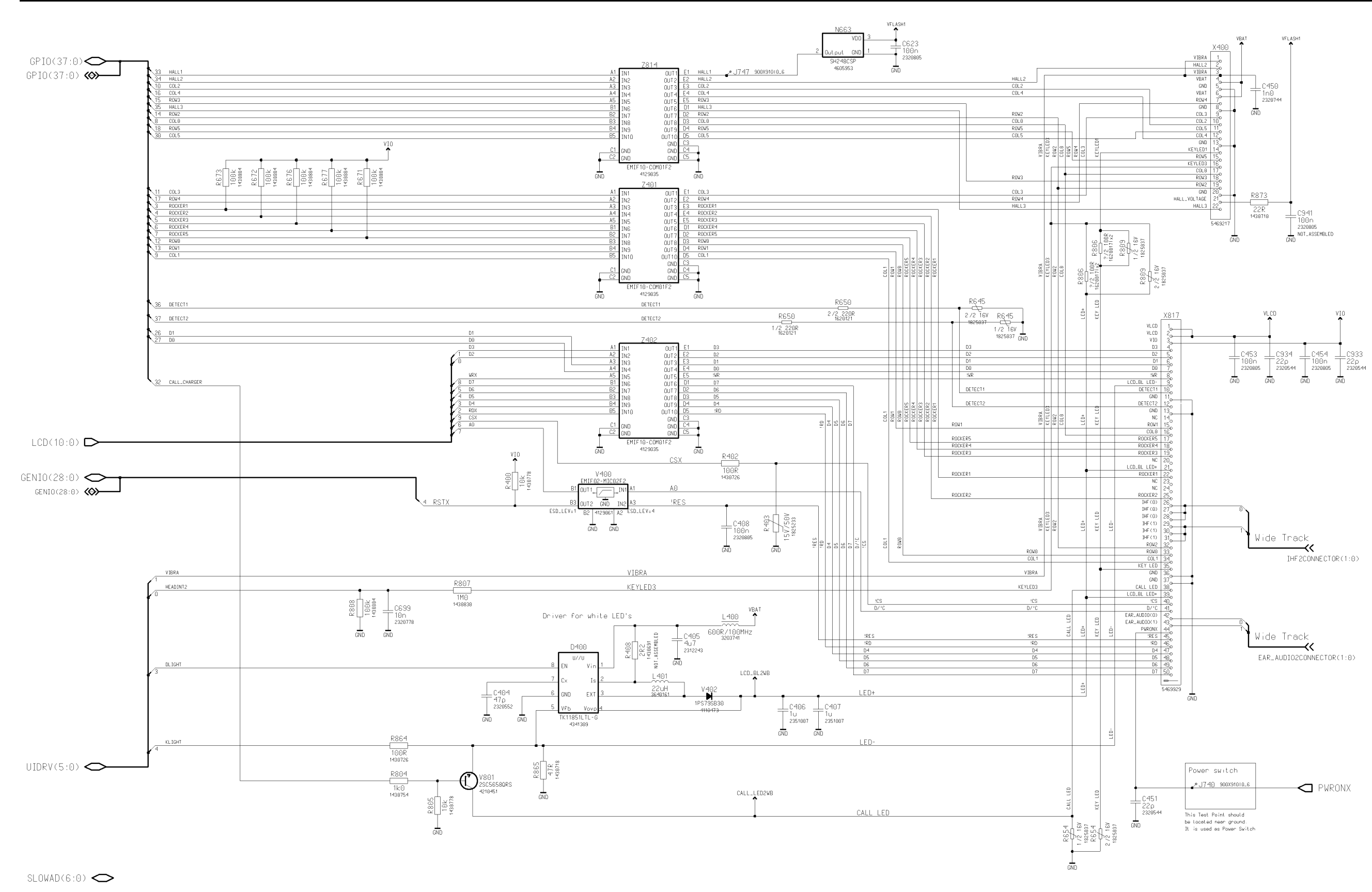

Figure 191 1fsa\_11a, v. 11.1, ed. 147

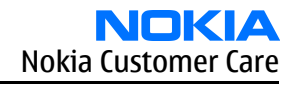

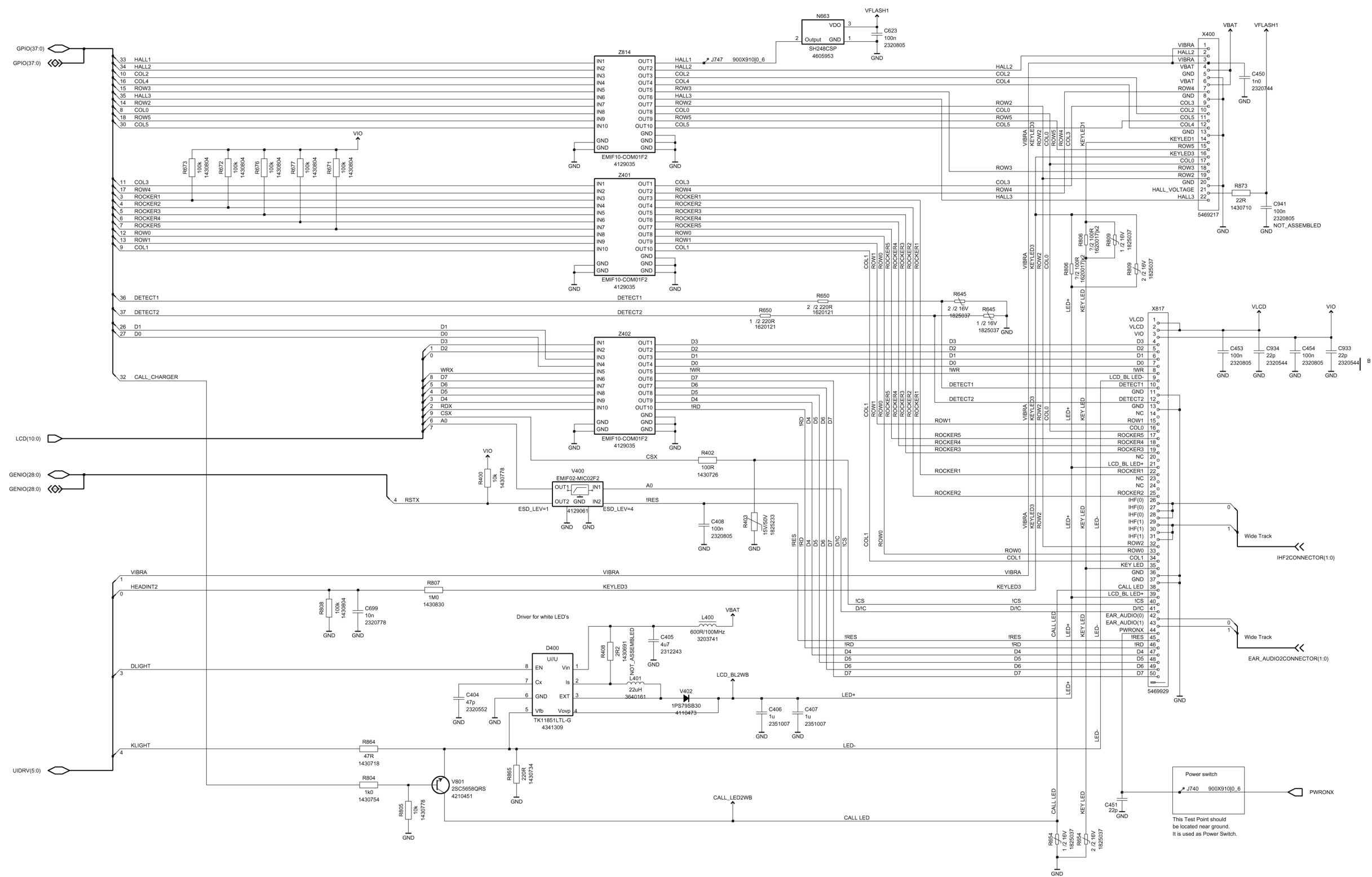

SLOWAD(6:0)

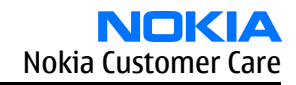

Page 10–31

User interface (camera)

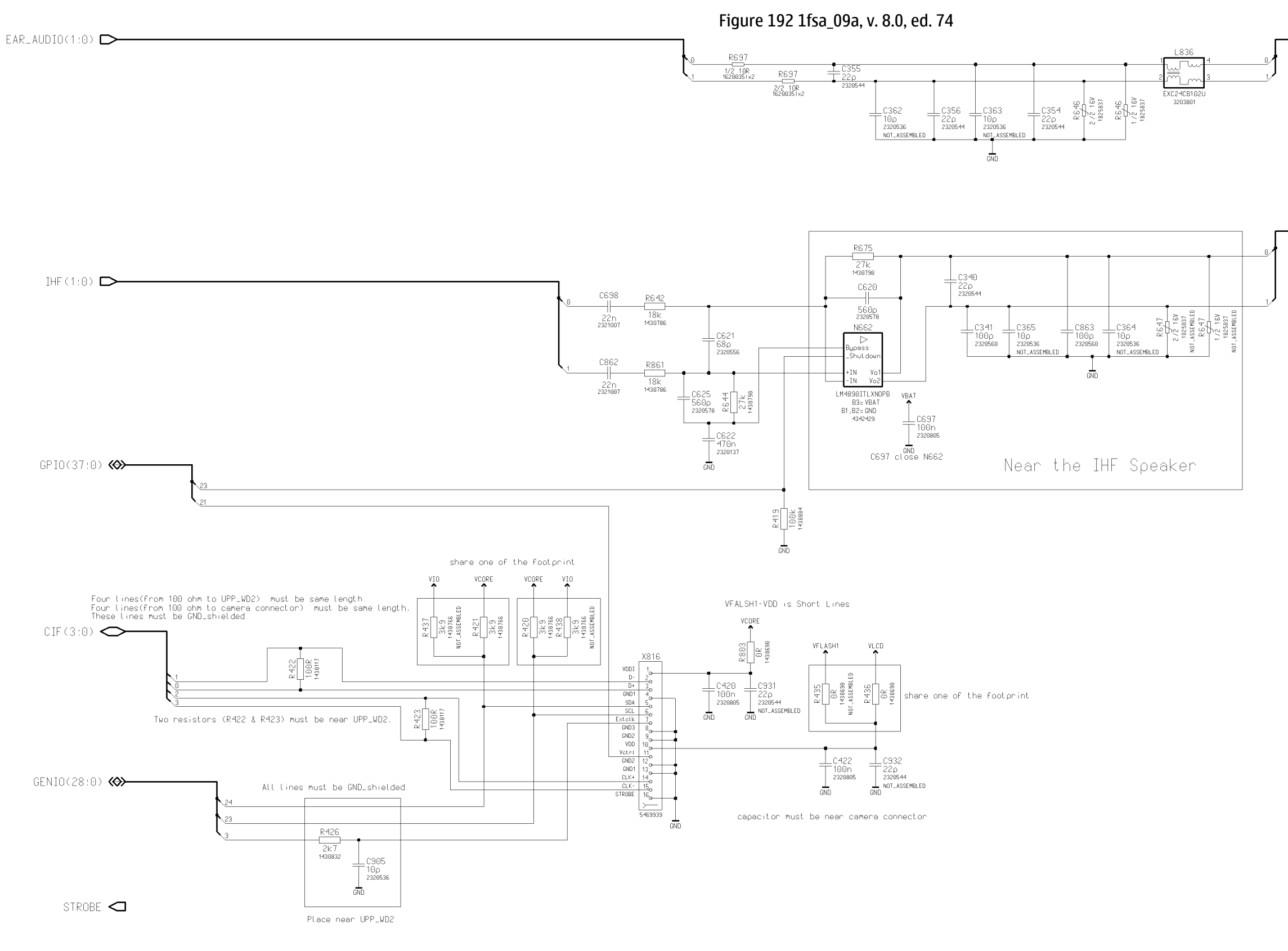

Figure 193 1fsa\_11a, v. 11.1, ed. 79

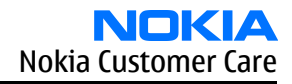

→ EAR\_AUDIO2CONNECTOR(1:0)

→ IHF2CONNECTOR(1:0)

#### RM-25 Schematics

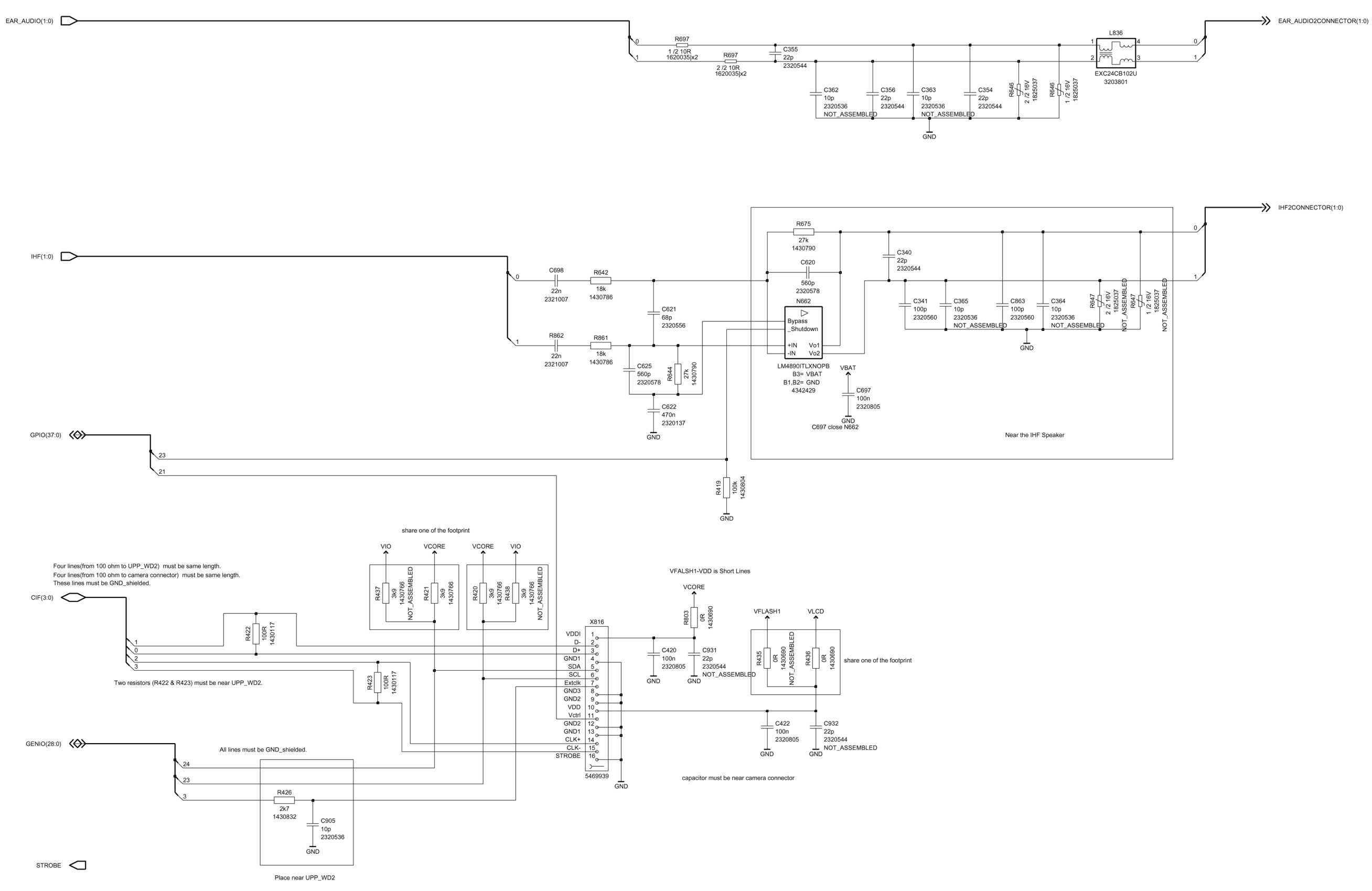

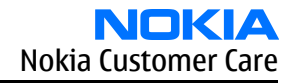

Page 10–33

#### User interface (empty)

Figure 194 1fsa\_09a, v. 8.0, ed. 84

# This empty sheet is used for Main Board, NOT for Wing Board

This empty sheet is used for Main Board, NOT for Wing Board

#### 

| XAUDIO(17:0)  |     |               |
|---------------|-----|---------------|
|               |     | USB_IC        |
| GENIO(28:0) 🗢 | L   | XAUDIO(17:0)  |
|               | 27  | USB_RESETX    |
|               | N28 | USB_WAKE_UP   |
|               | 16  | USB_INT       |
|               | 13  | USB_SUSPEND   |
|               | 2   | USB_VBUS_ON   |
| MEMCONT(10:0) |     | MEMCONT(10:0) |
| MEMADDA(22:0) |     | MEMADDA(22:0) |
| SYS_CON(11:0) |     | SYS_CON(11:0) |

GPIO(37:0) 🔿

Figure 195 1fsa\_11a, v. 11.1, ed. 88

Figure 196 1fsa\_09a, v. 8.0, ed. 44

Figure 197 1fsa\_11a, v. 8.0, ed. 47

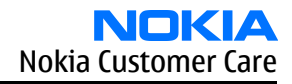

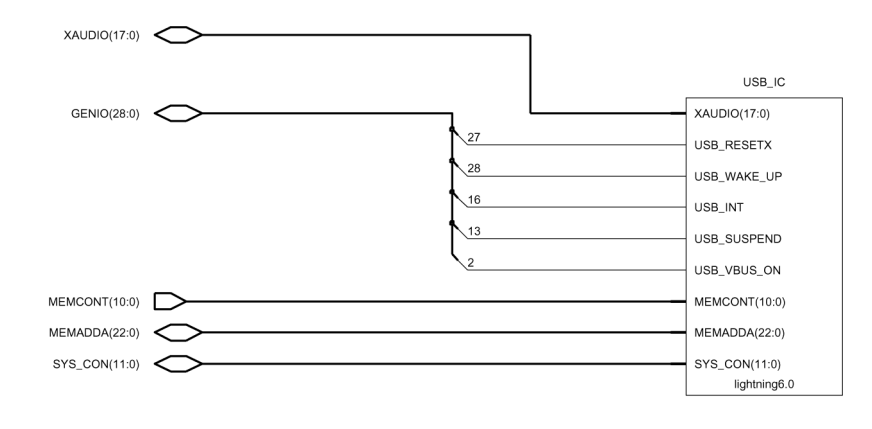

GPIO(37:0)

**USB module** 

MURATA Ceralock USB\_WAKE\_UP 🗩 4530007 L R451 USB\_SUSPEND 🗲 R440 OR 1430690 MEMCONT(10:0) 🕞 PEND → R3 → → R2 → → R1 → \*\*\*\* C444 place as near D440 as possible XTAL XTAL C444 1u0 2328125 USB\_RESETX 🗩 1 8 RESET USB\_VBUS\_ON .C445 22p 232854 5 VBUSON TE 9 TEST\_L0 EMIF02-USB02F2 STM SGS-THOMSON GND GND Vreg(3.3 GND GND R448 VDD(1V8 VDD(1V8 68R 1430722 R447 68R 1430722 DGND DGND DGND AGND C:4.43 1.00n 2320805 =C440 100n 2320805 =C441 100n 2328885 \_C935 22p 2328544 C 442 100n 2320805 KAEDE\_V1.0 BOT\_SURF= GND 4342163 MEMADDA(22:0) 🔿 GND GND GND GND GND GND

Figure 198 1fsa\_09a, v. 6.0, ed. 57

Figure 199 1fsa\_11a, v. 6.0, ed. 60

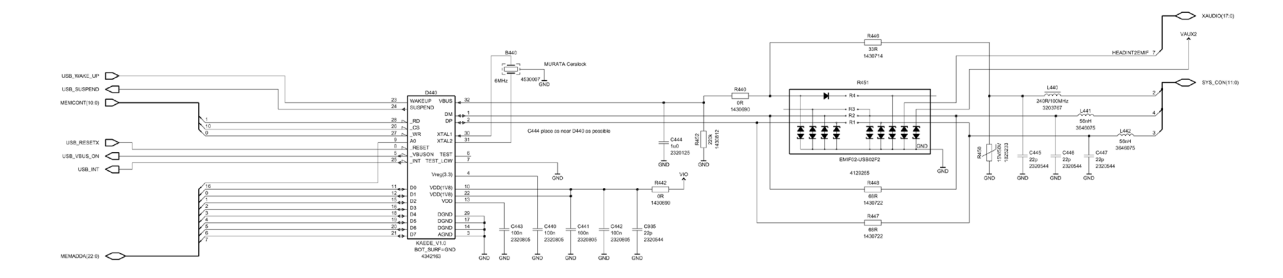

#### Memory

Figure 200 1fsa\_09a, v. 8.0, ed. 68

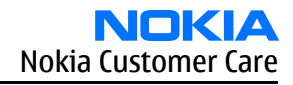

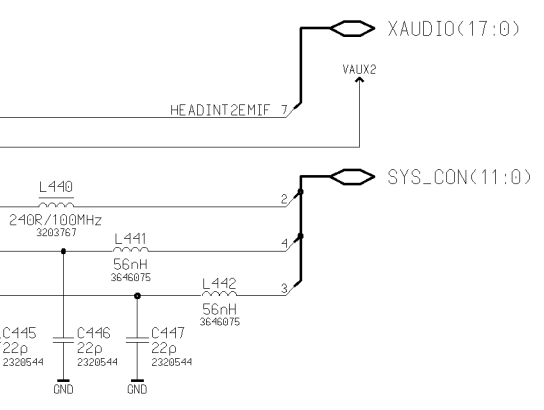

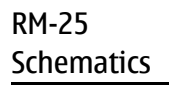

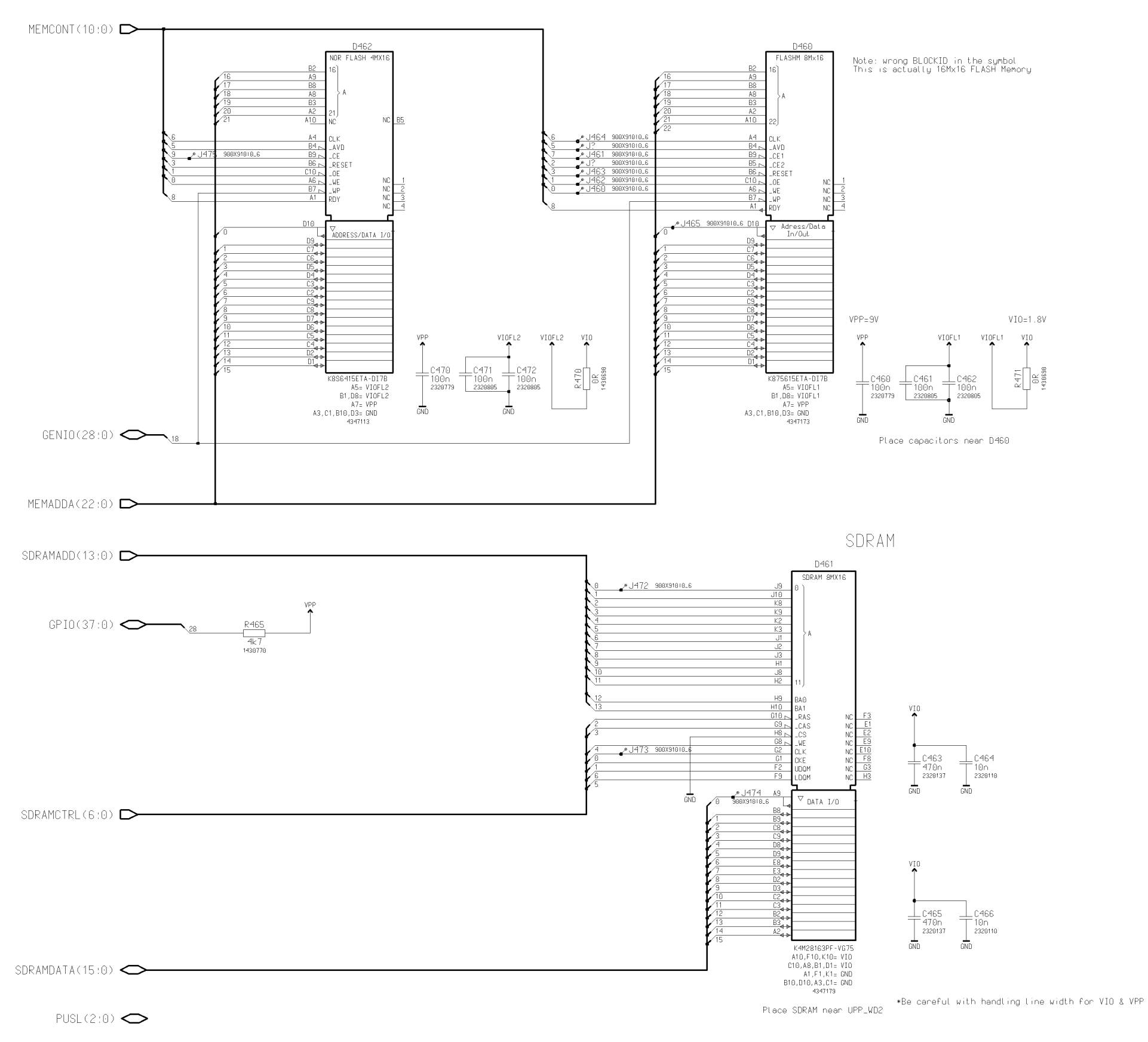

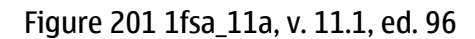

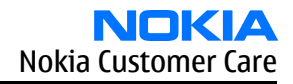
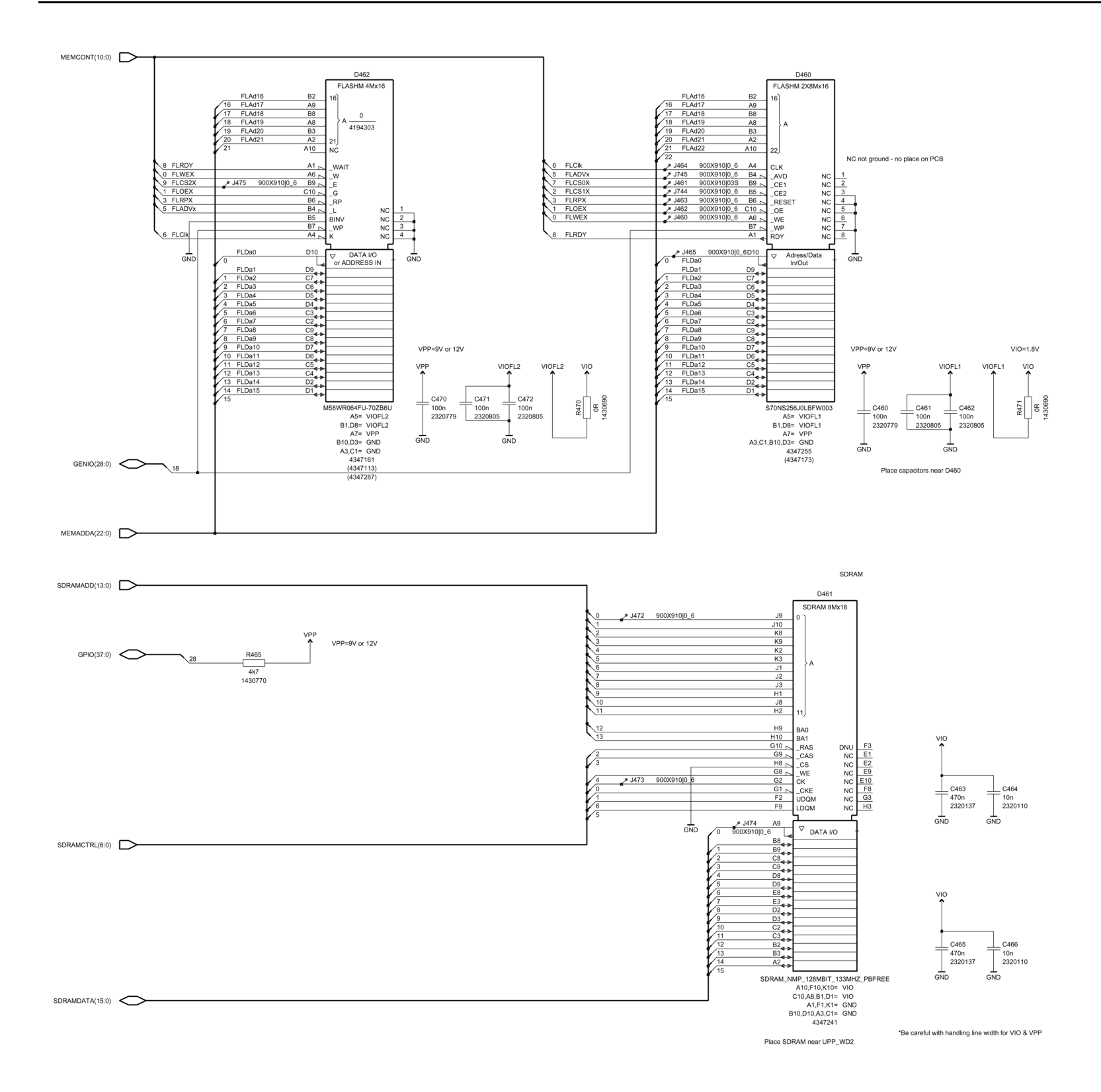

| VPP | D462               | D460    |
|-----|--------------------|---------|
| 9V  | 4347113            | 4347173 |
| 12V | 4347287<br>4347161 | 4347255 |

PUSL(2:0)

## 9235618 (Issue 2)

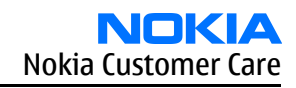

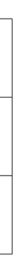

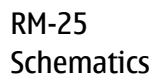

Bluetooth

Figure 202 1fsa\_09a, v. 8.0, ed. 49

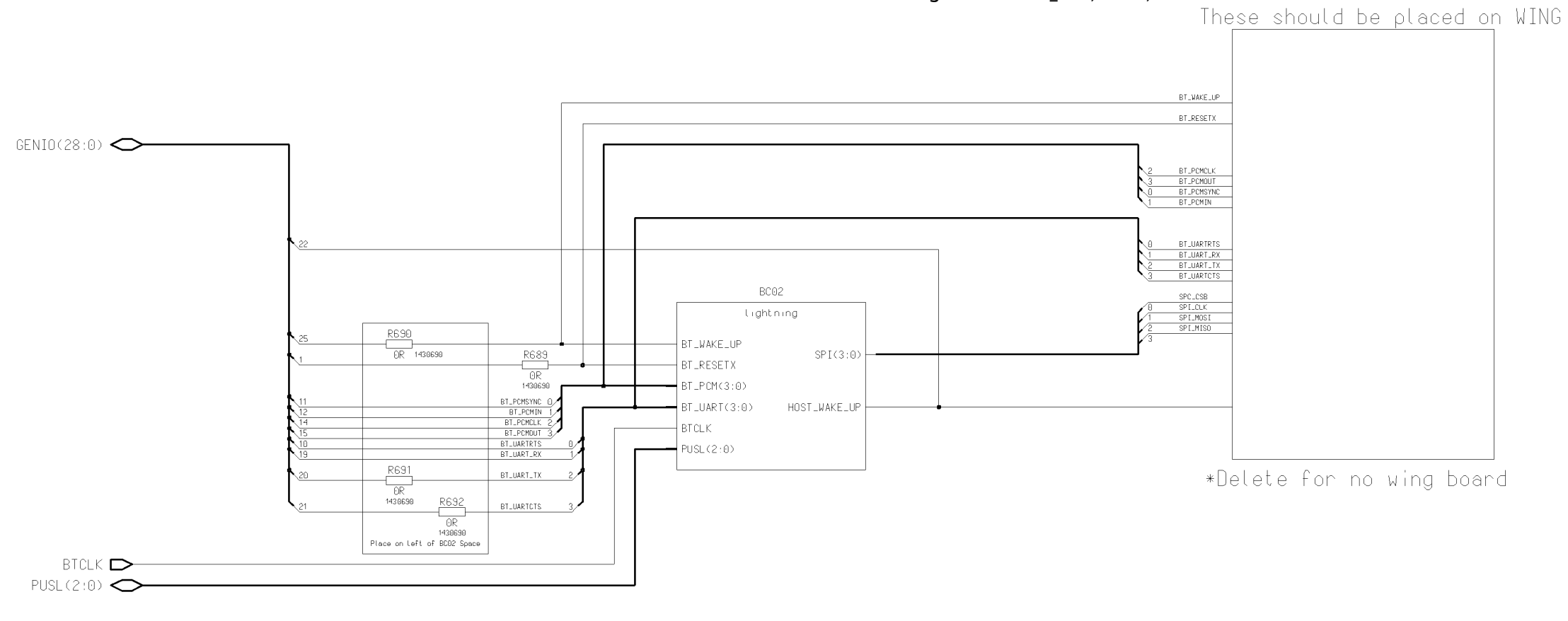

GPIO(37:0) 🔿

Figure 203 1fsa\_11a, v. 8.0, ed. 52

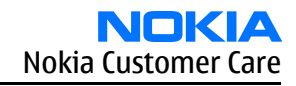

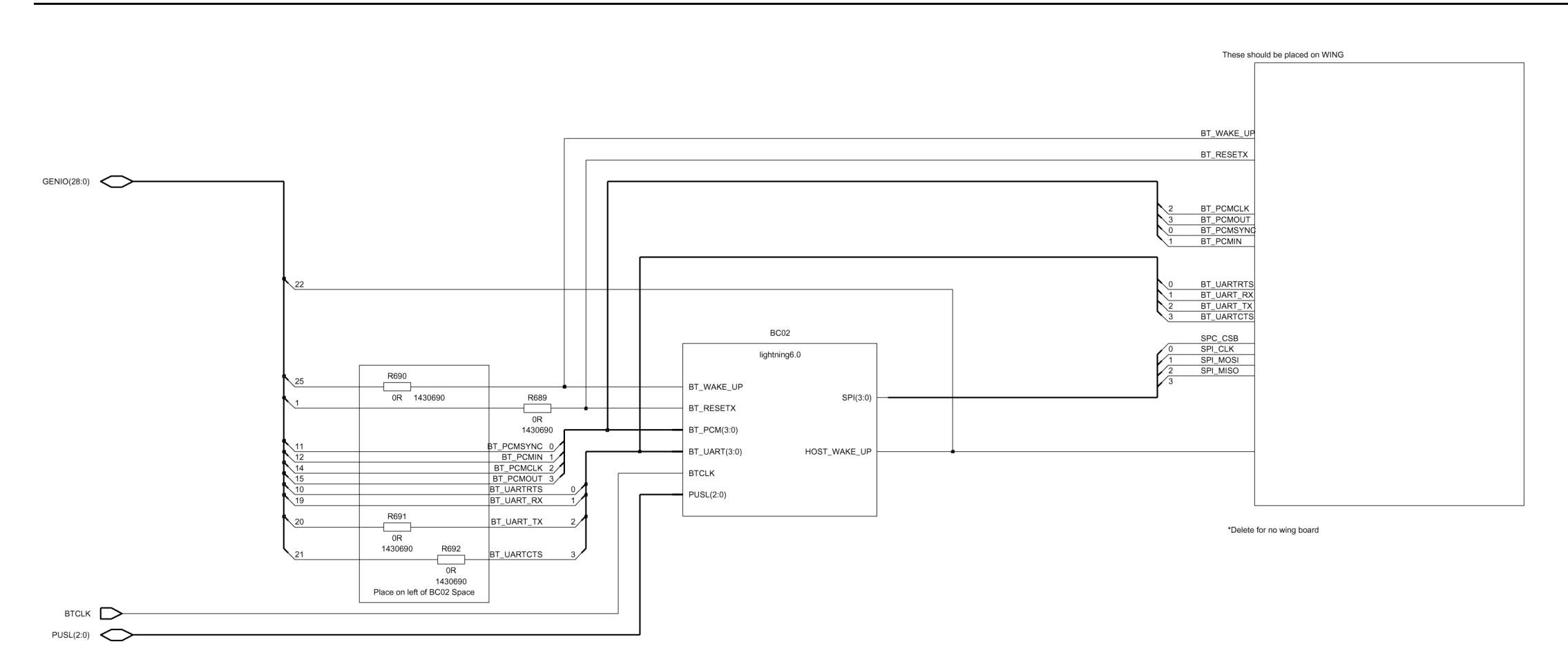

GPIO(37:0)

### Bluetooth module

Figure 204 1fsa\_09a, v. 6.0, ed. 71

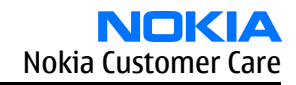

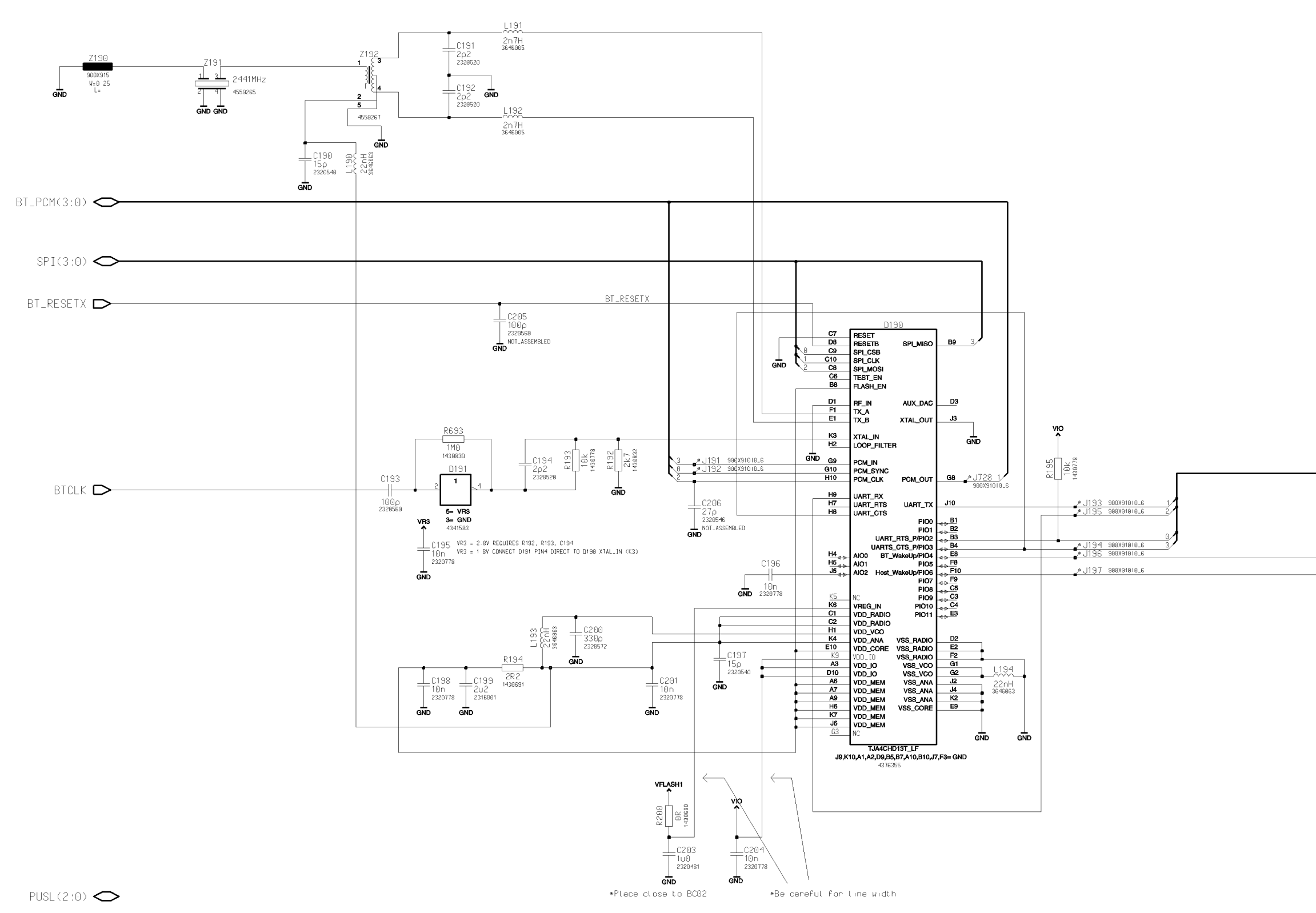

Figure 205 1fsa\_11a, v. 6.0, ed. 76

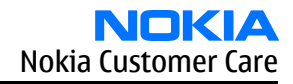

➡ BT\_UART(3:0)

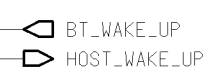

Page 10–40

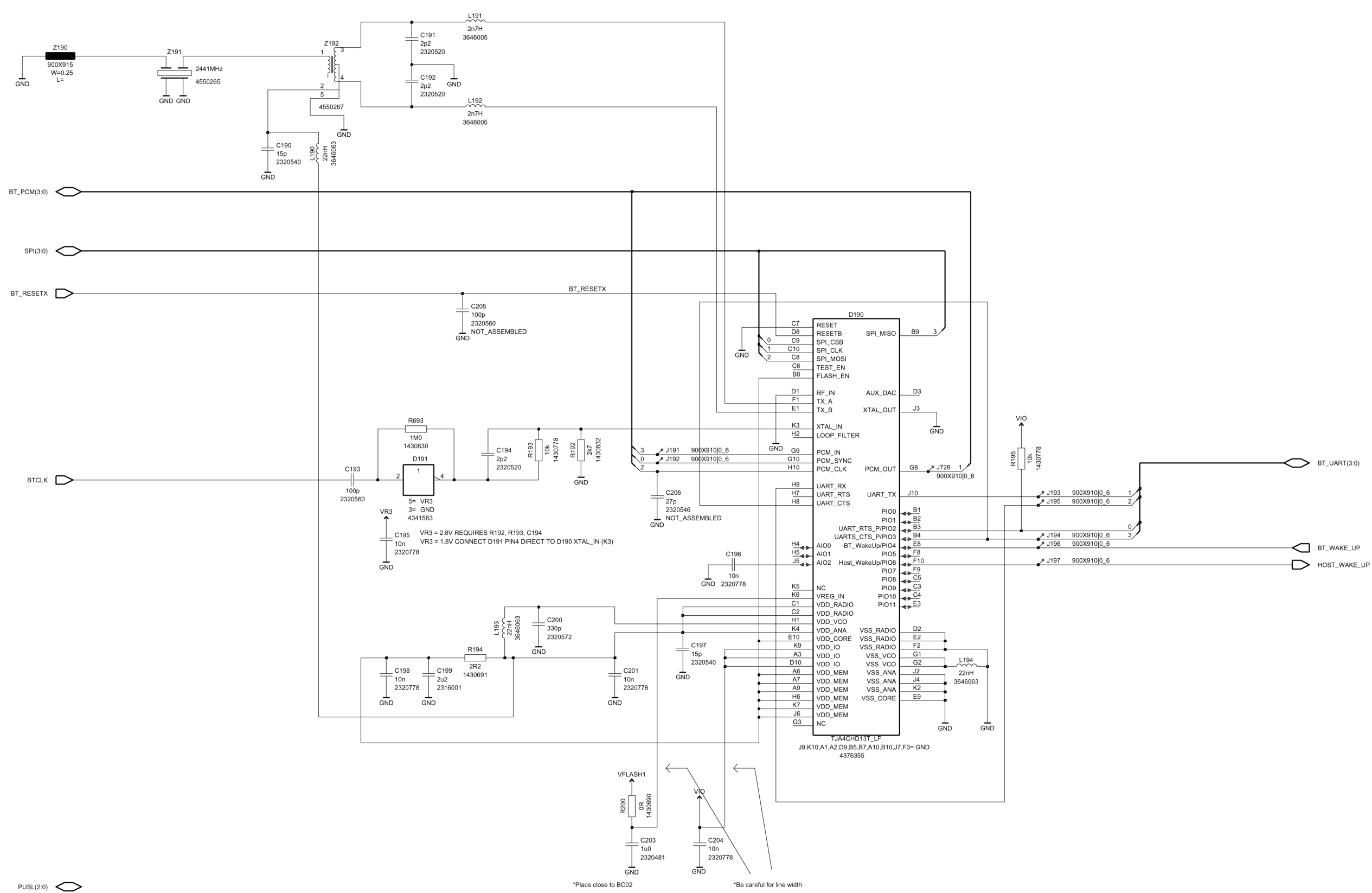

### **BB-RF Interface**

Figure 206 1fsa\_09a, v. 6.0, ed. 9

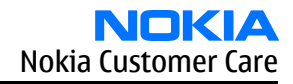

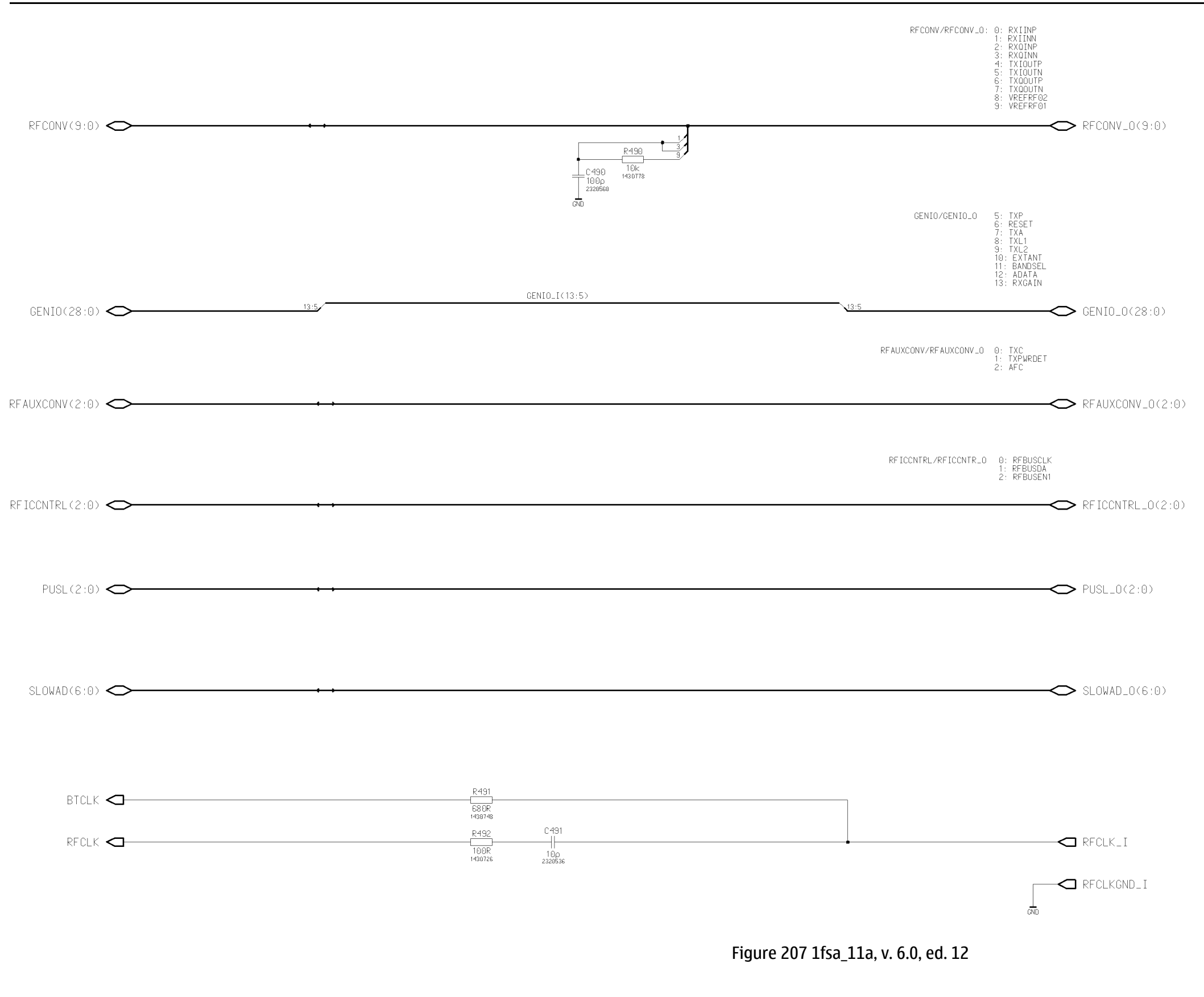

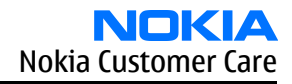

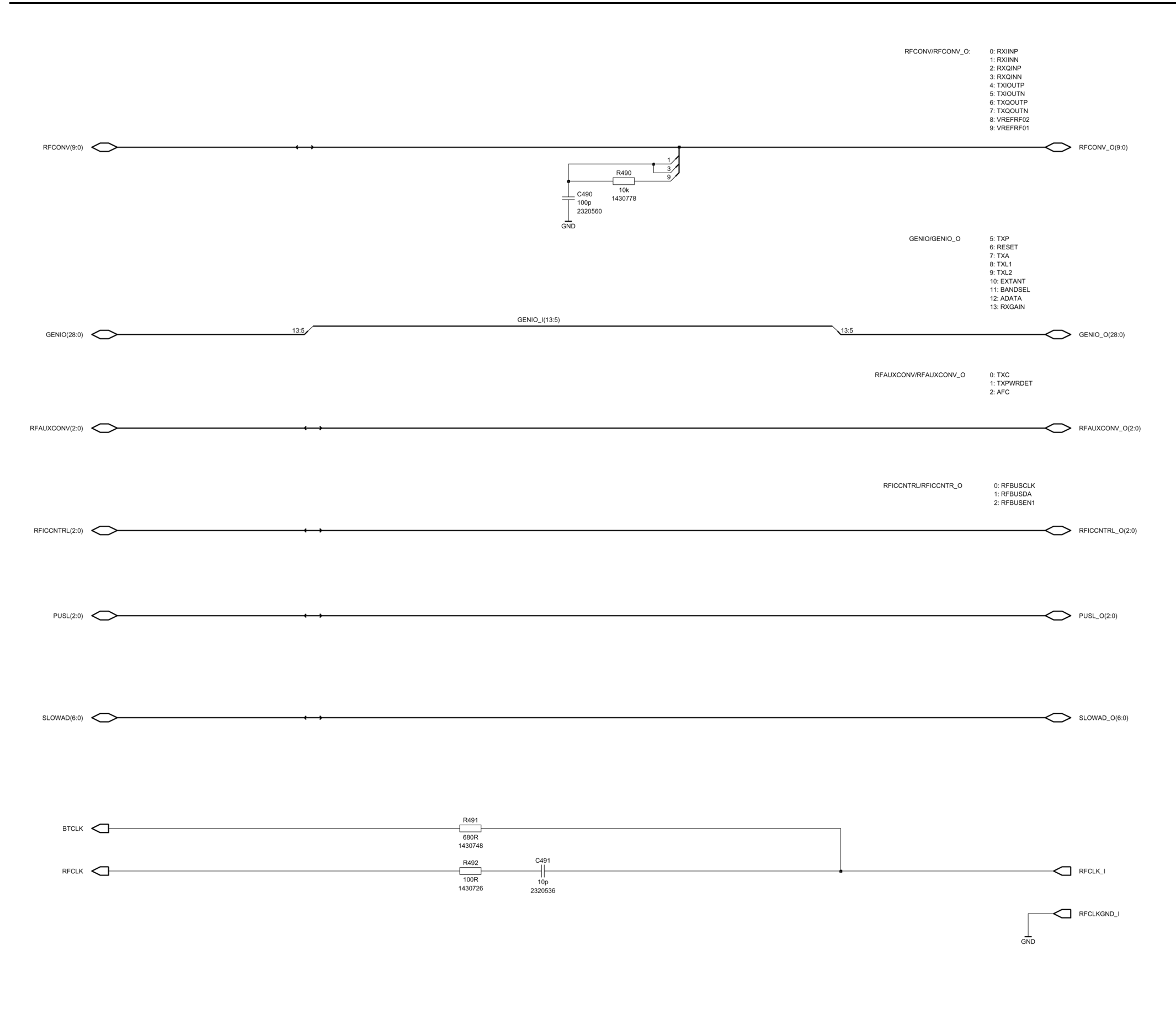

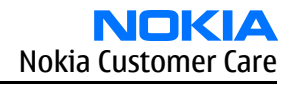

Testpad

| MEMADDA(22:0) | MEMCONT(10:0) | SDRAMCTRL(6:0) | Figure 208 1fsa_09a, v. 5.1, ed. 49<br>SDRAMADD(13:0) |
|---------------|---------------|----------------|-------------------------------------------------------|
| CBUS(2:0)     | PUSL(2:0)     | AUDIODATA(1:0) | XAUDIO(17:0)                                          |
| GPIO(37:0)    | GENIO(28:0)   |                | SDRAMDATA(15:0)                                       |
| JTAG(6:0)     | UIDRV(5:0)    |                | SLOWAD(6:0)                                           |
| FBUS(1:0)     | MBUS 🗢        |                | DSP_MCUTEST(2:0)                                      |

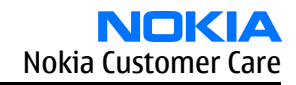

This sheet will be used for WingBoard design, etc

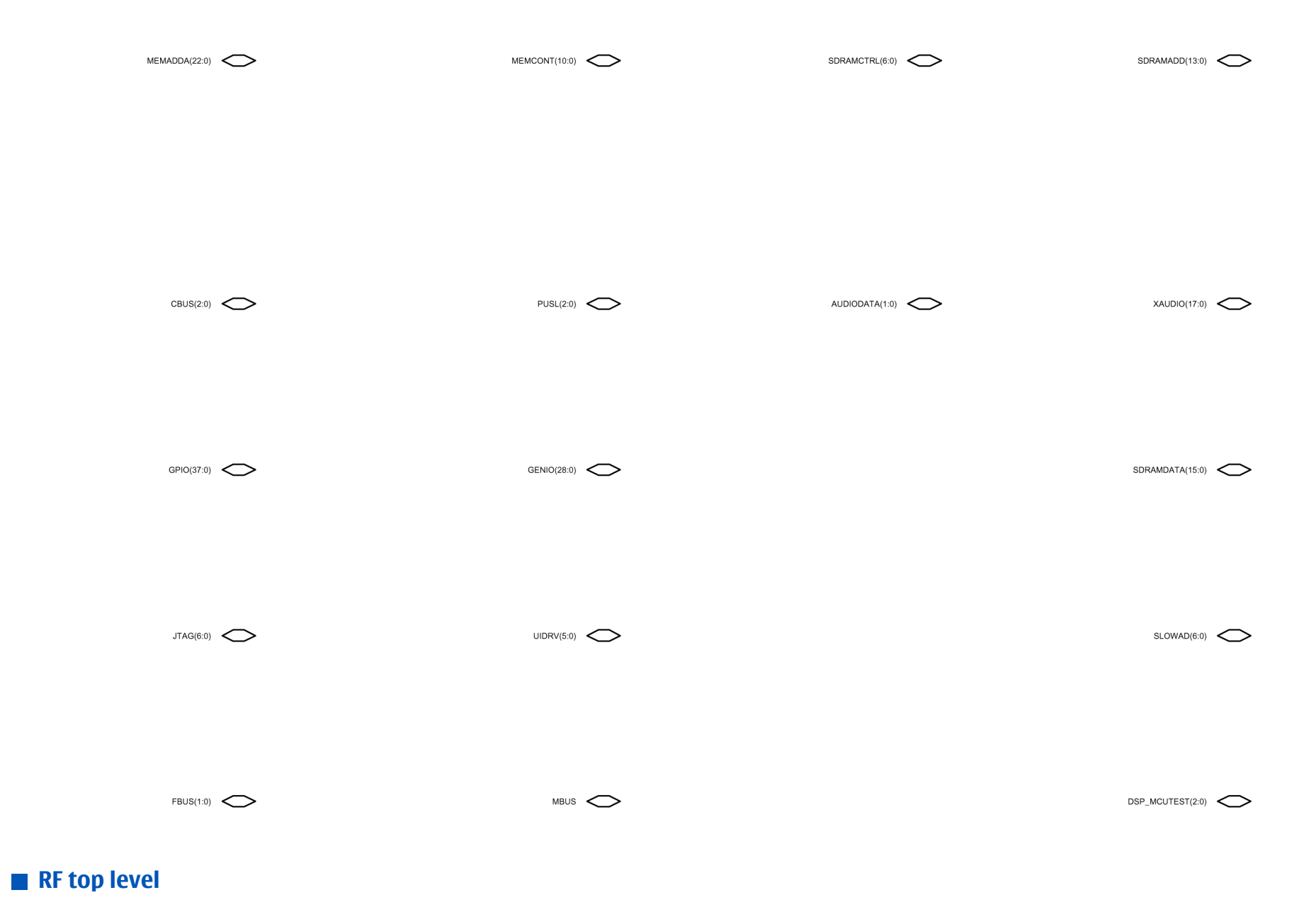

Figure 210 1fsa\_09a, v. 8.0, ed. 63

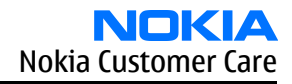

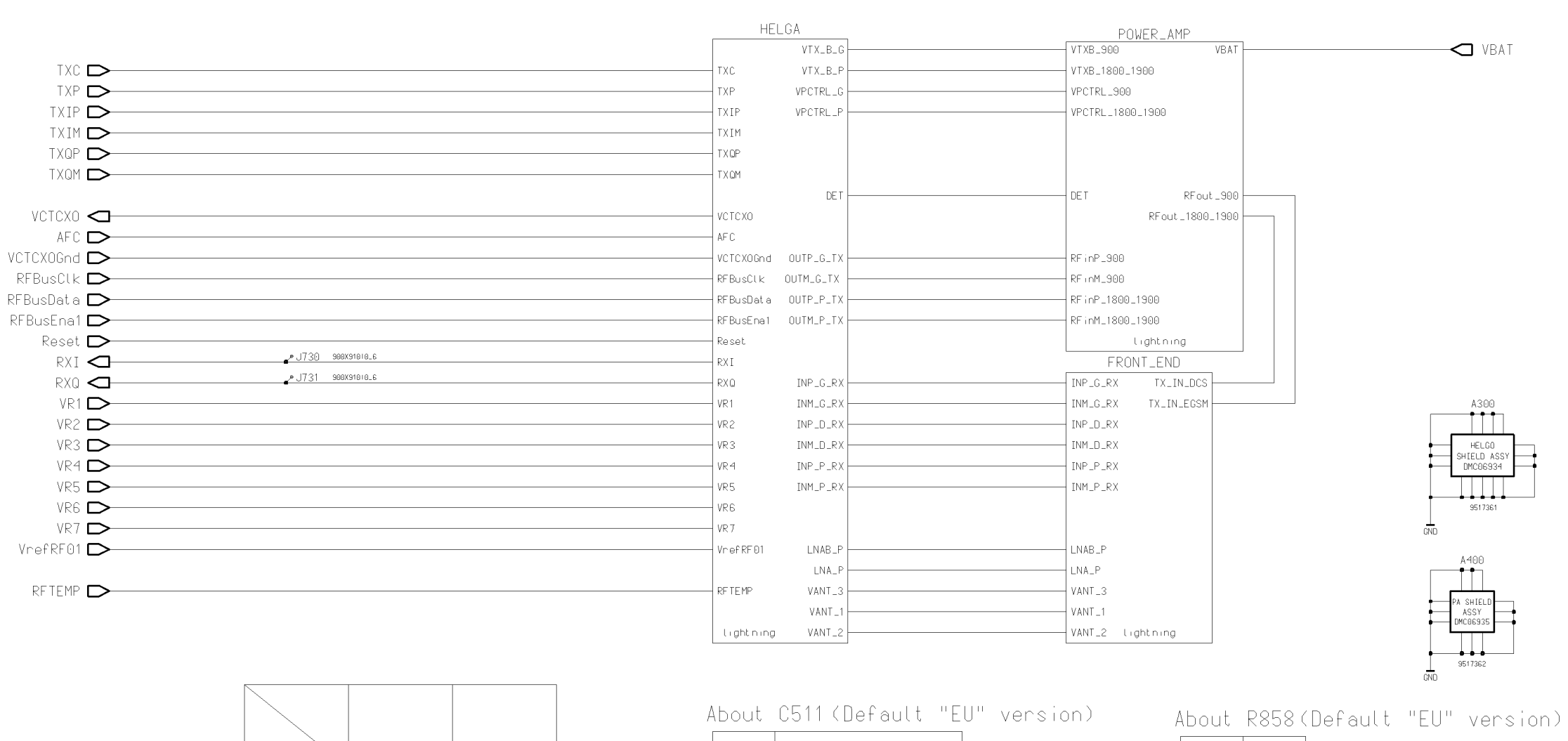

|              | 850     | 900     |
|--------------|---------|---------|
| Z803<br>(RX) | 4511449 | 4511455 |
| Z700<br>(TX) | 4511445 | 4511443 |

| EU | 1P2 (2320514) |
|----|---------------|
| US | 1p5 (2320516) |

| EU | NA |
|----|----|
| US | 0R |

Figure 211 1fsa\_11a, v. 8.0, ed. 67

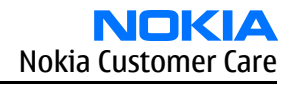

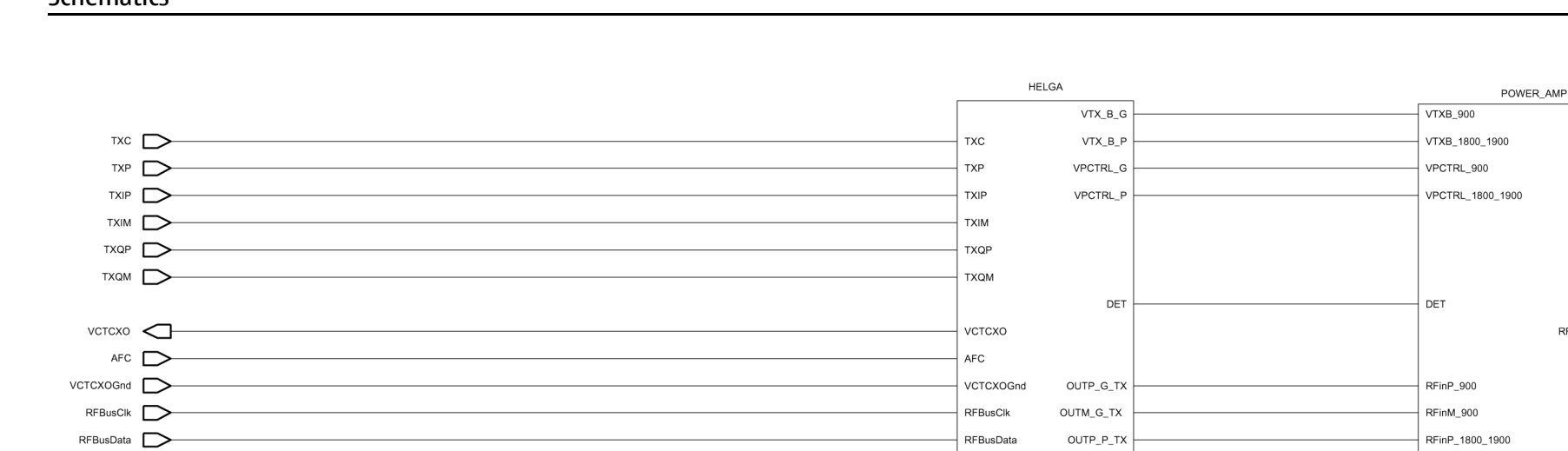

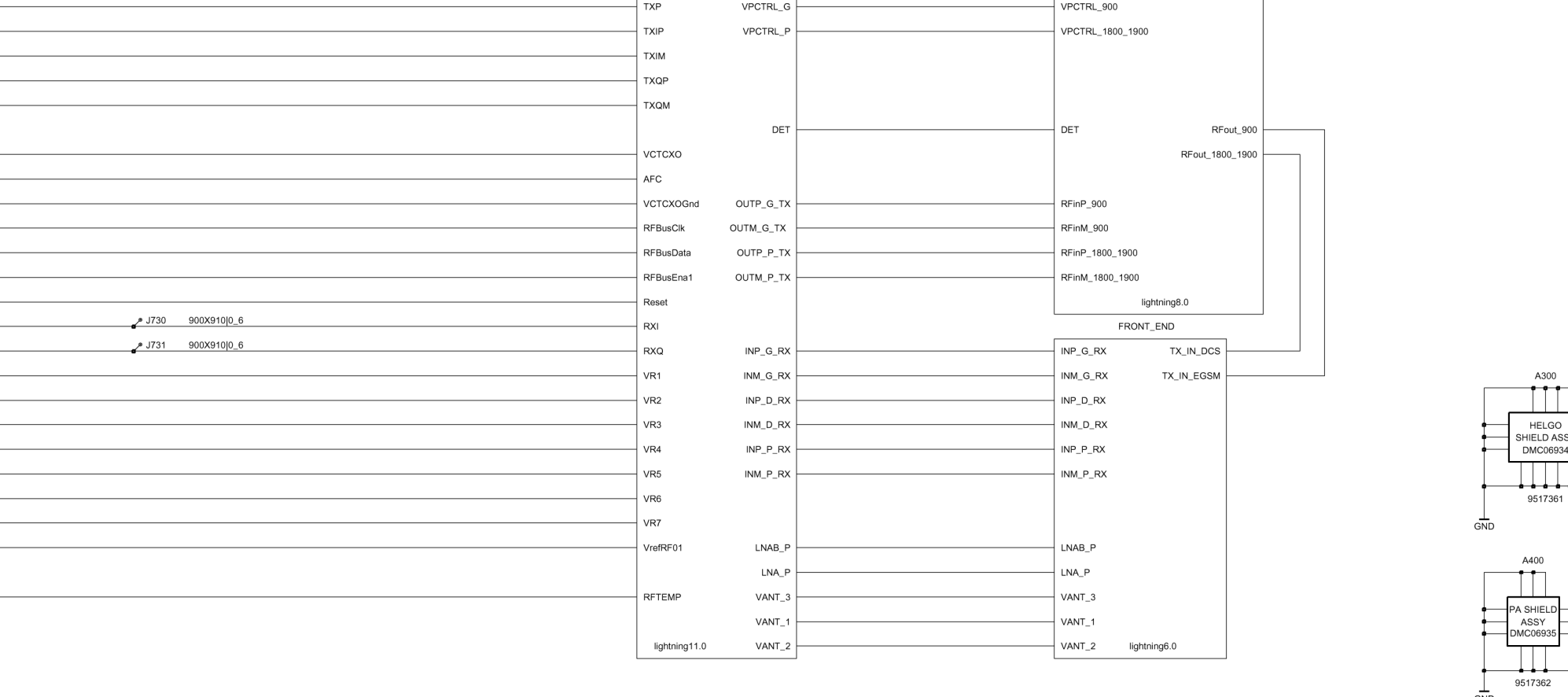

|              | 850     | 900     |  |
|--------------|---------|---------|--|
| 2803<br>(RX) | 4511449 | 4511455 |  |
| Z700<br>(TX) | 4511445 | 4511443 |  |

| A | bout C511 | (Default "EU" version) |
|---|-----------|------------------------|
|   | EU        | 1P2 (2320514)          |
|   | US        | 1p5 (2320516)          |

| About R858 |    | (1 | Default "EU" version) |
|------------|----|----|-----------------------|
|            | EU | NA |                       |
|            | US | 0R |                       |

VBAT

**HELGO** 

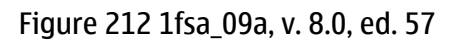

RFBusEna1

Reset 🗩

VR1 D

VR2 D

VR3 D

VR4 D

VR5 D

VR6 D

VR7 D

VrefRF01

RFTEMP D

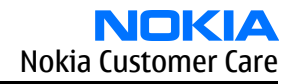

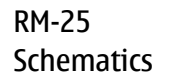

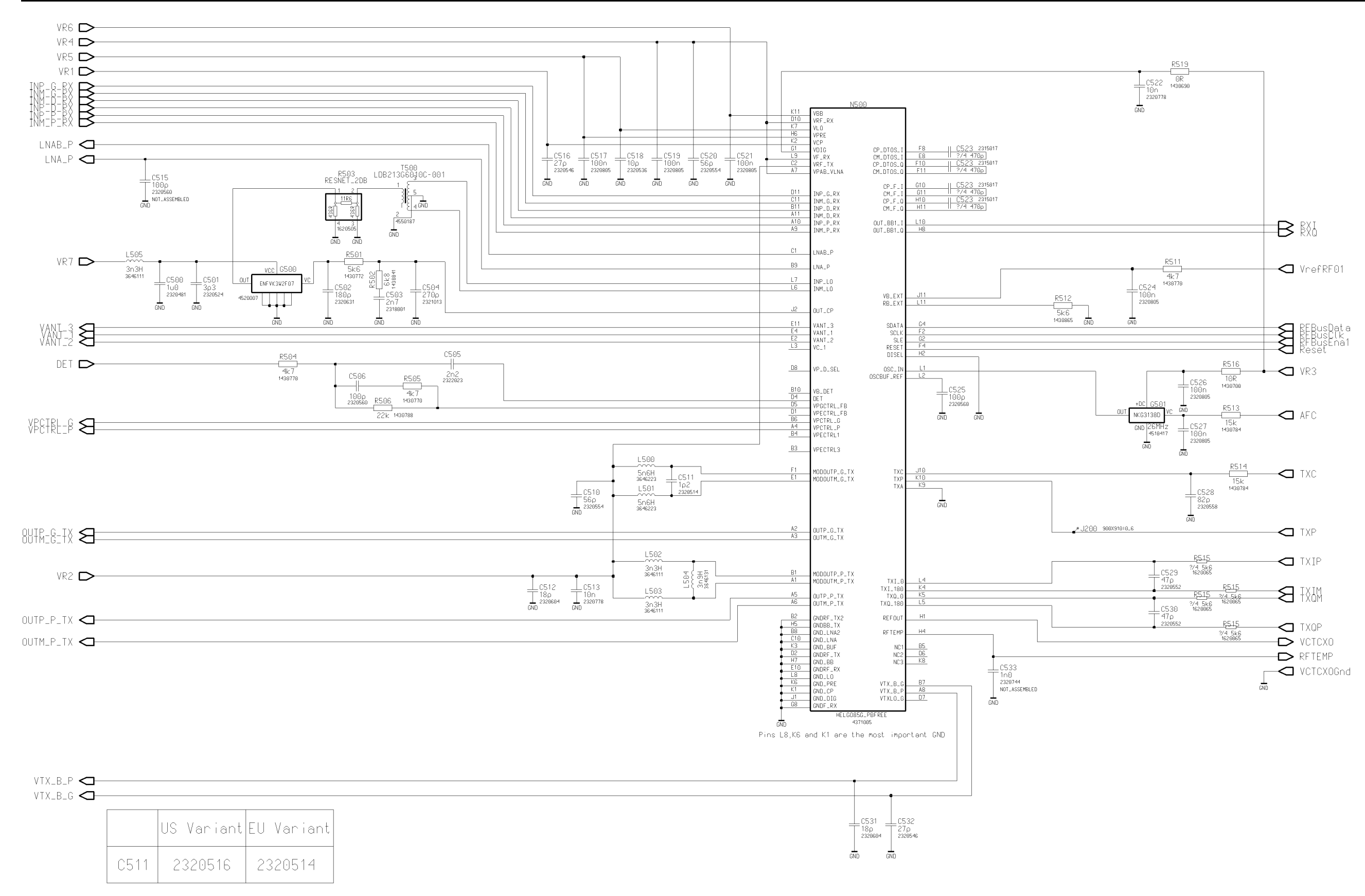

Figure 213 1fsa\_11a, v. 11.0, ed. 64

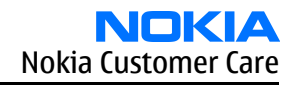

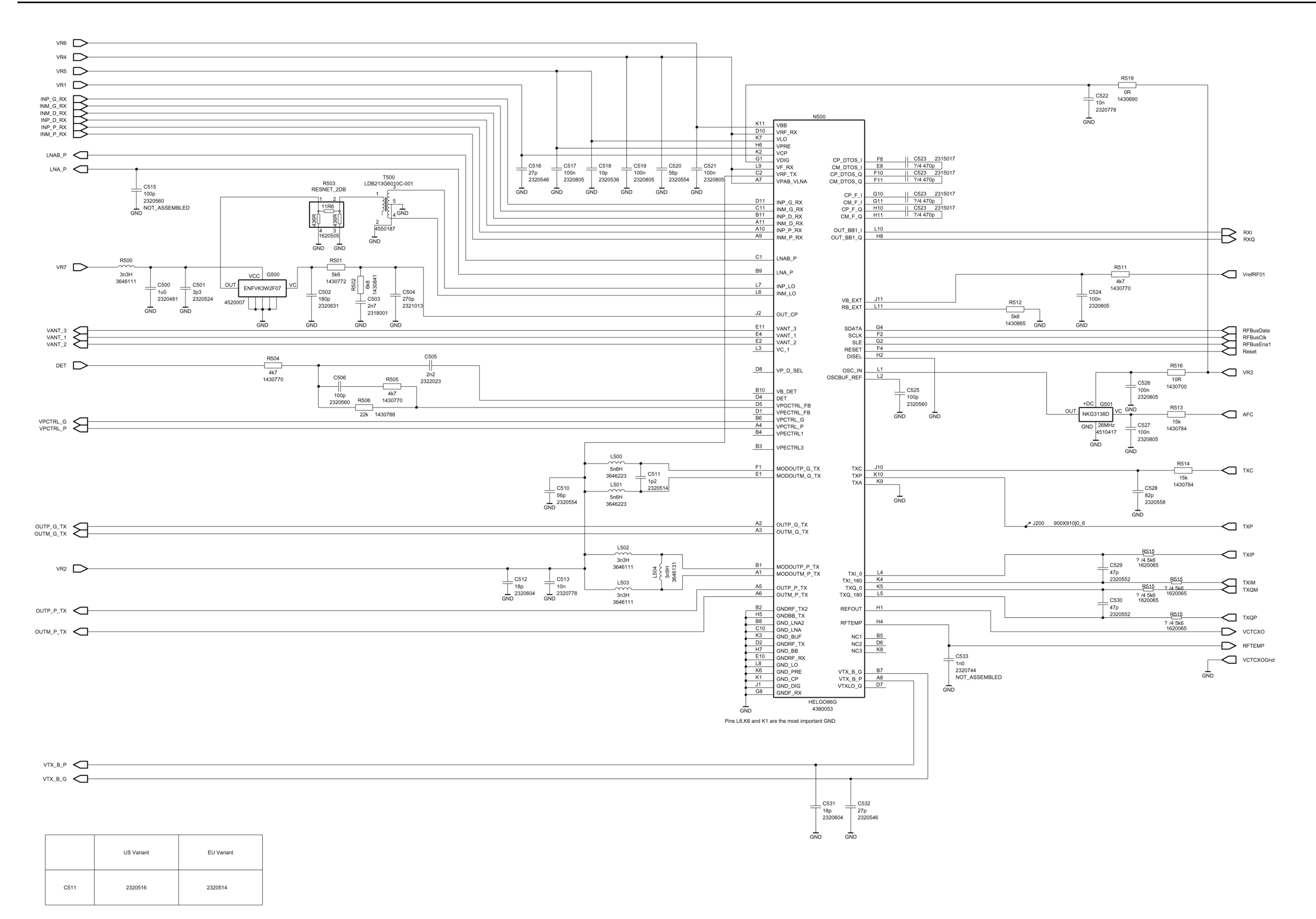

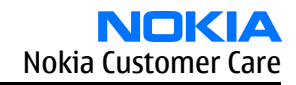

### **RF9204** power amplifier and power detection

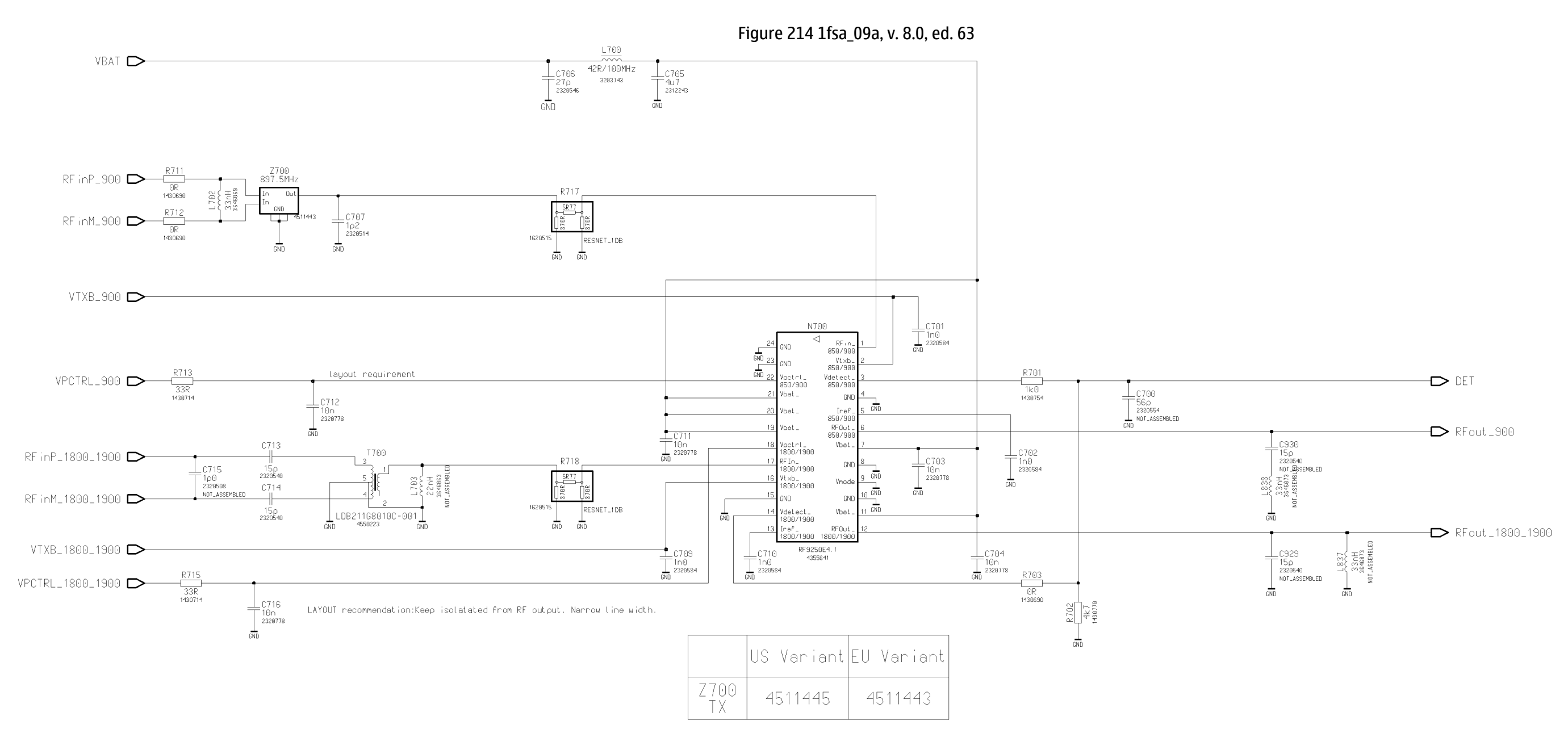

Figure 215 1fsa\_11a, v. 8.0, ed. 66

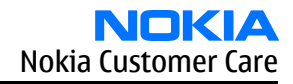

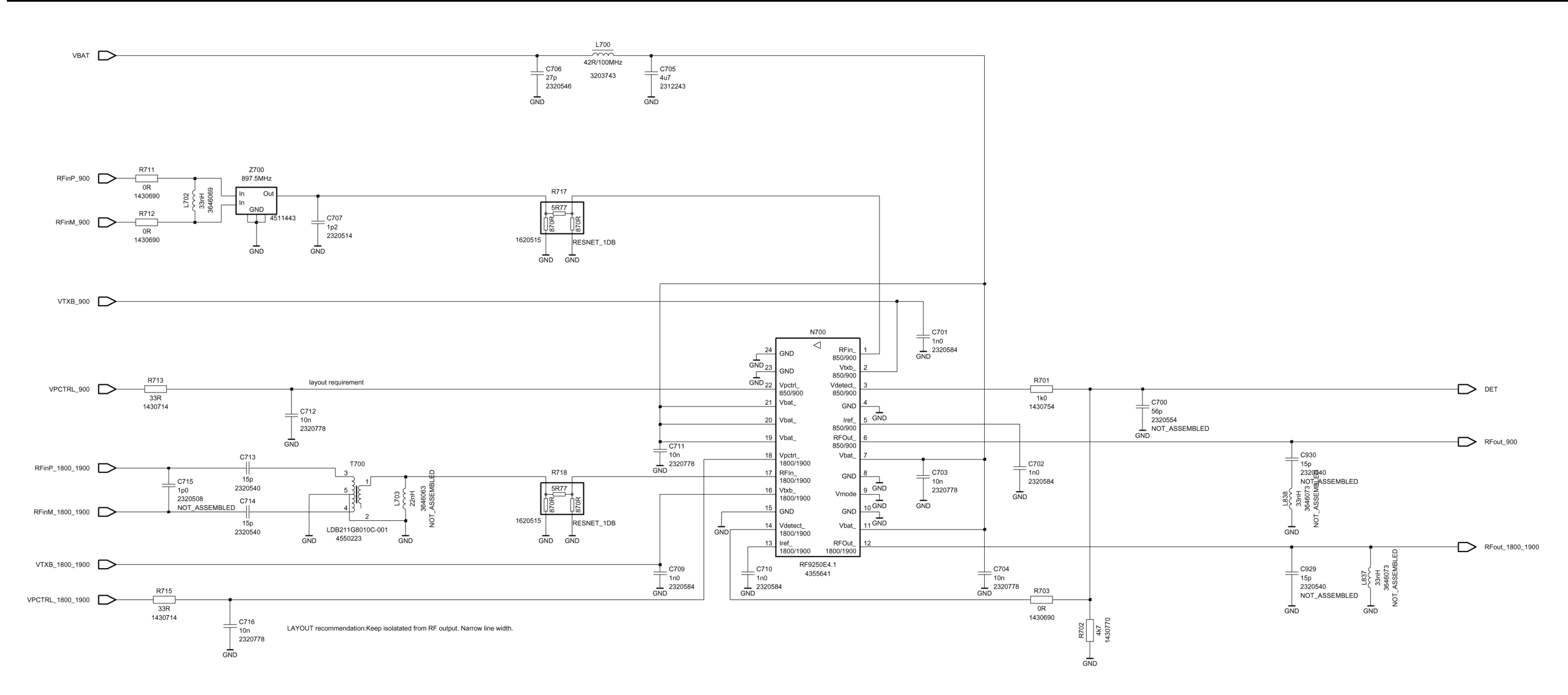

|            | US Variant | EU Variant |
|------------|------------|------------|
| 2700<br>TX | 4511445    | 4511443    |

**RX** front end and antenna switch

Figure 216 1fsa\_09a, v. 6.0, ed. 60

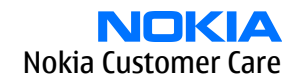

### RM-25 Schematics

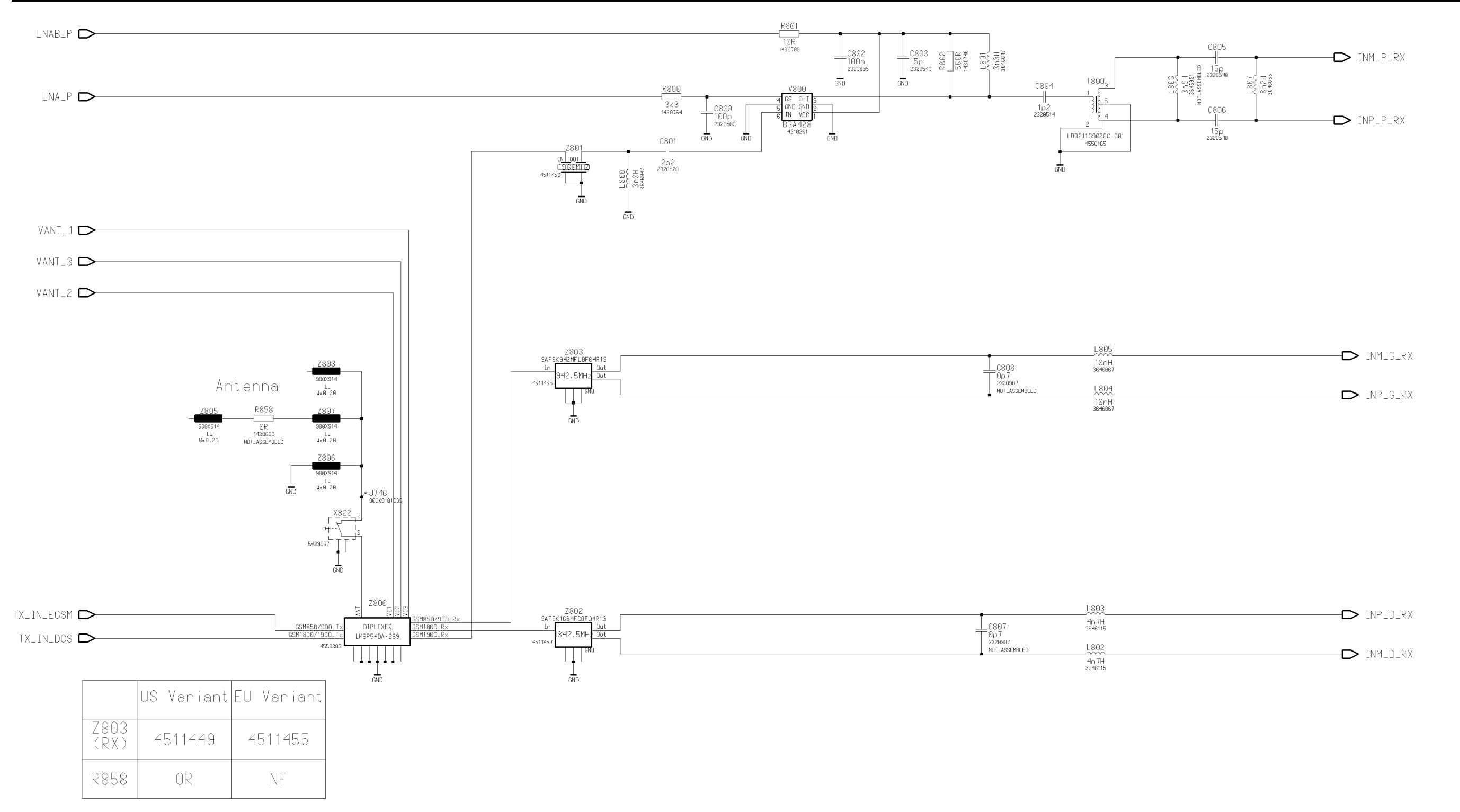

Figure 217 1fsa\_11a, v. 6.0, ed. 63

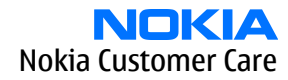

RM-25 Schematics

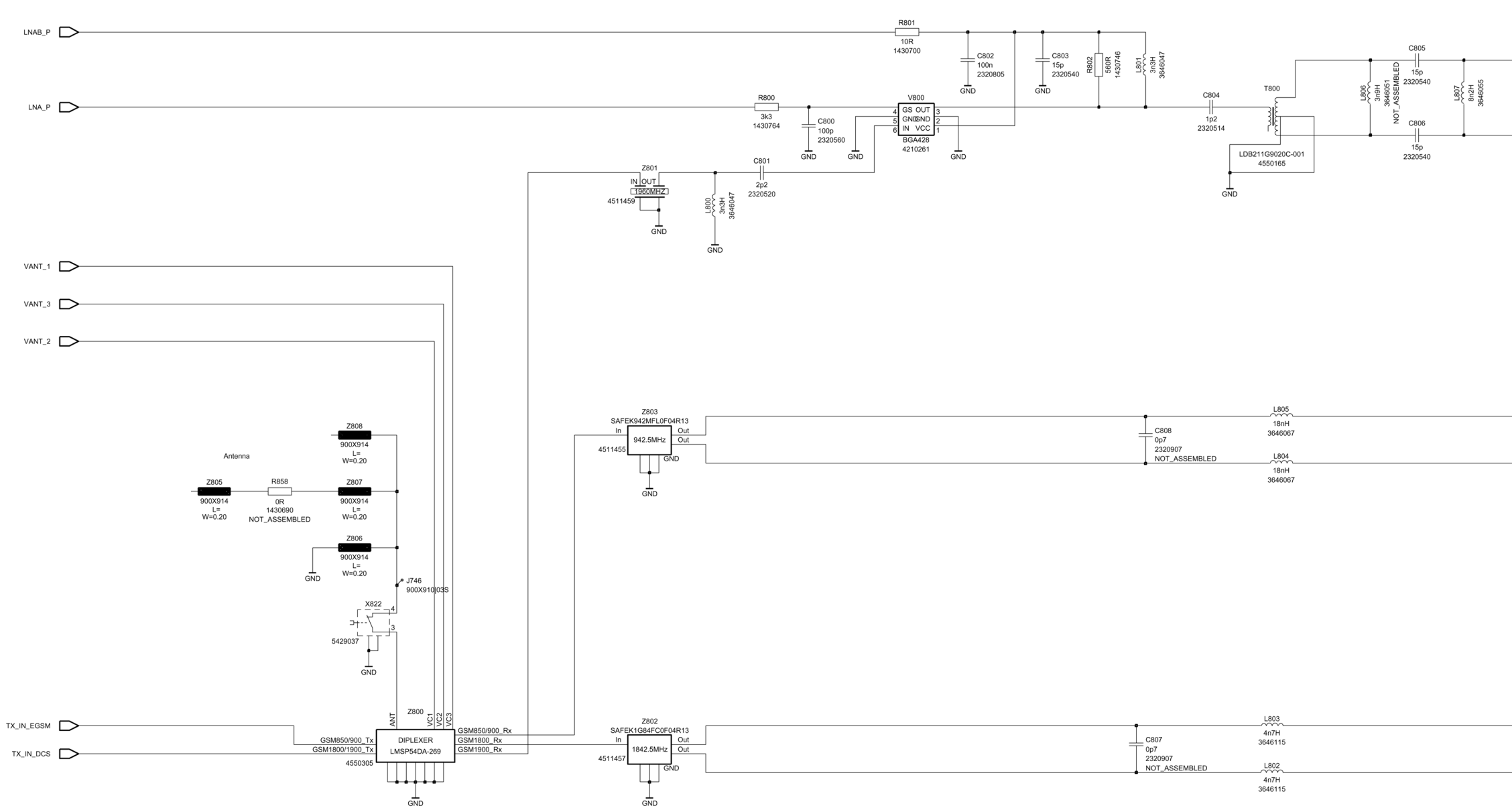

|              | US Variant | EU Variant |
|--------------|------------|------------|
| Z803<br>(RX) | 4511449    | 4511455    |
| R858         | 0R         | NF         |

9235618 (Issue 2)

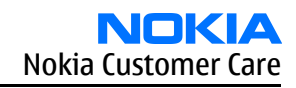

| INM_P_RX |  |  |
|----------|--|--|
| INP_P_RX |  |  |
|          |  |  |
|          |  |  |
|          |  |  |
|          |  |  |
| INP_G_RX |  |  |
|          |  |  |
|          |  |  |
|          |  |  |
|          |  |  |
| INM_D_RX |  |  |

### Component layout, bottom

### 1fsa\_09a

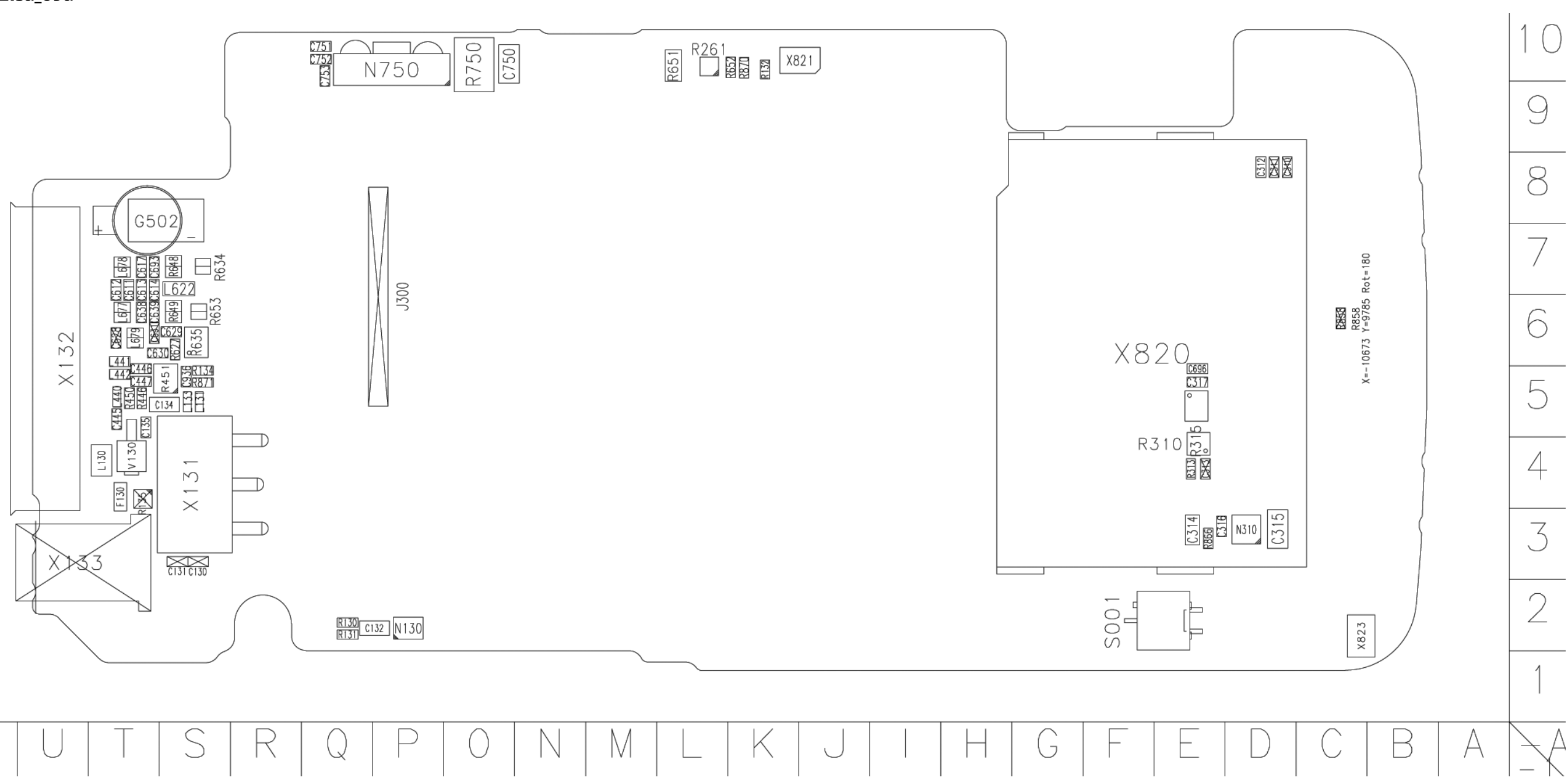

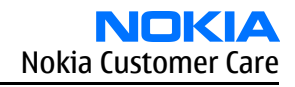

1fsa\_11a

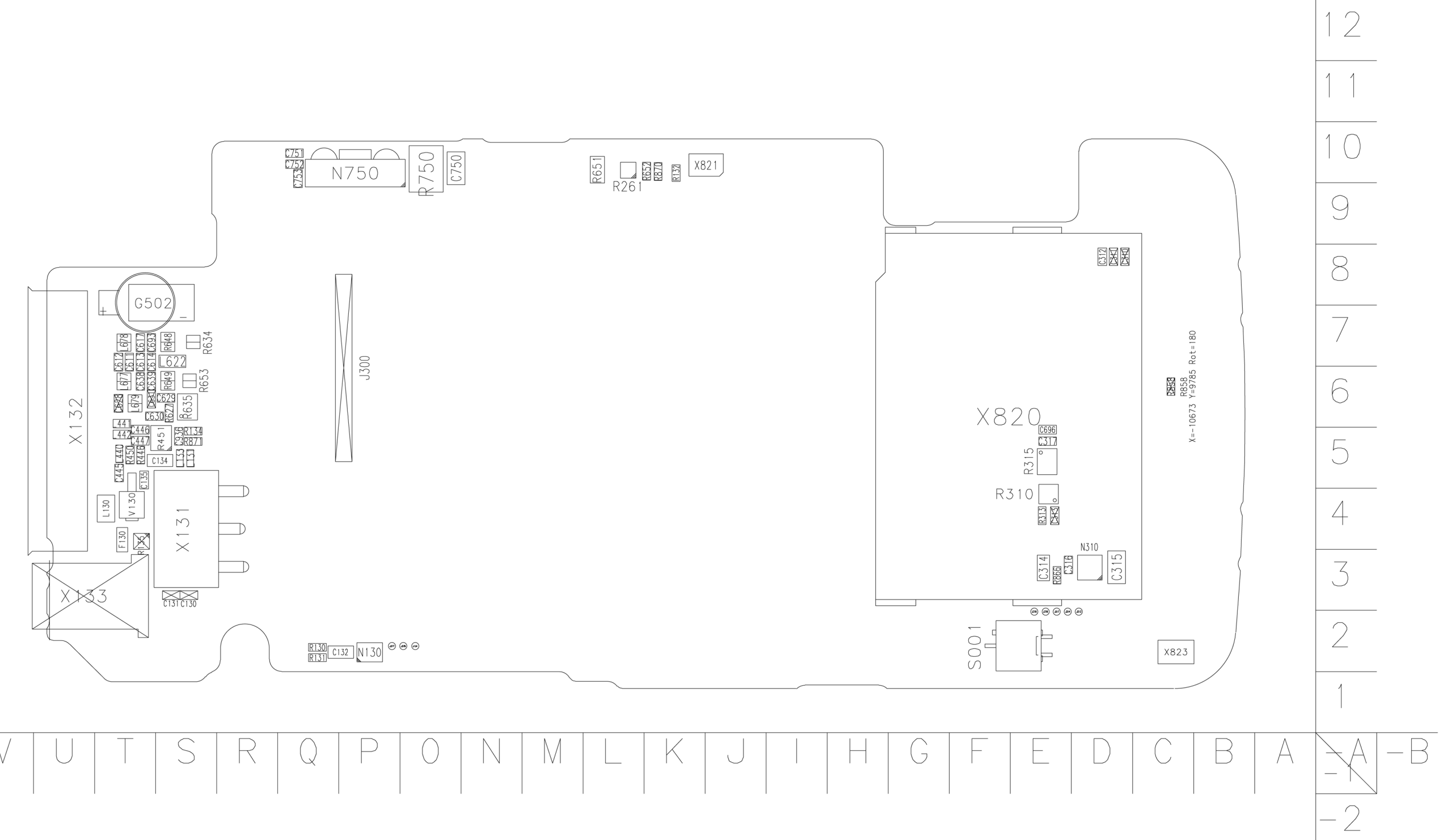

# $\mathbb{W}$ $\bigvee$

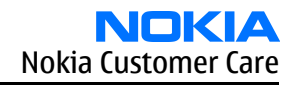

### Component layout, top

### 1fsa\_09a

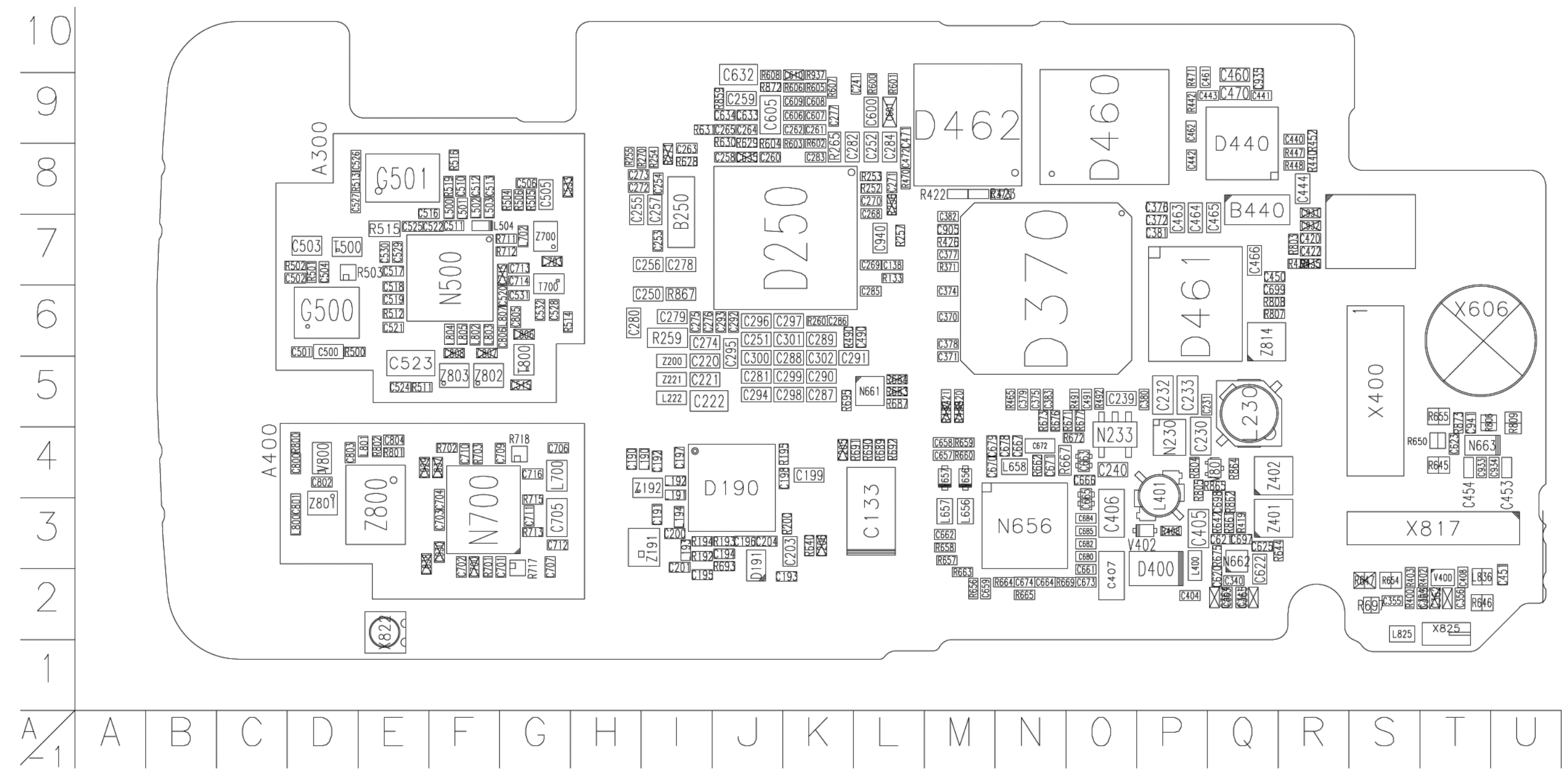

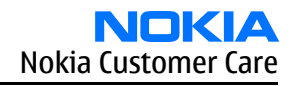

### RM-25 Schematics

1fsa\_11a

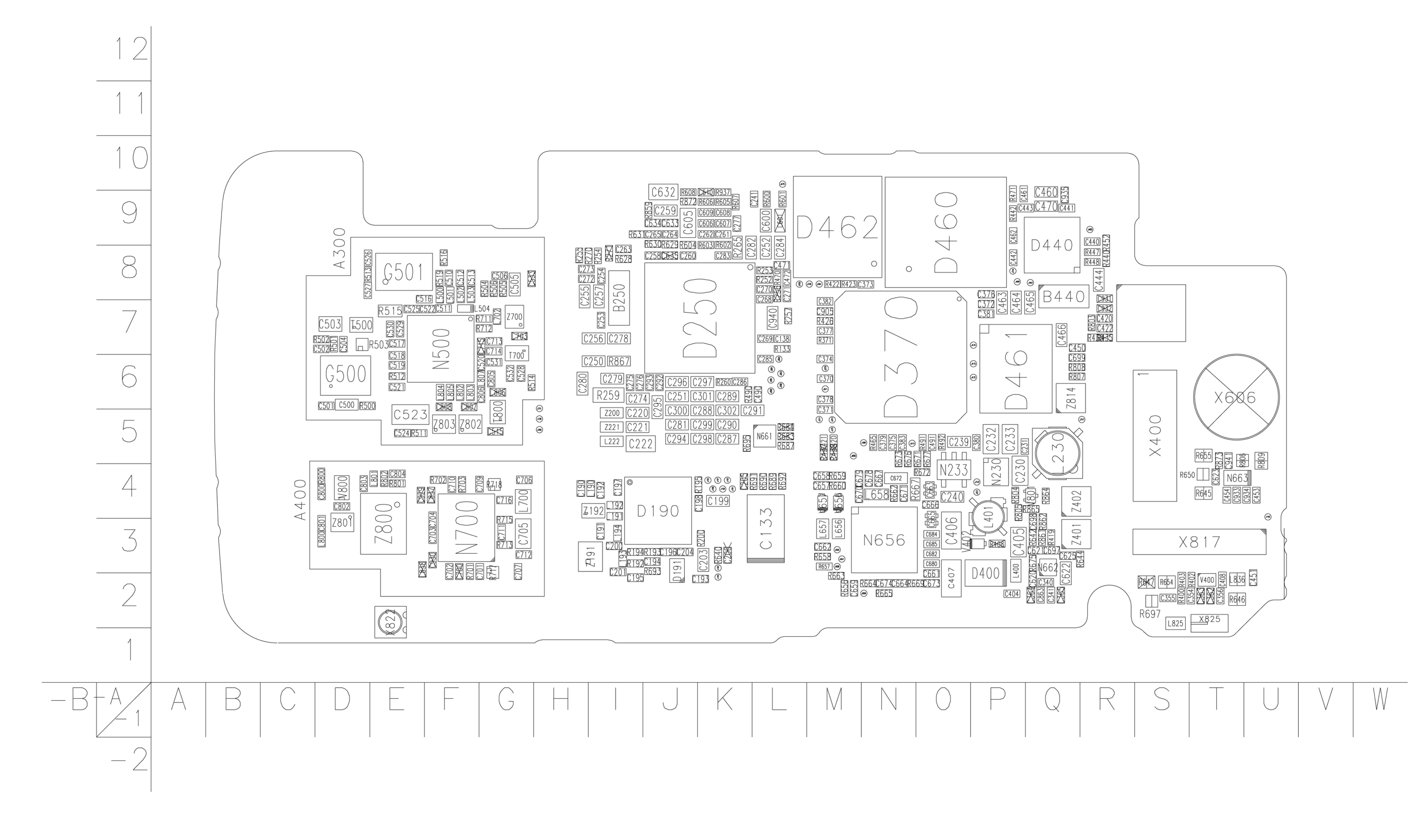

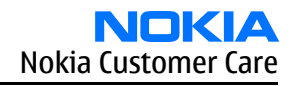

RM-25 Schematics

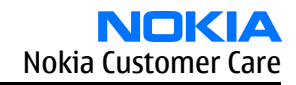

Nokia Customer Care

# Glossary

(This page left intentionally blank.)

### Table 31

| A/D-converter | Analog-to-digital converter                                             |
|---------------|-------------------------------------------------------------------------|
| ACI           | Accessory control interface                                             |
| ACI           | Adjacent channel interference                                           |
| ADC           | Analog-to-digital converter                                             |
| ADSP          | Application DSP (expected to run high level task, see also CDSP)        |
| AGC           | Automatic gain control (maintains volume)                               |
| ARM           | Advanced RISC machines                                                  |
| ARPU          | Average revenue per user (per month or per year)                        |
| ASIC          | Application specific integrated circuit                                 |
| ASIP          | Application specific interface protector                                |
| BB            | Baseband                                                                |
| BCO2          | Bluetooth module made by CSR                                            |
| BIQUAD        | Bi-quadratic (filter function)                                          |
| BSI           | Battery size indicator                                                  |
| BT            | Bluetooth                                                               |
| CBus          | MCU controlled serial bus connected to UPP, UEME and Zocus              |
| ССР           | Compact camera port                                                     |
| CDSP          | Cellular DSP (expected to run at low levels, see also ADSP)             |
| СМОЅ          | Complimentary metal-oxide semiconductor circuit (low power consumption) |
| COF           | Chip on foil                                                            |
| COG           | Chip on glass                                                           |
| СРИ           | Central processing unit                                                 |
| CSR           | Cambridge silicon radio                                                 |
| CSTN          | Color super twisted nematic, see also FSTN                              |
| CTSI          | Clock timing sleep and interrupt block of Tiku                          |
| DBI           | Digital battery interface                                               |
| DBus          | DSP controlled serial bus connected between UPP and Helgo               |
| DCT-4         | Digital core technology                                                 |
| DP            | Data package                                                            |
| DPLL          | Digital phase locked loop                                               |
| DSP           | Digital signal processor                                                |
| DtoS          | Differential to single ended                                            |
| EDGE          | Enhanced data rates for global/GSM evaluation                           |

| EGSM  | Extended GSM                                                                    |
|-------|---------------------------------------------------------------------------------|
| EM    | Energy management                                                               |
| ЕМС   | Electromagnetic compability                                                     |
| EMI   | Electromagnetic interference                                                    |
| ESD   | Electrostatic discharge                                                         |
| FBUS  | Nokia specific serial bus                                                       |
| FCI   | Functional cover interface                                                      |
| FPS   | Flash programming tool                                                          |
| FR    | Full rate                                                                       |
| FSTN  | Film compensated super twisted nematic, see also CSTN                           |
| GND   | Ground, conductive mass                                                         |
| GPRS  | General packet radio service                                                    |
| GSM   | Global system for mobile communication                                          |
| Helgo | RF ASIC, small signal                                                           |
|       | RX, TX and synthesizer blocks                                                   |
| HF    | Hands free                                                                      |
| HFCM  | Handsfree common                                                                |
| HS    | Handset                                                                         |
| HSCSD | High speed circuit switched data (data transmission connection faster than GSM) |
| HW    | Hardware                                                                        |
| I/0   | Input/Output                                                                    |
| IBAT  | Battery current                                                                 |
| IC    | Integrated circuit                                                              |
| ICHAR | Charger current                                                                 |
| IF    | Interface                                                                       |
| IHF   | Integrated hands free                                                           |
| IMEI  | International mobile equipment identity                                         |
| IR    | Infrared                                                                        |
| IrDA  | Infrared data association (Function: IR)                                        |
| JPEG  | Joint photographic experts group (image file format)                            |
| LCD   | Liquid crystal display                                                          |
| LDO   | Low drop out                                                                    |
| LED   | Light-emitting diode                                                            |
| LPRF  | Low power radio frequency (Bluetooth)                                           |
| MBUS  | Nokia specific serial bus                                                       |
| МСИ   | Micro controller unit                                                           |

| MIC, mic  | Microphone                                                                                     |
|-----------|------------------------------------------------------------------------------------------------|
| ММС       | Multimedia card                                                                                |
| NTC       | Negative temperature coefficient (temperature sensitive resistor used as a temperature sensor) |
| OMA       | Object management architecture                                                                 |
| Opamp     | Operational amplifier                                                                          |
| PA        | Power amplifier                                                                                |
| PDA       | Pocket data application                                                                        |
| PDRAM     | Program/Data RAM                                                                               |
| Phoenix   | Service software tool                                                                          |
| PLL       | Phase locked loop                                                                              |
| РМ        | (Phone) Permanent memory                                                                       |
| PUP       | General Purpose IO (PIO), USARTS and Pulse Width Modulators                                    |
| PURX      | Power-up reset                                                                                 |
| PWB       | Printed wiring board (Printed circuit board)                                                   |
| RC-filter | Resistance-Capacitance filter                                                                  |
| RF        | Radio frequency                                                                                |
| RFBUS     | Serial control bus For RF                                                                      |
| RISC      | Reduced instruction-set computer                                                               |
| RSK       | Right soft key                                                                                 |
| RS-MMC    | Reduced size multimedia card                                                                   |
| RSSI      | Receiving signal strength indicator                                                            |
| RST       | Reset switch                                                                                   |
| RTC       | Real time clock (provides date and time)                                                       |
| RX        | Radio receiver                                                                                 |
| SARAM     | Single access random access memory                                                             |
| SDRAM     | Synchronous dynamic random access memory                                                       |
| SIM       | Subscriber identity module                                                                     |
| SMPS      | Switched mode power supply                                                                     |
| SNR       | Signal-to-noice ratio                                                                          |
| SPR       | Standard product requirements                                                                  |
| STI       | Serial trace interface                                                                         |
| SW        | Software                                                                                       |
| SWIM      | Subscriber/Wallet identification module                                                        |
| ТСХО      | Temperature controlled oscillator                                                              |
| Tiku      | See ASIC                                                                                       |

| ТХ      | Radio transmitter                                                         |
|---------|---------------------------------------------------------------------------|
| UEME    | Universal energy management chip (enhanced version)                       |
| UEMEK   | See UEME                                                                  |
| UI      | User interface                                                            |
| UPP     | Universal phone processor                                                 |
| UPP_WD2 | Communicator version of DCT-4 system ASIC                                 |
| USB     | Universal serial bus                                                      |
| VBAT    | Battery voltage                                                           |
| VCHAR   | Charger voltage                                                           |
| VCO     | Voltage controlled oscillator                                             |
| VCTCX0  | Voltage controlled temperature compensated crystal oscillator             |
| VCXO    | Voltage controlled crystal oscillator                                     |
| VSIM    | SIM voltage                                                               |
| WD      | Watchdog                                                                  |
| Zocus   | Current sensor (used to monitor the current flow to and from the battery) |